# Solaris 10 5/08 설치 설명서: 네트워크기반설치

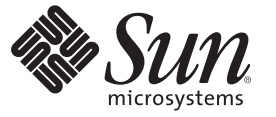

Sun Microsystems, Inc. 4150 Network Circle Santa Clara, CA 95054 U.S.A.

부품 번호: 820-4557-10 2008년 4월 Copyright 2008 Sun Microsystems, Inc. 4150 Network Circle, Santa Clara, CA 95054 U.S.A. 모든 권리는 저작권자의 소유입니다.

Sun Microsystems, Inc.는 본 설명서에서 설명하는 제품에 구현된 기술과 관련한 지적 재산권을 보유합니다. 특히 이러한 지적 재산권에는 하나 이상의 미국 특허 또는 미국 및 기타 국가에서 특허 출원중인 응용 프로그램이 포함될 수 있습니다.

U.S. 정부 권한 - 상용 소프트웨어, 정부 사용자는 Sun Microsystems, Inc. 표준 사용권 계약과 FAR의 해당 규정 및 추가 사항의 적용을 받습니다.

이 배포에는 타사에서 개발한 자료가 포함되어 있을 수 있습니다.

본 제품의 일부는 Berkeley BSD 시스템일 수 있으며 University of California로부터 라이센스를 취득했습니다. UNIX는 X/Open Company, Ltd.를 통해 독점 라이센스를 취득한 미국 및 기타 국가의 등록 상표입니다.

Sun, Sun Microsystems, Sun 로고, Solaris 로고, Java Coffee Cup 로고, docs.sun.com, Sun4U, Power Management, SunOS, Ultra, JumpStart, Java, 및 Solaris는 미국 및 기타 국가에서 Sun Microsystems, Inc.의 상표 또는 등록 상표입니다. 모든 SPARC 상표는 라이센스 하에 사용되며 미국 및 기타 국가에서 SPARC International, Inc.의 상표 또는 등록 상표입니다. SPARC 상표가 부착된 제품은 Sun Microsystems, Inc.가 개발한 아키텍처를 기반으로 합니다.

OPEN LOOK 및 Sun<sup>TM</sup> Graphical User Interface는 Sun Microsystems, Inc.가 해당 사용자 및 라이센스 소유자를 위해 개발했습니다. Sun은 컴퓨터 업계에서 시각적 또는 그래픽 사용자 인터페이스 개념을 연구하고 개발하는 데 있어 Xerox의 선구자적 업적을 인정합니다. Sun은 Xerox Graphical User Interface에 대한 Xerox의 비독점 라이센스를 보유하고 있으며 이 라이센스는 OPEN LOOK GUI를 구현하거나 그 외의 경우 Sun의 서면 라이센스 계약을 준수하는 Sun의 라이센스 소유자에게도 적용됩니다.

이 문서에서 다루는 제품과 수록된 정보는 미국 수출 관리법에 의해 규제되며 다른 국가의 수출 또는 수입 관리법의 적용을 받을 수도 있습니다. 이 제품과 정보를 직간접적으로 핵무기, 미사일 또는 생화학 무기에 사용하거나 핵과 관련하여 해상에서 사용하는 것은 엄격하게 금지됩니다. 거부된 사람과 특별히 지정된 국민 목록을 포함하여 미국의 수출 금지 국가 또는 미국의 수출 제외 목록에 나와 있는 대상으로의 수출이나 재수출은 엄격하게 금지됩니다.

본 설명서는 "있는 그대로" 제공되며 상업성, 특정 목적에 대한 적합성 또는 비침해성에 대한 모든 묵시적 보증을 포함하여 모든 명시적 또는 묵시적 조건, 표현 및 보증에 대해 어떠한 책임도 지지 않습니다. 이러한 보증 부인은 법적으로 허용된 범위 내에서만 적용됩니다.

# 목차

|     | 머리말                                | 9  |
|-----|------------------------------------|----|
| 제1부 | 네트워크를 통한 설치 계획                     | 13 |
| 1   | Solaris 설치계획정보위치                   | 15 |
|     | 계획 수립 및 시스템 요구 사항 정보를 찾는 위치        |    |
| 2   | 시스템 구성 정보 미리 구성(작업)                | 17 |
|     | 시스템 구성 정보를 미리 구성하는 경우의 이점          |    |
|     | sysidcfg 파일를 사용하여 미리 구성            |    |
|     | ▼sysidcfg구성 파일 만들기                 |    |
|     | sysidcfg 파일용 구문 규칙                 |    |
|     | sysidcfg 파일 키워드                    |    |
|     | SPARC: 전원 관리 정보 미리 구성              |    |
| 3   | 이름 지정 서비스 또는 DHCP를 사용하여 미리 구성      |    |
|     | 이름 지정 서비스 선택                       |    |
|     | 이름 지정 서비스를 사용하여 미리 구성              |    |
|     | ▼NIS를 사용하여 로켈 미리 구성                |    |
|     | ▼NIS+를 사용하여 로켈 미리 구성               |    |
|     | DHCP서비스를 사용하여 시스템 구성 정보 미리 구성(작업)  |    |
|     | Solaris 설치 매개 변수용 DHCP 옵션과 매크로 만들기 |    |
|     |                                    |    |

#### 

| 4 | 네트워크에서 설치(개요)                      | 61 |
|---|------------------------------------|----|
|   | 네트워크 설치 소개                         | 61 |
|   | 네트워크 설치를 위한 필수 서버                  | 61 |
|   | x86: PXE를 사용하여 네트워크를 통해 부팅 및 설치 개요 | 64 |
|   | x86: PXE라?                         | 64 |
|   | x86: PXE를 사용한 부트 지침                | 64 |

| 5 | DVD 매체를 사용하여 네트워크에서 설치(작업)                         |    |
|---|----------------------------------------------------|----|
|   | 작업 맵:DVD 매체를 사용하여 네트워크에서 설치                        | 66 |
|   | DVD 매체를 사용하여 설치 서버 만들기                             | 67 |
|   | ▼ SPARC: SPARC 또는 x86 DVD 매체를 사용하여 SPARC 설치 서버 만들기 | 67 |
|   | ▼ x86: SPARC 또는 x86 DVD 매체를 사용하여 x86 설치 서버 만들기     | 73 |
|   | DVD 이미지로 서브넷에 부트 서버 만들기                            |    |
|   | ▼DVD 이미지로 서브넷에 부트 서버 만들기                           | 79 |
|   | DVD 이미지로 네트워크에서 설치할 시스템 추가                         | 80 |
|   | ▼add install client 로 네트워크에서 설치할 시스템 추가(DVD)       | 81 |
|   | <br>DVD 이미지를 사용하여 네트워크에서 시스템 설치                    | 86 |
|   | ▼ SPARC: 네트워크를 통해 클라이언트 설치(DVD)                    | 86 |
|   | ▼ x86: GRUB를 사용하여 네트워크를 통하여 클라이언트 설치(DVD)          | 88 |

| 6 | CD 매체를 사용하여 네트워크에서 설치(작업)                         |     |
|---|---------------------------------------------------|-----|
|   | 작업 맵:CD 매체를 사용하여 네트워크에서 설치                        |     |
|   | SPARC: CD 매체를 사용하여 SPARC 설치 서버 만들기                |     |
|   | ▼ SPARC: SPARC 또는 x86 CD 매체를 사용하여 SPARC 설치 서버 만들기 |     |
|   | x86: CD 매체를 사용하여 x86 설치 서버 만들기                    | 105 |
|   | ▼ x86: x86 CD 매체를 사용하여 x86 설치 서버 만들기              | 105 |
|   | CD 매체에 대한 교차 플랫폼 설치 서버 만들기                        |     |
|   | ▼ SPARC CD 매체를 사용하여 x86 시스템에 SPARC 설치 서버 만들기      |     |
|   | CD 이미지로 서브넷에 부트 서버 만들기                            | 116 |
|   | ▼CD 이미지로 서브넷에 부트 서버 만들기                           | 116 |
|   | CD 이미지로 네트워크에서 설치할 시스템 추가                         | 117 |
|   | ▼add_install_client를 사용하여 네트워크에서 설치할 시스템 추가(CD)   |     |

4

|      | CD 이미지를 사용하여 네트워크에서 시스템 설치                                                                                                    |       |
|------|----------------------------------------------------------------------------------------------------|-------|
|      | ▼ SPARC: 네트워크를 통해 클라이언트 설치(CD)                                                                                                    |       |
|      | ▼ x86: GRUB를 사용하여 네트워크를 통하여 클라이언트 설치(CD)                                                                                                    |       |
|      |                                                                                                    |       |
| 7    | 네트워크를 통해 설치(예)                                                                                                    |       |
|      | 동일한 서브넷을 통해 네트워크 설치(예)                                                                                                    |       |
|      |                                                                                                    |       |
| 8    | 네트워크에서 설치(명령 참조)                                                                                                    |       |
|      | 네트워크설치명령                                                                                                    |       |
|      | x86: 설치를 위한 GRUB 메뉴 명령                                                                                                    |       |
|      |                                                                                                    |       |
| 제3부  | WAN(Wide Area Network)을 통하 석치                                                                                                    | 147   |
| ,0,1 |                                                                                                    |       |
| 0    | ман н г (л) от                                                                                                    | 140   |
| 9    | WAN ナニ(ハ 立)                                                                                                    | 149   |
|      | WAN ㅜ드 단                                                                                                    |       |
|      | WAN 누드 사용 시기                                                                                                    |       |
|      | WAN 구드 적 입 방법(개요)                                                                                                    |       |
|      | 제제지 비도 서귀 가 하레도 수 가                                                                                                    | 1.5.1 |
|      | WAN 부트 설치 시 이벤트 순서                                                                                                    |       |
|      | WAN 부트 설치 시 이벤트 순서<br>WAN 부트 설치 시 데이터 보호                                                                                                    |       |
|      | WAN 부트 설치 시 이벤트 순서<br>WAN 부트 설치 시 데이터 보호<br>WAN 부트 지원 보안 구성(개요)                                                                                                    |       |
|      | WAN 부트 설치 시 이벤트 순서<br>WAN 부트 설치 시 데이터 보호<br>WAN 부트 지원 보안 구성(개요)<br>보안 WAN 부트 설치 구성                                                                                                    |       |
|      | WAN 부트 설치 시 이벤트 순서<br>WAN 부트 설치 시 데이터 보호<br>WAN 부트 지원 보안 구성(개요)<br>보안 WAN 부트 설치 구성<br>비보안 WAN 부트 설치 구성                                                                                                    |       |
|      | WAN 부트 설치 시 이벤트 순서<br>WAN 부트 설치 시 데이터 보호<br>WAN 부트 지원 보안 구성(개요)<br>보안 WAN 부트 설치 구성<br>비보안 WAN 부트 설치 구성                                                                                                    |       |
| 10   | WAN 부트 설치 시 이벤트 순서<br>WAN 부트 설치 시 데이터 보호<br>WAN 부트 지원 보안 구성(개요)<br>보안 WAN 부트 설치 구성<br>비보안 WAN 부트 설치 구성<br>WAN 부트 설치 준비(계획)                                                                                                    |       |
| 10   | WAN 부트 설치 시 이벤트 순서         WAN 부트 설치 시 데이터 보호         WAN 부트 지원 보안 구성(개요)         보안 WAN 부트 설치 구성         비보안 WAN 부트 설치 구성         WAN 부트 설치 주성         WAN 부트 설치 구성         WAN 부트 설치 구성         WAN 부트 설치 구성         WAN 부트 설치 주비(계획)         WAN 부트 요구 사항 및 지침 |       |
| 10   | <ul> <li>WAN 부트 설치 시 이벤트 순서</li></ul>                                                                                                    |       |
| 10   | <ul> <li>WAN 부트 설치 시 이벤트 순서</li></ul>                                                                                                    |       |
| 10   | <ul> <li>WAN 부트 설치 시 이벤트 순서</li></ul>                                                                                                    |       |

|                                | 1 |
|--------------------------------|---|
| 웹 서버 소프트웨어 요구 사항 및 지침          |   |
| 서버 구성 옵션                       |   |
| 문서 루트 디렉토리에 설치 및 구성 파일 저장      |   |
| /etc/netboot 계층에 구성 및 보안 정보 저장 |   |
| wanboot-cgi 프로그램 저장            |   |
| 디지털 인증서 요구 사항                  |   |
| WAN 부트 보안 제한 사항                |   |
| WAN 부트 설치에 필요한 정보 수집           |   |
|                                |   |

| 11 | WAN 부트를 사용하여 설치(작업)                  |     |
|----|--------------------------------------|-----|
|    | WAN(Wide Area Network)을 통해 설치(작업 맵)  |     |
|    | WAN 부트 서버 구성                         |     |
|    | 문서 루트 디렉토리 만들기                       |     |
|    | WAN 부트 미니루트 만들기                      |     |
|    | ▼ SPARC: WAN 부트 미니루트 만들기             |     |
|    | 클라이언트에서 WAN 부트 지원 확인                 |     |
|    | ▼ WAN 부트 지원을 위한 클라이언트 OBP 확인         |     |
|    | WAN 부트 서버에 wanboot 프로그램 설치           |     |
|    | ▼ SPARC: WAN 부트 서버에 wanboot 프로그램 설치  |     |
|    | WAN 부트 서버에 /etc/netboot 계층 만들기       |     |
|    | ▼WAN 부트 서버에 /etc/netboot 계층 만들기      |     |
|    | WAN 부트 CGI 프로그램을 WAN 부트 서버로 복사       |     |
|    | ▼wanboot-cgi 프로그램을 WAN 부트 서버로 복사     |     |
|    | ▼(선택 사항) WAN 부트 로깅 서버 구성             |     |
|    | (선택 사항) HTTPS를 사용하여 데이터 보호           |     |
|    | ▼(선택 사항) 서버 및 클라이언트 인증용으로 디지털 인증서 사용 |     |
|    | ▼(선택 사항) 해싱 키 및 암호 키 만들기             |     |
|    | 사용자 정의 JumpStart 설치 파일 만들기           |     |
|    | ▼ Solaris Flash 아카이브 만들기             |     |
|    | ▼sysidcfg 파일 만들기                     |     |
|    | ▼프로필만들기                              |     |
|    | ▼rules 파일 만들기                        |     |
|    | (선택 사항) 시작 및 종료 스크립트 만들기             | 198 |
|    | 구성 파일 만들기                            | 199 |
|    | ▼ 시스템 구성 파일 만들기                      | 199 |
|    | ▼wanboot.conf 파일 만들기                 |     |
|    | (선택 사항) DHCP 서버를 사용하여 구성 정보 제공       |     |

| 12 | SPARC: WAN 부트 설치(작업)        | 207   |
|----|-----------------------------|-------|
|    | 작업 맵: WAN 부트를 사용하여 클라이언트 설치 | . 207 |
|    | WAN 부트 설치를 위한 클라이언트 준비      | . 208 |
|    | ▼클라이언트 OBP에서 net 장치 별칭 확인   | . 208 |
|    | 클라이언트에 키 설치                 | . 210 |
|    | ▼클라이언트 OBP에 키 설치            | . 211 |

| ▼실행 중인 클라이언트에 해싱 키 및 암호 키 설치   | . 213 |
|--------------------------------|-------|
| 클라이언트 설치                       | . 215 |
| ▼비대화식 WAN 부트 설치 수행             | . 216 |
| ▼ 대화식 WAN 부트 설치 수행             | . 218 |
| ▼DHCP 서버를 사용하여 WAN 부트 설치 수행    | . 222 |
| ▼로컬 CD 매체를 사용하여 WAN 부트 설치 수행   | . 223 |
|                                |       |
| SPARC·WAN 부트 섴치(예)             | 229   |
| 샌플사이트 석저                       | 230   |
| 무서 루티디렉토리 만득기                  | 231   |
| WAN 부트 미니루트 만득기                | 231   |
| WAN 부트 지원을 위하 큭라이어트 OBP 화인     | 231   |
| WAN 부트 서버에 wanboot 프로그램 설치     | 232   |
| /etc/nethoot 계층 구조 만들기         | 232   |
| wanhoot-cqi 프로그램을 WAN부트 서버로 복사 | 233   |
| (선택 사항) WAN 부트 서버륵 로깅 서버로 구섯   | 233   |
| HTTPS를 사용하도록 WAN 부트 서버 구성      | 233   |
| 시뢰학수 있는 이즛서륵 클라이어트에게 제곳        | 233   |
| (서태사학) 큭라이어트 이즛용 개이 키 및 이즛서 사용 | 234   |
| 서버 및 큭라이어트 욘 키 마득기             | 234   |
| Solaris Flash 아카이브 만들기         | 235   |
| svsidcfa 파악 만득기                | 235   |
| 극라이어트 프로픽 마득기                  | 236   |
| rules 파익 만득기 및 검즛              | 237   |
| 시스텍 구성 파익 마득기                  | 237   |
| wanhoot conf 파익 만득기            | 238   |
| OBD의 nat 자치 벽면 화이              | 230   |
| 극라이어트에 키석치                     | 240   |
| 르다 <u></u>                     | · 240 |
|                                | . 471 |
|                                |       |

| 14 | WAN 부트(참조)                 | 243 |
|----|----------------------------|-----|
|    | WAN 부트 설치 명령               | 243 |
|    | OBP 명령                     | 246 |
|    | 시스템 구성 파일 설정 및 구문          | 247 |
|    | wanboot.conf 파일 매개 변수 및 구문 | 247 |

| Α | 문제 해결(작업)                                                               | .253  |
|---|-------------------------------------------------------------------------|-------|
|   | 네트워크 설치 설정 문제                                                           | . 253 |
|   | 시스템 부트 관련 문제                                                            | . 254 |
|   | 매체에서 부트할 때 나타나는 오류 메시지                                                  | 254   |
|   | 매체에서 부트할 때 발생하는 일반적인 문제                                                 | 255   |
|   | 네트워크에서 부트할 때 나타나는 오류 메시지                                                | 256   |
|   | 네트워크에서 부트할 때 발생하는 일반적인 문제                                               | 259   |
|   | Solaris OS의 초기 설치                                                       | 260   |
|   | ▼ x86: IDE 디스크의 잘못된 블록 확인                                               | . 260 |
|   | Solaris OS 업그레이드                                                        | . 262 |
|   | 업그레이드할 때 나타나는 오류 메시지                                                    | 262   |
|   | 업그레이드할 때 발생하는 일반적인 문제                                                   | 264   |
|   | ▼업그레이드실패후에업그레이드계속진행                                                     | 265   |
|   | x86: GRUB 사용 시 Solaris Live Upgrade 문제                                  | 265   |
|   | ▼ Veritas VxVm을 실행하는 Solaris Live Upgrade를 사용하여 업그레이드하는 중에<br>시스템 패닉 발생 | . 267 |
|   | x86:서비스 분할 영역이 없는 시스템에서 기본적으로 서비스 분할 영역을 만들지<br>않음                      | . 269 |
|   | ▼네트워크 설치 이미지 또는 Solaris DVD에서 소프트웨어 설치                                  | . 270 |
|   | ▼ Solaris Software - 1 CD 또는 네트워크 설치 이미지에서 설치                           | 270   |
|   |                                                                         |       |

| В | 원격으로 설치 또는 업그레이드(작업)                                     | 273   |
|---|----------------------------------------------------------|-------|
|   | SPARC: Solaris 설치 프로그램을 사용하여 원격 DVD-ROM 또는 CD-ROM에서 설치 또 | 돈는    |
|   | 업그레이드                                                    | 273   |
|   | ▼ SPARC: 원격 DVD-ROM 및 CD-ROM에서 설치 또는 업그레이드하기             | . 273 |
|   |                                                          |       |

| 용어  | 집 | <br>27  | 7 |
|-----|---|---------|---|
| 0 1 |   | <br>- / | 1 |

# 머리말

이 책에서는 LAN(Local Area Network) 또는 WAN(Wide Area Network)를 통하여 원격으로 Solaris<sup>™</sup> 운영 체제(Solaris OS)를 설치하는 방법에 대하여 설명합니다.

이 책에서는 시스템 하드웨어 또는 기타 주변 기기를 설정하는 방법에 대해서는 설명하지 않습니다.

주 - 이 Solaris 릴리스에서는 SPARC<sup>®</sup> 및 x86 제품군 프로세서 구조(UltraSPARC<sup>®</sup>, SPARC64, AMD64, Pentium 및 Xeon EM64T)를 사용하는 시스템을 지원합니다. 지원되는 시스템을 보려면 http://www.sun.com/bigadmin/hcl의 Solaris OS: Hardware Compatibility Lists를 참조하십시오. 이 문서에서는 플랫폼 유형에 따른 구현 차이가 있는 경우 이에 대하여 설명합니다.

이 문서에서 사용되는 x86 관련 용어의 의미는 다음과 같습니다.

- "x86"은 64비트 및 32비트 x86 호환 제품의 큰 제품군을 의미합니다.
- "x64"는 AMD64 또는 EM64T 시스템에 대한 특정 64비트 정보를 가리킵니다.
- "32비트 x86"은 x86 기반 시스템에 대한 특정 32비트 정보를 가리킵니다.

지원되는 시스템을 보려면 Solaris 10 하드웨어 호환성 목록을 참조하십시오.

### 본설명서의대상

이 책은 Solaris 소프트웨어의 설치를 담당하는 시스템 관리자를 위한 것입니다. 이 책에서는 네트워크 환경에서 여러 대의 Solaris 컴퓨터를 관리하는 기업 시스템 관리자를 위한 고급 Solaris 설치 정보가 제공됩니다.

기본 설치 정보는 Solaris 10 5/08 설치 설명서: 기본 설치를 참조하십시오.

# 관련 설명서

표 P-1에서는 시스템 관리자용 설명서를 나열합니다.

표P-1 Solaris를 설치하는 시스템 관리자입니까?

| 설명                                                                                                    | 정보                                                                                                    |
|----------------------------------------------------------------------------------------------------|----------------------------------------------------------------------------------------------------|
| 시스템 요구 사항 또는 상위 수준의 계획 정보가 필요합니까? 또는<br>GRUB 기반 부트, Solaris 영역 분할 기술 또는 RAID-1 볼륨<br>만들기에 대한 상위 수준의 개요가 필요합니까?                               | Solaris 10 5/08 설치 설명서: 설치 및 업그레이드 계획                                                                                 |
| DVD 또는 CD 매체에서 단일 시스템을 설치해야 합니까? Solaris<br>설치 프로그램이 설치 과정을 안내합니다.                                                                           | Solaris 10 5/08 설치 설명서: 기본 설치                                                                                         |
| 시스템 중단 시간 없이 시스템을 업그레이드하거나 패치해야<br>합니까? 업그레이드할 때 Solaris Live Upgrade를 사용하여 시스템<br>중단 시간을 줄이십시오.                                             | Solaris 10 5/08 설치 설명서: Solaris Live Upgrade 및<br>업그레이드 계획                                                            |
| 네트워크 또는 인터넷을 통해 보안 설치를 수행해야 합니까? 원격<br>클라이언트를 설치하려면 WAN 부트를 사용하십시오. 또는<br>네트워크 설치 이미지에서 네트워크를 통해 설치해야 합니까?<br>Solaris 설치 프로그램이 설치 과정을 안내합니다. | Solaris 10 5/08 설치 설명서: 네트워크 기반 설치                                                                                    |
| 여러 시스템을 빠르게 설치하거나 패치해야 합니까? Solaris Flash<br>아카이브를 만들고 복제 시스템에 OS 복사본을 설치하려면 Solaris<br>Flash 소프트웨어를 사용하십시오.                                 | Solaris 10 5/08 설치 설명서: Solaris Flash 아카이브(작성<br>및 설치)                                                                |
| 시스템을 백업해야 합니까?                                                                                                    | System Administration Guide: Devices and File<br>Systems의 23 장, "Backing Up and Restoring File Systems<br>(Overview)" |
| 이 릴리스에 대한 문제 해결 정보, 알려진 문제 목록 또는 패치<br>목록이 필요합니까?                                                                                            | Solaris 릴리스 노트                                                                                                    |
| 시스템이 Solaris에서 작동하는지 확인해야 합니까?                                                                                                    | SPARC: <b>Solaris Sun</b> 하드웨어 플랫폼 안내서                                                                                |
| 이 릴리스에서 추가, 제거 또는 변경된 패키지를 확인해야 합니까?                                                                                                    | Solaris 패키지 목록                                                                                                    |
| 시스템 및 장치가 Solaris SPARC 및 x86 기반 시스템과 기타 타사<br>공급업체에서 작동하는지 확인해야 합니까?                                                                        | x86 플랫폼용 Solaris 하드웨어 호환성 목록                                                                                          |

# 설명서,지원및교육

Sun 웹 사이트는 다음 추가 자원에 대한 정보를 제공합니다.

- 설명서(http://www.sun.com/documentation/)
- 지원(http://www.sun.com/support/)
- 교육(http://www.sun.com/training/)

# 표기규약

다음 표에서는 이 설명서에 사용된 표기 규약에 대해 설명합니다.

표P-2 표기규약

| 서체        | 의미                                   | ଜା                                             |
|-----------|--------------------------------------|------------------------------------------------|
| AaBbCc123 | 명령, 파일및 디렉토리의 이름; 또는 컴퓨터             | .login 파일을 편집하십시오.                             |
|           | 화면상의 출력 내용입니다.                       | 모든 파일 목록을 보려면 ls -a<br>명령을 사용하십시오.             |
|           |                                      | <pre>machine_name% you have mail.</pre>        |
| AaBbCc123 | 사용자가 입력하는 내용으로 컴퓨터 화면의               | machine_name% <b>su</b>                        |
|           | 줄력 내용과 반대입니다.                        | Password:                                      |
| aabbcc123 | 자리 표시자: 실제 이름이나 값으로<br>대체됩니다.        | 파일을 삭제하려면 rm <i>filename</i> 을<br>입력하십시오.      |
| AaBbCc123 | 책 제목,새로 나오는 단어나 용어, 강조<br>표시할 단어입니다. | <b>사용자 설명서</b> 의 6장을<br>읽으십시오.                 |
|           |                                      | <b>캐시</b> 는 로컬로 저장된<br>복사본입니다.                 |
|           |                                      | 파일을 저장하면 <b>안됩니다</b> .                         |
|           |                                      | <b>참고:</b> 일부 강조 항목은<br>온라인에서 굵은 글꼴로<br>표시됩니다. |

## 명령예의쉘프롬프트

C 쉘, Bourne 쉘 및 Korn 쉘에 대한 기본 UNIX® 시스템 프롬프트 및 수퍼유저 프롬프트는 다음 표와 같습니다.

표P-3 쉘프롬프트

| 쉘                       | 프롬프트          |
|-------------------------|---------------|
| C 쉘                     | machine_name% |
| 수퍼유저용C쉘                 | machine_name# |
| Bourne 쉘 및 Korn 쉘       | \$            |
| 수퍼유저용 Bourne 쉘 및 Korn 쉘 | #             |

# ( <sup>1</sup> ) 네트워크를통한설치계획

여기에서는 네트워크를 통한 설치 준비 방법에 대하여 설명합니다.

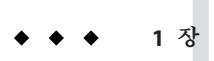

# Solaris 설치계획정보위치

이 책에서는 LAN(Local Area Network) 또는 WAN(Wide Area Network)를 통하여 원격으로 Solaris OS를 설치하는 방법에 대해 설명합니다.

이 장에서는 설치를 성공적으로 수행하기 위한 준비 사항에 대해 설명합니다. 많은 준비 작업이 모든 Solaris 설치에 있어 공통적이므로 하나의 마스터 계획 문서에 설명되어 있습니다.

## 계획수립및시스템요구사항정보를찾는위치

Solaris 10 5/08 설치 설명서: 설치 및 업그레이드 계획에서는 파일 시스템 계획 수립 지침, 업그레이드 계획 수립 등과 같은 시스템 요구 사항 및 상위 수준의 계획 수립 정보를 제공합니다. 다음 목록에서는 계획 설명서의 장에 대해 설명합니다.

| 계획 설명서의 장 설명                                                                                                    | 참조                                                                                     |
|----------------------------------------------------------------------------------------------------|----------------------------------------------------------------------------------------|
| 이 장에서는 Solaris 설치 프로그램의 새로운 기능에 대해 설명합니다.                                                                                                    | <b>Solaris 10 5/08 설치 설명서: 설치 및<br/>업그레이드 계획</b> 의 2 장, "Solaris 설치의 새로운<br>기능 "       |
| 이 장에서는 Solaris OS를 설치 또는 업그레이드하기 전에 결정해야 하는<br>내용에 대한 정보를 제공합니다. 예를 들어, 네트워크 설치 이미지 또는<br>DVD 매체의 사용 시기 결정에 대한 정보 및 모든 Solaris 설치 프로그램에<br>대한 설명을 제공합니다. | <b>Solaris 10 5/08 설치 설명서: 설치 및<br/>업그레이드 계획의 3 장, "Solaris 설치 및<br/>업그레이드(로드맵)"</b>   |
| 이 장에서는 Solaris OS를 설치하거나 업그레이드하기 위한 시스템 요구<br>사항에 대해 설명합니다. 디스크 공간과 기본 스왑 공간 할당을 위한<br>일반적인 지침도 제공됩니다. 업그레이드 제한 사항에 대해서도<br>설명합니다.                       | <b>Solaris 10 5/08 설치 설명서: 설치 및<br/>업그레이드 계획</b> 의 4 장, "시스템 요구 사항,<br>지침 및 업그레이드(계획)" |

| 계획 설명서의 장 설명                                                                                                    | 참조                                                                                                  |
|----------------------------------------------------------------------------------------------------|----------------------------------------------------------------------------------------------------|
| 이 장에는 시스템을 설치 또는 업그레이드하기 위하여 필요한 모든 정보를<br>수집하는 데 도움이 되는 점검 목록이 있습니다. 이 목록은 대화식 설치를<br>수행할 경우 유용합니다. 대화식 설치를 수행하는 데 필요한 모든 정보를<br>점검 목록에 기록할 수 있습니다.                           | <b>Solaris 10 5/08 설치 설명서: 설치 및<br/>업그레이드 계획</b> 의 5 장, "설치 또는<br>업그레이드 전에 정보 수집(계획 수립)"            |
| 이 부에서는 Solaris OS 설치 또는 업그레이드와 관련된 여러 기술에 대한<br>개요를 제공합니다. 이 기술과 관련된 지침 및 요구 사항에 대해서도<br>설명합니다. 이 장에서는 GRUB 기반 부팅, Solaris 영역 분할 기술 및 설치 시<br>만들 수 있는 RAID-1 볼륨에 대한 정보를 제공합니다. | <b>Solaris 10 5/08 설치 설명서: 설치 및<br/>업그레이드 계획</b> 의 제II부, "GRUB, Solaris 영역<br>및 RAID-1 볼륨 관련 설치 이해" |

Solaris 10 5/08 설치 설명서: 네트워크 기반 설치 · 2008년 4월

◆ ◆ ◆ 2 장

# 시스템구성정보미리구성(작업)

이 장에서는 sysidcfg 파일을 사용하여 시스템 정보를 미리 구성하는 방법에 대해 설명합니다. 미리 구성을 사용하면 Solaris OS를 설치할 때 이 정보에 대한 프롬프트가 표시되지 않습니다. 이 장에서는 전원 관리™ 정보 사전 구성 방법에 대해서도 설명합니다. 이 장은 다음 내용으로 구성되어 있습니다.

- 17 페이지 "시스템 구성 정보를 미리 구성하는 경우의 이점"
- 18 페이지 "sysidcfg 파일를 사용하여 미리 구성"
- 36 페이지 "SPARC: 전원 관리 정보 미리 구성"

## 시스템 구성 정보를 미리 구성하는 경우의 이점

설치 방법을 사용하려면 주변 기기, 호스트 이름, 인터넷 프로토콜(IP) 주소 및 이름 지정 서비스와 같은 시스템 관련 구성 정보가 필요합니다. 설치 도구가 사용자에게 구성 정보를 묻는 프롬프트를 표시하기 전에 먼저 다른 위치에 저장되어 있는 구성 정보를 확인합니다.

다음 중 한 가지 방법을 선택하여 시스템 정보를 미리 구성할 수 있습니다.

표2-1 미리구성옵션

| 미리구성파일또는서비스 | 설명                                                                             | 기타정보                                 |
|-------------|--------------------------------------------------------------------------------|--------------------------------------|
| sysidcfg 파일 | sysidcfg 파일의 키워드를<br>사용하여 도메인 이름, 넷마스크,<br>DHCP, IPv6 및 기타 매개 변수를<br>미리 설정합니다. | 18 페이지 "sysidcfg 파일를<br>사용하여 미리 구성 " |
| 이름 지정 서비스   | 이름 지정 서비스의 시스템<br>정보를 미리 구성하여 호스트<br>이름 및 IP 주소를 미리<br>설정합니다.                  | 41 페이지 "이름 지정 서비스를<br>사용하여 미리 구성"    |

| 표2-1 미리구성옵션 | (계속)                                                                                                    |                                                                                             |
|-------------|----------------------------------------------------------------------------------------------------|---------------------------------------------------------------------------------------------|
| 미리구성파일또는서비스 | 설명                                                                                                    | 기타정보                                                                                        |
| DHCP        | DHCP를 사용하여 TCJ<br>네트워크상의 호스트<br>네트워크에 대해 시스<br>부트로서 자동 구성되<br>합니다. DHCP는 필요<br>주소를 클라이언트에<br>임대하여 IP 주소를 관<br>있습니다. | P/IP 45 페이지 "DHCP 서비스를<br>시스템이 사용하여 시스템 구성 정보 미리<br>템 구성(작업)"<br>도록<br>에 따라 IP<br>레<br>리할 수 |

미리 구성 방법 선택에 대한 자세한 내용은 39 페이지 "이름 지정 서비스 선택"을 참조하십시오.

Solaris 설치 프로그램 또는 사용자 정의 lumpStart™ 설치 프로그램이 미리 구성된 시스템 정보를 감지하면 설치 프로그램에는 해당 정보를 입력하라는 메시지가 표시되지 않습니다. 예를 들어. 여러 시스텦을 사용 중이고 시스텦 중 하나에 혀재 Solaris 릴리스를 설치할 때마다 표준 시간대 메시지가 표시되는 것을 원치 않을 수 있습니다 sysidcfa 파일이나 이름 지정 서비스 데이터베이스에서 표준 시간대를 지정할 수 있습니다. 현재 Solaris 릴리스를 설치하면 설치 프로그램에서 표준 시간대를 입력하라는 메시지가 표시되지 않습니다

# sysidcfg 파일를 사용하여 미리 구성

svsidcfg 파일에서 일련의 키워드를 지정하여 시스템을 미리 구성할 수 있습니다. 키워드의 설명은 22 페이지 "sysidcfg 파일 키워드"에 있습니다.

주-sysidcfg 파일의 name service 키워드는 Solaris OS를 설치하는 동안 이름 지정 서비스를 자동으로 설정합니다. 이 설정은 이전에 site.xml에 설정된 SMF 서비스를 대체합니다. 따라서 설치 후 이름 서비스를 재설정해야 할 수 있습니다.

서로 다른 구성 정보를 필요로 하는 시스템마다 고유한 svsidcfa 파일을 만들어야 합니다. 모든 시스템에 동일하 표준 시간대를 할당하려면 동일하 svsidcfa 파일을 사용하여 일련의 시스템에서 표준 시간대를 미리 구성할 수 있습니다. 하지만 해당 시스템의 루트(수퍼유저) 암호를 서로 다르게 사전 구성하려면 시스템마다 고유한 sysidcfg 파일을 작성해야 합니다.

다음 중 하나에 sysidcfg 파일을 배치할 수 있습니다.

| NFS 파일 시스템       | 공유된 NFS 파일 시스템에 sysidcfg 파일을 두면<br>해당 시스템을 네트워크를 통해 설치하도록<br>설정하는 경우, add_install_client(1M) 명령의<br>-n 유성은 사용해야 한니다 -n 유성은 혀재 Solaris                                                                        |
|------------------|----------------------------------------------------------------------------------------------------|
|                  | 릴리스를 설치할 때 sysidcfg 파일을 찾을 수 있는<br>위치를 지정합니다.                                                                                                    |
| UFS 또는 PCFS 디스켓  | sysidcfg 파일을 디스켓의 루트(/) 디렉토리에<br>넣습니다.                                                                                                    |
|                  | 사용자 정의 JumpStart 설치를 수행하고 있고<br>디스켓의 sysidcfg 파일을 사용하려는 경우<br>sysidcfg 파일을 프로필 디스켓에 배치해야<br>합니다. 프로필 디스켓을 만들려면 Solaris 10 5/08<br>설치 설명서: 사용자 정의 JumpStart 및 고급<br>설치의 "독립형 시스템에 대한 프로필 디스켓<br>만들기"를 참조하십시오. |
|                  | 하나의 디렉토리 또는 한 장의 디스켓에는<br>sysidcfg 파일을 단 하나만 배치할 수 있습니다. 두<br>개 이상의 sysidcfg 파일을 만들려면 각 파일을<br>서로 다른 디렉토리나 디스켓에 배치해야 합니다.                                                                                    |
| HTTP 또는 HTTPS 서버 | WAN 부트 설치를 수행하려는 경우 sysidcfg<br>파일을 웹 서버의 문서 루트 디렉토리에<br>배치합니다.                                                                                                    |

이름 지정 서비스 또는 DHCP를 사용하여 시스템을 미리 구성할 수 있습니다. 자세한 내용은 3 장을 참조하십시오.

## ▼ sysidcfg 구성 파일 만들기

- 1 텍스트 편집기에서 원하는 키워드를 사용하여 sysidcfg라는 파일을 만듭니다.
- 2 표 2-2에 설명되어 있는 위치 중 하나를 사용하여 클라이언트가 sysidcfg 파일을 사용할 수 있도록 합니다.

#### 예2-1 SPARC: sysidcfg 파일

다음은 SPARC 기반 시스템용 sysidcfg 파일의 예입니다. 이 시스템의 호스트 이름, IP 주소 및 넷마스크는 이름 지정 서비스를 편집하여 미리 구성되었습니다. 시스템 구성 정보는 모두 이 파일에 미리 구성되어 있기 때문에 사용자 정의 JumpStart 프로필을 사용하여 사용자 정의 JumpStart 설치를 수행할 수 있습니다. 이 예에서 NFSv4 도메인

2장 · 시스템 구성 정보 미리 구성(작업)

이름은 이름 지정 서비스에서 자동으로 파생됩니다. 이 예에서는 service\_profile 키워드가 포함되지 않았기 때문에 설치하는 동안 네트워크 서비스에 대해 구성이 변경되지 않습니다.

```
keyboard=US-English
system locale=en US
timezone=US/Central
terminal=sun-cmd
timeserver=localhost
name service=NIS {domain name=marquee.central.example.com
                  name server=nmsvr2(172.31.112.3)}
nfs4 domain=dynamic
root password=m4QPOWNY
network interface=hme0 {hostname=host1
                       default route=172.31.88.1
                       ip address=172.31.88.210
                       netmask=255.255.0.0
                       protocol ipv6=no}
security policy=kerberos {default realm=example.com
                          admin server=krbadmin.example.com
                          kdc=kdc1.example.com,
                          kdc2.example.com}
```

#### 예2-2 x86:sysidcfg파일

다음 샘플 sysidcfg 파일은 x86 기반 시스템 그룹에 해당합니다. 이 예에서 NFSv4 도메인 이름은 example.com으로 지정됩니다.이 사용자 정의 이름은 기본 도메인 이름을 대체합니다.또한 이 예에서 네트워크 서비스는 비활성화되거나 로컬 연결로만 제한됩니다.

#### 예2-3 다중인터페이스구성을위한 sysidcfg 파일

다음 샘플 sysidcfg 파일에서는 eri0 및 eri1 네트워크 인터페이스에 대한 구성 정보를 모두 지정합니다.eri0 인터페이스는 기본 네트워크 인터페이스로 구성되고 eri1은 보조 네트워크 인터페이스로 구성됩니다.이 예에서 NFSv4 도메인 이름은 이름 지정 서비스에서 자동으로 파생됩니다.

```
timezone=US/Pacific
system locale=C
terminal=xterms
timeserver=localhost
network interface=eri0 {primary
                        hostname=host1
                        ip address=192.168.2.7
                        netmask=255.255.255.0
                        protocol ipv6=no
                        default route=192.168.2.1}
network interface=eri1 {hostname=host1-b
                        ip address=192.168.3.8
                        netmask=255.255.255.0
                        protocol ipv6=no
                        default route=NONE}
root password=JE2C35JGZi4B2
security policy=none
name service=NIS {domain name=domain.example.com
                  name server=nis-server(192.168.2.200)}
nfs4 domain=dynamic
```

#### 자세한정보 설치계속

네트워크를 통한 설치에서 sysidcfg 파일을 사용하려는 경우 서버를 설정하고 시스템을 설치 클라이언트로 추가해야 합니다. 자세한 내용은 4 장를 참조하십시오.

WAN 부트 설치에서 sysidcfg 파일을 사용하려는 경우 추가 작업을 수행해야 합니다. 자세한 내용은 9 장을 참조하십시오.

사용자 정의 JumpStart 설치에서 sysidcfg 파일을 사용하려는 경우 프로필과 rules.ok 파일을 만들어야 합니다. 자세한 내용은 Solaris 10 5/08 설치 설명서: 사용자 정의 JumpStart 및 고급 설치의 2 장, "사용자 정의 JumpStart(개요)"를 참조하십시오.

참조 sysidcfg 파일에 대한 자세한 내용은 매뉴얼 페이지 sysidcfg(4)를 참조하십시오

## sysidcfg 파일용구문규칙

sysidcfg 파일에서 독립 키워드 및 종속 키워드의 두 가지 유형의 키워드를사용할 수 있습니다. 종속 키워드는 독립 키워드 안에서만 고유성을 보장받을 수 있습니다. 종속 키워드는 연관된 독립 키워드에 의해 확인되는 경우에만 존재합니다.

이 예에서 name\_service는 독립 키워드이며 domain\_name 및 name\_server는 종속 키워드입니다.

name\_service=NIS {domain\_name=marquee.central.example.com name\_server=connor(192.168.112.3)}

2장 · 시스템구성정보미리구성(작업)

| 구문규칙                                                                                                    | ର୍ଭ                                                                                                    |
|----------------------------------------------------------------------------------------------------|----------------------------------------------------------------------------------------------------|
| 독립 키워드는 어떤 순서로든 나열할 수 있습니다.                                                                                  | pointer=MS-S<br>display=ati {size=15-inch}                                                                      |
| 키워드는 대소문자를 구분하지 않습니다.                                                                                        | TIMEZONE=US/Central<br>terminal=sun-cmd                                                                         |
| 종속 키워드는 모두 중괄호({})에 넣어 연관된 독립<br>키워드에 묶습니다.                                                                  | <pre>name_service=NIS     {domain_name=marquee.central.example.com     name_server=connor(192.168.112.3)}</pre> |
| 선택적으로 값을 작은 따옴표(')나 큰 따옴표(")로<br>묶을 수 있습니다.                                                                  | network_interface='none'                                                                                        |
| network_interface 키워드를 제외한 모든 키워드에<br>대해 하나의 키워드 인스턴스만 유효합니다. 하지만<br>키워드를 두 개 이상 지정하는 경우 첫 번째 키워드만<br>사용됩니다. | name_service=NIS<br>name_service=DNS                                                                            |

# sysidcfg 파일키워드

표 2-3에는 sysidcfg 파일에서 시스템 정보를 구성하는 데 사용할 수 있는 키워드가 나열되어 있습니다.

표2-3 sysidcfg에사용할키워드

| 구성정보                                                     | 키워드                            |
|----------------------------------------------------------|--------------------------------|
| 키보드 레이아웃 및 언어                                            | 23 페이지 "keyboard 키워드"          |
| 이름 지정 서비스, 도메인 이름, 이름 서버                                 | 24 페이지 "name_service 키워드"      |
| 네트워크 인터페이스, 호스트 이름, 인터넷 프로토콜(IP)<br>주소, 넷마스크, DHCP, IPv6 | 27 페이지 "network_interface 키워드" |
| NFSv4에 대한 도메인 이름 정의                                      | 32 페이지 "nfs4_domain 키워드 "      |
| 루트비밀번호                                                   | 33 페이지 "root_password 키워드"     |
| 보안 정책                                                    | 34 페이지 "security_policy 키워드"   |
| 네트워크보안프로필                                                | 34 페이지 "service_profile 키워드"   |
| 설치 프로그램과 데스크탑을 표시할 언어                                    | 35페이지 "system_locale키워드"       |
| 단말기 유형                                                   | 35페이지"terminal키워드"             |
| 표준시간대                                                    | 35페이지 "timezone 키워드"           |
| 날짜와 시간                                                   | 36페이지"timeserver키워드"           |

다음 절에서는 sysidcfg 파일에서 사용할 수 있는 키워드에 대해 설명합니다.

#### keyboard 키워드

sysidkdb 도구는 USB 언어와 해당 키보드 레이아웃을 구성합니다.

절차는 다음과 같습니다.

- 키보드가 자동 식별되는 경우 설치 중에 키보드 언어와 레이아웃이 자동으로 구성됩니다.
- 키보드가 자동 식별되지 않는 경우 설치 중에 sysidkdb 도구가 지원되는 키보드 레이아웃 목록을 제공하므로 키보드 구성에 대한 레이아웃을 선택할 수 있습니다.

주 - PS/2 키보드는 자동 식별되지 않습니다. 설치 중에 키보드 레이아웃을 선택하라는 메시지가 표시됩니다.

keyboard 키워드를 사용하여 키보드 언어와 해당 키보드 레이아웃 정보를 구성할 수 있습니다. 각 언어마다 자체 키보드 레이아웃이 있습니다. 다음 구문을 사용하여 언어와 해당 레이아웃을 선택합니다.

keyboard=keyboard\_layout

예를 들어, 다음 항목은 독일어에 대한 키보드 언어와 해당 키보드 레이아웃을 설정합니다.

 $\verb+keyboard=+German$ 

keyboard\_layout에 제공된 값은 유효한 값이어야 합니다. 그렇지 않으면 설치하는 동안 대화식 응답이 요구됩니다. 유효한 keyboard\_layout 문자열은 /usr/share/lib/keytables/type\_6/kbd\_layouts 파일에 정의되어 있습니다.

SPARC 전용 - 이전에는 설치 중에 USB 키보드의 자동 식별 값이 1인 것으로 간주되었습니다. 따라서 자동 식별되지 않는 모든 키보드는 설치 중에 항상 영어(미국) 키보드 레이아웃으로 구성되었습니다.

키보드가 자동 식별되지 않는 경우 JumpStart 설치 중에 메시지가 표시되지 않도록 하려면 sysidcfg 파일에서 키보드 언어를 선택합니다. JumpStart 설치 시 기본 언어는 영어(미국)입니다. 다른 언어와 해당 키보드 레이아웃을 선택하려면 위에 제공된 예와 같이 sysidcfg 파일에서 키보드 항목을 설정합니다.

자세한 내용은 sysidcfg(4) 및 sysidtool (1M) 매뉴얼 페이지를 참조하십시오.

2장 · 시스템구성정보미리구성(작업)

#### name service키워드

name\_service 키워드를 사용하여 시스템의 이름 지정 서비스, 도메인 이름 및 이름 서버를 구성할 수 있습니다. 다음 예는 name service 키워드의 일반 구문을 보여 줍니다.

name\_service의 값은 하나만 선택합니다. 필요에 따라 domain\_name, name\_server 또는 옵션 키워드를 모두 사용하거나 전혀 사용하지 마십시오. 아무 키워드도 사용하지 않는 경우 중괄호({})를 생략합니다.

주-sysidcfg 파일의 name\_service 옵션은 Solaris OS를 설치하는 동안 자동으로 이름 지정 서비스를 설정합니다. 이 설정은 이전에 site.xml에 설정된 SMF 서비스를 대체합니다. 따라서 설치 후 이름 서비스를 재설정해야 할 수 있습니다.

다음 절에서는 특정 이름 지정 서비스를 사용하도록 시스템을 구성하는 키워드 구문을 설명합니다.

#### name service키워드에대한NIS구문

NIS 이름 지정 서비스를 사용하도록 시스템을 구성하려면 다음 구문을 사용합니다.

| name_service=NIS | {domain_name= <i>domain-name</i>             |
|------------------|----------------------------------------------|
|                  | <pre>name_server=hostname(ip-address)}</pre> |

- domain-name 도메인이름을 지정합니다.
- hostname 이름 서버의 호스트 이름을 지정합니다.
- *ip-address* 이름서버의 IP 주소를 지정합니다.

예2-4 name service키워드를사용하여 NIS서버지정

다음은 도메인 이름이 west.example.com인 NIS 서버를 지정하는 예입니다.서버의 호스트 이름은 timber이고,서버 IP 주소는 192.168.2.1입니다.

NIS 이름 서비스에 대한 자세한 내용은 System Administration Guide: Naming and Directory Services (DNS, NIS, and LDAP)를 참조하십시오.

#### name service키워드에대한NIS+구문

NIS 이름 서비스를 사용하도록 시스템을 구성하려면 다음 구문을 사용합니다.

domain-name 도메인이름을 지정합니다.

hostname 이름서버의 호스트 이름을 지정합니다.

*ip-address* 이름서버의 IP 주소를 지정합니다.

예2-5 name service 키워드를 사용하여 NIS+ 서버지정

다음은 도메인 이름이 west.example.com인 NIS+ 서버를 지정하는 예입니다.서버의 호스트 이름은 timber이고,서버 IP 주소는 192.168.2.1입니다.

NIS+이름서비스에 대한 자세한 내용은 System Administration Guide: Naming and Directory Services (NIS+)를 참조하십시오.

#### name service 키워드에 대한 DNS 구문

DNS를 사용하도록 시스템을 구성하려면 다음 구문을 사용합니다.

name\_service=DNS {domain\_name=domain-name
 name\_server=ip-address,ip-address,ip-address
 search=domain-name,domain-name,domain-name,
 domain-name,domain-name}

| domain_name=domain-name        | 도메인 이름을 지정합니다.                                                                                                  |
|--------------------------------|----------------------------------------------------------------------------------------------------|
| name_server= <i>ip-address</i> | DNS 서버의 IP 주소를 지정합니다. name_server<br>키워드의 값으로 IP 주소를 최대 3개까지 지정할 수<br>있습니다.                                     |
| search= <i>domain-name</i>     | (선택사항)이름 지정서비스 정보를 검색할 추가<br>도메인을 지정합니다. 검색할 도메인 이름을 최대<br>6개까지 지정할 수 있습니다. 각 검색 항목의 총 길이는<br>250자를 초과할 수 없습니다. |

예2-6 name service 키워드를 사용하여 DNS 서버지정

다음은 도메인 이름이 west.example.com인 DNS 서버를 지정하는 예입니다.서버 IP 주소는 10.0.1.10 및 10.0.1.20입니다.이름 지정 서비스 정보를 검색할 추가 도메인으로 example.com 및 east.example.com이 나열됩니다.

name\_service=DNS {domain\_name=west.example.com name\_server=10.0.1.10,10.0.1.20 search=example.com,east.example.com}

DNS 이름 서비스에 대한 자세한 내용은 System Administration Guide: Naming and Directory Services (DNS, NIS, and LDAP)를 참조하십시오.

#### name service 키워드에 대한 LDAP 구문

LDAP를 사용하도록 시스템을 구성하려면 다음 구문을 사용합니다.

| name_service=LDAP | <pre>{domain_name=domain_name profile=profile_name profile_server=ip_address proxy_dn="proxy_bind_dn" proxy_password=password}</pre> |
|-------------------|----------------------------------------------------------------------------------------------------|
| domain_name       | LDAP 서버의 도메인 이름을 지정합니다.                                                                                                    |
| profile_name      | 시스템 구성하는 데 사용할 LDAP 프로필 이름을 지정합니다.                                                                                                   |
| ip_address        | LDAP 프로필 서버의 IP 주소를 지정합니다.                                                                                                    |
| proxy_bind_dn     | (선택 사항) 프록시 바인드 고유 이름을 지정합니다. proxy_bind_dn<br>값을 큰따옴표로 묶어야 합니다.                                                                     |
| password          | (선택 사항)클라이언트 프록시 비밀번호를 지정합니다.                                                                                                    |

예2-7 name service 키워드를 사용하여 LDAP 서버지정

다음은 아래 구성 정보를 사용하여 LDAP 서버를 지정하는 예입니다.

- 도메인이름은 west.example.com입니다.
- 설치 프로그램은 이름이 default로 지정된 LDAP 프로필을 사용하여 시스템을 구성합니다.
- LDAP 서버의 IP 주소는 172.31.2.1입니다.
- 프록시 바인드 고유 이름에는 다음 정보가 포함됩니다.
  - 항목의 공통 이름은 proxyagent 입니다.
  - 조직구성단위는 profile입니다.
  - 프록시 도메인은 west, example 및 com 도메인 구성 요소를 포함합니다.
- 프록시 비밀번호는 password입니다.

```
예2-7 name_service 키워드를 사용하여 LDAP 서버 지정 (계속)
```

```
name_service=LDAP {domain_name=west.example.com
    profile=default
    profile_server=172.31.2.1
    proxy_dn="cn=proxyagent,ou=profile,
    dc=west,dc=example,dc=com"
    proxy_password=password}
```

```
LDAP 사용 방법에 대한 자세한 내용은 System Administration Guide: Naming and Directory Services (DNS, NIS, and LDAP)를 참조하십시오.
```

#### network interface키워드

network interface 키워드를 사용하여 다음 작업을 수행합니다.

- 호스트이름지정
- IP 주소 지정
- 기본라우터주소지정
- 넷마스크값지정
- DHCP를 사용하여 네트워크 인터페이스 구성
- 네트워크인터페이스에서 IPv6 활성화

다음 절에서는 network\_interface 키워드를 사용하여 시스템 인터페이스를 구성하는 방법에 대해 설명합니다.

#### 네트워크에 연결 안된 시스템에 대한 구문

시스템의 네트워크 연결을 해제하려면 network\_interface 값을 none으로 설정합니다. 예를 들면 다음과 같습니다.

network\_interface=none

#### 단일인터페이스구성을위한구문

다음과 같은 방법으로 network\_interface 키워드를 사용하여 단일 인터페이스를 구성할 수 있습니다.

 DHCP 사용 - 네트워크에서 DHCP 서버를 사용하여 네트워크 인터페이스를 구성할 수 있습니다. 설치하는 동안 DHCP 서버를 사용하는 자세한 방법은 45 페이지 "DHCP 서비스를 사용하여 시스템 구성 정보 미리 구성(작업)"을 참조하십시오.

DHCP 서버를 사용하여 시스템에서 단일 인터페이스를 구성하려면 network interface 키워드에 대해 다음 구문을 사용합니다.

network\_interface=PRIMARY or *value* {dhcp protocol ipv6=*yes-or-no*}

| PRIMARY                         | 설치 프로그램에 시스템에서 발견되는 첫 번째 실행<br>중인 비루프백 인터페이스를 구성하도록 지시합니다.<br>순서는 ifconfig 명령을 사용하여 표시되는 순서와<br>동일합니다. 실행 중인 인터페이스가 없는 경우 첫 번째<br>비루프백 인터페이스가 사용됩니다. 비루프백<br>인터페이스를 찾지 못한 경우 시스템은 네트워크에 연결<br>안 된 것입니다. |
|---------------------------------|----------------------------------------------------------------------------------------------------|
| value                           | 설치 프로그램에 hme0 또는 eri1과 같은 특정<br>인터페이스를 구성하도록 지시합니다.                                                                                                    |
| protocol_ipv6= <i>yes-or-no</i> | 설치 프로그램에 지시하여 시스템이 IPv6을 사용하거나<br>IPv6을 사용하지 않도록 구성합니다.                                                                                                    |
|                                 | WAN부트 설치의 경우 protocol_ipv6=no 값을 설정해야<br>합니다.                                                                                                    |

 DHCP 사용 안 함 - DHCP를 사용하지 않고 네트워크 인터페이스를 구성하려면 sysidcfg 파일에 구성 정보를 지정할 수 있습니다. DHCP를 사용하지 않고 시스템에서 단일 인터페이스를 구성하도록 설치 프로그램에 지시하려면 다음 구문을 사용합니다.

network interface=PRIMARY or value

{hostname=host\_name
default\_route=ip\_address
ip\_address=ip\_address
netmask=netmask
protocol ipv6=yes\_or\_no}

PRIMARY

설치 프로그램에 시스템에서 발견되는 첫 번째 실행 중인 비루프백 인터페이스를 구성하도록 지시합니다. 순서는 ifconfig 명령을 사용하여 표시되는 순서와 동일합니다. 실행 중인 인터페이스가 없는 경우 첫 번째 비루프백 인터페이스가 사용됩니다. 비루프백 인터페이스가 발견되지 않으면 시스템이 네트워크에 연결 안 된 것입니다.

주 - 다중 인터페이스를 구성하려면 PRIMARY 키워드 값을 사용하지 마십시오.

| value                                    | 설치 프로그램에 hme0 또는 eri1과 같은 특정<br>인터페이스를 구성하도록 지시합니다.                                                 |
|------------------------------------------|----------------------------------------------------------------------------------------------------|
| hostname=host_name                       | (선택 사항) 시스템의 호스트 이름을<br>지정합니다.                                                                      |
| default_route= <i>ip_address</i> 또는 NONE | (선택 사항) 기본 라우터의 IP 주소를<br>지정합니다. 설치 프로그램이 ICMP 라우터<br>검색 프로토콜을 사용하여 라우터를<br>검색하도록 하려면 이 키워드를 생략합니다. |
|                                          | <b>주 -</b> 설치 프로그램이 라우터를 감지하지<br>못하면 설치 시 라우터 정보를 입력하라는<br>메시지가 표시됩니다.                              |
|                                          |                                                                                                    |
| <pre>ip_address</pre>                    | (선택 사항) 시스템의 IP 주소를 지정합니다.                                                                          |
| netmask= <i>netmask</i>                  | (선택 사항) 시스템의 넷마스크 값을<br>지정합니다.                                                                      |
| protocol_ipv6= <i>yes_or_no</i>          | (선택 사항) 설치 프로그램에 지시하여<br>시스템에서 IPv6을 사용하거나 사용하지<br>않도록 구성합니다.                                       |
|                                          |                                                                                                    |
|                                          | 주 - 누인 사용자 정의 JumpStart 설치를<br>수행하려면 protocol_ipv6 키워드 값을<br>지정해야 합니다.                              |
|                                          | WAN 부트 설치의 경우 protocol_ipv6=no<br>값을 설정해야 합니다.                                                      |

필요에 따라 hostname, ip\_address 및 netmask 키워드를 적절히 조합하여 사용하거나 전혀 사용하지 마십시오. 어떤 키워드도 사용하지 않는 경우 중괄호({})는 생략합니다.

예2-8 network interface 키워드와 함께 DHCP를 사용하여 단일 인터페이스 구성

다음 예에서는 DHCP를 사용하여 eri0 네트워크 인터페이스를 구성하도록 설치 프로그램에 지시합니다. IPv6 지원을 사용할 수 없습니다.

network\_interface=eri0 {dhcp protocol\_ipv6=no}

예2-9 network\_interface 키워드와 함께 구성 정보를 지정하여 단일 인터페이스 구성

다음 예에서는 아래 설정을 사용하여 eri0 인터페이스를 구성합니다.

- 호스트 이름은 host1로 설정합니다.
- IP 주소는 172.31.88.100으로 설정합니다.
- 넷마스크는 255.255.255.0으로 설정합니다.
- 인터페이스에서 IPv6 지원을 사용할 수 없습니다.

#### 다중인터페이스구성을위한구문

sysidcfg 파일에서 다중 네트워크 인터페이스를 구성할 수 있습니다. 구성할 각 인터페이스에 대해 sysidcfg 파일에 network interface 항목을 포함시킵니다.

다음과 같은 방법으로 network\_interface 키워드를 사용하여 다중 인터페이스를 구성할 수 있습니다.

 DHCP 사용 - 네트워크에서 DHCP 서버를 사용하여 네트워크 인터페이스를 구성할 수 있습니다. 설치하는 동안 DHCP 서버를 사용하는 자세한 방법은 45 페이지 "DHCP 서비스를 사용하여 시스템 구성 정보 미리 구성(작업)"을 참조하십시오.

DHCP서버를 사용하여 시스템에서 네트워크 인터페이스를 구성하려면 network interface 키워드에 다음 구문을 사용합니다.

network\_interface=value {primary

| <pre>dhcp protocol_ipv6=yes-or-no}</pre> |                                                         |  |
|------------------------------------------|---------------------------------------------------------|--|
| value                                    | 설치 프로그램에 hme0 또는 eri1과 같은 특정<br>인터페이스를 구성하도록 지시합니다.     |  |
| primary                                  | (선택 사항) 기본 인터페이스로 value를 지정합니다.                         |  |
| protocol_ipv6= <i>yes-or-no</i>          | 설치 프로그램에 지시하여 시스템이 IPv6을 사용하거나<br>IPv6을 사용하지 않도록 구성합니다. |  |
|                                          |                                                         |  |

주-WAN부트 설치의 경우 protocol\_ipv6=no 값을 설정해야 합니다.

 DHCP 사용 안 함 - DHCP를 사용하지 않고 네트워크 인터페이스를 구성하려면 sysidcfg 파일에 구성 정보를 지정할 수 있습니다. DHCP를 사용하지 않고 다중 인터페이스를 구성하도록 설치 프로그램에 지시하려면 다음 구문을 사용합니다.

| <pre>network_interface=value {primary hostname=host_name</pre> |                                                                                                    |  |
|----------------------------------------------------------------|----------------------------------------------------------------------------------------------------|--|
| value                                                          | 설치 프로그램에 hme0 또는 eri1과 같은<br>특정 인터페이스를 구성하도록<br>지시합니다.                                                      |  |
| primary                                                        | (선택 사항) 기본 인터페이스로 value를<br>지정합니다.                                                                          |  |
| hostname=host_name                                             | (선택 사항) 시스템의 호스트 이름을<br>지정합니다.                                                                              |  |
| default_route= <i>ip_address</i> 또는 NONE                       | (선택사항)기본 라우터의 IP 주소를<br>지정합니다. 설치 프로그램이 ICMP 라우터<br>검색 프로토콜을 사용하여 라우터를<br>검색하도록 하려면 이 키워드를<br>생략합니다.        |  |
|                                                                | sysidcfg 파일에서 여러 개의<br>인터페이스를 구성하는 경우 고정 기본<br>경로를 사용하지 않는 각 보조<br>인터페이스에 대하여<br>default_route=NONE를 설정합니다. |  |
|                                                                | <b>주 -</b> 설치 프로그램이 라우터를 감지하지<br>못하면 설치 시 라우터 정보를 입력하라는<br>메시지가 표시됩니다.                                      |  |
| <pre>ip_address</pre>                                          | (선택사항)시스템의 IP 주소를<br>지정합니다.                                                                                 |  |
| netmask= <i>netmask</i>                                        | (선택 사항) 시스템의 넷마스크 값을<br>지정합니다.                                                                              |  |
| protocol_ipv6= <i>yes_or_no</i>                                | (선택 사항) 설치 프로그램에 지시하여<br>시스템에서 IPv6을 사용하거나 사용하지<br>않도록 구성합니다.                                               |  |

주 - 무인 사용자 정의 JumpStart 설치를 수행하려면 protocol\_ipv6 키워드 값을 지정해야 합니다.

WAN 부트 설치의 경우 protocol\_ipv6=no 값을 설정해야 합니다.

필요에 따라 hostname, ip\_address 및 netmask 키워드를 적절히 조합하여 사용하거나 전혀 사용하지 마십시오. 어떤 키워드도 사용하지 않는 경우 중괄호({})는 생략합니다.

동일한 sysidcfg 파일에서 DHCP를 사용하여 특정 인터페이스를 구성할 수도 있고 sysidcfg 파일에 다른 인터페이스에 대한 구성 정보를 지정할 수도 있습니다.

예2-10 network interface 키워드를 사용하여 다중 인터페이스 구성

다음 예에서는 아래와 같은 방법으로 네트워크 인터페이스 eri0 및 eri1을 구성합니다.

- eri0은 DHCP 서버를 사용하여 구성됩니다.eri0에서 IPv6 지원을 사용할 수 없습니다.
- eri1은 기본 네트워크 인터페이스입니다. 호스트 이름은 host1로 설정되며 IP 주소는 172.31.88.100으로 설정됩니다. 넷마스크는 255.255.0로 설정됩니다. IPv6 지원은 eri1에서 사용할 수 없습니다.

#### nfs4 domain키워드

설치하는 동안 NFSv4 도메인 이름을 지정하라는 메시지가 표시되지 않게 하려면 sysidcfg 파일에서 nfs4\_domain 키워드를 사용합니다. 이 키워드를 사용하면 설치 프로세스 중에 도메인 이름의 선택 항목이 표시되지 않습니다. 다음 구문을 사용하십시오.

nfs4\_domain=dynamic 또는 custom\_domain\_name

dynamic 이 예약된 키워드로 NFSv4 도메인 이름이 이름 지정 서비스 구성에 따라 동적으로 파생됩니다. 예를 들면 다음과 같습니다.

nfs4\_domain=dynamic

이 예를 사용하면 이름 지정 서비스에서 도메인 이름이 파생될 수 있습니다.

예약된 키워드 dynamic은 대소문자를 구분하지 않습니다.

주 - 기본적으로 NFSv4는 시스템의 이름 지정 서비스에서 자동으로 파생된 도메인 이름을 사용합니다. 이 도메인 이름은 대부분의 구성에 적합합니다. 경우에 따라 마운트 지점이 여러 도메인 경계에 걸쳐 있을 경우 공통 도메인 이름이 존재하지 않으므로 파일의 소유자가 "nobody"로 표시될 수 있습니다. 이러한 상황이 발생되지 않도록 기본 도메인 이름을 대체하고 사용자 정의 도메인 이름을 선택할 수 있습니다.

custom\_domain\_name 이 값은 기본 도메인 이름을 대체합니다.

이 값은 유효한 사용자 정의 도메인 이름이어야 합니다. 유효한 도메인 이름은 영숫자 문자, 점, 밑줄 및 대시의 조합으로만 구성됩니다. 첫 번째 문자는 영문자여야 합니다. 예를 들면 다음과 같습니다.

nfs4\_domain=example.com

이 예에서는 nfsmapid 데몬에 사용되는 값을 example.com으로 설정합니다. 이 선택 항목은 기본 도메인 이름을 대체합니다.

주 - 이전 릴리스에서는 설치하는 동안 NFSv4 도메인 이름을 묻는 메시지가 표시되지 않도록 하는 데 스크립트를 사용했습니다.

Solaris 10 OS에서 JumpStart를 설치하는 경우 해결 방법 JumpStart 샘플 스크립트 set\_nfs4\_domain을 사용하여 설치하는 동안 NFSv4 메시지가 표시되지 않도록 할 수 있었습니다. 이제 이 스크립트는 더 이상 필요하지 않습니다. 대신 sysidcfg 키워드 nfs4 domain을 사용합니다.

이전 릴리스에서는 sysidnfs4 프로그램에서 /etc/.NFS4inst\_state.domain 파일을 만들었습니다.이 파일을 사용하면 설치하는 동안 NFSv4 도메인 이름을 묻는 메시지가 표시되지 않습니다.이제 이 파일은 더 이상 만들어지지 않습니다.대신 sysidcfg 키워드 nfs4 domain을 사용합니다.

#### root password 키워드

sysidcfg 파일에 시스템의 루트 비밀번호를 지정할 수 있습니다. 루트 비밀번호를 지정하려면 root password 키워드에 다음 구문을 사용합니다.

root\_password=encrypted-password

encrypted-password는 /etc/shadow 파일에 표시되는 암호화된 비밀번호입니다.

#### security policy키워드

sysidcfg 파일에서 security\_policy 키워드를 사용하여 시스템이 커버로스 네트워크 인증 프로토콜을 사용하도록 구성할 수 있습니다. 시스템이 커버로스를 사용하도록 구성하려면 다음 구문을 사용합니다.

FQDN은 커버로스 기본 영역, 관리 서버 또는 키 배포 센터(KDC)의 완전 수식 도메인 이름을 지정합니다. 최소 한 개에서 세 개 미만으로 키 배포 센터를 지정해야 합니다.

시스템의 보안 정책을 설정하지 않으려면 security policy=NONE을 설정합니다.

커버로스 네트워크 인증 프로토콜에 대한 자세한 내용은 System Administration Guide: Security Services를 참조하십시오.

예2-11 security policy 키워드를 사용하여 커버로스를 사용하도록 시스템 구성

다음 예에서는 다음과 같은 정보를 사용하여 시스템이 커버로스를 사용하도록 구성합니다.

- 커버로스기본 영역은 example.com입니다.
- 커버로스관리서버는 krbadmin.example.com입니다.
- 두개의 키 배포 센터는 kdc1.example.com 및 kdc2.example.com입니다.

security policy=kerberos

{default\_realm=example.COM
 admin\_server=krbadmin.example.com
 kdc=kdc1.example.com,
 kdc2.example.com}

#### service profile키워드

service\_profile 키워드를 사용하여 네트워크 서비스를 제한함으로써 더욱 안전한 시스템을 설치할 수 있습니다. 이 보안 옵션은 초기 설치 시에만 사용할 수 있습니다. 업그레이드를 하면 이전에 설정된 모든 서비스가 유지 보수됩니다.

다음 구문 중 하나를 사용하여 이 키워드를 설정합니다.

service\_profile=limited\_net

service\_profile=open

limited\_net는 보안 쉘을 제외한 모든 네트워크 서비스를 비활성화하거나 로컬 요청에만 응답하도록 제한하는 것을 지정합니다. 설치 후 svcadm 및 svccfg 명령을 사용하여 모든 네트워크 서비스를 개별적으로 활성화할 수 있습니다.

open은 설치하는 동안 네트워크 서비스가 변경되지 않음을 지정합니다.

service\_profile 키워드가 sysidcfg 파일에 없으면 설치하는 동안 네트워크 서비스의 상태가 변경되지 않습니다.

설치 후 netservices open 명령을 사용하거나 SMF 명령을 사용하여 개별 서비스를 활성화하여 네트워크 서비스를 사용하도록 지정할 수 있습니다. Solaris 10 5/08 설치 설명서: 설치 및 업그레이드 계획의 "설치 후 보안 설정 수정"을 참조하십시오.

설치하는 동안 네트워크 보안 제한에 대한 자세한 내용은 Solaris 10 5/08 설치 설명서: 설치 및 업그레이드 계획의 "네트워크 보안 계획"을 참조하십시오. 또한 다음 매뉴얼 페이지를 참조하십시오.

- netservices(1M)
- svcadm(1M)
- svccfg(1M) 명령

#### system locale키워드

system\_locale 키워드를 사용하여 설치 프로그램 및 데스크탑을 표시할 언어를 지정할 수 있습니다. 로켈을 지정하려면 다음 구문을 사용합니다.

#### system\_locale=locale

*locale*은 시스템에서 설치 패널 및 화면을 표시할 때 사용할 언어를 지정합니다. 유효한 로켈 값 목록은 /usr/lib/locale 디렉토리 또는 **국제 언어 환경 설명서**를 참조하십시오.

#### terminal 키워드

terminal 키워드를 사용하여 시스템의 단말기 유형을 지정할 수 있습니다. 단말기 유형을 지정하려면 다음 구문을 사용합니다.

#### terminal=terminal\_type

terminal\_type은 시스템의 단말기 유형을 지정합니다. 유효한 단말기 값 목록은 /usr/share/lib/terminfo 디렉토리의 하위 디렉토리를 참조하십시오.

#### timezone 키워드

timezone 키워드를 사용하여 시스템의 표준 시간대를 설정할 수 있습니다. 다음 구문을 사용합니다.

timezone=timezone

앞의 예에서 *timezone*은 시스템의 표준 시간대를 지정합니다. /usr/share/lib/zoneinfo 디렉토리의 디렉토리와 파일은 올바른 표준 시간대 값을 제공합니다. *timezone* 값은 /usr/share/lib/zoneinfo 디렉토리에 상대적인 경로의 이름입니다. 또한 임의의 올바른 Olson 표준 시간대를 지정할 수도 있습니다.

예2-12 timezone 키워드를 사용하여 시스템 표준 시간대 구성

다음 예에서는 시스템 표준 시간대를 미국의 산악 지대 표준 시간으로 설정합니다.

timezone=US/Mountain

설치 프로그램은 시스템이 /usr/share/lib/zoneinfo/US/Mountain의 표준 시간대 정보를 사용하도록 구성합니다.

#### timeserver 키워드

timeserver 키워드를 사용하여 설치할 시스템의 날짜 및 시간을 설정하는 시스템을 지정할 수 있습니다.

timeserver 키워드를 설정하려면 다음 방법 중 하나를 선택합니다.

- 시스템이 자체 시간 서버 역할을 하도록 구성하려면 timeserver=localhost를 설정합니다. localhost를 시간 서버로 지정하면 해당 시스템의 시간이 올바른 것으로 가정합니다.
- 다른 시스템을 시간 서버로 지정하려면 timeserver 키워드를 사용하여 시간 서버의 호스트 이름 또는 IP 주소를 지정합니다. 다음 구문을 사용합니다.

timeserver=hostname or ip-address

hostname은 시간 서버 시스템의 호스트 이름입니다. ip-address는 시간 서버의 IP 주소를 지정합니다.

## SPARC: 전원 관리 정보 미리 구성

Solaris OS에서 제공되는 **전원 관리** 소프트웨어를 사용하여 유휴 상태가 30분 경과한 후 시스템의 상태를 자동으로 저장하고 시스템을 종료하도록 할 수 있습니다. EPA Energy Star 지침의 버전 2를 준수하는 시스템(예: Sun4U<sup>™</sup> 시스템)에 현재 Solaris 릴리스를 설치하면 기본적으로 전원 관리 소프트웨어가 설치됩니다. Solaris 설치 프로그램 GUI를 사용하여 설치하는 경우 설치 프로그램에 전원 관리 소프트웨어를 사용 또는 사용 안 함으로 설정하도록 프롬프트가 표시됩니다. Solaris 텍스트 설치 프로그램의 경우 설치가 완료되고 시스템이 다시 부트한 후 전원 관리 소프트웨어를 사용 또는 사용 안 함으로 설정하도록 프롬프트가 표시됩니다.
주 - 시스템이 Energy Star 버전 3 이상이면 이 정보를 묻는 메시지가 표시되지 않습니다.

대화식 설치를 수행 중이라면 전원 관리 정보를 미리 구성하여 메시지가 나타나는 것을 방지할 수 없습니다. 하지만 사용자 정의 JumpStart 설치를 사용하면 시스템에서 종료 스크립트를 사용해 /autoshutdown 또는 /noautoshutdown 파일을 작성하여 전원 관리 정보를 사전 구성할 수 있습니다. 시스템을 재부트하면 /autoshutdown 파일이 전원 관리를 활성화시키고 /noautoshutdown 파일은 전원 관리를 비활성화시킵니다.

예를 들어, 종료 스크립트의 다음 행은 전원 관리 소프트웨어를 활성화시켜 시스템 재부트 후에 메시지가 표시되지 않도록 합니다.

touch /a/autoshutdown

종료 스크립트에 대한 자세한 내용은 Solaris 10 5/08 설치 설명서: 사용자 정의 JumpStart 및 고급 설치의 "종료 스크립트 만들기"를 참조하십시오.

▶ ◆ ◆ 3 장

# 이름 지정 서비스 또는 DHCP를 사용하여 미리 구성

이 장에서는 이름 지정 서비스 또는 DHCP를 사용하여 시스템 정보를 미리 구성하는 절차에 대해 설명합니다. 이 장은 다음 내용으로 구성되어 있습니다.

- 39 페이지 "이름 지정 서비스 선택"
- 41 페이지 "이름 지정 서비스를 사용하여 미리 구성"
- 45 페이지 "DHCP 서비스를 사용하여 시스템 구성 정보 미리 구성(작업)"

### 이름지정서비스선택

다음 중 한 가지 방법을 선택해 시스템 구성 정보를 미리 구성할 수 있습니다. 시스템 구성 정보를 다음 중 하나에 추가할 수 있습니다.

■ 원격시스템이나디스켓의 sysidcfg 파일

주 - sysidcfg 파일의 name\_service 옵션은 Solaris OS를 설치하는 동안 자동으로 이름 지정 서비스를 설정합니다. 이 설정은 site.xml에 대해 이전에 설정된 SMF 서비스를 대체합니다. 따라서 설치 후 이름 서비스를 재설정해야 할 수 있습니다.

- 사용자의 사이트에서 사용 가능한 이름 지정 서비스 데이터베이스
- 사용자의 사이트에서 DHCP를 사용할 경우 사이트 DHCP 서버에서 일부 시스템 정보를 미리 구성할 수도 있습니다. DHCP 서버를 사용하여 시스템 정보를 미리 구성하는 자세한 방법은 45 페이지 "DHCP 서비스를 사용하여 시스템 구성 정보 미리 구성(작업)"을 참조하십시오.

다음 표를 사용하여 sysidcfg 파일 또는 이름 지정 서비스 데이터베이스 중 어느 것을 사용하여 시스템 구성 정보를 미리 구성할지 결정합니다.

표3-1 시스템구성정보를미리구성하는방법

| 미리 구성할 수 있는 시스템 정보        | sysidcfg 파일을 사용하여 미리 구성할 수<br>있습니까?                                                   | 이름 지정 서비스를 사용하여 미리 구성할<br>수 있습니까? |
|---------------------------|---------------------------------------------------------------------------------------|-----------------------------------|
| 이름 지정 서비스                 | લી                                                                                    | ର୍ଭ                               |
| 도메인 이름                    | લો                                                                                    | 아니오                               |
| 이름 서버                     | લો                                                                                    | 아니오                               |
| 네트워크인터페이스                 | લી                                                                                    | 아니오                               |
| 호스트 이름                    | લી                                                                                    | ର୍ଦ୍ଧା                            |
|                           | 이 정보는 시스템별로 다르기<br>때문에 시스템마다 서로 다른<br>sysidcfg 파일을 만드는 대신 이름<br>지정 서비스를 편집합니다.        |                                   |
| 인터넷 프로토콜(IP) 주소           | લી                                                                                    | ର୍ଦ୍ଧା                            |
|                           | 이 정보는 시스템별로 다르기<br>때문에 시스템마다 서로 다른<br>sysidcfg 파일을 만드는 대신 이름<br>지정 서비스를 편집합니다.        |                                   |
| 네트마스크                     | લી                                                                                    | 아니오                               |
| DHCP                      | લી                                                                                    | 아니오                               |
| IPv6                      | લી                                                                                    | 아니오                               |
| 기본경로                      | ले                                                                                    | 아니오                               |
| 루트 암호                     | 예                                                                                     | 아니오                               |
| 보안 정책                     | ले                                                                                    | 아니오                               |
| 설치 프로그램과 데스크탑을 표시할 언어(로켈) | ले                                                                                    | 예(NIS 또는 NIS+의 경우)                |
|                           |                                                                                       | 아니오(DNS 또는 LDAP의 경우)              |
| 단말기 유형                    | ଜ                                                                                     | 아니오                               |
| 표준 시간대                    | લો                                                                                    | ୍ଦା                               |
| 날짜 및 시간                   | )                                                                                     | ଜା                                |
| 웹 프록시                     | 아니오                                                                                   | 아니오                               |
|                           | Solaris 설치 프로그램을 사용하여<br>이 정보를 구성할 수 있지만<br>sysidcfg 파일 또는 이름 지정<br>서비스로는 구성할 수 없습니다. |                                   |
| x86: 모니터 유형               | 예                                                                                     | 아니오                               |

| 표3-1 시스템구성정보를미리구성하는방법                                                                                      | (계속)                                |                                   |
|----------------------------------------------------------------------------------------------------|-------------------------------------|-----------------------------------|
| 미리 구성할 수 있는 시스템 정보                                                                                         | sysidcfg 파일을 사용하여 미리 구성할 수<br>있습니까? | 이름 지정 서비스를 사용하여 미리 구성할<br>수 있습니까? |
| x86: 키보드 언어, 키보드 레이아웃                                                                                      | ଜ                                   | 아니오                               |
| x86:그래픽 카드, 색상 깊이, 화면 해상도, 화면 크기                                                                           | ର୍ଦ୍ଧ                               | 아니오                               |
| x86:포인팅 장치,버튼수,IRQ 수준                                                                                      | ର୍ଦ୍ଧ                               | 아니오                               |
| SPARC: 전원 관리(자동 종료)                                                                                        | 아니오                                 | 아니오                               |
| sysidcfg 파일이나 이름 지정 서비스를 통해 전원<br>관리를 미리 구성할 수 없습니다. 자세한 내용은<br>36 페이지 "SPARC: 전원 관리 정보 미리 구성"을<br>참조하십시오. |                                     |                                   |

## 이름 지정 서비스를 사용하여 미리 구성

다음 표는 시스템 정보를 미리 구성하기 위해 편집 및 입력해야 하는 이름 지정 서비스 데이터베이스에 대한 자세한 설명을 제공합니다.

| 사전 구성할 시스템 정보               | 이름 지정 서비스 데이터베이스                                                    |
|-----------------------------|---------------------------------------------------------------------|
| 호스트 이름 및 인터넷 프로토콜(IP)<br>주소 | hosts                                                               |
| 날짜와 시간                      | hosts.설치할 시스템을 위한 날짜와 시간을 제공할 시스템의<br>호스트 이름 옆에 timehost 별명을 지정합니다. |
| 표준 시간대                      | timezone                                                            |
| 넷마스크                        | netmasks                                                            |

DNS 또는 LDAP 이름 서비스를 사용하는 시스템용 로켈을 미리 구성할 수 없습니다. NIS 또는 NIS+ 이름 서비스를 사용하는 경우 아래 절차에 따라 이름 지정 서비스를 사용하여 시스템에 대한 로켈을 미리 구성합니다.

**주-NIS**또는 NIS+를 사용하여 시스템 로켈을 성공적으로 미리 구성하려면 다음 요구 사항을 충족해야 합니다.

• 다음 명령을 사용하여 네트워크에서 시스템을 부트해야 합니다.

#### ok boot net

- 이 명령에서 옵션을 사용할 수 있습니다. 자세한 내용은 86 페이지 "SPARC: 네트워크를 통해 클라이언트 설치(DVD)" 절차의 2단계를 참조하십시오.
- 설치하는 동안 NIS 또는 NIS+ 서버에 액세스할 수 있어야 합니다.

이러한 요구 사항이 충족되면 설치 프로그램은 미리 구성된 설정을 사용하고 설치 중에 로켈을 묻는 메시지를 표시하지 않습니다. 요구 사항이 충족되지 않으면 설치 프로그램은 설치 중에 로켈 정보를 묻는 메시지를 표시합니다.

- 42 페이지 "NIS를 사용하여 로켈 미리 구성"
- 44 페이지 "NIS+를 사용하여 로켈 미리 구성"

### ▼ NIS를 사용하여 로켈 미리 구성

- 1 이름서버에서 수퍼유저 또는 동등한 역할의 사용자로 로그인합니다.
- 2 로켈 맵을 추가하려면 /var/yp/Makefile을 변경합니다.
  - a. 이셸프로시저를 마지막 variable.time 셸 프로시저 뒤에 삽입합니다.

```
locale.time: $(DIR)/locale
        -@if [ -f $(DIR)/locale ]; then \
                sed -e "/^#/d" -e s/#.*$$// $(DIR)/locale \
                | awk '{for (i = 2; i<=NF; i++) print $$i, $$0}' \</pre>
                $ $ (MAKEDBM) - $ (YPDBDIR) / $ (DOM) / locale.byname; \
                touch locale.time; \
                echo "updated locale": \
                if [ ! $(NOPUSH) ]; then \
                        $(YPPUSH) locale.byname; ∖
                        echo "pushed locale"; \setminus
                else \
                : ; \
                fi ∖
        else \
                echo "couldn't find $(DIR)/locale"; \
        fi
```

#### b. 문자열all:을 찾고 변수 목록 끝에 단어 locale을 추가합니다.

- all: passwd group hosts ethers networks rpc services protocols \ netgroup bootparams aliases publickey netid netmasks c2secure \ timezone auto.master auto.home locale
- c. 파일 끝 부근에 있는 유형의 마지막 항목 뒤에 새 행으로 locale: locale.time 문자열을 추가합니다.

passwd: passwd.time group: group.time hosts: hosts.time ethers: ethers.time networks: networks.time rpc: rpc.time services: services.time protocols: protocols.time netgroup: netgroup.time bootparams: bootparams.time aliases: aliases.time publickey: publickey.time netid: netid.time passwd.adjunct: passwd.adjunct.time group.adjunct: group.adjunct.time netmasks: netmasks.time timezone: timezone.time auto.master: auto.master.time auto.home: auto.home.time locale: locale.time

- d. 파일을저장합니다.
- 3 /etc/locale 파일을 만들고 각도메인또는 특정 시스템별로 한개의 항목을 입력합니다.
  - locale domain\_name을 입력합니다.
    예를 들어 다음 항목은 프랑스어가 기본 언어이며 example.com 도메인에서 사용되도록 지정합니다.

fr example.com

**주**-유효한 로켈 목록은 국제 언어 환경 설명서를 참조하십시오.

 또는 locale system\_name을 입력합니다.
 다음 예에서는 벨기에 프랑스어가 기본 로켈이며 이름이 myhost인 시스템에서 사용되도록 지정합니다.

fr\_BE myhost

3장 · 이름 지정 서비스 또는 DHCP를 사용하여 미리 구성

주 - 로켈은 Solaris DVD 또는 Solaris Software - 1 CD에서 사용할 수 있습니다.

#### 4 맵을만듭니다.

#### # cd /var/yp; make

도메인에 의해 지정되거나 locale 맵에서 개별적으로 지정된 시스템은 이제 기본 로켈을 사용하도록 설정됩니다. 사용자가 지정한 기본 로켈은 설치 과정과 시스템을 재부트한 후 데스크탑에서 사용됩니다.

#### 자세한정보 설치계속

네트워크를 통한 설치에서 NIS 이름 서비스를 사용하려는 경우 서버를 설정하고 시스템을 설치 클라이언트로 추가해야 합니다. 자세한 내용은 4 장을 참조하십시오.

사용자 정의 JumpStart 설치에서 NIS 이름 서비스를 사용하려는 경우 프로필과 rules.ok 파일을 만들어야 합니다. 자세한 내용은 Solaris 10 5/08 설치 설명서: 사용자 정의 JumpStart 및 고급 설치의 2 장, "사용자 정의 JumpStart(개요)"를 참조하십시오.

참조 NIS 이름 서비스에 대한 자세한 내용은 System Administration Guide: Naming and Directory Services (DNS, NIS, and LDAP)의 제III부, "NIS Setup and Administration"을 참조하십시오.

### ▼ NIS+를 사용하여 로켈 미리 구성

다음 절차에서는 NIS+ 도메인이 설정된 것으로 가정합니다. NIS+ 도메인 설정에 대한 자세한 내용은 System Administration Guide: Naming and Directory Services (DNS, NIS, and LDAP)를 참조하십시오.

- 1 이름서버에 수퍼유저나 NIS+ 관리 그룹의 사용자로 로그인합니다.
- 2 locale 테이블을 만듭니다.

# nistbladm -D access=og=rmcd,nw=r -c locale\_tbl name=SI,nogw= locale=,nogw= comment=,nogw= locale.org\_dir.'nisdefaults -d'

3 locale에 필요한 항목을 추가합니다.

# nistbladm -a name=namelocale=locale comment=comment
locale.org dir.'nisdefaults -d'

- name 기본 로켈을 미리 구성할 도메인 이름이나 구체적인 시스템 이름
- *locale* 시스템에 설치하고 시스템을 재부트한 후 데스크탑에서 사용할 로켈. 유효한 로켈 목록은 **국제 언어 환경 설명서**를 참조하십시오.

*comment* 주석 필드. 두 단어 이상의 주석을 시작하고 끝내려면 큰 따옴표를 사용합니다.

주 - 로켈은 Solaris DVD 또는 Solaris Software - 1 CD에서 사용할 수 있습니다.

도메인에 의해 지정되거나 로켈 테이블에서 개별적으로 지정된 시스템은 이제 기본 로켈을 사용하도록 설정됩니다. 사용자가 지정한 기본 로켈은 설치 과정과 시스템을 재부트한 후 데스크탑에서 사용됩니다.

### 자세한정보 설치계속

네트워크를 통한 설치에서 NIS+ 이름 서비스를 사용하려는 경우 서버를 설정하고 시스템을 설치 클라이언트로 추가해야 합니다. 자세한 내용은 4 장을 참조하십시오.

사용자 정의 JumpStart 설치에서 NIS+ 이름 서비스를 사용하려는 경우 프로필과 rules.ok 파일을 만들어야 합니다. 자세한 내용은 Solaris 10 5/08 설치 설명서: 사용자 정의 JumpStart 및 고급 설치의 2 장, "사용자 정의 JumpStart(개요)"를 참조하십시오.

참조 NIS+ 이름 서비스에 대한 자세한 내용은 System Administration Guide: Naming and Directory Services (DNS, NIS, and LDAP)를 참조하십시오.

## DHCP 서비스를 사용하여 시스템 구성 정보 미리 구성(작업)

DHCP(Dynamic Host Configuration Protocol)를 사용하면 TCP/IP 네트워크의 호스트 시스템이 부트될 때 해당 네트워크에 자동으로 구성할 수 있습니다. DHCP에서는 클라이언트 및 서버 메커니즘을 사용합니다. 서버는 클라이언트에 대한 구성 정보를 저장 및 관리하고, 클라이언트 요청 시 해당 정보를 제공합니다. 이 정보에는 클라이언트가 사용할 수 있는 네트워크 서비스에 대한 클라이언트의 IP 주소와 정보가 포함됩니다.

DHCP의 주요 장점은 임대를 통한 IP 주소 할당을 관리할 수 있는 기능이 있다는 점입니다. 임대를 사용하면 IP 주소가 사용되지 않거나 다른 클라이언트에게 재할당하는 경우 IP 주소를 다시 사용할 수 있습니다. 이 기능을 사용하면 모든 클라이언트에게 영구 주소를 지정하는 경우 사이트에서는 필요한 것보다 더 적은 IP 주소 풀을 사용할 수 있습니다.

DHCP를 사용하여 네트워크의 특정 클라이언트 시스템에 Solaris OS를 설치할 수 있습니다. Solaris OS를 실행하기 위한 하드웨어 요구 사항을 만족하는 Solaris OS 및 x86 기반 시스템이 지원하는 모든 SPARC 기반 시스템에서 이 기능을 사용할 수 있습니다.

다음 작업 맵에서는 클라이언트가 DHCP를 사용하여 설치 매개 변수를 얻기 위해 수행해야 하는 높은 수준의 작업을 보여 줍니다.

| 작업                                           | 설명                                                                                                    | 지침                                                                                                    |
|----------------------------------------------|----------------------------------------------------------------------------------------------------|----------------------------------------------------------------------------------------------------|
| 설치 서버 설정                                     | 네트워크에서 Solaris OS를<br>반드시 설치해야 하는<br>클라이언트를 지원하도록 Solaris<br>서버를 설정합니다.                                 | 4 장                                                                                                    |
| DHCP를 사용하여 네트워크를                             | 클라이언트 유형(예:특정 시스템                                                                                       | Solaris DVD를 사용하는 경우:                                                                                       |
| 동해 Solaris들 설지하기 위해<br>클라이언트 시스템 설정          | 유형)이나 특성 클라이언트 ID에<br>대한 DHCP 네트워크 설치<br>지원을 추가하기 위해<br>add install client -d를                          | 80 페이지 "DVD 이미지로<br>네트워크에서 설치할 시스템<br>추가"                                                                   |
|                                              | 사용합니다.                                                                                                  | Solaris CD를 사용하는 경우:                                                                                        |
|                                              |                                                                                                    | 117 페이지 "CD 이미지로<br>네트워크에서 설치할 시스템<br>추가"                                                                   |
|                                              |                                                                                                    | $\texttt{add\_install\_client}(1M)$                                                                         |
| DHCP 서비스를 사용하도록<br>네트워크 준비                   | DHCP 서버 구성 방법을<br>결정합니다.                                                                                | System Administration Guide: IP<br>Services 의 13 장, "Planning for<br>DHCP Service (Tasks)"                  |
| DHCP 서버 구성                                   | DHCP 관리자를 사용하여 DHCP<br>서버를 구성합니다.                                                                       | <b>System Administration Guide: IP</b><br><b>Services</b> 의 14 장, "Configuring the<br>DHCP Service (Tasks)" |
| 설치 매개 변수에 대한 DHCP<br>옵션과 옵션을 포함하는 매크로<br>만들기 | DHCP 관리자 또는 dhtadm을<br>사용하여 새 공급업체 옵션과<br>DHCP 서버에서 클라이언트에게<br>설치 정보를 전달하기 위해<br>사용할 수 있는 매크로를<br>만듭니다. | 46 페이지 "Solaris 설치 매개<br>변수용 DHCP 옵션과 매크로<br>만들기"                                                           |

표3-2 작업맵: DHCP서비스를 사용하여시스템 구성정보미리구성

## Solaris 설치 매개 변수용 DHCP 옵션과 매크로 만들기

설치 서버에서 add\_install\_client -d 스크립트를 사용하여 클라이언트를 추가하면 스크립트는 DHCP 구성 정보를 표준 출력으로 보고합니다. 네트워크 설치 정보를 클라이언트에게 전달하는 데 필요한 옵션과 매크로를 만들 때 이 정보를 사용할 수 있습니다.

DHCP 서비스의 옵션과 매크로를 사용자 정의하여 다음 설치 유형을 수행할 수 있습니다.

- 클래스별 설치 특정 클래스의 모든 클라이언트에 대해 네트워크 설치를 수행할 것을 DHCP 서비스에 지시할 수 있습니다. 예를 들어, 네트워크의 모든 Sun Blade 시스템에서 동일한 설치를 수행하는 DHCP 매크로를 정의할 수 있습니다.
   add install client -d 명령의 출력을 사용하여 클래스별 설치를 설정합니다.
- 네트워크별 설치 특정 네트워크의 모든 클라이언트에 대해 네트워크 설치를 수행하도록 DHCP 서비스에 지시할 수 있습니다. 예를 들어, 192.168.2 네트워크의 모든 시스템에서 동일한 설치를 수행하는 DHCP 매크로를 정의할 수 있습니다.
- 클라이언트별 설치 DHCP 서비스가 특정 이더넷 주소가 있는 클라이언트에 대한 네트워크 설치를 수행하도록 지시할 수 있습니다. 예를 들어 이더넷 주소가 00:07:e9:04:4a:클라이언트에서만 설치가 수행됨을 나타냅니다. add\_install\_client
   -d -e ethernet address 명령의 출력을 사용하여 클라이언트별 설치를 설정합니다.

네트워크 설치에 대해 DHCP 서버를 사용하도록 클라이언트를 설정하는 방법은 다음 절차를 참조하십시오.

- DVD 매체를 사용하는 네트워크 설치는 80 페이지 "DVD 이미지로 네트워크에서 설치할 시스템 추가"를 참조하십시오.
- CD 매체를 사용하는 네트워크 설치는 117 페이지 "CD 이미지로 네트워크에서 설치할 시스템 추가"를 참조하십시오.

### DHCP 옵션 및 매크로 값

네트워크에서 DHCP 클라이언트를 설치하려면 반드시 Solaris OS를 설치하는 데 필요한 정보를 전달하도록 반드시 공급업체 범주 옵션을 만들어야 합니다. 다음 표에서는 DHCP 클라이언트를 설치하는 데 사용할 수 있는 일반적인 DHCP 옵션에 대해 설명합니다.

- 표 3-3에 나열된 표준 DHCP 옵션을 사용하여 x86 기반 시스템을 구성 및 설치할 수 있습니다. 이러한 옵션은 플랫폼별로 지정되지 않으며 다양한 x86 기반 시스템에 Solaris OS를 설치하는 데 사용할 수 있습니다. DHCP를 사용하여 x86 기반 시스템에 Solaris 10 릴리스를 설치하려면 이러한 옵션을 사용합니다. 전체 표준 옵션 목록은 dhcp inittab(4)를 참조하십시오.
- 표 3-4에는 Sun 클라이언트 시스템을 설치하기 위해 사용할 수 있는 옵션이 나열되어 있습니다. 이 표에 나열된 공급업체 클라이언트 유형에서 어떤 유형의 클라이언트가 옵션을 사용할 수 있는지 결정합니다. 여기에 나열된 공급업체 클라이언트 유형은 하나의 예일 뿐입니다. 네트워크에서 설치해야 할 실제 클라이언트를 나타내는 클라이언트 유형을 지정해야 합니다. 클라이언트의 공급업체 클라이언트 클래스를 결정하는 방법에 대한 자세한 내용은 System Administration Guide: IP Services의 "Working With DHCP Options (Task Map)"를 참조하십시오.

DHCP 옵션에 대한 자세한 내용은 System Administration Guide: IP Services의 "DHCP Option Information"을 참조하십시오.

#### 표3-3 표준 DHCP 옵션 값

| 옵션 이름    | 코드    | 데이터유형 | 단위 | 최대 | 설명                     |
|----------|-------|-------|----|----|------------------------|
| BootFile | 해당 없음 | ASCII | 1  | 1  | 클라이언트의 부트 파일에<br>대한 경로 |
| BootSrvA | 해당 없음 | IP주소  | 1  | 1  | 부트서버의IP 주소             |
| DNSdmain | 15    | ASCII | 1  | 0  | DNS 도메인 이름             |
| DNSserv  | 6     | IP주소  | 1  | 0  | DNS 이름 서버 목록           |
| NISdmain | 40    | ASCII | 1  | 0  | NIS 도메인 이름             |
| NISservs | 41    | IP주소  | 1  | 0  | NIS 서버의 IP 주소          |
| NIS+dom  | 64    | ASCII | 1  | 0  | NIS+도메인이름              |
| NIS+serv | 65    | IP주소  | 1  | 0  | NIS+서버의 IP 주소          |
| Router   | 3     | IP주소  | 1  | 0  | 네트워크 라우터의 IP 주소        |

#### 표 3-4 Solaris 클라이언트의 공급업체 범주 옵션을 만드는 값

| 이름                            | 코드                                                                                              | 데이터유형              | 단위                  | 최대              | 공급업체 클라이언트 유형*                                           | 설명                             |  |  |
|-------------------------------|-------------------------------------------------------------------------------------------------|--------------------|---------------------|-----------------|----------------------------------------------------------|--------------------------------|--|--|
| DHCP가 Solari<br>클라이언트의        | DHCP가 Solaris 설치 클라이언트를 지원하도록 하려면 다음 공급업체 범주 옵션이 필요합니다.이 옵션은 Solaris<br>클라이언트의 시작 스크립트에서 사용됩니다. |                    |                     |                 |                                                          |                                |  |  |
| 주-여기에나 <sup>(</sup><br>나타내는클라 | 열된 공급<br>이언트 f                                                                                  | 업체 클라이익<br>유형을 지정해 | 넌트 유형은 하니<br>야 합니다. | <b>사의 예일 뿐입</b> | 니다.네트워크에서 설치해야                                           | 할 실제 클라이언트를                    |  |  |
| SrootIP4                      | 2                                                                                               | IP주소               | 1                   | 1               | SUNW.Sun-Blade-1000,<br>SUNW.Sun-Fire-880,<br>SUNW.i86pc | 루트 서버의 IP 주소                   |  |  |
| SrootNM                       | 3                                                                                               | ASCII<br>텍스트       | 1                   | 0               | SUNW.Sun-Blade-1000,<br>SUNW.Sun-Fire-880,<br>SUNW.i86pc | 루트 서버의 호스트 이름                  |  |  |
| SrootPTH                      | 4                                                                                               | ASCII<br>텍스트       | 1                   | 0               | SUNW.Sun-Blade-1000,<br>SUNW.Sun-Fire-880,<br>SUNW.i86pc | 루트 서버의 클라이언트<br>루트 디렉토리에 대한 경로 |  |  |
| SinstIP4                      | 10                                                                                              | IP주소               | 1                   | 1               | SUNW.Sun-Blade-1000,<br>SUNW.Sun-Fire-880,<br>SUNW.i86pc | JumpStart 설치 서버의 IP<br>주소      |  |  |
| SinstNM                       | 11                                                                                              | ASCII<br>텍스트       | 1                   | 0               | SUNW.Sun-Blade-1000,<br>SUNW.Sun-Fire-880,<br>SUNW.i86pc | 설치 서버의 호스트 이름                  |  |  |

| 이름               | 코드              | 데이터유형               | 단위                  | 최대       | 공급업체클라이언트유형*                                             | 설명                                              |
|------------------|-----------------|---------------------|---------------------|----------|----------------------------------------------------------|-------------------------------------------------|
| SinstPTH         | 12              | ASCII<br>텍스트        | 1                   | 0        | SUNW.Sun-Blade-1000,<br>SUNW.Sun-Fire-880,<br>SUNW.i86pc | 설치 서버의 설치 이미지에<br>대한 경로                         |
| 클라이언트시           | 작스크릭            | 십트에서 다음             | 옵션을 사용할             | 수있으나스    | 크립트의 필수 옵션은 아닙니다                                         | ł.                                              |
| 주-여기에나<br>나타내는클리 | 열된 공급<br>·이언트 f | ·업체 클라이역<br>F형을 지정해 | 번트 유형은 하니<br>야 합니다. | ·의 예일 뿐입 | 니다.네트워크에서 설치해야                                           | 할 실제 클라이언트를                                     |
| SrootOpt         | 1               | ASCII<br>텍스트        | 1                   | 0        | SUNW.Sun-Blade-1000,<br>SUNW.Sun-Fire-880,<br>SUNW.i86pc | 클라이언트의 루트 파일<br>시스템에 대한 NFS 마운트<br>옵션           |
| SbootFIL         | 7               | ASCII<br>텍스트        | 1                   | 0        | SUNW.Sun-Blade-1000,<br>SUNW.Sun-Fire-880,<br>SUNW.i86pc | 클라이언트의 부트 파일에<br>대한 경로                          |
| SbootRS          | 9               | Ϋ́                  | 2                   | 1        | SUNW.Sun-Blade-1000,<br>SUNW.Sun-Fire-880,<br>SUNW.i86pc | 커널을 로드할 때 독립<br>실행형 부트 프로그램에서<br>사용하는 NFS 읽기 크기 |
| SsysidCF         | 13              | ASCII<br>텍스트        | 1                   | 0        | SUNW.Sun-Blade-1000,<br>SUNW.Sun-Fire-880,<br>SUNW.i86pc | <i>server:/path</i> 형식의<br>sysidcfg 파일에 대한 경로   |
| SjumpsCF         | 14              | ASCII<br>텍스트        | 1                   | 0        | SUNW.Sun-Blade-1000,<br>SUNW.Sun-Fire-880,<br>SUNW.i86pc | <i>server:/path</i> 형식의<br>JumpStart 구성 파일 경로   |

표 3-4 Solaris 클라이언트의 공급업체 범주 옵션을 만드는 값 (계속)

| 이름                       | 코드            | 데이터유형              | 단위                | 최대       | 공급업체 클라이언트 유형*                                           | 설명                                                                                                    |
|--------------------------|---------------|--------------------|-------------------|----------|----------------------------------------------------------|----------------------------------------------------------------------------------------------------|
| SbootURI                 | 16            | ASCII<br>텍스트       | 1                 | 0        | SUNW.Sun-Blade-1000,<br>SUNW.Sun-Fire-880,<br>SUNW.i86pc | 독립 실행형 부트 파일<br>경로 또는 WAN 부트 파일<br>경로독립 실행형 부트<br>파일의 경우 다음 형식을<br>사용합니다.                                                                                                    |
|                          |               |                    |                   |          |                                                          | tftp://inetboot.sun4u                                                                                                    |
|                          |               |                    |                   |          |                                                          | WAN 부트 파일의 경우<br>형식은 다음과 같습니다.                                                                                                    |
|                          |               |                    |                   |          |                                                          | http://host.domain/path-to-file                                                                                                    |
|                          |               |                    |                   |          |                                                          | 독립 실행형 부트 파일을<br>검색하기 위해 이 옵션을<br>사용하여 BootFile 및<br>siaddr 설정을 무시할 수<br>있습니다. 지원되는<br>프로토콜은 tftp(inetboot),<br>http(wanboot)입니다. 예를<br>들어, 다음 형식을<br>사용합니다.<br>tftp://inetboot.sun4u |
| SHTTPproxy               | 17            | ASCII<br>텍스트       | 1                 | 0        | SUNW.Sun-Blade-1000,<br>SUNW.Sun-Fire-880,<br>SUNW.i86pc | 네트워크에서 사용하는<br>프록시 서버의 IP 주소와<br>포트 번호. 클라이언트가<br>WAN을 통해 부트되고<br>로컬 네트워크에서 프록시<br>서버를 사용하는 경우에만<br>이 옵션이 필요합니다.<br>예를 들어, 다음 형식을<br>사용합니다.<br>198.162.10.5:8080                      |
| 다음 옵션은 5<br>있습니다.        | 현재 Solar      | ris클라이언트           | 시작스크릭             | 칩트에서 사용되 | 티지 않습니다.시작 스크립트를                                         | 편집할 경우에만 사용할 수                                                                                                    |
| <b>주-</b> 여기에니<br>나타내는클리 | -열된공급<br>라이언트 | 급업체 클라이<br>유형을 지정히 | 언트 유형은<br>배야 합니다. | ·하나의 예일특 | 뿐입니다.네트워크에서 설치해                                          | 야 할 실제 클라이언트를                                                                                                    |
| SswapIP4                 | 5             | IP주소               | 1                 | 0        | SUNW.Sun-Blade-1000,<br>SUNW.Sun-Fire-880,<br>SUNW.i86pc | 스왑 서버의 IP 주소                                                                                                    |
| SswapPTH                 | 6             | ASCII<br>텍스트       | 1                 | 0        | SUNW.Sun-Blade-1000,<br>SUNW.Sun-Fire-880,<br>SUNW.i86pc | 스왑 서버의 클라이언트<br>스왑 파일에 대한 경로                                                                                                    |

| 並 3-4 Solaris そ | 고나이인 | 드키궁답답/       | 에 입구 급신 글 | 민드는 없 | (계국)                                                     |               |
|-----------------|------|--------------|-----------|-------|----------------------------------------------------------|---------------|
| 이름              | 코드   | 데이터유형        | 단위        | 최대    | 공급업체클라이언트유형*                                             | 설명            |
| Stz             | 8    | ASCII<br>텍스트 | 1         | 0     | SUNW.Sun-Blade-1000,<br>SUNW.Sun-Fire-880,<br>SUNW.i86pc | 클라이언트의 표준 시간대 |
| Sterm           | 15   | ASCII<br>텍스트 | 1         | 0     | SUNW.Sun-Blade-1000,<br>SUNW.Sun-Fire-880,<br>SUNW.i86pc | 단말기 유형        |

표 3-4 Solaris 클라이언트의 공급업체 범주 옵션을 만드는 값 (계속)

옵션을 만든 경우 해당 옵션을 포함하는 매크로를 만들 수 있습니다. 다음 표에는 클라이언트용 Solaris 설치를 지원하기 위해 만들 수 있는 샘플 매크로가 나열되어 있습니다.

표3-5 네트워크 설치 클라이언트를 지원하는 샘플 매크로

| 매크로이름                                                           | 포함되는옵션과매크로                                                                    |
|-----------------------------------------------------------------|-------------------------------------------------------------------------------|
| Solaris                                                         | SrootIP4, SrootNM, SinstIP4, SinstNM                                          |
| sparc                                                           | SrootPTH, SinstPTH                                                            |
| sun4u                                                           | Solaris및 sparc매크로                                                             |
| sun4v                                                           | Solaris및 sparc매크로                                                             |
| i86pc                                                           | Solaris 매크로, SrootPTH, SinstPTH, SbootFIL                                     |
| SUNW.i86pc                                                      | i86pc 매크로                                                                     |
|                                                                 | 주 - SUNW. i86pc 공급업체 클라이언트 클래스는 Solaris 10 3/05 릴리스 및 이와 호환되는<br>버전에서만 유효합니다. |
| SUNW.Sun-Blade-1000                                             | sun4u 매크로, SbootFIL                                                           |
| SUNW.Sun-Fire-880                                               | sun4u 매크로, SbootFIL                                                           |
| PXEClient:Arch:00000:UNDI:0020                                  | 0BootSrvA,BootFile                                                            |
| <i>xxx.xxx.xxx.xxx</i> 네트워크주소<br>매크로                            | 기존 네트워크 주소 매크로에 BootSrvA 옵션을 추가할 수 있습니다.BootSrvA의 값은<br>tftboot 서버를 나타내야 합니다. |
| 01 <i>client-MAC-address</i><br>클라이언트별매크로(예:<br>010007E9044ABF) | BootSrvA,BootFile                                                             |

이전 표에 나열된 매크로 이름은 네트워크에서 설치해야 하는 클라이언트의 공급업체 클라이언트 유형과 일치해야 합니다. 이 이름은 네트워크상에 있는 클라이언트의 예입니다. 클라이언트의 공급업체 클라이언트 클래스를 결정하는 방법에 대한 자세한 내용은 **System Administration Guide: IP Services**의 "Working With DHCP Options (Task Map)"를 참조하십시오. 다음과 같은 방법을 사용하여 이 옵션과 매크로를 만들 수 있습니다.

- DHCP 관리자에서 옵션과 매크로를 만듭니다. DHCP 관리자에서 옵션과 매크로를 만드는 방법에 대한 지침은 52 페이지 "DHCP 관리자를 사용하여 설치 옵션 및 매크로 만들기"를 참조하십시오.
- dhtadm 명령을 사용하여 옵션과 매크로를 만드는 스크립트를 만듭니다. 해당 옵션 및 매크로를 만드는 스크립트의 작성 방법에 대한 자세한 내용은 54 페이지 "dhtadm를 사용하여 옵션 및 매크로를 만드는 스크립트 작성"을 참조하십시오.

특정 클라이언트에 제공되는 공급업체 옵션의 총 크기는 옵션 코드와 길이 정보를 포함하여 255바이트를 초과하지 않아야 합니다. 이것은 현재 Solaris DHCP 프로토콜 구현의 제한 사항입니다. 일반적으로 필요한 공급업체에 대한 최소한의 정보를 전달해야 합니다. 경로 이름이 필요한 옵션에서는 짧은 경로 이름을 사용해야 합니다. 긴 경로로 연결되는 심볼릭 링크를 만드는 경우에는 더 짧은 링크 이름을 사용할 수 있습니다.

#### DHCP 관리자를 사용하여 설치 옵션 및 매크로 만들기

DHCP 관리자를 사용하여 표 3-4에 나열된 옵션 및 표 3-5에 나열된 매크로를 만들 수 있습니다.

### ▼ Solaris 설치를 지원하는 옵션을 만드는 방법(DHCP 관리자)

시작하기전에 설치에 사용할 DHCP 매크로를 만들기 전에 다음 작업을 수행합니다.

- DHCP를 사용하여 설치할 클라이언트를 네트워크 설치 서버의 설치 클라이언트로
  - 추가합니다.클라이언트를 설치 서버에 추가하는 방법은 4 장을 참조하십시오.
  - DHCP 서버를 구성합니다. DHCP 서버를 구성하지 않은 경우 System Administration Guide: IP Services의 13 장, "Planning for DHCP Service (Tasks)"를 참조하십시오.
- 1 DHCP 서버시스템에서 수퍼유저 또는 동등한 역할의 사용자로 로그인합니다.
- 2 DHCP 관리자를 시작합니다.
  - # /usr/sadm/admin/bin/dhcpmgr &

DHCP 관리자 창이 표시됩니다.

- 3 DHCP 관리자에서 옵션 탭을 선택합니다.
- 4 편집 메뉴에서 만들기를 선택합니다. 옵션 만들기 패널이 열립니다.
- 5 첫 번째 옵션의 이름을 입력한 다음 해당 옵션에 대한 적절한 값을 입력합니다.

add\_install\_client 명령의 출력, 표 3-3 및 표 3-4를 사용하여 만들어야 하는 옵션의 이름 및 값을 확인합니다. 공급업체 클라이언트 유형은 제시된 값일 뿐입니다. DHCP 서비스에서 Solaris 설치 매개 변수를 가져오는 데 필요한 실제 클라이언트 유형을 나타내도록 유형을 만들어야 합니다.클라이언트의 공급업체 클라이언트 클래스를 결정하는 방법에 대한 자세한 내용은 **System Administration Guide: IP Services**의 "Working With DHCP Options (Task Map)"를 참조하십시오.

- 6 모든값을입력한다음확인을누릅니다.
- 7 옵션탭에서만든옵션을선택합니다.
- 8 편집 메뉴에서 복사를 선택합니다.
   옵션 복사 패널이 열립니다.
- 9 다른 옵션 이름을 입력한 다음 다른 값을 적절하게 수정합니다. 코드,데이터 유형,단위 및 최대 값 등을 일반적으로 수정해야 합니다.해당 값을 보려면 표 3-3 및 표 3-4를 참조하십시오.
- 10 모든 옵션을 만들 때까지 단계 7에서 단계 9를 반복합니다.

이제 다음 절차에서 설명한 대로 네트워크 설치 클라이언트에 옵션을 전달할 매크로를 만들 수 있습니다.

주 - Solaris 클라이언트의 /etc/dhcp/inittab 파일에 이 옵션이 이미 포함되어 있기 때문에 이 파일에 해당 옵션을 추가할 필요가 없습니다.

### ▼ Solaris 설치를 지원하는 매크로를 만드는 방법(DHCP 관리자)

시작하기전에 설치에 사용할 DHCP 매크로를 만들기 전에 다음 작업을 수행합니다.

- DHCP를 사용하여 설치할 클라이언트를 네트워크 설치 서버의 설치 클라이언트로 추가합니다. 클라이언트를 설치 서버에 추가하는 방법은 4 장을 참조하십시오.
- DHCP 서버를 구성합니다. DHCP 서버를 구성하지 않은 경우 System Administration Guide: IP Services의 13 장, "Planning for DHCP Service (Tasks)"를 참조하십시오.
- 매크로에서 사용할 DHCP 옵션을 만듭니다. DHCP 옵션을 만드는 방법에 대한 자세한 내용은 52 페이지 "Solaris 설치를 지원하는 옵션을 만드는 방법(DHCP 관리자)"을 참조하십시오.
- 1 DHCP 관리자에서 매크로 탭을 선택합니다.
- 2 편집 메뉴에서 만들기를 선택합니다.매크로 만들기 패널이 열립니다.
- 3 매크로 이름을 입력합니다. 사용할 수 있는 매크로 이름을 보려면 표 3-5를 참조하십시오.

3장 · 이름 지정 서비스또는 DHCP를 사용하여 미리 구성

- 4 선택 버튼을 누릅니다.옵션 선택 패널이 열립니다.
- **5 범주 목록에서 공급업체를 선택합니다.** 만든 공급업체 옵션이 나열됩니다.
- 6 매크로에 추가할 옵션을 선택한 다음 확인을 누릅니다.
- 7 옵션값을 입력합니다. 옵션의 데이터 유형은 표 3-3 및 표 3-4를 참조하고 add\_install\_client -d에서 보고하는 정보를 참조하십시오.
- 8 포함하려는 각 옵션에 대하여 단계 6에서 단계 7을 반복합니다. 다른 매크로를 포함하려면 옵션 이름으로 Include를 입력하고 옵션 값으로 매크로 이름을 입력합니다.
- 9 매크로가완료되면확인을누릅니다.

#### 자세한정보 설치계속

네트워크를 통한 설치에서 DHCP를 사용하려는 경우 서버를 설정하고 시스템을 설치 클라이언트로 추가해야 합니다. 자세한 내용은 4 장를 참조하십시오.

WAN 부트 설치에서 DHCP를 사용하려는 경우 추가 작업을 수행해야 합니다. 자세한 내용은 9 장을 참조하십시오.

사용자 정의 JumpStart 설치에서 DHCP를 사용하려는 경우 프로필과 rules.ok 파일을 만들어야 합니다. 자세한 내용은 Solaris 10 5/08 설치 설명서: 사용자 정의 JumpStart 및 고급 설치의 2 장, "사용자 정의 JumpStart(개요)"를 참조하십시오.

참조 DHCP에 대한 자세한 내용은 System Administration Guide: IP Services의 제III부, "DHCP"를 참조하십시오.

#### dhtadm를 사용하여 옵션 및 매크로를 만드는 스크립트 작성

예 3-1의 예에 따라 Korn 쉘 스크립트를 만들어 표 3-3 및 표 3-4에 나열된 모든 옵션과 일부 유용한 매크로를 만들 수 있습니다. 따옴표 안에 포함된 모든 IP 주소와 값을 올바른 IP 주소, 서버 이름 및 네트워크 경로로 변경합니다. 사용자의 클라이언트 유형을 나타내도록 Vendor= 키도 편집해야 합니다. add\_install\_client -d가 보고하는 정보를 사용하여 스크립트를 적용하는 데 필요한 데이터를 가져옵니다. 예3-1 네트워크설치를지원하는샘플스크립트

# Load the Solaris vendor specific options. We'll start out supporting # the Sun-Blade-1000, Sun-Fire-880, and i86 platforms. Note that the # SUNW.i86pc option only applies for the Solaris 10 3/05 release. # Changing -A to -M would replace the current values, rather than add them. dhtadm -A -s SrootOpt -d \ 'Vendor=SUNW.Sun-Blade-1000 SUNW.Sun-Fire-880 SUNW.i86pc,1,ASCII,1,0' dhtadm -A -s SrootIP4 -d ∖ 'Vendor=SUNW.Sun-Blade-1000 SUNW.Sun-Fire-880 SUNW.i86pc,2,IP,1,1' dhtadm -A -s SrootNM -d ∖ 'Vendor=SUNW.Sun-Blade-1000 SUNW.Sun-Fire-880 SUNW.i86pc,3,ASCII,1,0' dhtadm -A -s SrootPTH -d ∖ 'Vendor=SUNW.Sun-Blade-1000 SUNW.Sun-Fire-880 SUNW.i86pc,4,ASCII,1,0' dhtadm -A -s SswapIP4 -d ∖ 'Vendor=SUNW.Sun-Blade-1000 SUNW.Sun-Fire-880 SUNW.i86pc,5,IP,1,0' dhtadm -A -s SswapPTH -d \ 'Vendor=SUNW.Sun-Blade-1000 SUNW.Sun-Fire-880 SUNW.i86pc,6,ASCII,1,0' dhtadm -A -s SbootFIL -d \ 'Vendor=SUNW.Sun-Blade-1000 SUNW.Sun-Fire-880 SUNW.i86pc,7,ASCII,1,0' dhtadm -A -s Stz -d ∖ 'Vendor=SUNW.Sun-Blade-1000 SUNW.Sun-Fire-880 SUNW.i86pc,8,ASCII,1,0' dhtadm -A -s SbootRS -d ∖ 'Vendor=SUNW.Sun-Blade-1000 SUNW.Sun-Fire-880 SUNW.i86pc,9,NUMBER,2,1' dhtadm -A -s SinstIP4 -d \ 'Vendor=SUNW.Sun-Blade-1000 SUNW.Sun-Fire-880 SUNW.i86pc,10,IP,1,1' dhtadm -A -s SinstNM -d ∖ 'Vendor=SUNW.Sun-Blade-1000 SUNW.Sun-Fire-880 SUNW.i86pc,11,ASCII,1,0' dhtadm -A -s SinstPTH -d \ 'Vendor=SUNW.Sun-Blade-1000 SUNW.Sun-Fire-880 SUNW.i86pc,12,ASCII,1,0' dhtadm -A -s SsysidCF -d ∖ 'Vendor=SUNW.Sun-Blade-1000 SUNW.Sun-Fire-880 SUNW.i86pc,13,ASCII,1,0' dhtadm -A -s SjumpsCF -d ∖ 'Vendor=SUNW.Sun-Blade-1000 SUNW.Sun-Fire-880 SUNW.i86pc,14,ASCII,1,0' dhtadm -A -s Sterm -d ∖ 'Vendor=SUNW.Sun-Blade-1000 SUNW.Sun-Fire-880 SUNW.i86pc,15,ASCII,1,0' dhtadm -A -s SbootURI -d \ 'Vendor=SUNW.Sun-Blade-1000 SUNW.Sun-Fire-880 SUNW.i86pc,16,ASCII,1,0' dhtadm -A -s SHTTPproxy -d ∖ 'Vendor=SUNW.Sun-Blade-1000 SUNW.Sun-Fire-880 SUNW.i86pc,17,ASCII,1,0' # Load some useful Macro definitions. # Define all Solaris-generic options under this macro named Solaris. dhtadm -A -m Solaris -d ∖ ':SrootIP4=10.21.0.2:SrootNM="blue2":SinstIP4=10.21.0.2:SinstNM="red5":' # Define all sparc-platform specific options under this macro named sparc. dhtadm -A -m sparc -d ∖ ':SrootPTH="/export/sparc/root":SinstPTH="/export/sparc/install":' # Define all sun4u architecture-specific options under this macro named sun4u.

예3-1 네트워크 설치를 지원하는 샘플 스크립트 (계속) # (Includes Solaris and sparc macros.) dhtadm -A -m sun4u -d ':Include=Solaris:Include=sparc:' # Solaris on IA32-platform-specific parameters are under this macro named i86pc. # Note that this macro applies only for the Solaris 10 3/05 release. dhtadm -A -m i86pc -d ∖ ':Include=Solaris:SrootPTH="/export/i86pc/root":SinstPTH="/export/i86pc/install"\ :SbootFIL="/platform/i86pc/kernel/unix":' # Solaris on IA32 machines are identified by the "SUNW.i86pc" class. All # clients identifying themselves as members of this class will see these # parameters in the macro called SUNW.i86pc, which includes the i86pc macro. # Note that this class only applies for the Solaris 10 3/05 release. dhtadm -A -m SUNW.i86pc -d ':Include=i86pc:' # Sun-Blade-1000 platforms identify themselves as part of the # "SUNW.Sun-Blade-1000" class. # All clients identifying themselves as members of this class # will see these parameters. dhtadm -A -m SUNW.Sun-Blade-1000 -d ∖ ':SbootFIL="/platform/sun4u/kernel/sparcv9/unix":\ Include=sun4u:' # Sun-Fire-880 platforms identify themselves as part of the "SUNW.Sun-Fire-880" class. # All clients identifying themselves as members of this class will see these parameters. dhtadm -A -m SUNW.Sun-Fire-880 -d ∖ ':SbootFIL="/platform/sun4u/kernel/sparcv9/unix":Include=sun4u:' # Add our boot server IP to each of the network macros for our topology served by our # DHCP server. Our boot server happens to be the same machine running our DHCP server. dhtadm -M -m 10.20.64.64 -e BootSrvA=10.21.0.2 dhtadm -M -m 10.20.64.0 -e BootSrvA=10.21.0.2 dhtadm -M -m 10.20.64.128 -e BootSrvA=10.21.0.2 dhtadm -M -m 10.21.0.0 -e BootSrvA=10.21.0.2 dhtadm -M -m 10.22.0.0 -e BootSrvA=10.21.0.2 # Make sure we return host names to our clients. dhtadm -M -m DHCP-servername -e Hostname= NULL VALUE # Create a macro for PXE clients that want to boot from our boot server. # Note that this macro applies for the Solaris 10 3/05 release. dhtadm -A -m PXEClient:Arch:00000:UNDI:002001 -d \ :BootFile=nbp.i86pc:BootSrvA=10.21.0.2: # Create a macro for PXE clients that want to boot from our boot server. # Note that this macro applies for the Solaris 10 2/06 release. dhtadm -A -m PXEClient:Arch:00000:UNDI:002001 -d \ :BootFile=i86pc:BootSrvA=10.21.0.2: # Create a macro for the x86 based client with the Ethernet address 00:07:e9:04:4a:bf # to install from the network by using PXE. dhtadm -A -m 010007E9044ABF -d :BootFile=010007E9044ABF:BootSrvA=10.21.0.2: # The client with this MAC address is a diskless client. Override the root settings # which at the network scope setup for Install with our client's root directory. dhtadm -A -m 0800201AC25E -d \

예3-1 네트워크설치를지원하는샘플스크립트 (계속)

':SrootIP4=10.23.128.2:SrootNM="orange-svr-2":SrootPTH="/export/root/10.23.128.12":'

수퍼유저로서 일괄 처리 모드로 dhtadm을 실행합니다. 옵션과 매크로를 dhcptab에 추가하기 위한 스크립트의 이름을 지정합니다. 예를 들어, 스크립트 이름이 netinstalloptions일 경우 다음 명령을 입력합니다.

#### # dhtadm -B netinstalloptions

Vendor= 문자열에 나열된 공급업체 클라이언트 유형을 갖고 있는 클라이언트는 이제 DHCP를 사용하여 네트워크에서 설치할 수 있습니다.

dhtadm 명령 사용 방법에 대한 자세한 내용은 dhtadm(1M)을 참조하십시오. dhcptab 파일에 대한 자세한 내용은 dhcptab(4)를 참조하십시오.

# ² ) LAN(Local Area Network)을 통한 설치

여기에서는 LAN에 있는 시스템을 설치하는 방법에 대하여 설명합니다.

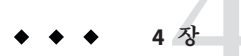

# 네트워크에서 설치(개요)

이 장에서는 DVD 또는 CD 매체 대신 네트워크에서 Solaris 소프트웨어를 설치하기 위해 LAN(local area network) 및 시스템을 설정하는 방법에 대해 설명합니다. 이 장에서는 다음 항목에 대한 개괄적인 정보를 제공합니다.

- 61 페이지"네트워크 설치 소개"
- 64 페이지 "x86: PXE를 사용하여 네트워크를 통해 부팅 및 설치 개요"

WAN(Wide Area Network)를 통하여 클라이언트를 설치하는 방법은 9 장을 참조하십시오.

### 네트워크설치소개

이 절에서는 네트워크에서 설치를 수행하기 전에 필요한 정보에 대해 설명합니다. 네트워크 설치를 사용하면 설치 서버라고 하는 시스템에에서 Solaris 소프트웨어를 설치할 수 있으며, 이 서버는 현재 Solaris 릴리스 디스크 이미지에 액세스할 수 있습니다. 현재 Solaris 릴리스 DVD 또는 CD 매체의 내용을 설치 서버의 하드 디스크로 복사합니다. 그런 다음 임의의 Solaris 설치 방법을 사용하여 네트워크를 통해 Solaris 소프트웨어를 설치할 수 있습니다.

### 네트워크설치를위한필수서버

네트워크에서 Solaris OS를 설치하려면 설치되는 시스템에 대하여 네트워크에 다음 서버가 있어야 합니다.

- 설치 서버 현재 Solaris 릴리스 디스크 이미지를 포함하는 네트워크로 연결된 시스템으로, 여기에서 네트워크 상의 다른 시스템에 현재 Solaris 릴리스를 설치할 수 있습니다. 다음 매체에서 이미지를 복사하여 설치 서버를 만듭니다.
  - Solaris DVD
  - Solaris Software CD

Solaris Software CD에서 이미지를 복사한 후 설치 요구 사항에 따라 Solaris Languages CD에서 필요한 이미지를 복사할 수 있습니다.

이미지를 설치 서버의 하드 디스크에 복사하여 단일 설치 서버가 서로 다른 Solaris 릴리스 및 복수 플랫폼용 디스크 이미지를 제공하도록 할 수 있습니다. 예를 들어 단일 설치 서버에 SPARC 플랫폼 및 x86 플랫폼용 디스크 이미지를 포함할 수 있습니다.

설치 서버를 만드는 방법에 대한 자세한 내용은 다음 절 중 하나를 참조하십시오.

- 67 페이지 "SPARC: SPARC 또는 x86 DVD 매체를 사용하여 SPARC 설치 서버 만들기"
- 73 페이지 "x86: SPARC 또는 x86 DVD 매체를 사용하여 x86 설치 서버 만들기"
- 97 페이지 "SPARC: SPARC 또는 x86 CD 매체를 사용하여 SPARC 설치 서버 만들기"
- 111 페이지 "CD 매체에 대한 교차 플랫폼 설치 서버 만들기"
- 부트 서버 동일한 네트워크 서브넷에 있는 클라이언트 시스템에 OS를 설치하기 위하여 부트하는 데 필요한 정보를 제공하는 서버 시스템입니다. 부트 서버 및 설치 서버는 일반적으로 동일한 시스템입니다. 그러나 현재 Solaris 릴리스를 설치할 시스템이 설치 서버와 다른 서브넷에 있고 사용자가 DHCP를 사용하지 않는 경우 해당 서브넷에 부트 서버가 필요합니다.

단일 부트 서버는 다른 플랫폼용 현재 Solaris 릴리스 부트 소프트웨어를 포함하여 여러 릴리즈용 현재 Solaris 릴리스 부트 서버를 제공할 수 있습니다. 예를 들어 SPARC 부트 서버는 SPARC 기반 시스템에 대하여 Solaris 9 및 현재 Solaris 릴리스 부트 소프트웨어를 제공할 수 있습니다. 동일한 SPARC 부트 서버는 또한 x86 기반 시스템에 대하여 현재 Solaris 릴리스 부트 소프트웨어를 제공할 수 있습니다.

주 - DHCP를 사용할 때 별도의 부트 서버를 만들 필요가 없습니다. 자세한 내용은 45 페이지 "DHCP 서비스를 사용하여 시스템 구성 정보 미리 구성(작업)"을 참조하십시오.

부트 서버를 만드는 방법에 대한 자세한 내용은 다음 절중 하나를 참조하십시오.

- 78 페이지 "DVD 이미지로 서브넷에 부트 서버 만들기"
- 116 페이지 "CD 이미지로 서브넷에 부트 서버 만들기"
- (선택 사항) DHCP 서버 DHCP(Dynamic Host Configuration Protocol)를 사용하여 설치에 필요한 네트워크 매개변수를 제공하는 서버입니다. DHCP 서버에서 특정 클라이언트, 특정 네트워크에 있는 모든 클라이언트 또는 전체 클래스의 클라이언트를 구성 및 설치하도록 구성할 수 있습니다. DHCP를 사용할 때 별도의 부트 서버를 만들 필요가 없습니다.

설치 서버를 만든 후 add\_install\_client 명령과 -d 옵션을 사용하여 클라이언트를 네트워크에 추가합니다. -d 옵션을 통해 DHCP를 사용하여 네트워크에서 Solaris 설치용 클라이언트 시스템을 설정할 수 있습니다. 설치 매개 변수용 DHCP 옵션에 대한 내용은 45 페이지 "DHCP 서비스를 사용하여 시스템 구성 정보 미리 구성(작업)"을 참조하십시오.

 (선택사항) 이름서버 - 네트워크상의 시스템에 대한 정보를 포함하는 DNS, NIS, NIS+ 또는 LDAP와 같은 분산 네트워크 데이터베이스를 관리하는 시스템입니다.

이름 서버를 만드는 자세한 방법은 System Administration Guide: Naming and Directory Services (DNS, NIS, and LDAP)를 참조하십시오.

주-설치서버와이름서버는동일한시스템이거나다른시스템일수있습니다.

그림 4-1은 일반적으로 네트워크 설치에 사용되는 서버를 나타냅니다. 샘플 네트워크에는 DHCP 서버가 포함되어 있지 않습니다.

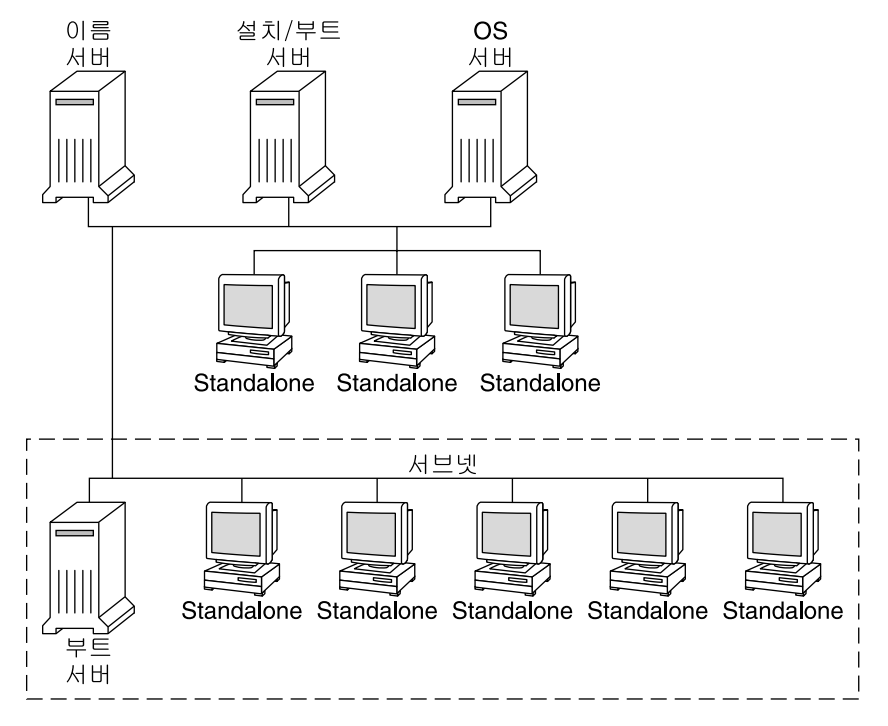

그림4-1 네트워크설치서버

## x86: PXE를 사용하여 네트워크를 통해 부팅 및 설치 개요

이 절에서는 PXE(Preboot Execution Environment)에 대해 개괄적으로 설명합니다.

### x86: PXE란?

PXE 네트워크 부트는 "직접" 네트워크 부트입니다. 클라이언트 시스템에 부트 매체가 필요하지 않습니다. PXE를 사용하면 DHCP로 네트워크를 통하여 x86 기반 클라이언트를 설치할 수 있습니다.

PXE 네트워크 부트는 Intel Preboot Execution Environment 사양을 구현하는 장치에만 사용 가능합니다. 사용하는 시스템이 PXE 네트워크 부트를 지원하는지 판단하려면 하드웨어 제조업체의 설명서를 참조하십시오.

### x86: PXE를 사용한 부트 지침

PXE를 사용하여 네트워크를 통해 부트하려면 다음 시스템이 필요합니다.

- 설치서버
- DHCP 서버
- PXE 지원 x86 클라이언트

PXE를 사용하여 네트워크를 통해 클라이언트를 설치하려는 경우 다음 사항을 고려하십시오.

- 설치할클라이언트 시스템을 포함하는 서브넷에 하나의 DHCP 서버만 설치합니다.
   PXE 네트워크 부트는 여러 DHCP 서버를 포함하는 서브넷에서는 제대로 작동하지 않습니다.
- 일부 이전 버전의 PXE 펌웨어에는 여러 가지 단점이 있습니다. 특정 PXE 어댑터에서 문제가 발생하면 어댑터 제조업체의 웹 사이트에서 펌웨어 업그레이드 정보를 확인합니다. 자세한 내용은 elxl(7D) 및 iprb(7D) 매뉴얼 페이지를 참조하십시오.

• ♦ ♦ 5 3

# DVD 매체를 사용하여 네트워크에서 설치(작업)

이 장에서는 DVD 매체를 사용하여 Solaris 소프트웨어를 네트워크를 통하여 설치할수 있도록 네트워크 및 시스템을 설정하는 방법에 대해 설명합니다. 네트워크 설치를 사용하면 설치 서버라고 하는 현재 Solaris 릴리스 디스크 이미지에 액세스할 수 있는 시스템에서 네트워크의 다른 시스템에 Solaris 소프트웨어를 설치할 수 있습니다. 현재 Solaris 릴리스 DVD 매체의 내용을 설치 서버의 하드 디스크로 복사합니다. 그런 다음 임의의 Solaris 설치 방법을 사용하여 네트워크를 통해 Solaris 소프트웨어를 설치할 수 있습니다.

이 장은 다음과 같이 구성되어 있습니다.

- 66 페이지 "작업 맵: DVD 매체를 사용하여 네트워크에서 설치"
- 67 페이지 "DVD 매체를 사용하여 설치 서버 만들기"
- 78 페이지 "DVD 이미지로 서브넷에 부트 서버 만들기"
- 80 페이지 "DVD 이미지로 네트워크에서 설치할 시스템 추가"
- 86 페이지 "DVD 이미지를 사용하여 네트워크에서 시스템 설치"

**주 - Solaris 10 11/06 릴리스부터** 초기 설치 동안 네트워크 보안 설정을 변경할 수 있으며 이에 따라 보안 쉘을 제외한 모든 네트워크 서비스를 비활성화하거나 로컬 요청에만 응답하도록 제한할 수 있습니다. 이 보안 옵션은 초기 설치 시에만 사용할 수 있으며 업그레이드하는 동안에는 사용할 수 없습니다. 업그레이드는 이전에 설정된 모든 서비스를 유지합니다. 필요한 경우 업그레이드한 후 netservices 명령을 사용하여 네트워크 서비스를 제한할 수 있습니다. Solaris 10 5/08 설치 설명서: 설치 및 업그레이드 계획의 "네트워크 보안 계획"을 참조하십시오.

설치 후 netservices open 명령을 사용하거나 SMF 명령을 사용하여 개별 서비스를 활성화하여 네트워크 서비스를 사용하도록 지정할 수 있습니다. Solaris 10 5/08 설치 설명서: 설치 및 업그레이드 계획의 "설치 후 보안 설정 수정"을 참조하십시오.

# 작업맵:DVD 매체를 사용하여 네트워크에서 설치

표5-1 작업맵: DVD 매체를 사용하여 설치서버 설정

| 작업                                 | 설명                                                                                                    | 지침                                                                                                   |
|------------------------------------|----------------------------------------------------------------------------------------------------|----------------------------------------------------------------------------------------------------|
| (x86에만 해당):<br>시스템에서 PXE를<br>지원하는지 | 네트워크를 통해 x86 기반 시스템을 설치하려면<br>시스템에서 PXE를 사용하여 로컬 부트 매체<br>없이 부트할 수 있는지 확인합니다.                                                                                                    | 하드웨어 제조업체의<br>설명서나 시스템 BIOS를<br>확인하십시오.                                                              |
| 확인합니다.                             | x86 기반 시스템에서 PXE를 지원하지 않으면<br>로컬 DVD 또는 CD에서 시스템을 부트해야<br>합니다.                                                                                                    |                                                                                                    |
| 설치 방법을<br>선택합니다.                   | Solaris OS은 설치나 업그레이드에 필요한 여러<br>가지 방법을 제공합니다. 사용자 환경에 가장<br>적합한 설치 방법을 선택합니다.                                                                                                    | <b>Solaris 10 5/08 설치 설명서:</b><br><b>설치 및 업그레이드 계획</b> 의<br>"Solaris 설치 방법 선택"                       |
| 시스템 관련 정보를<br>수집합니다.               | 확인 목록을 사용하여 워크시트를 완성하여<br>설치나 업그레이드를 위해 필요한 모든 정보를<br>수집합니다.                                                                                                    | <b>Solaris 10 5/08 설치 설명서:</b><br><b>설치 및 업그레이드 계획</b> 의<br>5 장, "설치 또는<br>업그레이드 전에 정보<br>수집(계획 수립)" |
| (선택 사항) 시스템<br>정보를 사전<br>구성합니다.    | 시스템 정보를 사전 구성함으로써 설치나<br>업그레이드 중에 정보 입력을 요청받게 되는<br>일을 방지할 수 있습니다.                                                                                                    | 2 장                                                                                                  |
| 설치 서버를 만듭니다.                       | Solaris DVD를 설치 서버의 하드 디스크에<br>복사하려면 setup_install_server(1M) 명령을<br>사용합니다.                                                                                                    | 67 페이지 "DVD 매체를<br>사용하여 설치 서버<br>만들기"                                                                |
| (선택 사항) 부트<br>서버를 만듭니다.            | 설치 서버와 동일한 서브넷에 있지 않는<br>네트워크에서 시스템을 설치하려면 서브넷에<br>부트 서버를 만들어 시스템을 부트해야 합니다.<br>setup_install_server 명령과 -b 옵션을<br>사용하여 부트 서버를 설정합니다. DHCP(동적<br>호스트 구성 프로토콜)를 사용한다면 부트<br>서버는 필요하지 않습니다. | 78 페이지 "DVD 이미지로<br>서브넷에 부트 서버<br>만들기"                                                               |
| 네트워크로부터<br>설치할 시스템을<br>추가합니다.      | 네트워크에서 설치할 각 시스템을 설정하려면<br>add_install_client 명령을 사용합니다. 설치할<br>각 시스템은 네트워크에서 설치 서버, 부트 서버<br>및 구성 정보를 찾을 필요가 있습니다.                                                                       | 80 페이지 "DVD 이미지로<br>네트워크에서 설치할<br>시스템 추가"                                                            |

| 작업                         | 설명                                                                                                    | 지침                                                                                                    |
|----------------------------|----------------------------------------------------------------------------------------------------|----------------------------------------------------------------------------------------------------|
| (선택 사항) DHCP<br>서버를 구성합니다. | DHCP를 사용하여 시스템 구성 및 설치 매개<br>변수를 제공하려면 DHCP 서버를 구성한 다음<br>설치에 적합한 옵션과 매크로를 만듭니다.<br>주 - PXE를 사용하여 네트워크에서 x86 기반<br>시스템을 설치하려면 DHCP 서버를 구성해야<br>합니다. | System Administration<br>Guide: IP Services 의 13 장,<br>"Planning for DHCP Service<br>(Tasks)"<br>45 페이지 "DHCP 서비스를<br>사용하여 시스템 구성 정보<br>미리 구성(작업)" |
| 네트워크를 통하여<br>시스템을 설치합니다.   | 네트워크에서 시스템을 부트하여 설치를<br>시작합니다.                                                                                                    | 86 페이지 "DVD 이미지를<br>사용하여 네트워크에서<br>시스템 설치"                                                                                                    |

표5-1 작업맵: DVD 매체를 사용하여 설치서버 설정 (계속)

## DVD 매체를 사용하여 설치 서버 만들기

네트워크를 통해 시스템을 설치하는 데 필요한 설치 이미지가 설치 서버에 포함되어 있습니다. 네트워크를 통해 시스템에 Solaris 소프트웨어를 설치하려면 설치 서버를 만들어야 합니다. 부트 서버 설정은 항상 필요하지는 않습니다.

- DHCP를 사용하여 설치 매개 변수를 설정하거나 설치 서버 및 클라이언트가 동일한 서브넷에 있는 경우 부트 서버는 필요하지 않습니다.
- 설치 서버와 클라이언트가 서로 다른 서브넷에 있고 DHCP를 사용하지 않는 경우 서브넷마다 별도의 부트 서버를 만들어야 합니다. 각 서브넷에 대하여 설치 서버를 만들 수 있습니다. 하지만 설치 서버를 만들려면 추가 디스크 공간이 필요합니다.

**주 -** Solaris DVD 매체를 사용하여 Solaris 7 OS가 실행되는 시스템에서 설치 서버를 설정하려면 반드시 다음 패치 중 한 가지를 적용해야 합니다.

- Solaris 7 SPARC 플랫폼판 운영 환경 패치 ID 107259-03
- Solaris 7 Intel 플랫폼판 운영 환경 패치 ID 107260-03

### ▼ SPARC: SPARC 또는 x86 DVD 매체를 사용하여 SPARC 설치 서버 만들기

주 - 이 절차에서는 시스템에서 볼륨 관리자가 실행 중인 것으로 가정합니다. 볼륨 관리자를 사용하여 매체를 관리하지 않을 경우 System Administration Guide: Devices and File Systems 을 참조하십시오.

- 1 설치서버가될 SPARC시스템에서 수 퍼유저 또는 동등한 역할의 사용자로 로그인합니다. 해당시스템은 DVD-ROM 드라이브를 갖고 있어야 하며 사이트의 네트워크 및 이름 지정 서비스에 속해 있어야 합니다. 이름 지정 서비스를 사용한다면 시스템이 이미 NIS, NIS+, DNS 또는 LDAP와 같은 서비스에 속해 있어야 합니다. 이름 지정 서비스를 사용하지 않는다면 사용자 사이트의 정책에 따라 이 시스템에 관한 정보를 배포해야 합니다.
- 2 SPARC 시스템의 드라이브에 Solaris DVD를 넣습니다.
- 3 DVD 이미지를 포함할 디렉토리를 만듭니다.
  - # mkdir -p install\_dir\_path
- 4 마운트된 디스크의 Tools 디렉토리로 변경합니다.
  - SPARC DVD 매체의 경우 다음을 입력합니다.
    - # cd /cdrom/cdrom0/s0/Solaris\_10/Tools
  - x86 DVD 매체의 경우 다음을 입력합니다.
    - # cd /cdrom/cdrom0/Solaris\_10/Tools
- 5 드라이브의 DVD 이미지를 설치 서버의 하드 디스크에 복사합니다.
  - # ./setup\_install\_server install\_dir\_path

install dir path DVD 이미지를 복사할 디렉토리를 지정합니다.

주 - setup\_install\_server 명령은 Solaris Software 디스크 이미지에 사용 가능한 디스크 공간이 충분한지 여부를 나타냅니다. 사용 가능한 디스크 공간을 확인하려면 df -kl 명령을 사용합니다.

- 6 설치서버를 마운트용으로 사용할 수 있게 할필요가 있는지 결정합니다.
  - 설치서버가설치할시스템과동일한서브넷에 있거나DHCP를 사용중이라면부트 서버는 만들필요가 없습니다. 단계 7로계속합니다.
  - 설치서버가설치할시스템과동일한서브넷에 있지 않고 DHCP가 사용 중이 아니면 다음 단계들을 완료합니다.
    - a. 설치 서버의 이미지 경로가 올바로 공유되어 있는지 확인합니다.

# share | grep install\_dir\_path

install dir path DVD 이미지를 복사한 설치 이미지로 경로를 지정합니다.

 설치서버의디렉토리경로가표시되고옵션에 anon=0이표시되는경우 단계7로계속합니다.

- 설치서버의디렉토리경로가표시되지 않거나anon=0이옵션에표시되지 않으면계속합니다.
- b. /etc/dfs/dfstab 파일에 이 항목을 추가하여 부트 서버에서 설치 서버를 사용할 수 있게 합니다.

share -F nfs -o ro,anon=0 -d "install server directory" install\_dir\_path

- c. nfsd 데몬이 실행 중인지 확인합니다.
  - 설치서버에서 현재 Solaris 릴리스또는 호환되는 버전이 실행되는 경우 다음 명령을 입력합니다.

# svcs -l svc:/network/nfs/server:default

nfsd 데몬이 온라인이면 단계 d로 계속합니다. nfsd 데몬이 온라인이 아닌 경우 데몬을 시작합니다.

# svcadm enable svc:/network/nfs/server

 설치서버에서 Solaris 9 OS 또는 호환되는 버전이 실행되는 경우 다음 명령을 입력합니다.

```
# ps -ef | grep nfsd
```

nfsd 데몬이 실행 중이면 단계 d로 계속합니다. nfsd 데몬이 온라인이 아닌 경우 데몬을 시작합니다.

# /etc/init.d/nfs.server start

d. 설치서버를공유합니다.

# shareall

7 디렉토리를 루트(/)로 변경합니다.

# cd /

- 8 Solaris DVD를 꺼냅니다.
- 9 (옵션) setup\_install\_server로 작성된 네트워크 설치 이미지의 미니루트에 있는 파일을 패치합니다.부트 이미지에 문제가 있으면 파일을 패치할 필요가 있습니다.
  - SPARC 기반 설치 이미지의 경우 patchadd-c 명령을 사용하여 미니루트에 있는 파일을 패치합니다.

# patchadd -C install\_dir\_path path-to-patch/patch-id

*install\_dir\_path* 네트워크 설치 미니루트의 경로를 지정합니다.

path-to-patch 추가할 패치의 경로를 지정합니다(예: /var/sadm/spool).

5장 · DVD 매체를 사용하여 네트워크에서 설치(작업)

patch-id 적용할 패치 ID를 지정합니다.

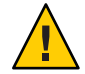

주의 - Patch README 지침을 읽거나 현지 Sun 고객 지원 사무소에 문의한 후에 patchadd - C 명령을 사용하십시오.

 x86기반설치이미지의 경우 x86네트워크 설치미니루트를 패치하려면 다음 단계를 수행합니다.

주 - 이 단계에서는 네트워크의 시스템에서 x86 플랫폼용 현재 Solaris 릴리스를 실행 중이고 네트워크를 통해 해당 시스템에 액세스할 수 있다고 가정합니다.

- a. x86 플랫폼용 현재 Solaris 릴리스를 실행 중인 시스템에서 수퍼유저 또는 이와 동등한 역할의 사용자로 로그인합니다.
- b. 단계 5에서 만든 설치 이미지의 Tools 디렉토리로 이동합니다.

# cd install-server-path/install-dir-path/Solaris\_10/Tools

*install-server-path* 예를 들어 /net/installserver-1과 같이 네트워크에서 설치 서버 시스템의 경로를 지정합니다.

- c. 새설치 이미지를 만든 다음 해당 이미지를 x86 플랫폼용 현재 Solaris 릴리스가 실행 중인 시스템에 배치합니다.
  - # ./setup\_install\_server remote\_install\_dir\_path

remote\_install\_dir\_path 새 설치 이미지를 만들 x86 시스템용 현재 Solaris 릴리스의 경로를 지정합니다.

이 명령은 x86 시스템용 현재 Solaris 릴리스에 새 설치 이미지를 만듭니다. 이 이미지를 패치하려면 x86 시스템용 현재 Solaris 릴리스를 실행 중인 시스템에 해당 이미지를 임시로 배치해야 합니다.

- d. x86시스템용 현재 Solaris 릴리스에서 네트워크 설치 부트 아카이브의 압축을 풉니다.
  - # /boot/solaris/bin/root\_archive unpackmedia remote\_install\_dir\_path \
     destination\_dir

| remote_install_dir_path | x86 시스템용 현재 Solaris 릴리스에서 x86 네트워크<br>설치 이미지의 경로를 지정합니다. |
|-------------------------|----------------------------------------------------------|
| destination_dir         | 압축을 푼 부트 아카이브를 포함할 디렉토리의 경로를<br>지정합니다.                   |

e. x86 시스템용 현재 Solaris 릴리스에서 압축을 푼 부트 아카이브를 패치합니다. # patchadd -C destination\_dir path-to-patch/patch-id path-to-patch 추가할 패치의 경로를 지정합니다(예:/var/sadm/spool).

patch-id 적용할 패치 ID를 지정합니다.

patchadd -M 옵션을 사용하여 여러 개의 패치를 지정할 수 있습니다. 자세한 내용은 patchadd(1M)을 참조하십시오.

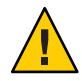

주의 - Patch README 지침을 읽거나 현지 Sun 고객 지원 사무소에 문의한 후에 patchadd -C 명령을 사용하십시오.

- f. x86 시스템용 현재 Solaris 릴리스에서 x86 부트 아카이브를 압축합니다.
  - # /boot/solaris/bin/root\_archive packmedia destination\_dir \
     remote\_install\_dir\_path
- q. 패치된 미니루트를 설치 서버의 설치 이미지에 복사합니다.
  - # cp remote\_install\_dir\_path/boot/x86.miniroot \
     install-server-path/install\_dir\_path/boot/x86.miniroot
- 10 부트서버를 만들필요가 있는지 결정합니다.
  - DHCP가 사용 중이거나 설치 서버가 설치할 시스템과 동일한 서브넷에 있는 경우 부트 서버를 만들 필요가 없습니다. 80 페이지 "DVD 이미지로 네트워크에서 설치할 시스템 추가"로 계속합니다.
  - DHCP 및 설치 서버를 사용하고 있지 않고 클라이언트가 다른 서브넷에 있는 경우 부트 서버를 만들어야 합니다. 78 페이지 "DVD 이미지로 서브넷에 부트 서버 만들기"에서 계속합니다.

### 예5-1 SPARC: SPARC DVD를 사용하여 SPARC 설치 서버 만들기

다음 예에서는 설치 서버의 /export/home/dvdsparc 디렉토리에 Solaris DVD를 복사하여 설치 서버를 만드는 방법에 대해 설명합니다. 이 예에서는 설치 서버에서 현재 Solaris 릴리스가 실행 중인 것으로 가정합니다.

# mkdir -p /export/home/dvdsparc
# cd /cdrom/cdrom0/s0/Solaris\_10/Tools
# ./setup\_install\_server /export/home/dvdsparc

별도의 부트 서버가 필요하면 다음 명령을 입력합니다.

다음 경로를 /etc/dfs/dfstab 파일에 추가합니다.

share -F nfs -o ro,anon=0 -d "install server directory" /export/home/dvdsparc

nfsd 데몬이 온라인인지 확인합니다. nfsd 데몬이 온라인이 아닌 경우 데몬을 시작하고 공유합니다.

```
# svcs -l svc:/network/nfs/server:default
# svcadm enable svc:/network/nfs/server
# shareall
# cd /
```

#### 예5-2 x86: x86 DVD로 SPARC 설치 서버 만들기

다음 예에서는 설치 서버의 /export/home/dvdx86 디렉토리에 Solaris DVD를 복사하여 설치 서버를 만드는 방법에 대해 설명합니다. 이 예에서는 설치 서버에서 현재 Solaris 릴리스가 실행 중인 것으로 가정합니다.

```
# mkdir -p /export/home/dvdx86
# cd /cdrom/cdrom0/Solaris_10/Tools
# ./setup_install_server /export/home/dvdx86
```

다음 경로를 /etc/dfs/dfstab 파일에 추가합니다.

share -F nfs -o ro,anon=0 -d "install server directory" /export/home/dvdx86

nfsd 데몬이 온라인인지 확인합니다. nfsd 데몬이 온라인이 아닌 경우 데몬을 시작하고 공유합니다.

```
# svcs -l svc:/network/nfs/server:default
# svcadm enable svc:/network/nfs/server
# shareall
# cd /
```

#### 자세한정보 설치계속

설치 서버를 설정한 후 반드시 클라이언트를 설치 클라이언트로 추가해야 합니다. 네트워크를 통하여 설치할 클라이언트 시스템을 추가하는 방법은 81 페이지 "add install client 로 네트워크에서 설치할 시스템 추가(DVD)"를 참조하십시오.

DHCP를 사용하지 않으며 클라이언트 시스템이 설치 서버와 다른 하위 네트워크에 있는 경우 반드시 부트 서버를 만들어야 합니다. 자세한 내용은 78 페이지 "DVD 이미지로 서브넷에 부트 서버 만들기"를 참조하십시오.

**참조** setup\_install\_server 및 add\_to\_install\_server 명령에 대한 자세한 내용은 install\_scripts(1M)을 참조하십시오.
# ▼ x86: SPARC 또는 x86 DVD 매체를 사용하여 x86 설치 서버 만들기

주 - 이 절차에서는 시스템에서 볼륨 관리자가 실행 중인 것으로 가정합니다. 볼륨 관리자를 사용하여 매체를 관리하지 않을 경우 System Administration Guide: Devices and File Systems를 참조하십시오.

- 1 설치 서버가 될 x86 시스템에서 수 퍼유저 또는 동등한 역할의 사용자로 로그인합니다. 해당 시스템은 DVD-ROM 드라이브를 갖고 있어야 하며 사이트의 네트워크 및 이름 지정 서비스에 속해 있어야 합니다. 이름 지정 서비스를 사용한다면 시스템이 NIS, NIS+, DNS 또는 LDAP 이름 지정 서비스에 속해 있어야 합니다. 이름 지정 서비스를 사용하지 않는다면 사용자 사이트의 정책에 따라 이 시스템에 관한 정보를 배포해야 합니다.
- 2 시스템드라이브에 Solaris DVD를 넣습니다.
- 3 부트이미지를 포함할 디렉토리를 만듭니다.

 # mkdir -p install\_dir\_path

 install dir path

 DVD 이미지를 복사할 디렉토리를 지정합니다.

- 4 마운트된 디스크의 Tools 디렉토리로 변경합니다.
  - SPARC DVD 매체의 경우 다음을 입력합니다.

# cd /cdrom/cdrom0/s0/Solaris\_10/Tools

■ x86 DVD 매체의 경우 다음을 입력합니다.

# cd /cdrom/cdrom0/Solaris\_10/Tools

5 setup\_install\_server 명령을 사용하여 설치 서버의 하드 디스크에 드라이브의 디스크를 복사합니다.

# ./setup\_install\_server install\_dir\_path

install\_dir\_path DVD 이미지를 복사할 디렉토리를 지정합니다.

**주 - setup\_install\_server** 명령은 Solaris 9 소프트웨어 디스크 이미지에 사용할 수 있는 충분한 디스크 공간이 있는지 여부를 나타냅니다. 사용 가능한 디스크 공간을 확인하려면 df -kl 명령을 사용합니다.

- 6 설치서버를 마운트용으로 사용할 수 있게 할필요가 있는지 결정합니다.
  - 설치서버가설치할시스템과동일한서브넷에 있거나DHCP를 사용중이라면부트 서버는 만들필요가 없습니다. 단계 7로계속합니다.
  - 설치서버가설치할시스템과동일한서브넷에 있지 않고 DHCP가 사용중이 아니면 다음 단계들을 완료합니다.
    - a. 설치서버의 이미지경로가올바로공유되어 있는지 확인합니다.

```
      # share | grep install_dir_path
      install dir path
      DVD 이미지를 복사한 설치 이미지를 지정합니다.
```

- 설치서버의디렉토리경로가표시되고옵션에 anon=0이표시되는경우 단계7로계속합니다.
- 설치서버의디렉토리경로가표시되지 않거나 anon=0이옵션에표시되지 않으면계속합니다.
- b. /etc/dfs/dfstab 파일에 이 항목을 추가하여 부트 서버에서 설치 서버를 사용할 수 있게 합니다.

share -F nfs -o ro,anon=0 -d "install server directory" install\_dir\_path

- c. nfsd 데몬이 실행 중인지 확인합니다.
  - 설치서버에서 현재 Solaris 릴리스 또는 호환되는 버전이 실행되는 경우 다음 명령을 입력합니다.

```
# svcs -l svc:/network/nfs/server:default
```

nfsd 데몬이 온라인이면 단계 d로 계속합니다. nfsd 데몬이 온라인이 아닌 경우 데몬을 시작합니다.

# svcadm enable svc:/network/nfs/server

 설치서버에서 Solaris 9 OS 또는 호환되는 버전이 실행되는 경우 다음 명령을 입력합니다.

# ps -ef | grep nfsd

nfsd 데몬이 실행 중이면 단계 d로 계속합니다. nfsd 데몬이 실행 중이 아니면 데몬을 시작합니다.

# /etc/init.d/nfs.server start

d. 설치서버를공유합니다.

# shareall

- 7 디렉토리를 루트(/)로 변경합니다.
   # cd /
- 8 Solaris DVD를 꺼냅니다.
- 9 (옵션) setup\_install\_server로 작성된 네트워크 설치 이미지의 미니루트에 있는 파일을 패치합니다.
  - SPARC 기반 설치의 경우 patchadd C 명령을 사용하여 미니루트에 있는 파일을 패치합니다.

# patchadd -C install\_dir\_path path-to-patch/patch-id

*install\_dir\_path* 네트워크 설치 미니루트의 경로를 지정합니다.

path-to-patch 추가할 패치의 경로를 지정합니다(예: /var/sadm/spool).

patch-id 적용할 패치 ID를 지정합니다.

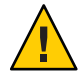

주의 - Patch README 지침을 읽거나 현지 Sun 고객 지원 사무소에 문의한 후에 patchadd - C 명령을 사용하십시오.

- x86기반설치이미지의 경우 x86네트워크설치미니루트를 패치하려면 다음 단계를 수행합니다.
  - a. 설치 서버에서 x86 시스템용 현재 Solaris 릴리스가 실행되고 있지 않은 경우 x86 시스템용 현재 Solaris 릴리스를 실행 중인 네트워크상의 다른 시스템에 수퍼유저로 로그인합니다.

x86 미니루트용 현재 Solaris 릴리스를 패치하려면 시스템에서 x86 시스템용 현재 Solaris 릴리스가 실행 중이어야 합니다.

설치 서버에서 x86 시스템용 현재 Solaris 릴리스가 실행 중인 경우 단계 d로 이동합니다.

b. 단계 5에서 만든 설치 이미지의 Tools 디렉토리로 이동합니다.

# cd install-server-path/install-dir-path/Solaris\_10/Tools

*install-server-path* 예를 들어 /net/installserver-1과 같이 네트워크에서 설치 서버 시스템의 경로를 지정합니다. c. 새설치 이미지를 만든 다음 해당 이미지를 x86 시스템용 현재 Solaris 릴리스가 실행 중인 시스템에 배치합니다.

#### # ./setup\_install\_server remote\_install\_dir\_path

remote\_install\_dir\_path 새 설치 이미지를 만들 x86 시스템용 현재 Solaris 릴리스의 경로를 지정합니다.

이 명령은 x86 시스템용 현재 Solaris 릴리스에 새 설치 이미지를 만듭니다. 이 이미지를 패치하려면 x86 시스템용 현재 Solaris 릴리스를 실행 중인 시스템에 해당 이미지를 임시로 배치해야 합니다.

### d. 네트워크설치부트아카이브의 압축을풉니다.

# /boot/solaris/bin/root\_archive unpackmedia install\_dir\_path \
 destination\_dir

install\_dir\_path x86 네트워크 설치 이미지의 경로를 지정합니다. 단계 c에서 새 설치 이미지를 만든 경우 x86 시스템용 현재 Solaris 릴리스에서 새 이미지의 경로를 지정합니다.

destination\_dir 압축을 푼 부트 아카이브를 포함할 디렉토리의 경로를 지정합니다.

### e. 압축을 푼 부트 아카이브를 패치합니다.

# patchadd -C destination\_dir path-to-patch/patch-id

- path-to-patch 추가할 패치의 경로를 지정합니다(예:/var/sadm/spool).
- patch-id 적용할 패치 ID를 지정합니다.

patchadd -M 옵션을 사용하여 여러 개의 패치를 지정할 수 있습니다. 자세한 내용은 patchadd(1M)을 참조하십시오.

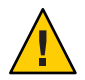

주의 - Patch README 지침을 읽거나 현지 Sun 고객 지원 사무소에 문의한 후에 patchadd - C 명령을 사용하십시오.

- f. x86부트아카이브를 압축합니다.
  - # /boot/solaris/bin/root\_archive packmedia destination\_dir \
     install\_dir\_path
- q. 필요한 경우 패치된 미니루트를 설치 서버의 설치 이미지에 복사합니다.

x86 시스템용 원격 현재 Solaris 릴리스에서 미니루트를 패치한 경우 패치된 미니루트를 설치 서버에 복사해야 합니다.

# cp remote\_install\_dir\_path/boot/x86.miniroot \
 install-server-path/install\_dir\_path/boot/x86.miniroot

- 10 부트서버를만들어야할지여부를 결정합니다.
  - 설치 서버가 설치할 시스템과 동일한 서브넷에 있거나 DHCP를 사용 중이라면 부트 서버는 만들 필요가 없습니다. 80 페이지 "DVD 이미지로 네트워크에서 설치할 시스템 추가"를 참조하십시오.
  - 설치 서버가 설치할 시스템과 동일한 서브넷이 있지 않고 DHCP를 사용 중이 아니면 부트 서버를 만들어야 합니다. 부트 서버를 만드는 자세한 방법은 78 페이지 "DVD 이미지로 서브넷에 부트 서버 만들기"를 참조하십시오.

## 예5-3 x86: x86 DVD로 x86 설치서버만들기

다음 예에서는 설치 서버의 /export/home/dvdx86 디렉토리에 Solaris Operating System for x86 Platforms DVD를 복사하여 x86 설치 서버를 만드는 방법에 대해 설명합니다. 이 예에서는 설치 서버에서 현재 Solaris 릴리스가 실행 중인 것으로 가정합니다.

설치서버를 설정합니다.

```
# mkdir -p /export/home/dvdx86
# cd /cdrom/cdrom0/Solaris_10/Tools
# ./setup install server /export/home/dvdx86
```

다음 경로를 /etc/dfs/dfstab 파일에 추가합니다.

share -F nfs -o ro,anon=0 -d "install server directory" /export/home/dvdx86

nfsd 데몬이 온라인인지 확인합니다. nfsd 데몬이 온라인이 아닌 경우 데몬을 시작하고 공유합니다.

```
# svcs -l svc:/network/nfs/server:default
# svcadm enable svc:/network/nfs/server
# shareall
# cd /
```

## 예5-4 SPARC DVD로 x86 설치 서버 만들기

다음 예에서는 설치 서버의 /export/home/dvdsparc 디렉토리에 Solaris Operating System for SPARC Platforms DVD를 복사하여 x86 설치 서버를 만드는 방법에 대해 설명합니다. 이 예에서는 설치 서버에서 현재 Solaris 릴리스가 실행 중인 것으로 가정합니다.

```
# mkdir -p /export/home/dvdscparc
# cd /cdrom/cdrom0/s0/Solaris_10/Tools
# ./setup_install_server /export/home/dvdsparc
```

다음 경로를 /etc/dfs/dfstab 파일에 추가합니다.

```
share -F nfs -o ro,anon=0 -d "install server directory" /export/home/dvdsparc
nfsd 데몬이 온라인인지 확인합니다.nfsd 데몬이 온라인이 아닌 경우 데몬을 시작하고
공유합니다.
# svcs -l svc:/network/nfs/server:default
# svcadm enable svc:/network/nfs/server
# shareall
# cd /
```

## 자세한정보 설치계속

설치 서버를 설정한 후 반드시 클라이언트를 설치 클라이언트로 추가해야 합니다. 네트워크를 통하여 설치할 클라이언트 시스템을 추가하는 방법은 81 페이지 "add install client 로 네트워크에서 설치할 시스템 추가(DVD)"를 참조하십시오.

DHCP를 사용하지 않으며 클라이언트 시스템이 설치 서버와 다른 하위 네트워크에 있는 경우 반드시 부트 서버를 만들어야 합니다. 자세한 내용은 116 페이지 "CD 이미지로 서브넷에 부트 서버 만들기"를 참조하십시오.

**참조** setup\_install\_server 및 add\_to\_install\_server 명령에 대한 자세한 내용은 install scripts(1M)을 참조하십시오.

# DVD 이미지로 서브넷에 부트 서버 만들기

네트워크에서 시스템에 Solaris 소프트웨어를 설치하려면 설치 서버를 만들어야 합니다. 부트 서버 설정은 항상 필요하지는 않습니다. 부트 서버는 네트워크에서 시스템을 부트하기에 충분한 부트 소프트웨어를 포함하고 있으며 설치 서버가 Solaris 소프트웨어의 설치를 완료합니다.

- DHCP를 사용하여 설치 매개 변수를 설정하거나 설치 서버 또는 클라이언트가 설치 서버와 동일한 서브넷에 있는 경우 부트 서버는 필요하지 않습니다. 80 페이지 "DVD 이미지로 네트워크에서 설치할 시스템 추가"로 계속합니다.
- 설치 서버와 클라이언트가 서로 다른 서브넷에 있고 DHCP를 사용하지 않는 경우 서브넷마다 별도의 부트 서버를 만들어야 합니다. 각 서브넷에 대하여 설치 서버를 만들 수 있으나 서버에 더 많은 디스크 공간이 필요합니다.

# ▼ DVD 이미지로 서브넷에 부트 서버 만들기

 서브넷에 대한 부트 서버로 만들려는 시스템에서 수퍼유저 또는 동등한 역할의 사용자로 로그인합니다.

시스템이 반드시 원격 현재 Solaris 릴리스 디스크 이미지에 액세스할 수 있어야 하며, 이 이미지는 보통 설치 서버에 있습니다. 이름 지정 서비스를 사용한다면 시스템이 이름 지정 서비스에 속해 있어야 합니다. 이름 지정 서비스를 사용하지 않는다면 사용자 사이트의 정책에 따라 이 시스템에 관한 정보를 배포해야 합니다.

2 설치서버에서 Solaris DVD를 마운트합니다.

# mount -F nfs -o ro server\_name:path /mnt

설치 서버 이름 및 디스크 이미지 절대 경로입니다.

3 부트이미지용디렉토리를만듭니다.

server name: path

 # mkdir -p boot\_dir\_path

 boot\_dir\_path
 부트 소프트웨어를 복사할 디렉토리를 지정합니다.

4 Solaris DVD 이미지의 Tools 디렉토리로 변경합니다.

# cd /mnt/Solaris\_10/Tools

5 부트서버에부트소프트웨어를복사합니다.

# ./setup\_install\_server -b boot\_dir\_path

-b 시스템을 부트 서버로 설정하도록 지정합니다.

boot\_dir\_path 부트소프트웨어를 복사할 디렉토리를 지정합니다.

주 - setup\_install\_server 명령은 이미지용으로 사용할 수 있는 충분한 공간이 있는지를 나타냅니다. 사용 가능한 디스크 공간을 확인하려면 df -kl 명령을 사용합니다.

- 6 디렉토리를 루트(/)로 변경합니다. # cd /
- 7 설치이미지를마운트해제합니다.

### # umount /mnt

이제 네트워크에서 설치할 시스템을 설정할 준비가 되었습니다. 80 페이지 "DVD 이미지로 네트워크에서 설치할 시스템 추가"를 참조하십시오.

## 예5-5 서브넷에서부트서버만들기(DVD)

다음 예에서는 서브넷에서 부트 서버를 만드는 방법을 설명합니다. 이 명령은 이름이 crystal인 부트 서버의 로컬 디스크에서 부트 소프트웨어를 Solaris DVD 이미지에서 /export/home/dvdsparc로 복사합니다.

# mount -F nfs -o ro crystal:/export/home/dvdsparc /mnt # mkdir -p /export/home/dvdsparc # cd /mnt/Solaris\_10/Tools # ./setup\_install\_server -b /export/home/dvdsparc # cd / # umount /mnt

## 자세한정보 설치계속

부트 서버를 설정한 후 반드시 클라이언트를 설치 클라이언트로 추가해야 합니다. 네트워크를 통하여 설치할 클라이언트 시스템을 추가하는 방법은 80 페이지 "DVD 이미지로 네트워크에서 설치할 시스템 추가"를 참조하십시오.

참조 setup\_install\_server 명령에 대한 자세한 내용은 install\_scripts(1M)을 참조하십시오.

# DVD이미지로네트워크에서설치할시스템추가

설치 서버와 부트 서버(필요한 경우)를 만든 후에 네트워크에서 설치할 시스템을 각각 설정해야 합니다. 설치하려는 개별 시스템은 다음을 찾을 필요가 있습니다.

- 설치서버
- 부트서버(필요한경우)
- sysidcfg 파일(시스템 정보를 사전 구성하기 위해 sysidcfg 파일을 사용하는 경우)
- 이름 서버(시스템 정보를 사전 구성하기 위해 이름 지정 서비스를 사용하는 경우)
- 프로필서버 JumpStart 디렉토리의 프로필(사용자 정의 JumpStart 설치 방법을 사용하는 경우)

설치 서버와 클라이언트 설정은 다음의 add\_install\_client 절차를 따릅니다. 또한 다음을 위해서는 예로 든 절차를 참조하십시오.

- DHCP를 사용하여 SPARC 클라이언트의 설치 매개변수를 설정하는 경우 예 5-6을 참조하십시오.
- 설치 서버와 클라이언트가 동일한 서브넷에 있는 경우 예 5-7을 참조하십시오.
- 설치 서버와 클라이언트가 동일한 서브넷에 있지 않고 DHCP를 사용하지 않는 경우 예 5-8을 참조하십시오.

- DHCP를 사용하여 x86 클라이언트에 대한 설치 매개 변수를 설정하는 경우 예 5-9를 참조하십시오.
- x86 기반 시스템을 설치하는 동안 출력을 특정 직렬 포트를 통해 표시하려는 경우 예 5-10을 참조하십시오.

이 명령의 기타 옵션은 add install client(1M) 매뉴얼 페이지를 참조하십시오.

# ▼ add\_install\_client 로 네트워크에서 설치할 시스템 추가(DVD)

설치 서버를 만든 후, 반드시 네트워크에서 설치하려는 각 시스템을 설정해야 합니다.

다음의 add\_install\_client 프로시저를 사용하여 네트워크에서 설치할 x86 클라이언트를 설정합니다.

시작하기전에 부트 서버가 있는 경우 설치 서버 설치 이미지를 공유하고 적절한 서비스를 시작했는지 확인하십시오. SPARC 또는 x86 DVD 매체를 사용하여 SPARC 설치 서버 만들기의 단계 6를 참조하십시오.

설치하려는 각시스템에는 다음 항목이 있어야 합니다.

- 설치서버
- 부트서버(필요한경우)
- sysidcfg 파일(시스템 정보를 사전 구성하기 위해 sysidcfg 파일을 사용하는 경우)
- 이름 서버(시스템 정보를 사전 구성하기 위해 이름 지정 서비스를 사용하는 경우)
- 프로필서버 JumpStart 디렉토리의 프로필(사용자 정의 JumpStart 설치 방법을 사용하는 경우)
- 1 설치서버또는부트서버에서 수퍼유저또는 동등한 역할의 사용자로 로그인합니다.
- 2 NIS, NIS+, DNS 또는 LDAP 이름 지정 서비스를 사용하는 경우 설치할 시스템에 관한 다음 정보가 이름 지정 서비스에 추가되었는지 확인합니다.
  - 호스트이름
  - IP주소
  - 이더넷주소

이름 지정 서비스에 대한 자세한 내용은 System Administration Guide: Naming and Directory Services (DNS, NIS, and LDAP)를 참조하십시오.

- 3 클라이언트를 설치 서버의 /etc/ethers 파일에 추가합니다.
  - a. 클라이언트에서 이더넷 주소를 찾습니다.로컬 파일에서 /etc/ethers 맵을 가져옵니다.

# ifconfig -a grep ether
ether 8:0:20:b3:39:1d

- b. 설치서버에서 편집기를 사용하여 /etc/ethers 파일을 엽니다. 주소를 목록에 추가합니다.
- 4 Solaris DVD 이미지의 Tools 디렉토리로 변경합니다.

# cd /install\_dir\_path/Solaris\_10/Tools

install\_dir\_path Tools 디렉토리 경로를 지정합니다.

- 5 네트워크에서 설치될 수 있도록 클라이언트 시스템을 설정합니다.
  - # ./add\_install\_client -d -s install\_server:install\_dir\_path \
  - -c jumpstart\_server:jumpstart\_dir\_path -p sysid\_server:path \
  - -t boot\_image\_path -b "boot-property=value" \
  - -e ethernet\_address client\_name platform\_group

-d

클라이언트가 네트워크 설치 매개 변수를 확보하기 위해 DHCP를 사용하도록 지정합니다. -d만 사용하는 경우 add\_install\_client 명령은 동일한 클래스의 클라이언트 시스템(예: 모든 SPARC 클라이언트 시스템)에 대한 설치 정보를 설정합니다. 특정 클라이언트에 대한 설치 정보를 설정하려면 -d를 -e 옵션과 함께 사용합니다.

x86 클라이언트의 경우 이 옵션을 사용하여 PXE 네트워크 부트로 네트워크에서 시스템을 부트합니다. 이 옵션의 출력은 DHCP 서버에서 만들어야 하는 DHCP 옵션을 나열합니다.

DHCP를 사용하여 클래스에 맞게 설치하는 방법은 46 페이지 "Solaris 설치 매개 변수용 DHCP 옵션과 매크로 만들기"를 참조하십시오.

- -s install\_server:install\_dir\_path
  - 설치 서버 이름과 경로를 지정합니다.
  - install\_server는 설치 서버의 호스트 이름입니다.
  - *install\_dir\_path*는 Solaris DVD 이미지의 절대 경로입니다.

-c jumpstart\_server : jumpstart\_dir\_path

사용자 정의 JumpStart 설치용 JumpStart 디렉토리를 지정합니다. *jumpstart\_server는* JumpStart 디렉토리가 위치한 서버의 호스트 이름입니다. *jumpstart\_dir\_path는* JumpStart 디렉토리의 절대 경로입니다.

-p sysid\_server : path

시스템 정보 사전 구성을 위해 sysidcfg 파일의 경로를 지정합니다. sysid\_server는 파일을 포함하고 있는 서버의 올바른 호스트 이름 또는 IP 주소입니다. path는 sysidcfg 파일을 포함하고 있는 디렉토리의 절대 경로입니다.

-t boot\_image\_path

현재 Solaris 릴리스 네트워크 설치 이미지, CD 또는 DVD의 Tools 디렉토리에 있는 이미지가 아닌 다른 부트 이미지를 사용하려는 경우 경로를 대체 부트 이미지로 지정합니다.

-b "boot-property= value"

**x86 기반 시스템에만 적용:**네트워크에서 클라이언트를 부트할 때 사용할 부트 변수의 값을 설정할 수 있습니다. -b 옵션은 -e 옵션과 함께 사용해야 합니다.

부트 등록 정보에 대한 설명은 eeprom(1M) 매뉴얼 페이지를 참조하십시오.

-e ethernet\_address

설치하려는 클라이언트의 이더넷 주소를 지정합니다. 이 옵션을 사용하면 클라이언트에 대한 부트 파일을 포함하여 특정 클라이언트에 사용할 설치 정보를 설정할 수 있습니다.

부트 파일 이름에는 nbp. 접두어가 사용되지 않습니다. 예를 들어, x86 기반 클라이언트에 대해 -e 00:07:e9:04:4a:bf를 지정하면 이 명령은 /tftpboot 디렉토리에 010007E9044ABF.i86pc라는 부트 파일을 만듭니다. 그러나 현재 Solaris 릴리스는 nbp. 접두어가 있는 레거시 부트 파일의 사용을 지원합니다.

DHCP를 사용한 클라이언트별 설치하는 방법은 46 페이지 "Solaris 설치 매개 변수용 DHCP 옵션과 매크로 만들기"를 참조하십시오.

client\_name

네트워크에서 설치할 시스템의 이름입니다. 이 이름은 설치 서버의 호스트 이름이 아닙니다.

platform\_group

설치할 시스템의 플랫폼 그룹입니다. 자세한 내용은 Solaris 10 5/08 설치 설명서: 설치 및 업그레이드 계획의 "플랫폼 이름 및 그룹"을 참조하십시오.

## 예5-6 SPARC: DHCP 사용시 SPARC 설치 서버에 SPARC 설치 클라이언트 추가(DVD)

다음 예에서는 DHCP를 사용하여 네트워크에서 설치 매개 변수를 설정할 때 설치 클라이언트를 추가하는 방법에 대해 설명합니다. 설치 클라이언트는 이름이 basil이며 Ultra<sup>™</sup>5시스템입니다. 파일시스템 /export/home/dvdsparc/Solaris\_10/Tools에는 add install client 명령이 포함되어 있습니다.

DHCP를 사용하여 네트워크 설치에 대한 설치 매개 변수를 설정하는 방법에 대한 자세한 내용은 45 페이지 "DHCP 서비스를 사용하여 시스템 구성 정보 미리 구성(작업)"을 참조하십시오.

5장 · DVD 매체를 사용하여 네트워크에서 설치(작업)

sparc\_install\_server# cd /export/home/dvdsparc/Solaris\_10/Tools
sparc\_install\_server# ./add\_install\_client -d basil sun4u

## 예5-7 서버와동일한서브넷에 있는 설치 클라이언트 추가(DVD)

다음 예는 설치 서버와 동일한 서브넷에 있는 설치 클라이언트를 추가하는 방법을 보여 줍니다. 설치 클라이언트는 이름이 basil인 Ultra 5 시스템입니다. 파일 시스템 /export/home/dvdsparc/에는 add\_install\_client 명령이 포함되어 있습니다.

install\_server# cd /export/home/dvdsparc/Solaris\_10/Tools
install\_server# ./add\_install\_client basil sun4u

## 예5-8 부트서버에 설치클라이언트추가(DVD)

다음 예에서는 설치 클라이언트를 부트 서버에 추가하는 방법에 대해 설명합니다. 설치 클라이언트는 이름이 rose이며 Ultra 5 시스템입니다. 부트 서버에서 명령을 실행합니다. -s 옵션은 /export/home/dvdsparc에 Solaris Operating System for SPARC Platforms DVD 이미지를 포함하고 있는 rosemary라는 이름의 설치 서버를 지정하는 데 사용됩니다.

boot\_server# cd /export/home/dvdsparc/Solaris\_10/Tools boot\_server# ./add\_install\_client -s rosemary:/export/home/dvdsparc rose sun4u

## 예5-9 x86: DHCP 사용시 x86 설치서버에 단일 x86 설치 클라이언트 추가(DVD)

다음 예에서는 DHCP를 사용하여 네트워크에서 설치 매개 변수를 설정할 때 x86 설치 클라이언트를 설치 서버에 추가하는 방법에 대해 설명합니다.

- -d 옵션은 클라이언트가 구성을 위해 DHCP 프로토콜을 사용할 것을 지정하는 데 사용됩니다. PXE 네트워크 부트를 사용하려 하면 DHCP 프로토콜을 사용해야 합니다.
- -e 옵션은 이더넷 주소가 00:07:e9:04:4a:클라이언트에서만 이 설치가 수행됨을 나타냅니다.
- -s 옵션은 클라이언트가 이름이 rosemary인 설치 서버에서 설치됨을 지정하는 데 사용됩니다.

이 서버는 /export/home/dvdx86에 Solaris Operating System for x86 Platforms DVD 이미지를 포함합니다.

x86\_install\_server# cd /export/boot/dvdx86/Solaris\_10/Tools
x86\_install\_server# ./add\_install\_client -d -e 00:07:e9:04:4a:bf \
-s rosemary:/export/home/dvdx86 i86pc

이전 명령은 이더넷 주소가 00:07:e9:04:4a:bf인 클라이언트를 설치 클라이언트로 설정합니다. 설치 서버에 부트 파일 010007E9044ABF.i86pc가 작성됩니다. 이전 릴리스에서는 이 부트 파일의 이름이 nbp.010007E9044ABF.i86pc로 지정되었습니다. DHCP를 사용하여 네트워크 설치에 대한 설치 매개 변수를 설정하는 방법에 대한 자세한 내용은 45 페이지 "DHCP 서비스를 사용하여 시스템 구성 정보 미리 구성(작업)"을 참조하십시오.

## 예5-10 X86:네트워크설치중사용할직렬콘솔지정(DVD)

다음 예에서는 설치 서버에 x86 설치 클라이언트를 추가하고 설치 중에 사용할 직렬 콘솔을 지정하는 방법에 대해 설명합니다. 이 예는 다음과 같은 방법으로 설치 클라이언트를 설정합니다.

- -d 옵션은 클라이언트가 설치 매개 변수 설정에 DHCP를 사용하도록 설정되어 있음을 나타냅니다.
- -e 옵션은 이더넷 주소가 00:07:e9:04:4a:클라이언트에서만 설치가 수행됨을 나타냅니다.
- -b옵션은 직렬 포트 ttya를 입력 및 출력 장치로 사용할 것을 설치 프로그램에 지시합니다.

다음 명령 집합을 사용하여 클라이언트를 추가합니다.

```
install server# cd /export/boot/dvdx86/Solaris_10/Tools
install server# ./add_install_client -d -e "00:07:e9:04:4a:bf" \
-b "console=ttya" i86pc
```

-b 옵션과 함께 사용할 수 있는 부트 등록 정보 변수 및 값에 대한 자세한 내용은 eeprom(1M) 매뉴얼 페이지를 참조하십시오.

### 자세한정보 설치계속

DHCP 서버를 사용하여 네트워크를 통해 x86 기반 클라이언트를 설치하는 경우 DHCP 서버를 구성하고 add\_install\_client -d 명령의 출력에 나열된 옵션과 매크로를 만듭니다. DHCP가 네트워크 설치를 지원하도록 구성하는 방법은 45 페이지 "DHCP 서비스를 사용하여 시스템 구성 정보 미리 구성(작업)"을 참조하십시오.

**x86 기반 시스템:**DHCP 서버를 사용하지 않는 경우 로컬 Solaris OS DVD 또는 CD에서 시스템을 부트해야 합니다.

참조 add install client 명령에 대한 추가 내용은 install scripts(1M)을 참조하십시오.

# DVD 이미지를 사용하여 네트워크에서 시스템 설치

시스템을 설치 클라이언트로 추가한 후 네트워크에서 클라이언트를 설치할 수 있습니다. 이 절에서는 다음 작업에 대하여 설명합니다.

- 네트워크를 통해 SPARC 기반 시스템을 부트하고 설치하는 방법은 86 페이지 "SPARC: 네트워크를 통해 클라이언트 설치(DVD)"를 참조하십시오.
- 네트워크를 통해 x86 기반 시스템을 부트하고 설치하는 방법은 88 페이지 "x86: GRUB를 사용하여 네트워크를 통하여 클라이언트 설치(DVD)"를 참조하십시오.

# ▼ SPARC: 네트워크를 통해 클라이언트 설치(DVD)

시작하기전에 이 절차에서는 다음 작업을 완료한 것으로 가정합니다.

- 설치 서버 설정CD 매체에서 설치 서버를 만드는 방법에 대한 자세한 내용은 67 페이지 "SPARC: SPARC 또는 x86 DVD 매체를 사용하여 SPARC 설치 서버 만들기"를 참조하십시오.
- 필요한 경우 부트 서버 또는 DHCP 서버를 설정합니다. 설치하려는 시스템이 설치 서버가 아닌 다른 서브넷에 있는 경우 반드시 부트 서버를 설정하거나 DHCP 서버를 사용해야 합니다. 부트 서버를 설정하는 방법은 78 페이지 "DVD 이미지로 서브넷에 부트 서버 만들기"를 참조하십시오. DHCP가 네트워크 설치를 지원하도록 설정하는 방법은 45 페이지 "DHCP 서비스를 사용하여 시스템 구성 정보 미리 구성(작업)"을 참조하십시오.
- 설치에 필요한 정보 수집 또는 사전 구성. 이 작업은 다음 중 하나 이상의 방법으로 수행할 수 있습니다.
  - 자세한 내용은 Solaris 10 5/08 설치 설명서: 설치 및 업그레이드 계획의 "설치 점검 목록"을 참조하십시오.

주 - 시스템에 비전역 영역이 포함되어 있는 경우 Solaris Live Upgrade를 업그레이드 프로그램 또는 패치 추가 프로그램으로 사용하는 것이 좋습니다. 다른 업그레이드 프로그램의 경우 설치된 비전역 영역 수에 따라 업그레이드를 완료하는 데 필요한 시간이 급격하게 늘어나기 때문에 업그레이드 시간이 오래 걸릴 수 있습니다.

Solaris Live Upgrade를 통한 업그레이드에 대한 자세한 내용은 Solaris 10 5/08 설치 설명서: Solaris Live Upgrade 및 업그레이드 계획의 제I부, "Solaris Live Upgrade로 업그레이드"를 참조하십시오.

 sysidcfg 파일을 사용하여 시스템 정보를 사전 구성하는 경우 sysidcfg 파일을 만듭니다. sysidcfg 파일을 만드는 방법에 대한 자세한 내용은 18 페이지 "sysidcfg 파일를 사용하여 미리 구성 "을 참조하십시오.

- 이름 지정 서비스를 사용하여 시스템 정보를 사전 구성하는 경우 이름 서버를 설정합니다. 이름 지정 서비스를 사용하여 정보를 미리 구성하는 방법은 41 페이지 "이름 지정 서비스를 사용하여 미리 구성"을 참조하십시오.
- 사용자 정의 JumpStart 설치 방법을 사용하는 경우 프로필 서버의 JumpStart 디렉토리에 프로필을 만듭니다. 사용자 정의 JumpStart 설치를 설정하는 방법에 대한 자세한 내용은 Solaris 10 5/08 설치 설명서: 사용자 정의 JumpStart 및 고급 설치의 3 장, "사용자 정의 JumpStart 설치 준비(작업)"를 참조하십시오.
- 1 클라이언트시스템을켭니다.

시스템이 현재 실행 중인 경우 시스템의 실행 수준이 0이 되도록 합니다. ok 프롬프트가 표시됩니다.

- 2 네트워크에서시스템을부트합니다.
  - Solaris 대화식 설치 GUI로 설치하려면 다음 명령을 입력합니다.
     ok boot net
  - 데스크탑세션에서 Solaris 대화식 설치 텍스트 설치 프로그램으로 설치하려면 다음 명령을 입력합니다.

ok boot net - text

 콘솔세션에서 Solaris 대화식설치 텍스트 설치 프로그램으로 설치하려면 다음 명령을 입력합니다.

ok boot net - nowin

시스템이네트워크에서부트합니다.

- 3 메시지가표시되면시스템구성질문에응답합니다.
  - 모든 시스템 정보를 미리 구성한 경우 설치 프로그램에 구성 정보를 입력하라는 프롬프트가 표시되지 않습니다. 자세한 내용은 2 장을 참조하십시오.
  - 모든 시스템 정보를 미리 구성하지 않은 경우 구성 질문에 대한 대답은 Solaris 10 5/08 설치 설명서: 설치 및 업그레이드 계획의 "설치 점검 목록"을 참조하십시오.

주-키보드가 자동 식별되는 경우 설치 중에 키보드 레이아웃이 자동으로
 구성됩니다. 키보드가 자동 식별되지 않는 경우 설치 중에 지원되는 키보드 레이아웃
 목록에서 선택할 수 있습니다.

PS/2 키보드는 자동 식별되지 않습니다. 설치 중에 키보드 레이아웃을 선택하라는 메시지가 표시됩니다.

자세한내용은 23 페이지 "keyboard 키워드"를 참조하십시오.

5장 · DVD 매체를 사용하여 네트워크에서 설치(작업)

주 - 설치 중에 기본 NFSv4 도메인 이름을 선택할 수 있습니다. 또는 사용자 정의 NFSv4 도메인 이름을 지정할 수 있습니다. 자세한 내용은 Solaris 10 5/08 설치 설명서: 설치 및 업그레이드 계획의 "설치 중에 구성 가능한 NFSv4 도메인 이름"을 참조하십시오.

GUI를 사용하는 경우 시스템 구성 정보를 확인한 후 Solaris 시작 패널이 표시됩니다.

- 4 프롬프트가표시되면추가질문에응답하여설치를완료하십시오.
  - 모든 설치 옵션을 미리 구성한 경우에는 설치 프로그램에 설치 정보를 입력하라는 프롬프트가 표시되지 않습니다. 자세한 내용은 2 장을 참조하십시오.
  - 모든 설치 옵션을 미리 구성하지 않은 경우 설치 질문에 대한 대답은 Solaris 10 5/08 설치 설명서: 설치 및 업그레이드 계획의 "설치 점검 목록"을 참조하십시오.
- 참조 Solaris 설치 GUI를 사용하여 대화식 설치를 완료하는 방법에 대한 자세한 내용은 Solaris 10 5/08 설치 설명서: 기본 설치의 "GRUB를 이용한 Solaris 설치 프로그램을 사용하여 설치 또는 업그레이드"를 참조하십시오.

# ▼ x86: GRUB를 사용하여 네트워크를 통하여 클라이언트 설치(DVD)

x86 기반 시스템의 Solaris 설치 프로그램에서는 GRUB 부트 로더를 사용합니다. 이 절차는 GRUB 부트 로더를 사용하여 네트워크를 통해 x86 기반 시스템을 설치하는 방법에 대해 설명합니다. GRUB 부트 로더에 대한 개괄적인 정보는 Solaris 10 5/08 설치 설명서: 설치 및 업그레이드 계획의 6 장, "Solaris 설치용 GRUB 기반 부트"를 참조하십시오.

네트워크를 통해 시스템을 설치하려면 네트워크를 통해 부트하도록 클라이언트 시스템을 지정해야 합니다. 시스템 BIOS, 네트워크 어댑터 BIOS 또는 이 둘 모두의 BIOS 설정 프로그램을 사용하여 클라이언트 시스템에서 네트워크 부트가 가능하도록 설정합니다. 일부 시스템의 경우 반드시 부트 장치 우선 순위를 조정하여 다른 장치에서 부팅하기 전에 네트워크 부트가 시도되도록 해야 합니다. 각 설정 프로그램의 제조 업체 설명서를 참조하거나 부트 동안 설정 프로그램 지시 내용을 참조하십시오.

시작하기전에 이 절차에서는 다음 작업을 완료한 것으로 가정합니다.

 설치 서버 설정CD 매체에서 설치 서버를 만드는 방법은 73 페이지 "x86: SPARC 또는 x86 DVD 매체를 사용하여 x86 설치 서버 만들기"를 참조하십시오.

- 필요한 경우 부트 서버 또는 DHCP 서버를 설정합니다. 설치하려는 시스템이 설치 서버가 아닌 다른 서브넷에 있는 경우 반드시 부트 서버를 설정하거나 DHCP 서버를 사용해야 합니다. 부트 서버를 설정하는 방법은 78 페이지 "DVD 이미지로 서브넷에 부트 서버 만들기"를 참조하십시오. DHCP가 네트워크 설치를 지원하도록 설정하는 방법은 45 페이지 "DHCP 서비스를 사용하여 시스템 구성 정보 미리 구성(작업)"을 참조하십시오.
- 설치에 필요한 정보 수집 또는 사전 구성. 이 작업은 다음 중 하나 이상의 방법으로 수행할 수 있습니다.
  - 자세한 내용은 Solaris 10 5/08 설치 설명서: 설치 및 업그레이드 계획의 "설치 점검 목록"을 참조하십시오.

주 - 시스템에 비전역 영역이 포함되어 있는 경우 Solaris Live Upgrade를 업그레이드 프로그램 또는 패치 추가 프로그램으로 사용하는 것이 좋습니다. 다른 업그레이드 프로그램의 경우 설치된 비전역 영역 수에 따라 업그레이드를 완료하는 데 필요한 시간이 급격하게 늘어나기 때문에 업그레이드 시간이 오래 걸릴 수 있습니다.

Solaris Live Upgrade를 통한 업그레이드에 대한 자세한 내용은 Solaris 10 5/08 설치 설명서: Solaris Live Upgrade 및 업그레이드 계획의 제I부, "Solaris Live Upgrade로 업그레이드"를 참조하십시오.

- sysidcfg 파일을 사용하여 시스템 정보를 사전 구성하는 경우 sysidcfg 파일을 만듭니다. sysidcfg 파일을 만드는 방법에 대한 자세한 내용은 18 페이지 "sysidcfg 파일를 사용하여 미리 구성 "을 참조하십시오.
- 이름 지정 서비스를 사용하여 시스템 정보를 사전 구성하는 경우 이름 서버를 설정합니다. 이름 지정 서비스를 사용하여 정보를 미리 구성하는 방법은 41 페이지 "이름 지정 서비스를 사용하여 미리 구성"을 참조하십시오.
- 사용자 정의 JumpStart 설치 방법을 사용하는 경우 프로필 서버의 JumpStart 디렉토리에 프로필을 만듭니다. 사용자 정의 JumpStart 설치를 설정하는 방법에 대한 자세한 내용은 Solaris 10 5/08 설치 설명서: 사용자 정의 JumpStart 및 고급 설치의 3 장, "사용자 정의 JumpStart 설치 준비(작업)"를 참조하십시오.

이 절차에서는 또한 시스템을 네트워크에서 부트할 수 있는 것으로 가정합니다.

- 1 시스템을 켜십시오.
- 2 시스템 BIOS를 실행할 적절한 키조합을 입력합니다.

일부 PXE 가능 네트워크 어댑터에는 잠깐 동안의 부트 시간 메시지에 대한 응답으로 특정 키 입력을 입력할 경우 PXE 부트를 활성화하는 기능이 있습니다.

3 시스템 BIOS에서 시스템이 네트워크에서 부트하도록 지정합니다.

BIOS에서 부트 우선 순위를 설정하는 방법은 하드웨어 설명서를 참조하십시오.

5장 · DVD 매체를 사용하여 네트워크에서 설치(작업)

### 4 BIOS를종료합니다.

시스템이네트워크에서부트합니다. GRUB 메뉴가 표시됩니다.

주 - 네트워크 설치 서버의 구성에 따라 시스템에 표시되는 GRUB 메뉴는 다음 샘플과 다를 수 있습니다.

GNU GRUB version 0.95 (631K lower / 2095488K upper memory)
+------+
| Solaris 10 5/08 /cdrom0
| | | |
| +-----+
Use the ^ and v keys to select which entry is highlighted.
Press enter to boot the selected OS, 'e' to edit the
commands before booting, or 'c' for a command-line.

- 5 적합한설치옵션을 선택합니다.
  - 네트워크에서 Solaris OS를 설치하려면 메뉴에서 적합한 Solaris 항목을 선택한 다음 Enter를 누릅니다.

73 페이지 "x86: SPARC 또는 x86 DVD 매체를 사용하여 x86 설치 서버 만들기"에서 설정한 네트워크 설치 서버에서 설치하려면 이 항목을 선택합니다.

 특정 부트 인수를 사용하여 네트워크에서 Solaris OS를 설치하려면 다음 단계를 따르십시오.

81 페이지 "add\_install\_client 로 네트워크에서 설치할 시스템 추가(DVD)"에 설명된 것처럼 이전에 add\_install\_client 명령을 사용하여 특정 부트 인수를 설정하지 않은 경우 설치 중에 장치 구성을 수정하려면 특정 부트 인수를 설정해야 합니다.

a. GRUB 메뉴에서 편집할 설치 옵션을 선택한 다음 e를 누릅니다.

다음 텍스트와 유사한 부트 명령이 GRUB 메뉴에 표시됩니다.

```
kernel /I86pc.Solaris_10/multiboot kernel/unix \
-B install_media=192.168.2.1:/export/cdrom0/boot \
module /platform/i86pc/boot_archive
```

- b. 화살표 키를 사용하여 편집할 부트 항목을 선택한 다음 e를 누릅니다. 편집할 부트 명령이 GRUB 편집 창에 표시됩니다.
- c. 사용할부트 인수나 옵션을 입력하여 명령을 편집합니다.
   GRUB 편집 메뉴의 명령 구문은 다음과 같습니다.
   grub edit>kernel /image\_directory/multiboot kernel/unix/ \ install [url]ask] -B options install media=media type

부트 인수 및 명령 구문에 대한 자세한 내용은 표 8-1을 참조하십시오.

- d. 편집 내용을 적용하고 GRUB 메뉴로 돌아가려면 Enter를 누릅니다. GRUB 메뉴가 표시됩니다. 부트 명령에 대한 편집 내용이 표시됩니다.
- e. 설치를 시작하려면 GRUB 메뉴에 b를 입력합니다.

Solaris 설치 프로그램은 기본 부트 디스크에 대하여 시스템 설치 또는 업그레이드 요구 사항을 확인합니다. Solaris 설치이 시스템 구성을 찾을 수 없는 경우 프로그램에 누락된 정보를 입력하라는 프롬프트가 표시됩니다.

확인이 완료되면 설치 선택 화면이 표시됩니다.

6 설치유형을 선택합니다.

설치 선택 화면에 다음 옵션이 표시됩니다.

Select the type of installation you want to perform:

Solaris Interactive
 Custom JumpStart
 Solaris Interactive Text (Desktop session)
 Solaris Interactive Text (Console session)
 Apply driver updates
 Single user shell

Enter the number of your choice followed by the <ENTER> key. Alternatively, enter custom boot arguments directly.

If you wait 30 seconds without typing anything, an interactive installation will be started.

- Solaris OS를 설치하려면 다음 옵션 중에서 선택합니다.
  - Solaris 대화식 설치 GUI로 시작하려면 1을 입력한 다음 Enter를 누릅니다.
  - 데스크탑세션에서 대화식 텍스트 설치 프로그램으로 시작하려면 3을 입력한 다음 Enter를 누릅니다.

기본 GUI 설치 프로그램을 취소하고 텍스트 설치 프로그램을 실행하려면 이 설치 유형을 선택합니다.

 콘솔세션에서 대화식 텍스트 설치 프로그램으로 시작하려면 4를 입력한 다음 Enter를 누릅니다.

기본 GUI 설치 프로그램을 취소하고 텍스트 설치 프로그램을 실행하려면 이 설치 유형을 선택합니다.

무인 사용자 정의 JumpStart 설치(옵션 2)를 수행하려면 Solaris 10 5/08 설치 설명서: 사용자 정의 JumpStart 및 고급 설치를 참조하십시오. Solaris 설치 GUI 및 텍스트 설치 프로그램에 대한 자세한 내용은 Solaris 10 5/08 설치 설명서: 설치 및 업그레이드 계획의 "시스템 요구 사항 및 권장 사항"을 참조하십시오.

시스템이 장치와 인터페이스를 구성하고 구성 파일을 검색합니다.설치 프로그램이 시작됩니다. 설치를 계속하려면 단계 7로 이동합니다.

- 설치 전에 시스템 관리 작업을 수행하려면 다음 옵션 중에서 선택합니다.
  - 드라이버를 업데이트하거나 설치시 업데이트(ITU)를 설치하려면 업데이트 매체를 삽입하고 5를 입력한 다음 Enter를 누릅니다.
     시스템에서 Solaris OS를 실행하기 위해 드라이버를 업데이트하거나 ITU를 설치해야 할 수도 있습니다. 업데이트를 설치하려면 드라이버 업데이트 또는 ITU에 대한 지침을 따르십시오.
  - 시스템 관리 작업을 수행하려면 6을 입력한 다음 Enter를 누릅니다.

설치하기 전에 시스템에서 시스템 관리 작업을 수행해야 하는 경우 단일 사용자 쉘을 실행할 수 있습니다. 설치하기 전에 수행할 수 있는 시스템 관리 작업에 대한 자세한 내용은 System Administration Guide: Basic Administration을 참조하십시오.

이러한 시스템 관리 작업을 수행한 후 이전의 옵션 목록이 표시됩니다. 설치를 계속하려면 적합한 옵션을 선택합니다.

- 7 메시지가표시되면시스템구성질문에응답합니다.
  - 모든 시스템 정보를 미리 구성한 경우 설치 프로그램에 구성 정보를 입력하라는 프롬프트가 표시되지 않습니다. 자세한 내용은 2 장을 참조하십시오.
  - 모든 시스템 정보를 미리 구성하지 않은 경우 구성 질문에 대한 대답은 Solaris 10 5/08 설치 설명서: 설치 및 업그레이드 계획의 "설치 점검 목록"을 참조하십시오.

**주**-키보드가 자동 식별되는 경우 설치 중에 키보드 레이아웃이 자동으로 구성됩니다. 키보드가 자동 식별되지 않는 경우 설치 중에 지원되는 키보드 레이아웃 목록에서 선택할 수 있습니다.

자세한내용은 23 페이지 "keyboard 키워드"를 참조하십시오.

주 - 설치 중에 기본 NFSv4 도메인 이름을 선택할 수 있습니다. 또는 사용자 정의 NFSv4 도메인 이름을 지정할 수 있습니다. 자세한 내용은 Solaris 10 5/08 설치 설명서: 설치 및 업그레이드 계획의 "설치 중에 구성 가능한 NFSv4 도메인 이름"을 참조하십시오.

설치 GUI를 사용하는 경우 시스템 구성 정보를 확인한 후 Solaris 시작 패널이 표시됩니다.

- 8 프롬프트가표시되면추가질문에응답하여설치를완료하십시오.
  - 모든 설치 옵션을 미리 구성한 경우에는 설치 프로그램에 설치 정보를 입력하라는 프롬프트가 표시되지 않습니다. 자세한 내용은 2 장을 참조하십시오.
  - 모든 설치 옵션을 미리 구성하지 않은 경우 설치 질문에 대한 대답은 Solaris 10 5/08 설치 설명서: 설치 및 업그레이드 계획의 "설치 점검 목록"을 참조하십시오.
- 9 네트워크를 통해 시스템을 부트 및 설치한 후그 이후의 부트는 디스크에서 부트할 것을 시스템에 지시합니다.

주 - 설치 후에 시스템을 부트하면 GRUB 메뉴에 새로 설치된 Solaris OS를 포함하여 설치된 운영 체제가 나열됩니다. 부트할 운영 체제를 선택합니다. 다른 옵션을 선택하지 않으면 기본 선택이 로드됩니다.

### 자세한정보 다음 단계

시스템에 여러 개의 운영 체제를 설치한 경우 부트하려면 GRUB 부트 로더가 이러한 운영 체제를 인식하도록 해야 합니다. 자세한 내용은 **System Administration Guide: Basic Administration**의 "Modifying the Solaris Boot Behavior by Editing the GRUB Menu"를 참조하십시오.

**참조** Solaris 설치 GUI를 사용하여 대화식 설치를 완료하는 방법에 대한 자세한 내용은 Solaris 10 5/08 설치 설명서: 기본 설치의 "GRUB를 이용한 Solaris 설치 프로그램을 사용하여 설치 또는 업그레이드"를 참조하십시오.

♦ ♦ 6 2

# CD 매체를 사용하여 네트워크에서 설치(작업)

이 장에서는 CD 매체를 사용하여 Solaris 소프트웨어를 네트워크를 통해 설치할 수 있도록 네트워크와 시스템을 설정하는 방법에 대해 설명합니다. 네트워크 설치를 사용하면 설치 서버라고 하는 현재 Solaris 릴리스 디스크 이미지에 액세스할 수 있는 시스템에서 네트워크의 다른 시스템에 Solaris 소프트웨어를 설치할 수 있습니다. CD 매체의 내용을 설치 서버의 하드 디스크에 복사합니다. 그런 다음 임의의 Solaris 설치 방법을 사용하여 네트워크를 통해 Solaris 소프트웨어를 설치할 수 있습니다. 이 장은 다음과 같이 구성되어 있습니다.

- 96 페이지 "작업 맵: CD 매체를 사용하여 네트워크에서 설치"
- 97 페이지 "SPARC: CD 매체를 사용하여 SPARC 설치 서버 만들기"
- 105 페이지 "x86: CD 매체를 사용하여 x86 설치 서버 만들기"
- 111 페이지 "CD 매체에 대한 교차 플랫폼 설치 서버 만들기"
- 116 페이지 "CD 이미지로 서브넷에 부트 서버 만들기"
- 117 페이지 "CD 이미지로 네트워크에서 설치할 시스템 추가"
- 123 페이지 "CD 이미지를 사용하여 네트워크에서 시스템 설치"

**주 - Solaris 10 11/06 릴리스부터** 초기 설치 동안 네트워크 보안 설정을 변경할 수 있으며 이에 따라 보안 쉘을 제외한 모든 네트워크 서비스를 비활성화하거나 로컬 요청에만 응답하도록 제한할 수 있습니다. 이 보안 옵션은 초기 설치 시에만 사용할 수 있으며 업그레이드하는 동안에는 사용할 수 없습니다. 업그레이드는 이전에 설정된 모든 서비스를 유지합니다. 필요한 경우 업그레이드한 후 netservices 명령을 사용하여 네트워크 서비스를 제한할 수 있습니다. Solaris 10 5/08 설치 설명서: 설치 및 업그레이드 계획의 "네트워크 보안 계획"을 참조하십시오.

설치 후 netservices open 명령을 사용하거나 SMF 명령을 사용하여 개별 서비스를 활성화하여 네트워크 서비스를 사용하도록 지정할 수 있습니다. Solaris 10 5/08 설치 설명서: 설치 및 업그레이드 계획의 "설치 후 보안 설정 수정"을 참조하십시오.

# 작업맵:CD 매체를 사용하여 네트워크에서 설치

표6-1 작업맵:CD 매체를 사용하여 설치서버 설정

| 작업                                           | 설명                                                                                                    | 지침                                                                                                    |
|----------------------------------------------|----------------------------------------------------------------------------------------------------|----------------------------------------------------------------------------------------------------|
| (x86에만 해당):<br>시스템에서 PXE를<br>지원하는지<br>확인합니다. | 네트워크를 통해 x86 기반 시스템을 설치하려면<br>시스템에서 PXE를 사용하여 로컬 부트 매체<br>없이 부트할 수 있는지 확인합니다.                                                                                                    | 하드웨어 제조업체의<br>설명서나 시스템 BIOS를<br>확인하십시오.                                                                                                    |
|                                              | x86 기반 시스템에서 PXE를 지원하지 않으면<br>로컬 DVD 또는 CD에서 시스템을 부트해야<br>합니다.                                                                                                    |                                                                                                    |
| 설치 방법을<br>선택합니다.                             | Solaris OS은 설치나 업그레이드에 필요한 여러<br>가지 방법을 제공합니다. 사용자 환경에 가장<br>적합한 설치 방법을 선택합니다.                                                                                                    | <b>Solaris 10 5/08 설치 설명서:</b><br><b>설치 및 업그레이드 계획</b> 의<br>"Solaris 설치 방법 선택"                                                                 |
| 시스템 관련 정보를<br>수집합니다.                         | 확인 목록을 사용하여 워크시트를 완성하여<br>설치나 업그레이드를 위해 필요한 모든 정보를<br>수집합니다.                                                                                                    | <b>Solaris 10 5/08 설치 설명서:</b><br><b>설치 및 업그레이드 계획</b> 의<br>5 장, "설치 또는<br>업그레이드 전에 정보<br>수집(계획 수립)"                                           |
| (선택 사항) 시스템<br>정보를 사전<br>구성합니다.              | 시스템 정보를 사전 구성함으로써 설치나<br>업그레이드 중에 정보 입력을 요청받게 되는<br>일을 방지할 수 있습니다.                                                                                                    | 2 장                                                                                                    |
| 설치 서버를 만듭니다.                                 | setup_install_server(1M) 명령을 사용하여<br>Solaris Software - 1 CD를 설치 서버의 하드<br>디스크에 복사합니다.                                                                                                   | <ul> <li>97 페이지 "SPARC: CD<br/>매체를 사용하여<br/>SPARC 설치 서버</li> </ul>                                                                             |
|                                              | 추가의 Solaris Software CD 및 Solaris Languages<br>CD를 설치 서버의 하드 디스크로 복사하려면<br>add_to_install_server(1M) 명령을<br>사용합니다.                                                                       | 만들기" <ul> <li>105 페이지 "x86: x86</li> <li>CD 매체를 사용하여</li> <li>x86 설치 서버 만들기"</li> <li>111 페이지 "CD 매체에 대한 교차 플랫폼 설치</li> <li>서버 만들기"</li> </ul> |
| (선택 사항) 부트<br>서버를 만듭니다.                      | 설치 서버와 동일한 서브넷에 있지 않는<br>네트워크에서 시스템을 설치하려면 서브넷에<br>부트 서버를 만들어 시스템을 부트해야 합니다.<br>setup_install_server 명령과 -b 옵션을<br>사용하여 부트 서버를 설정합니다.DHCP(동적<br>호스트 구성 프로토콜)를 사용한다면 부트<br>서버는 필요하지 않습니다. | 116 페이지 "CD 이미지로<br>서브넷에 부트 서버<br>만들기"                                                                                                    |

| 작업                           | 설명                                                                                                    | 지침                                                                                                    |
|------------------------------|----------------------------------------------------------------------------------------------------|----------------------------------------------------------------------------------------------------|
| 네트워크로부터<br>설치할시스템을<br>추가합니다. | 네트워크에서 설치할 각 시스템을 설정하려면<br>add_install_client 명령을 사용합니다. 설치할<br>각 시스템은 네트워크에서 설치 서버, 부트 서버<br>및 구성 정보를 찾을 필요가 있습니다.                                 | 117 페이지 "CD 이미지로<br>네트워크에서 설치할<br>시스템 추가"                                                                                                    |
| (선택 사항) DHCP<br>서버를 구성합니다.   | DHCP를 사용하여 시스템 구성 및 설치 매개<br>변수를 제공하려면 DHCP 서버를 구성한 다음<br>설치에 적합한 옵션과 매크로를 만듭니다.<br>주 - PXE를 사용하여 네트워크에서 x86 기반<br>시스템을 설치하려면 DHCP 서버를 구성해야<br>합니다. | System Administration<br>Guide: IP Services 의 13 장,<br>"Planning for DHCP Service<br>(Tasks)"<br>45 페이지 "DHCP 서비스를<br>사용하여 시스템 구성 정보<br>미리 구성(작업)" |
| 네트워크를 통하여<br>시스템을 설치합니다.     | 네트워크에서 시스템을 부트하여 설치를<br>시작합니다.                                                                                                    | 123 페이지 "CD 이미지를<br>사용하여 네트워크에서<br>시스템 설치"                                                                                                    |

표6-1 작업맵:CD 매체를 사용하여 설치서버 설정 (계속)

# SPARC: CD 매체를 사용하여 SPARC 설치 서버 만들기

네트워크를 통해 시스템을 설치하는 데 필요한 설치 이미지가 설치 서버에 포함되어 있습니다. 네트워크를 통해 시스템에 Solaris 소프트웨어를 설치하려면 설치 서버를 만들어야 합니다. 별도의 부트 서버를 항상 설정할 필요는 없습니다.

- DHCP를 사용하여 설치 매개 변수를 설정하거나 설치 서버 및 클라이언트가 동일한 서브넷에 있으면 별도의 부트 서버는 필요하지 않습니다.
- 설치 서버와 클라이언트가 서로 다른 서브넷에 있고 DHCP를 사용하지 않는 경우 서브넷마다 별도의 부트 서버를 만들어야 합니다. 각 서브넷에 대하여 설치 서버를 만들 수 있으나 서버에 더 많은 디스크 공간이 필요합니다.

# ▼ SPARC: SPARC 또는 x86 CD 매체를 사용하여 SPARC 설치 서버 만들기

이 절차에 따라 SPARC 또는 x86 CD 매체를 사용하여 SPARC 설치 서버를 만듭니다.

주 - 이 절차에서는 시스템에서 볼륨 관리자가 실행 중인 것으로 가정합니다. 볼륨 관리자를 사용하여 매체를 관리하지 않을 경우 System Administration Guide: Devices and File Systems을 참조하십시오.

- 1 설치서버가될시스템에서 수 퍼유저 또는 동등한 역할의 사용자로 로그인합니다. 해당시스템은 CD-ROM 드라이브를 갖고 있어야 하며 사이트의 네트워크 및 이름 지정 서비스에 속해 있어야 합니다. 이름 지정 서비스를 사용한다면 시스템이 이미 NIS, NIS+, DNS 또는 LDAP와 같은 이름 지정 서비스에 속해 있어야 합니다. 이름 지정 서비스를 사용하지 않는다면 사용자 사이트의 정책에 따라 이 시스템에 관한 정보를 배포해야 합니다.
- 2 Solaris Software 1 CD를 시스템의 드라이브에 넣습니다.
- 3 CD 이미지용 디렉토리를 만듭니다.

# mkdir -p install\_dir\_path

install dir path CD 이미지를 복사할 디렉토리를 지정합니다.

- 4 마운트된 디스크의 Tools 디렉토리로 변경합니다.
  - Solaris Software for SPARC Platforms 1 CD에서 설치 이미지를 만드는 경우 다음 명령을 입력합니다.

# cd /cdrom/cdrom0/s0/Solaris\_10/Tools

■ Solaris Software for x86 Platforms - 1 CD에서 설치 이미지를 만드는 경우 다음 명령을 입력합니다.

# cd /cdrom/cdrom0/Solaris\_10/Tools

5 드라이브의 이미지를 설치 서버의 하드 디스크에 복사합니다.

# ./setup\_install\_server install\_dir\_path

install\_dir\_path CD 이미지를 복사할 디렉토리를 지정합니다.

주 - setup\_install\_server 명령은 Solaris 9 소프트웨어 디스크 이미지에 사용할 수 있는 충분한 디스크 공간이 있는지 여부를 나타냅니다. 사용 가능한 디스크 공간을 확인하려면 df -kl 명령을 사용합니다.

- 6 설치서버를 마운트용으로 사용할 수 있게 할 필요가 있는지 결정합니다.
  - 설치서버가설치할시스템과동일한서브넷에 있거나DHCP를사용중이라면부트 서버는 만들필요가 없습니다. 단계 7로계속합니다.
  - 설치서버가설치할시스템과동일한서브넷에 있지 않고 DHCP가 사용 중이 아니면 다음 단계들을 완료합니다.

a. 설치 서버의 이미지 경로가 올바로 공유되어 있는지 확인합니다. # share | grep install dir path *install\_dir\_path* 

CD 이미지가 복사된 설치 이미지의 경로를 지정합니다.

- 설치서버의디렉토리경로가표시되고옵션에 anon=0이표시되는경우 단계7로계속합니다.
- 설치서버의디렉토리경로가표시되지 않거나 anon=0이 옵션에 표시되지 않으면계속합니다.
- b. 이 항목을 /etc/dfs/dfstab 파일에 추가하여 설치 서버를 사용할 수 있도록 합니다. share -F nfs -o ro,anon=0 -d "install server directory" *install\_dir\_path*

c. nfsd 데몬이 실행 중인지 확인합니다.

 설치서버에서 현재 Solaris 릴리스또는 호환되는 버전이 실행되는 경우 다음 명령을 입력합니다.

# svcs -l svc:/network/nfs/server:default

nfsd 데몬이 온라인이면 단계 d로 계속합니다. nfsd 데몬이 온라인이 아닌 경우 데몬을 시작합니다.

# svcadm enable svc:/network/nfs/server

 설치서버에서 Solaris 9 OS 또는 호환되는 버전이 실행되는 경우 다음 명령을 입력합니다.

# ps -ef | grep nfsd

nfsd 데몬이 실행 중이면 단계 d로 계속합니다. nfsd 데몬이 실행되고 있지 않은 경우 실행합니다.

# /etc/init.d/nfs.server start

d. 설치서버를공유합니다.

# shareall

- 7 디렉토리를 루트(/)로 변경합니다. # cd /
- 8 Solaris Software 1 CD를 꺼냅니다.
- 9 Solaris Software 2을 시스템의 CD-ROM 드라이브에 넣습니다.

- 10 마운트된 CD의 Tools 디렉토리로 변경합니다.
  - a. Solaris Software for SPARC Platforms 1 CD에서 설치 이미지를 만드는 경우 다음 명령을 입력합니다.
    - # cd /cdrom/cdrom0/s0/Solaris\_10/Tools
  - b. Solaris Software for x86 Platforms 1 CD에서 설치 이미지를 만드는 경우 다음 명령을 입력합니다.
    # cd /cdrom/cdrom0/Solaris 10/Tools
- 11 CD-ROM 드라이브의 CD 이미지를 설치 서버의 하드 디스크에 복사합니다.

   # ./add\_to\_install\_server install\_dir\_path

   install dir path
   CD 이미지를 복사할 디렉토리를 지정합니다.
- 12 디렉토리를 루트(/)로 변경합니다. # cd /
- 13 Solaris Software 2 CD를 꺼냅니다.
- 14 설치하려는 각 Solaris Software CD에 대하여 단계 9에서 단계 13를 반복합니다.
- 15 Solaris Languages CD를 시스템의 CD-ROM 드라이브에 넣습니다.
- 16 마운트된 CD의 Tools 디렉토리로 변경합니다.
  - SPARC CD 매체의 경우 다음을 입력합니다.
    - # cd /cdrom/cdrom0/s0/Solaris\_10/Tools
  - x86 CD 매체의 경우 다음을 입력합니다.

# cd /cdrom/cdrom0/Solaris\_10/Tools

- 17 CD-ROM 드라이브의 CD 이미지를 설치 서버의 하드 디스크에 복사합니다.

   # ./add\_to\_install\_server install\_dir\_path

   install dir path
   CD 이미지를 복사할 디렉토리를 지정합니다.
- 18 디렉토리를 루트(/)로 변경합니다.

# cd /

- 19 (옵션) setup\_install\_server로 작성된 네트워크 설치 이미지의 미니루트에 있는 파일을 패치합니다. 부트 이미지에 문제가 있으면 파일을 패치할 필요가 있습니다.
  - SPARC 기반 설치의 경우 patchadd C 명령을 사용하여 미니루트에 있는 파일을 패치합니다.

# patchadd -C install\_dir\_path path-to-patch/patch-id

install\_dir\_path네트워크 설치 미니루트의 경로를 지정합니다.path-to-patch추가할 패치의 경로를 지정합니다(예:/var/sadm/spool).patch-id적용할 패치 ID를 지정합니다.

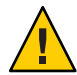

주의 - Patch README 지침을 읽거나 현지 Sun 고객 지원 사무소에 문의한 후에 patchadd - C 명령을 사용하십시오.

 x86 기반 설치 이미지의 경우 x86 네트워크 설치 미니루트를 패치하려면 다음 단계를 수행합니다.

주 - 이 단계에서는 네트워크의 시스템에서 x86 시스템용 현재 Solaris 릴리스를 실행 중이고 네트워크를 통해 해당 시스템에 액세스할 수 있다고 가정합니다.

- a. x86 시스템용 현재 Solaris 릴리스를 실행 중인 시스템에서 수퍼유저 또는 이와 동등한 역할의 사용자로 로그인합니다.
- b. 단계 4에서 만든 설치 이미지의 Tools 디렉토리로 이동합니다.
  - # cd install-server-path/install-dir-path/Solaris\_10/Tools

*install-server-path* 예를 들어 /net/installserver-1과 같이 네트워크에서 설치 서버 시스템의 경로를 지정합니다.

- c. 새 설치 이미지를 만든 다음 해당 이미지를 x86 시스템용 현재 Solaris 릴리스가 실행 중인 시스템에 배치합니다.
  - # ./setup\_install\_server remote\_install\_dir\_path

remote\_install\_dir\_path 새 설치 이미지를 만들 x86 시스템용 현재 Solaris 릴리스의 경로를 지정합니다.

이 명령은 x86 시스템용 현재 Solaris 릴리스에 새 설치 이미지를 만듭니다. 이 이미지를 패치하려면 x86 시스템용 현재 Solaris 릴리스를 실행 중인 시스템에 해당 이미지를 임시로 배치해야 합니다.

- d. x86시스템용 현재 Solaris 릴리스에서 네트워크 설치 부트 아카이브의 압축을 풉니다.
  - # /boot/solaris/bin/root\_archive unpackmedia remote\_install\_dir\_path \
     destination\_dir

remote\_install\_dir\_pathx86 시스템용 현재 Solaris 릴리스에서 x86 네트워크<br/>설치 이미지의 경로를 지정합니다.destination\_dir압축을 푼 부트 아카이브를 포함할 디렉토리의 경로를<br/>지정합니다.

e. x86 시스템용 현재 Solaris 릴리스에서 압축을 푼 부트 아카이브를 패치합니다.

# patchadd -C destination\_dir path-to-patch/patch-id

path-to-patch 추가할 패치의 경로를 지정합니다(예: /var/sadm/spool).

patch-id 적용할 패치 ID를 지정합니다.

patchadd -M 옵션을 사용하여 여러 개의 패치를 지정할 수 있습니다. 자세한 내용은 patchadd(1M)을 참조하십시오.

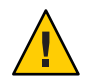

주의 - Patch README 지침을 읽거나 현지 Sun 고객 지원 사무소에 문의한 후에 patchadd - C 명령을 사용하십시오.

- f. x86 시스템용 현재 Solaris 릴리스에서 x86 부트 아카이브를 압축합니다.
  - # /boot/solaris/bin/root\_archive packmedia destination\_dir \
     remote\_install\_dir\_path
- g. 패치된 미니루트를 설치 서버의 설치 이미지에 복사합니다.

# cp remote\_install\_dir\_path/boot/x86.miniroot \
 install-server-path/install\_dir\_path/boot/x86.miniroot

- 20 부트서버를 만들필요가 있는지 결정합니다.
  - DHCP가 사용 중이거나 설치 서버가 설치할 시스템과 동일한 서브넷에 있는 경우 부트 서버를 만들 필요가 없습니다. 117 페이지 "CD 이미지로 네트워크에서 설치할 시스템 추가"로 계속합니다.
  - DHCP가 사용 중이 아니거나 설치 서버 및 클라이언트가 다른 서브넷에 있는 경우 부트 서버를 만들어야 합니다. 116 페이지 "CD 이미지로 서브넷에 부트 서버 만들기"로 계속합니다.

## 예6-1 SPARC: SPARC CD 매체를 사용하여 SPARC 설치 서버 만들기

다음 예에서는 설치 서버의 /export/home/cdsparc 디렉토리에 다음 CD를 복사하여 설치 서버를 만드는 방법에 대해 설명합니다. 이 예에서는 설치 서버에서 현재 Solaris 릴리스가 실행 중인 것으로 가정합니다.

- Solaris Software for SPARC Platforms CDs
- Solaris Languages for SPARC Platforms CD

Solaris Software for SPARC Platforms - 1 CD를 시스템의 CD-ROM 드라이브에 넣습니다.

```
# mkdir -p /export/home/cdsparc
```

- # cd /cdrom/cdrom0/s0/Solaris\_10/Tools
- # ./setup\_install\_server /export/home/cdsparc
- 별도의 부트 서버가 있는 경우 다음 단계를 추가합니다.

```
1. 다음 경로를 /etc/dfs/dfstab 파일에 추가합니다.
```

share -F nfs -o ro,anon=0 -d "install server directory" \
/export/home/cdsparc

2. nfsd 데몬이 온라인인지 확인합니다. nfsd 데몬이 온라인이 아닌 경우 데몬을 시작하고 공유합니다.

```
# svcs -l svc:/network/nfs/server:default
# svcadm enable svc:/network/nfs/server
# shareall
```

- 3. 다음 단계를 계속합니다.
- 부트 서버가 필요하지 않거나 별도의 부트 서버에 대한 단계를 완료했으면 계속합니다.

#### # cd /

Solaris Software for SPARC Platforms - 1 CD를 꺼냅니다. Solaris Software for SPARC Platforms - 2 CD를 시스템의 CD-ROM 드라이브에 넣습니다.

```
# cd /cdrom/cdrom0/s0/Solaris_10/Tools
# ./add_to_install_server /export/home/cdsparc
# cd /
```

설치하려는 각 Solaris Software CD에 대하여 앞의 명령을 반복합니다.

Solaris Languages for SPARC Platforms CD를 CD-ROM 드라이브에 넣습니다.

```
# cd /cdrom/cdrom0/s0/Solaris_10/Tools
# ./add_to_install_server /export/home/cdsparc
```

## 예6-2 x86 CD 매체를 사용하여 SPARC 설치 서버 만들기

다음 예를 참조하여 SPARC 기반 설치 서버에 x86 네트워크 설치 이미지를 만듭니다. 다음 예에서는 Solaris Software for x86 Platforms CD를 설치 서버의 /export/home/cdx86 디렉토리에 복사하여 크로스 플랫폼 설치 서버를 만드는 방법에 대해 설명합니다. 이 예에서는 설치 서버에서 현재 Solaris 릴리스가 실행 중인 것으로 가정합니다.

- Solaris Software for x86 Platforms CDs
- Solaris Languages for x86 Platforms CD

Solaris Software for x86 Platforms - 1 CD을 시스템의 CD-ROM 드라이브에 넣습니다.

```
# mkdir -p /export/home/cdsparc
```

- # cd /cdrom/cdrom0/Solaris\_10/Tools
- # ./setup\_install\_server /export/home/cdsparc
- 별도의 부트 서버가 있는 경우 다음 단계를 추가합니다.
  - 1. 다음 경로를 /etc/dfs/dfstab 파일에 추가합니다.

```
share -F nfs -o ro,anon=0 -d "install server directory" \
/export/home/cdsparc
```

2. nfsd 데몬이 온라인인지 확인합니다. nfsd 데몬이 온라인이 아닌 경우 데몬을 시작하고 공유합니다.

```
# svcs -l svc:/network/nfs/server:default
# svcadm enable svc:/network/nfs/server
# shareall
```

- 3. 다음 단계를 계속합니다.
- 부트 서버가 필요하지 않거나 별도의 부트 서버에 대한 단계를 완료했으면 계속합니다.

### # cd /

Solaris Software for x86 Platforms - 1 CD을 꺼냅니다. Solaris Software for x86 Platforms - 2 CD를 시스템의 CD-ROM 드라이브에 넣습니다.

```
# cd /cdrom/cdrom0/Solaris_10/Tools
# ./add_to_install_server /export/home/cdsparc
# cd /
```

설치하려는 각 Solaris Software for x86 Platforms CD에 대하여 앞의 명령을 반복합니다.

Solaris Languages for x86 Platforms CD를 CD-ROM 드라이브에 넣습니다.

```
# cd /cdrom/cdrom0/Tools
# ./add_to_install_server /export/home/cdsparc
```

## 자세한정보 설치계속

설치 서버를 설정한 후 반드시 클라이언트를 설치 클라이언트로 추가해야 합니다. 네트워크를 통하여 설치할 클라이언트 시스템을 추가하는 방법은 117 페이지 "CD 이미지로 네트워크에서 설치할 시스템 추가"를 참조하십시오.

DHCP를 사용하지 않으며 클라이언트 시스템이 설치 서버와 다른 하위 네트워크에 있는 경우 반드시 부트 서버를 만들어야 합니다. 자세한 내용은 116 페이지 "CD 이미지로 서브넷에 부트 서버 만들기"를 참조하십시오.

**참조** setup\_install\_server 및 add\_to\_install\_server 명령에 대한 자세한 내용은 install scripts(1M)을 참조하십시오.

# x86:CD 매체를 사용하여 x86 설치 서버 만들기

네트워크를 통해 시스템을 설치하는 데 필요한 설치 이미지가 설치 서버에 포함되어 있습니다. 네트워크를 통해 시스템에 Solaris 소프트웨어를 설치하려면 설치 서버를 만들어야 합니다. 별도의 부트 서버를 항상 설정할 필요는 없습니다.

- DHCP를 사용하여 설치 매개 변수를 설정하거나 설치 서버 및 클라이언트가 동일한 서브넷에 있으면 별도의 부트 서버는 필요하지 않습니다.
- 설치 서버와 클라이언트가 서로 다른 서브넷에 있고 DHCP를 사용하지 않는 경우 서브넷마다 별도의 부트 서버를 만들어야 합니다. 각 서브넷에 대하여 설치 서버를 만들 수 있으나 서버에 더 많은 디스크 공간이 필요합니다.

## ▼ x86:x86 CD 매체를 사용하여 x86 설치 서버 만들기

이 절차는 x86 CD 매체를 사용하여 x86 설치 서버를 만듭니다.

SPARC 네트워크 설치 이미지를 만들려면 97 페이지 "SPARC: SPARC 또는 x86 CD 매체를 사용하여 SPARC 설치 서버 만들기"를 참조하십시오.

주 - 이 절차에서는 시스템에서 볼륨 관리자가 실행 중인 것으로 가정합니다. 볼륨 관리자를 사용하여 매체를 관리하지 않을 경우 System Administration Guide: Devices and File Systems을 참조하십시오.

1 설치서버가될시스템에서 수 퍼유저 또는 동등한 역할의 사용자로 로그인합니다. 해당 시스템은 CD-ROM 드라이브를 갖고 있어야 하며 사이트의 네트워크 및 이름 지정 서비스에 속해 있어야 합니다. 이름 지정 서비스를 사용한다면 시스템이 이미 NIS, NIS+, DNS 또는 LDAP와 같은 이름 지정 서비스에 속해 있어야 합니다. 이름 지정 서비스를 사용하지 않는다면 사용자 사이트의 정책에 따라 이 시스템에 관한 정보를 배포해야 합니다.

- 2 Solaris Software 1 CD를 시스템의 드라이브에 넣습니다.
- 3 CD 이미지용 디렉토리를 만듭니다.

# mkdir -p install\_dir\_path

install\_dir\_path CD 이미지를 복사할 디렉토리를 지정합니다.

4 마운트된 디스크의 Tools 디렉토리로 변경합니다.

### # cd /cdrom/cdrom0/Solaris\_10/Tools

앞의 예에서 cdrom0은 Solaris OS CD 매체가 있는 드라이브의 경로입니다.

5 드라이브의 이미지를 설치 서버의 하드 디스크에 복사합니다.

# ./setup\_install\_server install\_dir\_path

install\_dir\_path CD 이미지를 복사할 디렉토리를 지정합니다.

주-setup\_install\_server 명령은 Solaris 9 소프트웨어 디스크 이미지에 사용할 수 있는 충분한 디스크 공간이 있는지 여부를 나타냅니다. 사용 가능한 디스크 공간을 확인하려면 df -kl 명령을 사용합니다.

- 6 설치서버를 마운트용으로 사용할 수 있게 할 필요가 있는지 결정합니다.
  - 설치서버가설치할시스템과동일한서브넷에 있거나DHCP를 사용중이라면부트 서버는 만들필요가 없습니다. 단계 7로계속합니다.
  - 설치서버가설치할시스템과동일한서브넷에 있지 않고 DHCP가 사용 중이 아니면 다음 단계들을 완료합니다.
    - a. 설치 서버의 이미지 경로가 올바로 공유되어 있는지 확인합니다.

# share | grep install\_dir\_path

*install\_dir\_path* CD 이미지가 복사된 설치 이미지의 경로를 지정합니다.

- 설치서버의디렉토리경로가표시되고옵션에 anon=0이표시되는경우 단계7로계속합니다.
- 설치서버의디렉토리경로가표시되지 않거나 anon=0이 옵션에 표시되지 않으면계속합니다.

- b. 이 항목을 /etc/dfs/dfstab 파일에 추가하여 설치 서버를 사용할 수 있도록 합니다. share -F nfs -o ro,anon=0 -d "install server directory" *install\_dir\_path*
- c. nfsd 데몬이 실행 중인지 확인합니다.
  - 설치서버에서 현재 Solaris 릴리스또는 호환되는 버전이 실행되는 경우 다음 명령을 입력합니다.

# svcs -l svc:/network/nfs/server:default

nfsd 데몬이 온라인이면 단계 d로 계속합니다. nfsd 데몬이 온라인이 아닌 경우 데몬을 시작합니다.

# svcadm enable svc:/network/nfs/server

 설치 서버에서 Solaris 9 OS 또는 호환되는 버전이 실행되는 경우 다음 명령을 입력합니다.

```
# ps -ef | grep nfsd
```

```
nfsd 데몬이 실행 중이면 단계 d로 계속합니다. nfsd 데몬이 실행되고 있지 않은 경우 실행합니다.
```

# /etc/init.d/nfs.server start

- d. 설치서버를 공유합니다. # shareall
- 7 디렉토리를 루트(/)로 변경합니다.
  # cd /
- 8 Solaris Software 1 CD를 꺼냅니다.
- 9 Solaris Software 2을 시스템의 CD-ROM 드라이브에 넣습니다.
- 10 마운트된 CD의 Tools 디렉토리로 변경합니다. # cd /cdrom/cdrom0/Solaris\_10/Tools
- 11 CD-ROM 드라이브의 CD 이미지를 설치 서버의 하드 디스크에 복사합니다.

   # ./add\_to\_install\_server install\_dir\_path

   install\_dir\_path
   CD 이미지를 복사할 디렉토리를 지정합니다.
- 12 디렉토리를 루트(/)로 변경합니다.
   # cd /

- 13 Solaris Software 2 CD를 꺼냅니다.
- 14 설치하려는 각 Solaris Software CD에 대하여 단계 9에서 단계 13를 반복합니다.
- 15 Solaris Languages CD를 시스템의 CD-ROM 드라이브에 넣습니다.
- 16마운트된 CD의 Tools 디렉토리로 변경합니다.# cd /cdrom/cdrom0/Solaris\_10/Tools
- 17 CD-ROM 드라이브의 CD 이미지를 설치 서버의 하드 디스크에 복사합니다.

   # ./add\_to\_install\_server install\_dir\_path

   install\_dir\_path
   CD 이미지를 복사할 디렉토리를 지정합니다.
- 18 디렉토리를 루트(/)로 변경합니다.

# cd /

- 19 setup\_install\_server로 만든 네트워크 설치 이미지의 미니루트에 있는 파일을 패치합니다. 부트 이미지에 문제가 있으면 파일을 패치할 필요가 있습니다. x86 네트워크 설치 미니루트를 패치하려면 다음 하위 단계를 수행합니다.
  - a. 설치 서버에서 x86 시스템용 현재 Solaris 릴리스가 실행되고 있지 않은 경우 x86 시스템용 현재 Solaris 릴리스를 실행 중인 네트워크상의 다른 시스템에 수퍼유저로 로그인합니다.

x86 미니루트용 현재 Solaris 릴리스를 패치하려면 시스템에서 x86 시스템용 현재 Solaris 릴리스가 실행 중이어야 합니다.

b. 단계 5에서 만든 설치 이미지의 Tools 디렉토리로 이동합니다.

# cd install-server-path/install-dir-path/Solaris\_10/Tools

*install-server-path* 예를 들어 /net/installserver-1과 같이 네트워크에서 설치 서버 시스템의 경로를 지정합니다.

- c. 새설치 이미지를 만든 다음 해당 이미지를 x86 시스템용 현재 Solaris 릴리스가 실행 중인 시스템에 배치합니다.
  - # ./setup\_install\_server remote\_install\_dir\_path

remote\_install\_dir\_path 새 설치 이미지를 만들 x86 시스템용 현재 Solaris 릴리스의 경로를 지정합니다.

이 명령은 x86 시스템용 현재 Solaris 릴리스에 새 설치 이미지를 만듭니다. 이 이미지를 패치하려면 x86 시스템용 현재 Solaris 릴리스를 실행 중인 시스템에 해당 이미지를 임시로 배치해야 합니다.
- d. 네트워크 설치 부트 아카이브의 압축을 풉니다.
  - # /boot/solaris/bin/root\_archive unpackmedia install\_dir\_path \
     destination\_dir

install\_dir\_pathx86 네트워크 설치 이미지의 경로를 지정합니다.destination\_dir압축을 푼 부트 아카이브를 포함할 디렉토리의 경로를<br/>지정합니다.

### e. 압축을 푼 부트 아카이브를 패치합니다.

# patchadd -C destination\_dir path-to-patch/patch-id

path-to-patch 추가할 패치의 경로를 지정합니다(예: /var/sadm/spool).

patch-id 적용할 패치 ID를 지정합니다.

patchadd -M 옵션을 사용하여 여러 개의 패치를 지정할 수 있습니다. 자세한 내용은 patchadd(1M)을 참조하십시오.

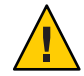

주의 - Patch README 지침을 읽거나 현지 Sun 고객 지원 사무소에 문의한 후에 patchadd - C 명령을 사용하십시오.

- f. x86 부트 아카이브를 압축합니다.
  - # /boot/solaris/bin/root\_archive packmedia destination\_dir \
     install\_dir\_path
- g. 필요한 경우 패치된 미니루트를 설치 서버의 설치 이미지에 복사합니다.

x86 시스템용 원격 현재 Solaris 릴리스에서 미니루트를 패치한 경우 패치된 미니루트를 설치 서버에 복사해야 합니다.

- # cp remote\_install\_dir\_path/boot/x86.miniroot \
   install-server-path/install\_dir\_path/boot/x86.miniroot
- 20 부트서버를 만들필요가 있는지 결정합니다.
  - DHCP가 사용 중이거나 설치 서버가 설치할 시스템과 동일한 서브넷에 있는 경우 부트 서버를 만들 필요가 없습니다. 117 페이지 "CD 이미지로 네트워크에서 설치할 시스템 추가"로 계속합니다.
  - DHCP가 사용 중이 아니거나 설치 서버 및 클라이언트가 다른 서브넷에 있는 경우 부트 서버를 만들어야 합니다. 116 페이지 "CD 이미지로 서브넷에 부트 서버 만들기"로 계속합니다.

## 예6-3 x86:x86 CD 매체를 사용하여 x86 설치 서버 만들기

다음 예에서는 설치 서버의 /export/home/cdx86 디렉토리에 다음 CD를 복사하여 설치 서버를 만드는 방법에 대해 설명합니다. 이 예에서는 설치 서버에서 현재 Solaris 릴리스가 실행 중인 것으로 가정합니다.

- Solaris Software for x86 Platforms CDs
- Solaris Languages for x86 Platforms CD

Solaris Software for x86 Platforms - 1 CD을 시스템의 CD-ROM 드라이브에 넣습니다.

설치서버설정

```
# mkdir -p /export/home/dvdx86
```

# cd /cdrom/cdrom0/Solaris\_10/Tools

- # ./setup\_install\_server /export/home/cdx86
- 별도의 부트 서버가 있는 경우 다음 단계를 추가합니다.
  - 1. 다음 경로를 /etc/dfs/dfstab 파일에 추가합니다.

share -F nfs -o ro,anon=0 -d "install server directory" \
/export/home/cdx86

2. nfsd 데몬이 온라인인지 확인합니다. nfsd 데몬이 온라인이 아닌 경우 데몬을 시작하고 공유합니다.

```
# svcs -l svc:/network/nfs/server:default
# svcadm enable svc:/network/nfs/server
# shareall
```

- 3. 다음 단계를 계속합니다.
- 부트 서버가 필요하지 않거나 별도의 부트 서버 구성을 위한 단계를 완료했으면 다음 단계를 계속합니다.
- # cd /

Solaris Software for x86 Platforms - 1 CD을 꺼냅니다. Solaris Software for x86 Platforms - 2 CD를 시스템의 CD-ROM 드라이브에 넣습니다.

```
# cd /cdrom/cdrom0/Solaris_10/Tools
# ./add_to_install_server /export/home/cdx86
# cd /
```

설치하려는 각 Solaris Software CD에 대하여 앞의 명령을 반복합니다.

Solaris Languages for x86 Platforms CD를 CD-ROM 드라이브에 넣습니다.

# cd /cdrom/cdrom0/Solaris\_10/Tools

# ./add\_to\_install\_server /export/home/cdx86

### 자세한정보 설치계속

설치 서버를 설정한 후 반드시 클라이언트를 설치 클라이언트로 추가해야 합니다. 네트워크를 통하여 설치할 클라이언트 시스템을 추가하는 방법은 117 페이지 "CD 이미지로 네트워크에서 설치할 시스템 추가"를 참조하십시오.

DHCP를 사용하지 않으며 클라이언트 시스템이 설치 서버와 다른 하위 네트워크에 있는 경우 반드시 부트 서버를 만들어야 합니다. 자세한 내용은 116 페이지 "CD 이미지로 서브넷에 부트 서버 만들기"를 참조하십시오.

**참조** setup\_install\_server 및 add\_to\_install\_server 명령에 대한 자세한 내용은 install scripts(1M)을 참조하십시오.

## CD 매체에 대한 교차 플랫폼 설치 서버 만들기

이 절에서는 SPARC 시스템에서 x86 네트워크 설치 이미지를 만드는 방법에 대해 설명합니다.

x86 CD 매체를 사용하여 SPARC 설치 서버를 만드는 데는 원격 x86 시스템이 필요 없습니다. 자세한 내용은 97 페이지 "SPARC: SPARC 또는 x86 CD 매체를 사용하여 SPARC 설치 서버 만들기"를 참조하십시오.

# ▼ SPARC CD 매체를 사용하여 x86 시스템에 SPARC 설치 서버 만들기

이 절차에 따라 SPARC CD 매체를 사용하여 86 시스템에 SPARC 설치 서버를 만듭니다.

이 절차에서 x86-system은 설치 서버가 될 x86 시스템이고 remote-SPARC-system은 SPARC CD 매체와 함께 사용할 원격 SPARC 시스템입니다.

시작하기전에 이작업을 수행하려면 다음 항목이 있어야 합니다.

- x86 시스템
- CD-ROM 드라이브가 있는 SPARC 시스템
- 원격 SPARC 시스템에 대한 CD 세트
  - Solaris Software for SPARC Platforms CDs
  - Solaris Languages for SPARC Platforms CD

6장 · CD 매체를 사용하여 네트워크에서 설치(작업)

주 - 이 절차에서는 시스템에서 볼륨 관리자가 실행 중인 것으로 가정합니다. 볼륨 관리자를 사용하여 매체를 관리하지 않을 경우 System Administration Guide: Devices and File Systems을 참조하십시오.

- 1 원격 SPARC 시스템에서 수퍼유저 또는 동등한 역할의 사용자로 로그인합니다. 해당 시스템은 CD-ROM 드라이브를 갖고 있어야 하며 사이트의 네트워크 및 이름 지정 서비스에 속해 있어야 합니다. 이름 지정 서비스를 사용한다면 시스템이 NIS, NIS+, DNS 또는 LDAP 이름 지정 서비스에 속해 있어야 합니다. 이름 지정 서비스를 사용하지 않는다면 사용자 사이트의 정책에 따라 이 시스템에 관한 정보를 배포해야 합니다.
- 2 원격 SPARC 시스템에서 Solaris Software for SPARC Platforms 1 CD를 시스템 드라이브로 삽입합니다.
- 3 원격 SPARC 시스템에서 다음 항목을 /etc/dfs/dfstab 파일에 추가합니다. share -F nfs -o ro.anon=0 /cdrom/cdrom0/s0

share -F nfs -o ro,anon=0 /cdrom/cdrom0/s1

- 4 원격 SPARC 시스템에서 NFS 데몬을 시작합니다.
  - 설치서버에서 현재 Solaris 릴리스또는 호환되는 버전이 실행되는 경우 다음 명령을 입력합니다.

remote-SPARC-system# svcadm enable svc:/network/nfs/server

설치서버에서 Solaris 9 OS 또는 호환되는 버전이 실행되는 경우 다음 명령을 입력합니다.

remote-SPARC-system# /etc/init.d/nfs.server start

5 원격 SPARC 시스템에서 공유 명령을 사용하여 CD가 다른 시스템에 사용 가능한지 확인합니다.

remote-SPARC-system# share

- /cdrom/cdrom0/s0 ro,anon=0 " "
- /cdrom/cdrom0/s1 ro,anon=0 " "

이전 샘플 출력에서 cdrom0은 SPARC 기반 시스템의 현재 Solaris 릴리스를 나타냅니다. 이 텍스트 문자열은 Solaris OS의 버전에 따라 달라집니다.

- 6 SPARC 설치서버가 될 x86시스템에서 수퍼유저 또는 동등한 역할의 사용자로 로그인합니다.
- 7 CD가 원격 x86 시스템에서 제대로 내보내지는지 확인합니다.

x86-system# showmount -e remote-SPARC-system export list for remote-SPARC-system: /cdrom/cdrom0/s0 (everyone)
/cdrom/cdrom0/s1 (everyone)

- 8 x86시스템에서 마운트된 디스크의 Tools 디렉토리로 변경합니다. x86-system# cd /net/remote-SPARC-system/cdrom/cdrom0/s0/Solaris 10/Tools
- 9 x86 시스템에서 드라이브의 디스크를 setup\_install\_server 명령을 사용하여 만든 디렉토리의 설치 서버 하드 디스크로 복사합니다.

x86-system# ./setup\_install\_server install\_dir\_path

*install\_dir\_path* 디스크 이미지를 복사할 디렉토리를 지정합니다. 디렉토리는 비어 있어야 합니다.

**주 - setup\_install\_server** 명령은 Solaris 9 소프트웨어 디스크 이미지에 사용할 수 있는 충분한 디스크 공간이 있는지 여부를 나타냅니다. 사용 가능한 디스크 공간을 확인하려면 df -kl 명령을 사용합니다.

- 10 x86시스템에서 맨위디렉토리로 변경합니다. x86-system# cd /
- 11 x86시스템에서두디렉토리를모두마운트해제합니다.

   x86-system# umount /net/remote-SPARC-system/cdrom/cdrom0/s0

x86-system# umount /net/remote-SPARC-system/cdrom/cdrom0/s1

12 SPARC 시스템에서 두 CD-ROM 슬라이스를 모두 공유 해제합니다. remote-SPARC-system# unshare /cdrom/cdrom0/s0

remote-SPARC-system# unshare /cdrom/cdrom0/s1

- 13 SPARC 시스템에서 Solaris Software for SPARC Platforms 1 CD를 꺼냅니다.
- 14 Solaris Software for SPARC Platforms 2 CD를 x86 시스템의 CD-ROM 드라이브로 삽입합니다.
- 15 x86시스템에서 마운트된 CD의 Tools 디렉토리로 변경합니다. x86-system# cd /cdrom/cdrom0/s0/Solaris 10/Tools
- 16 x86 시스템에서 CD를 설치 서버의 하드 디스크로 복사합니다.

   x86-system# ./add\_to\_install\_server install\_dir\_path

   install dir path
   CD 이미지를 복사할 디렉토리를 지정합니다.
- 17 Solaris Software for SPARC Platforms 2 CD를 꺼냅니다.

6장 • CD 매체를 사용하여 네트워크에서 설치(작업)

- 18 설치하려는 각 Solaris Software CD에 대하여 단계 14에서 단계 17를 반복합니다.
- 19 x86 시스템에서 Solaris Languages for SPARC Platforms CD를 x86 시스템의 CD-ROM 드라이브로 삽입하고 CD를 마운트합니다.
- 20 x86시스템에서 마운트된 CD의 Tools 디렉토리로 변경합니다. x86-system# cd /cdrom/cdrom0/s0/Solaris\_10/Tools
- 21 x86 시스템에서 CD를 설치 서버의 하드 디스크로 복사합니다.

   x86-system# ./add\_to\_install\_server install\_dir\_path

   install\_dir\_path
   CD 이미지를 복사할 디렉토리를 지정합니다.
- 22 setup\_install\_server로 만든 네트워크 설치 이미지의 미니루트(Solaris 10/Tools/Boot)에 있는 파일을 패치할 것인지 여부를 결정합니다.
  - 패치하지 않으려면 다음 단계로 이동합니다.
  - 패치하려면 patchadd -C 명령을 사용하여 미니루트에 있는 파일들을 패치합니다.

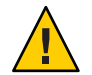

주의 - Patch README 지침을 읽거나 현지 Sun 고객 지원 사무소에 문의한 후에 patchadd - C를 사용하십시오.

- 23 부트서버를만들어야할지여부를 결정합니다.
  - 설치 서버가 설치할 시스템과 동일한 서브넷에 있거나 DHCP를 사용 중이라면 부트 서버는 만들 필요가 없습니다. 117 페이지 "CD 이미지로 네트워크에서 설치할 시스템 추가"를 참조하십시오.
  - 설치 서버가 설치할 시스템과 동일한 서브넷이 있지 않고 DHCP를 사용 중이 아니면 부트 서버를 만들어야 합니다. 부트 서버를 만드는 자세한 방법은 116 페이지 "CD 이미지로 서브넷에 부트 서버 만들기"를 참조하십시오.

## 예6-4 SPARC CD 매체를 사용하여 x86 시스템에 SPARC 설치 서버 만들기

다음 예에서는 x86 시스템에서 이름이 richards인 SPARC 설치 서버를 만드는 방법에 대해 설명합니다. 다음 SPARC CD는 이름이 simpson인 원격 SPARC 시스템에서 x86 설치 서버의 /export/home/s9cdsparc 디렉토리로 복사됩니다.

- Solaris Software for SPARC Platforms CDs
- Solaris Languages for SPARC Platforms CD

이 예에서는 설치 서버에서 현재 Solaris 릴리스가 실행 중인 것으로 가정합니다.

원격 SPARC 시스템에서 Solaris Software for SPARC Platforms - 1 CD를 넣고 다음 명령을 입력합니다.

simpson (remote-SPARC-system)# share -F nfs -o ro,anon=0 /cdrom/cdrom0/s0 simpson (remote-SPARC-system)# share -F nfs -o ro,anon=0 /cdrom/cdrom0/s1 simpson (remote-SPARC-system)# svcadm enable svc:/network/nfs/server

x86시스템에서:

richards (x86-system)# cd /net/simpson/cdrom0/s0//Solaris\_10/Tools
richards (x86-system)# ./setup\_install\_server /export/home/cdsparc
richards (x86-system)# cd /
richards (x86-system)# umount /net/simpson/cdrom/cdrom0/s0/

원격 SPARC 시스템에서:

simpson (remote-SPARC-system) unshare /cdrom/cdrom0/s0
simpson (remote-SPARC-system) unshare /cdrom/cdrom0/s1

x86시스템에서:

richards (x86-system)# cd /cdrom/cdrom0/Solaris\_10/Tools
richards (x86-system)# ./add\_to\_install\_server /export/home/cdsparc

설치하려는 각 Solaris Software for x86 Platforms CD에 대하여 앞의 명령을 반복합니다.

richards (x86-system)# cd /cdrom/cdrom0/Tools
richards (x86-system)# ./add\_to\_install\_server /export/home/cdsparc

이 예에서는 개별 명령이 실행되기 전에 각 CD가 삽입되고 자동으로 마운트됩니다. 각각의 명령이 실행된 후에 CD는 제거됩니다.

### 자세한정보 설치계속

설치 서버를 설정한 후 반드시 클라이언트를 설치 클라이언트로 추가해야 합니다. 네트워크를 통하여 설치할 클라이언트 시스템을 추가하는 방법은 117 페이지 "CD 이미지로 네트워크에서 설치할 시스템 추가"를 참조하십시오.

DHCP를 사용하지 않으며 클라이언트 시스템이 설치 서버와 다른 하위 네트워크에 있는 경우 반드시 부트 서버를 만들어야 합니다. 자세한 내용은 116 페이지 "CD 이미지로 서브넷에 부트 서버 만들기"를 참조하십시오.

**참조** setup\_install\_server 및 add\_to\_install\_server 명령에 대한 자세한 내용은 install scripts(1M)을 참조하십시오.

## CD 이미지로 서브넷에 부트 서버 만들기

네트워크에서 시스템에 Solaris 소프트웨어를 설치하려면 설치 서버를 만들어야 합니다. 부트 서버 설정은 항상 필요하지는 않습니다. 부트 서버는 네트워크에서 시스템을 부트하기에 충분한 부트 소프트웨어를 포함하고 있으며 설치 서버가 Solaris 소프트웨어의 설치를 완료합니다.

- DHCP를 사용하여 설치 매개 변수를 설정하거나 설치 서버 및 클라이언트가 동일한 서브넷에 있는 경우 부트 서버는 필요하지 않습니다. 117 페이지 "CD 이미지로 네트워크에서 설치할 시스템 추가"로 계속합니다.
- 설치 서버와 클라이언트가 서로 다른 서브넷에 있고 DHCP를 사용하지 않는 경우 서브넷마다 별도의 부트 서버를 만들어야 합니다. 각 서브넷에 대하여 설치 서버를 만들 수 있으나 서버에 더 많은 디스크 공간이 필요합니다.

## ▼ CD 이미지로 서브넷에 부트 서버 만들기

 서브넷에 대한 부트 서버로 만들려는 시스템에서 수퍼유저 또는 동등한 역할의 사용자로 로그인합니다.

시스템에 반드시 로컬 CD-ROM 드라이브가 있거나 원격 현재 Solaris 릴리스 디스크 이미지에 액세스할 수 있어야 합니다. 이 이미지는 보통 설치 서버에 있습니다. 이름 지정 서비스를 사용한다면 시스템이 이름 지정 서비스에 속해 있어야 합니다. 이름 지정 서비스를 사용하지 않는다면 사용자 사이트의 정책에 따라 이 시스템에 관한 정보를 배포해야 합니다.

2 Solaris Software - 1 CD 이미지를 설치 서버를 통해 마운트합니다.

# mount -F nfs -o ro server\_name:path /mnt server\_name:path 설치서버이름및디스크이미지절대경로입니다.

3 부트이미지용디렉토리를만듭니다.

# mkdir -p boot\_dir\_path

boot dir path 부트소프트웨어를 복사할 디렉토리를 지정합니다.

- 4 Solaris Software 1 CD 이미지의 Tools 디렉토리로 변경합니다. # cd /mnt/Solaris\_10/Tools
- 5 부트서버에부트소프트웨어를복사합니다.

# ./setup\_install\_server -b boot\_dir\_path

-b 시스템을 부트 서버로 설정하도록 지정합니다.

boot\_dir\_path 부트 소프트웨어를 복사할 디렉토리를 지정합니다.

주 - setup\_install\_server 명령은 이미지용으로 사용할 수 있는 충분한 공간이 있는지를 나타냅니다. 사용 가능한 디스크 공간을 확인하려면 df -kl 명령을 사용합니다.

- 6 디렉토리를 루트(/)로 변경합니다.
  # cd /
- 7 설치이미지를마운트해제합니다.

# umount /mnt

### 예6-5 CD 매체를 사용하여 서브넷에 부트 서버 만들기

다음 예는 서브넷에서 부트 서버를 만드는 방법을 설명합니다. 이 명령들은 Solaris Software for SPARC Platforms - 1 CD 이미지의 부트 소프트웨어를 시스템의 로컬 디스크에 있는 /export/install/boot로 복사합니다.

# mount -F nfs -o ro crystal:/export/install/boot /mnt # mkdir -p /export/install/boot # cd /mnt/Solaris\_10/Tools # ./setup\_install\_server -b /export/install/boot # cd / # umount /mnt

이 예에서는 명령이 실행되기 전에 디스크가 삽입되고 자동으로 마운트됩니다. 명령이 실행된 후에 디스크는 제거됩니다.

## 자세한정보 설치계속

부트 서버를 설정한 후 반드시 클라이언트를 설치 클라이언트로 추가해야 합니다. 네트워크를 통하여 설치할 클라이언트 시스템을 추가하는 방법은 117 페이지 "CD 이미지로 네트워크에서 설치할 시스템 추가"를 참조하십시오.

**참조** setup\_install\_server 명령에 대한 자세한 내용은 install\_scripts(1M)을 참조하십시오.

# CD 이미지로 네트워크에서 설치할 시스템 추가

설치 서버와 부트 서버(필요한 경우)를 만든 후에 네트워크에서 설치할 시스템을 각각 설정해야 합니다. 설치하려는 개별 시스템은 다음을 찾을 필요가 있습니다.

- 설치서버
- 부트서버(필요한경우)

6장 · CD 매체를 사용하여 네트워크에서 설치(작업)

- sysidcfg 파일(시스템 정보를 사전 구성하기 위해 sysidcfg 파일을 사용하는 경우)
- 이름 서버(시스템 정보를 사전 구성하기 위해 이름 지정 서비스를 사용하는 경우)
- 프로필서버 JumpStart 디렉토리의 프로필(사용자 정의 JumpStart 설치 방법을 사용하는 경우)

설치서버와 클라이언트 설정은 다음의 add install client 절차를 따릅니다.

이 명령의 기타 옵션은 add\_install\_client(1M) 매뉴얼 페이지를 참조하십시오.

# ▼ add\_install\_client를사용하여네트워크에서 설치할시스템추가(CD)

설치 서버를 만든 후, 반드시 네트워크에서 설치하려는 각 시스템을 설정해야 합니다.

다음의 add\_install\_client 프로시저를 사용하여 네트워크에서 설치할 x86 클라이언트를 설정합니다.

시작하기전에 부트 서버가 있으면 설치 서버 설치 이미지가 공유되어 있는지 확인하십시오. "설치 서버 만들기" 절차의 단계 6을 참조하십시오.

설치하려는 각시스템에는 다음 항목이 있어야 합니다.

- 설치서버
- 부트서버(필요한경우)
- sysidcfg 파일(시스템 정보를 사전 구성하기 위해 sysidcfg 파일을 사용하는 경우)
- 이름 서버(시스템 정보를 사전 구성하기 위해 이름 지정 서비스를 사용하는 경우)
- 프로필서버 JumpStart 디렉토리의 프로필(사용자 정의 JumpStart 설치 방법을 사용하는 경우)
- 1 설치서버또는부트서버에서 수퍼유저또는 동등한 역할의 사용자로 로그인합니다.
- 2 NIS, NIS+, DNS 또는 LDAP 이름 지정 서비스를 사용하는 경우 설치할 시스템에 관한 다음 정보가 이름 지정 서비스에 추가되었는지 확인합니다.
  - 호스트이름
  - IP 주소
  - 이더넷 주소

이름 지정 서비스에 대한 자세한 내용은 System Administration Guide: Naming and Directory Services (DNS, NIS, and LDAP)를 참조하십시오.

- 3 설치 서버에서 현재 Solaris 릴리스 CD 이미지의 Tools 디렉토리로 변경합니다.
   # cd /install\_dir\_path/Solaris\_10/Tools
   install dir path Tools 디렉토리 경로를 지정합니다.
- 4 클라이언트를 설치서버의 /etc/ethers 파일에 추가합니다.
  - a. 클라이언트에서 이더넷 주소를 찾습니다. 로컬 파일에서 /etc/ethers 맵을 가져옵니다.

```
# ifconfig -a grep ether
ether 8:0:20:b3:39:1d
```

- b. 설치 서버에서 편집기를 사용하여 /etc/ethers 파일을 엽니다. 주소를 목록에 추가합니다.
- 5 네트워크에서 설치할 클라이언트 시스템을 설정합니다.
  - # ./add\_install\_client -d -s install\_server:install\_dir\_path \
  - -c jumpstart\_server:jumpstart\_dir\_path \_p sysid\_server:path \
    - -t boot\_image\_path -b "network\_boot\_variable=value" \
  - -e ethernet\_address client\_name platform\_group

-d

에서는 클라이언트가 DHCP를 사용하여 네트워크 설치 매개 변수를 가져오도록 지정합니다. -d만 사용하는 경우 add\_install\_client 명령은 동일한 클래스의 클라이언트 시스템(예: 모든 SPARC 클라이언트 시스템)에 대한 설치 정보를 설정합니다. 특정 클라이언트에 대한 설치 정보를 설정하려면 -d를 -e 옵션과 함께 사용합니다.

x86클라이언트의 경우 이 옵션을 사용하여 PXE 네트워크 부트로 네트워크에서 시스템을 부트합니다. 이 옵션의 출력은 DHCP 서버에서 만들어야 하는 DHCP 옵션을 나열합니다.

DHCP를 사용하여 클래스에 맞게 설치하는 방법은 46 페이지 "Solaris 설치 매개 변수용 DHCP 옵션과 매크로 만들기"를 참조하십시오.

- -s install\_server:install\_dir\_path
  - 설치서버이름과경로를 지정합니다.
  - install\_server는 설치 서버의 호스트 이름입니다.
  - *install\_dir\_path*는 현재 Solaris 릴리스 CD 이미지의 절대 경로입니다.

-c jumpstart\_server : jumpstart\_dir\_path

사용자 정의 JumpStart 설치를 위한 JumpStart 디렉토리를 지정합니다. *jumpstart\_server*는 JumpStart 디렉토리가 있는 서버의 호스트 이름입니다. *jumpstart\_dir\_path*는 JumpStart 디렉토리의 절대 경로입니다. -p sysid\_server : path

시스템 정보 사전 구성을 위해 sysidcfg 파일의 경로를 지정합니다. sysid\_server는 파일을 포함하고 있는 서버의 올바른 호스트 이름 또는 IP 주소입니다. path는 sysidcfg 파일을 포함하고 있는 디렉토리의 절대 경로입니다.

-t boot\_image\_path

현재 Solaris 릴리스 네트워크 설치 이미지, CD 또는 DVD의 Tools 디렉토리에 있는 이미지가 아닌 다른 부트 이미지를 사용하려는 경우 경로를 대체 부트 이미지로 지정합니다.

-b "boot-property= value"

**x86 기반 시스템에만 적용:**네트워크에서 클라이언트를 부트할 때 사용할 부트 변수의 값을 설정할 수 있습니다. -b는 반드시 -e 옵션과 함께 사용해야 합니다.

부트 등록 정보에 대한 설명은 eeprom(1M) 매뉴얼 페이지를 참조하십시오.

### -e ethernet\_address

설치하려는 클라이언트의 이더넷 주소를 지정합니다. 이 옵션을 사용하면 클라이언트에 대한 부트 파일을 포함하여 특정 클라이언트에 사용할 설치 정보를 설정할 수 있습니다.

부트 파일 이름에는 nbp. 접두어가 사용되지 않습니다. 예를 들어, x86 기반 클라이언트에 대해 -e 00:07:e9:04:4a:bf를 지정하면 이 명령은 /tftpboot 디렉토리에 010007E9044ABF.i86pc라는 부트 파일을 만듭니다. 그러나 현재 Solaris 릴리스는 nbp. 접두어가 있는 레거시 부트 파일의 사용을 지원합니다.

DHCP를 사용한 클라이언트별 설치하는 방법은 46 페이지 "Solaris 설치 매개 변수용 DHCP 옵션과 매크로 만들기"를 참조하십시오.

client\_name

네트워크에서 설치할 시스템의 이름입니다. 이 이름은 설치 서버의 호스트 이름이 아닙니다.

platform\_group

설치할 시스템의 플랫폼 그룹입니다. 자세한 플랫폼 그룹 목록은 Solaris 10 5/08 설치 설명서: 설치 및 업그레이드 계획의 "플랫폼 이름 및 그룹"을 참조하십시오.

## 예 6-6 SPARC: DHCP(CD)를 사용하는 경우 SPARC 설치 서버에 SPARC 설치 클라이언트 추가

다음 예에서는 DHCP를 사용하여 네트워크에서 설치 매개 변수를 설정할 때 설치 클라이언트를 추가하는 방법에 대해 설명합니다. 설치 클라이언트는 이름이 basil이며 Ultra 5 시스템입니다. 파일 시스템 /export/home/cdsparc/Solaris\_10/Tools에는 add install client 명령이 포함되어 있습니다.

DHCP를 사용하여 네트워크 설치에 대한 설치 매개 변수를 설정하는 방법에 대한 자세한 내용은 45 페이지 "DHCP 서비스를 사용하여 시스템 구성 정보 미리 구성(작업)"을 참조하십시오. sparc\_install\_server# cd /export/home/cdsparc/Solaris\_10/Tools
sparc\_install\_server# ./add\_install\_client -d basil sun4u

## 예6-7 서버와동일한서브넷에 있는 설치 클라이언트 추가(CD)

다음 예에서는 설치 서버와 동일한 서브넷에 있는 설치 클라이언트를 추가하는 방법에 대해 설명합니다. 설치 클라이언트는 이름이 basil이며 Ultra 5 시스템입니다. 파일 시스템 /export/home/cdsparc/Solaris\_10/Tools에는 add\_install\_client 명령이 포함되어 있습니다.

install\_server# cd /export/home/cdsparc/Solaris\_10/Tools
install\_server# ./add\_install\_client basil sun4u

## 예6-8 부트서버에 설치클라이언트추가(CD)

다음 예에서는 설치 클라이언트를 부트 서버에 추가하는 방법에 대해 설명합니다. 설치 클라이언트는 이름이 rose이며 Ultra 5 시스템입니다. 부트 서버에서 명령을 실행합니다. 이름이 rosemary인 설치 서버를 지정하기 위하여 -s 옵션을 사용했으며, 이 서버는 /export/home/cdsparc에 현재 Solaris 릴리스 CD 이미지를 포함합니다.

boot\_server# cd /export/home/cdsparc/Solaris\_10/Tools boot\_server# ./add\_install\_client -s rosemary:/export/home/cdsparc rose sun4u

## 예6-9 x86: DHCP 사용시 x86 설치 서버에서 단일 x86 설치 클라이언트 추가(CD)

GRUB bootloader는 SUNW. i86pc DHCP 클래스 이름을 사용하지 않습니다.다음 예는 DHCP를 사용하여 네트워크에 설치 매개 변수를 설정할 때 x86 설치 클라이언트를 설치 서버에 추가하는 방법을 보여 줍니다.

- -d 옵션은 클라이언트가 구성을 위해 DHCP 프로토콜을 사용할 것을 지정하는 데 사용됩니다. PXE 네트워크 부트를 사용하려 하면 DHCP 프로토콜을 사용해야 합니다.
- -e 옵션은 이더넷 주소가 00:07:e9:04:4a:클라이언트에서만 이 설치가 수행됨을 나타냅니다.
- -s 옵션은 클라이언트가 이름이 rosemary인 설치 서버에서 설치됨을 지정하는 데 사용됩니다.

이 서버는 /export/home/cdx86에 Solaris Operating System for x86 Platforms DVD 이미지를 포함합니다.

```
x86_install_server# cd /export/boot/cdx86/Solaris_10/Tools
x86_install_server# ./add_install_client -d -e 00:07:e9:04:4a:bf \
-s rosemary:/export/home/cdx86 i86pc
```

6장 · CD 매체를 사용하여 네트워크에서 설치(작업)

앞의 명령은 이더넷 주소가 00:07:e9:04:4a:bf인 클라이언트를 설치 클라이언트로 설정합니다. 설치 서버에 부트 파일 010007E9044ABF.i86pc가 작성됩니다. 이전 릴리스에서는 이 부트 파일의 이름이 nbp.010007E9044ABF.i86pc로 지정되었습니다.

DHCP를 사용하여 네트워크 설치에 대한 설치 매개 변수를 설정하는 방법에 대한 자세한 내용은 45 페이지 "DHCP 서비스를 사용하여 시스템 구성 정보 미리 구성(작업)"을 참조하십시오.

## 예6-10 X86: 네트워크 설치 중 사용할 직렬 콘솔 지정(CD)

다음 예에서는 설치 서버에 x86 설치 클라이언트를 추가하고 설치 중에 사용할 직렬 콘솔을 지정하는 방법에 대해 설명합니다. 이 예는 다음과 같은 방법으로 설치 클라이언트를 설정합니다.

- -d 옵션은 클라이언트가 설치 매개 변수 설정에 DHCP를 사용하도록 설정되어 있음을 나타냅니다.
- -e 옵션은 이더넷 주소가 00:07:e9:04:4a:클라이언트에서만 설치가 수행됨을 나타냅니다.
- -b 옵션은 직렬 포트 ttya를 입력 및 출력 장치로 사용할 것을 설치 프로그램에 지시합니다.

클라이언트를 추가합니다.

install server# cd /export/boot/cdx86/Solaris\_10/Tools
install server# ./add\_install\_client -d -e "00:07:e9:04:4a:bf" \
-b "console=ttya" i86pc

-b 옵션과 함께 사용할 수 있는 부트 등록 정보 변수 및 값에 대한 자세한 내용은 eeprom(1M) 매뉴얼 페이지를 참조하십시오.

## 자세한정보 설치계속

DHCP 서버를 사용하여 네트워크를 통해 x86 기반 클라이언트를 설치하는 경우 DHCP 서버를 구성하고 add\_install\_client -d 명령의 출력에 나열된 옵션과 매크로를 만듭니다. DHCP가 네트워크 설치를 지원하도록 구성하는 방법은 45 페이지 "DHCP 서비스를 사용하여 시스템 구성 정보 미리 구성(작업)"을 참조하십시오.

**x86 기반 시스템:**DHCP 서버를 사용하지 않는 경우 로컬 Solaris OS DVD 또는 CD에서 시스템을 부트해야 합니다.

참조 add install client 명령에 대한 추가 내용은 install scripts(1M)을 참조하십시오.

# CD 이미지를 사용하여 네트워크에서 시스템 설치

시스템을 설치 클라이언트로 추가한 후 네트워크에서 클라이언트를 설치할 수 있습니다. 이 절에서는 다음 작업에 대하여 설명합니다.

- 네트워크를 통해 SPARC 기반 시스템을 부트하고 설치하는 방법은 123 페이지 "SPARC: 네트워크를 통해 클라이언트 설치(CD)"를 참조하십시오.
- 네트워크를 통해 x86 기반 시스템을 부트하고 설치하는 방법은 125 페이지 "x86: GRUB를 사용하여 네트워크를 통하여 클라이언트 설치(CD)"를 참조하십시오.

# ▼ SPARC: 네트워크를 통해 클라이언트 설치(CD)

시작하기전에 이 절차에서는 다음 작업을 완료한 것으로 가정합니다.

- 설치 서버 설정CD 매체에서 설치 서버를 만드는 방법은 97 페이지 "SPARC: SPARC 또는 x86 CD 매체를 사용하여 SPARC 설치 서버 만들기"를 참조하십시오.
- 필요한 경우 부트 서버 또는 DHCP 서버를 설정합니다. 설치하려는 시스템이 설치 서버가 아닌 다른 서브넷에 있는 경우 반드시 부트 서버를 설정하거나 DHCP 서버를 사용해야 합니다. 부트 서버를 설정하는 방법은 116 페이지 "CD 이미지로 서브넷에 부트 서버 만들기"를 참조하십시오. DHCP가 네트워크 설치를 지원하도록 설정하는 방법은 45 페이지 "DHCP 서비스를 사용하여 시스템 구성 정보 미리 구성(작업)"을 참조하십시오.
- 설치에 필요한 정보 수집 또는 사전 구성. 이 작업은 다음 중 하나 이상의 방법으로 수행할 수 있습니다.
  - 자세한 내용은 Solaris 10 5/08 설치 설명서: 설치 및 업그레이드 계획의 "설치 점검 목록"을 참조하십시오.
  - sysidcfg 파일을 사용하여 시스템 정보를 사전 구성하는 경우 sysidcfg 파일을 만듭니다. sysidcfg 파일을 만드는 방법에 대한 자세한 내용은 18 페이지 "sysidcfg 파일를 사용하여 미리 구성"을 참조하십시오.
  - 이름 지정 서비스를 사용하여 시스템 정보를 사전 구성하는 경우 이름 서버를 설정합니다. 이름 지정 서비스를 사용하여 정보를 미리 구성하는 방법은 41 페이지 "이름 지정 서비스를 사용하여 미리 구성"을 참조하십시오.
  - 사용자 정의 JumpStart 설치 방법을 사용하는 경우 프로필 서버의 JumpStart 디렉토리에 프로필을 만듭니다. 사용자 정의 JumpStart 설치를 설정하는 방법에 대한 자세한 내용은 Solaris 10 5/08 설치 설명서: 사용자 정의 JumpStart 및 고급 설치의 3 장, "사용자 정의 JumpStart 설치 준비(작업)"를 참조하십시오.
- 1 클라이언트시스템을켭니다.

시스템이 현재 실행 중인 경우 시스템의 실행 수준이 0이 되도록 합니다. ok 프롬프트가 표시됩니다.

6장 · CD 매체를 사용하여 네트워크에서 설치(작업)

- 2 네트워크에서시스템을부트합니다.
  - Solaris 대화식 설치 GUI로 설치하려면 다음 명령을 입력합니다.
     ok boot net
  - 데스크탑세션에서 Solaris 대화식설치텍스트설치프로그램으로설치하려면다음
     명령을입력합니다.

ok boot net - text

 콘솔 세션에서 Solaris 대화식 설치 텍스트 설치 프로그램으로 설치하려면 다음 명령을 입력합니다.

ok boot net - nowin

시스템이 네트워크에서 부트합니다.

- 3 메시지가표시되면시스템구성질문에응답합니다.
  - 모든 시스템 정보를 미리 구성한 경우 설치 프로그램에 구성 정보를 입력하라는 프롬프트가 표시되지 않습니다. 자세한 내용은 2 장을 참조하십시오.
  - 모든 시스템 정보를 미리 구성하지 않은 경우 구성 질문에 대한 대답은 Solaris 10 5/08 설치 설명서: 설치 및 업그레이드 계획의 "설치 점검 목록"을 참조하십시오.

주-키보드가 자동 식별되는 경우 설치 중에 키보드 레이아웃이 자동으로 구성됩니다. 키보드가 자동 식별되지 않는 경우 설치 중에 지원되는 키보드 레이아웃 목록에서 선택할 수 있습니다.

PS/2 키보드는 자동 식별되지 않습니다. 설치 중에 키보드 레이아웃을 선택하라는 메시지가 표시됩니다.

자세한내용은 23 페이지 "keyboard 키워드"를 참조하십시오.

주 - 설치 중에 기본 NFSv4 도메인 이름을 선택할 수 있습니다. 또는 사용자 정의 NFSv4 도메인 이름을 지정할 수 있습니다. 자세한 내용은 Solaris 10 5/08 설치 설명서: 설치 및 업그레이드 계획의 "설치 중에 구성 가능한 NFSv4 도메인 이름"을 참조하십시오.

GUI를 사용하는 경우 시스템 구성 정보를 확인한 후 Solaris 시작 패널이 표시됩니다.

- 4 프롬프트가표시되면추가질문에응답하여설치를완료하십시오.
  - 모든 설치 옵션을 미리 구성한 경우에는 설치 프로그램에 설치 정보를 입력하라는 프롬프트가 표시되지 않습니다. 자세한 내용은 2장을 참조하십시오.

- 모든 설치 옵션을 미리 구성하지 않은 경우 설치 질문에 대한 대답은 Solaris 10 5/08 설치 설명서: 설치 및 업그레이드 계획의 "설치 점검 목록"을 참조하십시오.
- 참조 Solaris 설치 GUI를 사용하여 대화식 설치를 완료하는 방법에 대한 자세한 내용은 Solaris 10 5/08 설치 설명서: 기본 설치의 "GRUB를 이용한 Solaris 설치 프로그램을 사용하여 설치 또는 업그레이드"를 참조하십시오.

# ▼ x86:GRUB를 사용하여 네트워크를 통하여 클라이언트 설치(CD)

x86 기반시스템의 Solaris 설치 프로그램에서는 GRUB 부트 로더를 사용합니다. 이 절차는 GRUB 부트 로더를 사용하여 네트워크를 통해 x86 기반시스템을 설치하는 방법에 대해 설명합니다. GRUB 부트 로더에 대한 개괄적인 정보는 Solaris 10 5/08 설치 설명서: 설치 및 업그레이드 계획의 6 장, "Solaris 설치용 GRUB 기반 부트"를 참조하십시오.

네트워크를 통해 시스템을 설치하려면 네트워크를 통해 부트하도록 클라이언트 시스템을 지정해야 합니다. 시스템 BIOS, 네트워크 어댑터 BIOS 또는 이 둘 모두의 BIOS 설정 프로그램을 사용하여 클라이언트 시스템에서 네트워크 부트가 가능하도록 설정합니다. 일부 시스템의 경우 반드시 부트 장치 우선 순위를 조정하여 다른 장치에서 부팅하기 전에 네트워크 부트가 시도되도록 해야 합니다. 각 설정 프로그램의 제조 업체 설명서를 참조하거나 부트 동안 설정 프로그램 지시 내용을 참조하십시오.

- 시작하기전에 이 절차에서는 다음 작업을 완료한 것으로 가정합니다.
  - 설치서버설정CD 매체에서 설치서버를 만드는 방법은 73 페이지 "x86: SPARC 또는 x86 DVD 매체를 사용하여 x86 설치서버 만들기"를 참조하십시오.
  - 필요한 경우 부트 서버 또는 DHCP 서버를 설정합니다. 설치하려는 시스템이 설치 서버가 아닌 다른 서브넷에 있는 경우 반드시 부트 서버를 설정하거나 DHCP 서버를 사용해야 합니다. 부트 서버를 설정하는 방법은 78 페이지 "DVD 이미지로 서브넷에 부트 서버 만들기"를 참조하십시오. DHCP가 네트워크 설치를 지원하도록 설정하는 방법은 45 페이지 "DHCP 서비스를 사용하여 시스템 구성 정보 미리 구성(작업)"을 참조하십시오.
  - 설치에 필요한 정보 수집 또는 사전 구성. 이 작업은 다음 중 하나 이상의 방법으로 수행할 수 있습니다.
    - 자세한 내용은 Solaris 10 5/08 설치 설명서: 설치 및 업그레이드 계획의 "설치 점검 목록"을 참조하십시오.
    - sysidcfg 파일을 사용하여 시스템 정보를 사전 구성하는 경우 sysidcfg 파일을 만듭니다. sysidcfg 파일을 만드는 방법에 대한 자세한 내용은 18 페이지 "sysidcfg 파일를 사용하여 미리 구성"을 참조하십시오.

6장 · CD 매체를 사용하여 네트워크에서 설치(작업)

- 이름 지정 서비스를 사용하여 시스템 정보를 사전 구성하는 경우 이름 서버를 설정합니다. 이름 지정 서비스를 사용하여 정보를 미리 구성하는 방법은 41 페이지 "이름 지정 서비스를 사용하여 미리 구성"을 참조하십시오.
- 사용자 정의 JumpStart 설치 방법을 사용하는 경우 프로필 서버의 JumpStart 디렉토리에 프로필을 만듭니다. 사용자 정의 JumpStart 설치를 설정하는 방법에 대한 자세한 내용은 Solaris 10 5/08 설치 설명서: 사용자 정의 JumpStart 및 고급 설치의 3 장, "사용자 정의 JumpStart 설치 준비(작업)"를 참조하십시오.

이 절차에서는 또한 시스템을 네트워크에서 부트할 수 있는 것으로 가정합니다.

- 1 시스템을 켜십시오.
- 2 시스템 BIOS를 실행할 적절한 키조합을 입력합니다. 일부 PXE 가능 네트워크 어댑터에는 잠깐 동안의 부트 시간 메시지에 대한 응답으로

일무 PXE 가능 네트워크 어댑터에는 삼깐 동안의 무트 시간 메시지에 대한 응답으로 특정 키 입력을 입력할 경우 PXE 부트를 활성화하는 기능이 있습니다.

3 시스템 BIOS에서 시스템이 네트워크에서 부트하도록 지정합니다.

BIOS에서 부트 우선 순위를 설정하는 방법은 하드웨어 설명서를 참조하십시오.

4 BIOS를종료합니다.

시스템이네트워크에서부트합니다. GRUB 메뉴가 표시됩니다.

주 - 네트워크 설치 서버의 구성에 따라 시스템에 표시되는 GRUB 메뉴는 다음 샘플과 다를 수 있습니다.

GNU GRUB version 0.95 (631K lower / 2095488K upper memory)
+------+
| Solaris 10 5/08 /cdrom0
|
|
|
+-----+
Use the ^ and v keys to select which entry is highlighted.
Press enter to boot the selected OS, 'e' to edit the

commands before booting, or 'c' for a command-line.

- 5 적합한설치옵션을선택합니다.
  - 네트워크에서 Solaris OS를 설치하려면 메뉴에서 적합한 Solaris 항목을 선택한 다음 Enter를 누릅니다.

73 페이지 "x86: SPARC 또는 x86 DVD 매체를 사용하여 x86 설치 서버 만들기"에서 설정한 네트워크 설치 서버에서 설치하려면 이 항목을 선택합니다.

 특정 부트 인수를 사용하여 네트워크에서 Solaris OS를 설치하려면 다음 단계를 따르십시오.

81 페이지 "add\_install\_client 로 네트워크에서 설치할 시스템 추가(DVD)"에 설명된 것처럼 이전에 add\_install\_client 명령을 사용하여 특정 부트 인수를 설정하지 않은 경우 설치 중에 장치 구성을 수정하려면 특정 부트 인수를 설정해야 합니다.

a. GRUB 메뉴에서 편집할 설치 옵션을 선택한 다음 e를 누릅니다.

다음 텍스트와 유사한 부트 명령이 GRUB 메뉴에 표시됩니다.

kernel /I86pc.Solaris\_10/multiboot kernel/unix \
-B install\_media=192.168.2.1:/export/cdrom0/boot \
module /platform/i86pc/boot\_archive

b. 화살표 키를 사용하여 편집할 부트 항목을 선택한 다음 e를 누릅니다. 편집할 부트 명령이 GRUB 편집 창에 표시됩니다.

### c. 사용할부트 인수나 옵션을 입력하여 명령을 편집합니다.

GRUB 편집 메뉴의 명령 구문은 다음과 같습니다. grub edit>kernel /*image\_directory*/multiboot kernel/unix/ \ **install** [*url*]**ask**] -B options install\_media=media\_type 부트 인수 및 명령 구문에 대한 자세한 내용은 표 8-1을 참조하십시오

d. 편집 내용을 적용하고 GRUB 메뉴로 돌아가려면 Enter를 누릅니다. GRUB 메뉴가 표시됩니다 부트 명령에 대한 편집 내용이 표시됩니다

### e. 설치를 시작하려면 GRUB 메뉴에 b를 입력합니다.

Solaris 설치 프로그램은 기본 부트 디스크에 대하여 시스템 설치 또는 업그레이드 요구 사항을 확인합니다. Solaris 설치이 시스템 구성을 찾을 수 없는 경우 프로그램에 누락된 정보를 입력하라는 프롬프트가 표시됩니다.

확인이 완료되면 설치 선택 화면이 표시됩니다.

### 6 설치유형을 선택합니다.

설치 선택 화면에 다음 옵션이 표시됩니다.

Select the type of installation you want to perform:

Solaris Interactive
 Custom JumpStart
 Solaris Interactive Text (Desktop session)
 Solaris Interactive Text (Console session)
 Apply driver updates
 Single user shell

Enter the number of your choice followed by the <ENTER> key. Alternatively, enter custom boot arguments directly.

If you wait 30 seconds without typing anything, an interactive installation will be started.

- Solaris OS를 설치하려면 다음 옵션 중에서 선택합니다.
  - Solaris 대화식 설치 GUI로 시작하려면 1을 입력한 다음 Enter를 누릅니다.
  - 데스크탑세션에서 대화식 텍스트 설치 프로그램으로 시작하려면 3을 입력한 다음 Enter를 누릅니다.

기본 GUI 설치 프로그램을 취소하고 텍스트 설치 프로그램을 실행하려면 이 설치 유형을 선택합니다.

 콘솔세션에서 대화식 텍스트 설치 프로그램으로 시작하려면 4를 입력한 다음 Enter를 누릅니다.

기본 GUI 설치 프로그램을 취소하고 텍스트 설치 프로그램을 실행하려면 이 설치 유형을 선택합니다.

무인 사용자 정의 JumpStart 설치(옵션 2)를 수행하려면 Solaris 10 5/08 설치 설명서: 사용자 정의 JumpStart 및 고급 설치를 참조하십시오.

Solaris 설치 GUI 및 텍스트 설치 프로그램에 대한 자세한 내용은 Solaris 10 5/08 설치 설명서: 설치 및 업그레이드 계획의 "시스템 요구 사항 및 권장 사항"을 참조하십시오.

시스템이 장치와 인터페이스를 구성하고 구성 파일을 검색합니다. 설치 프로그램이 시작됩니다. 설치를 계속하려면 단계 7로 이동합니다.

- 설치전에시스템관리작업을수행하려면다음옵션중에서선택합니다.
  - 드라이버를 업데이트하거나 설치시 업데이트(ITU)를 설치하려면 업데이트 매체를 삽입하고 5를 입력한 다음 Enter를 누릅니다.

시스템에서 Solaris OS를 실행하기 위해 드라이버를 업데이트하거나 ITU를 설치해야 할 수도 있습니다. 업데이트를 설치하려면 드라이버 업데이트 또는 ITU에 대한 지침을 따르십시오.

### ■ 시스템관리작업을수행하려면 6을 입력한다음 Enter를 누릅니다.

설치하기 전에 시스템에서 시스템 관리 작업을 수행해야 하는 경우 단일 사용자 쉘을 실행할 수 있습니다. 설치하기 전에 수행할 수 있는 시스템 관리 작업에 대한 자세한 내용은 System Administration Guide: Basic Administration을 참조하십시오.

이러한 시스템 관리 작업을 수행한 후 이전의 옵션 목록이 표시됩니다. 설치를 계속하려면 적합한 옵션을 선택합니다.

- 7 메시지가표시되면시스템구성질문에응답합니다.
  - 모든 시스템 정보를 미리 구성한 경우 설치 프로그램에 구성 정보를 입력하라는 프롬프트가 표시되지 않습니다. 자세한 내용은 2 장을 참조하십시오.
  - 모든 시스템 정보를 미리 구성하지 않은 경우 구성 질문에 대한 대답은 Solaris 10 5/08 설치 설명서: 설치 및 업그레이드 계획의 "설치 점검 목록"을 참조하십시오.

주-키보드가 자동 식별되는 경우 설치 중에 키보드 레이아웃이 자동으로 구성됩니다. 키보드가 자동 식별되지 않는 경우 설치 중에 지원되는 키보드 레이아웃 목록에서 선택할 수 있습니다.

자세한 내용은 23 페이지 "keyboard 키워드"를 참조하십시오.

주 - 설치 중에 기본 NFSv4 도메인 이름을 선택할 수 있습니다. 또는 사용자 정의 NFSv4 도메인 이름을 지정할 수 있습니다. 자세한 내용은 Solaris 10 5/08 설치 설명서: 설치 및 업그레이드 계획의 "설치 중에 구성 가능한 NFSv4 도메인 이름"을 참조하십시오.

설치 GUI를 사용하는 경우 시스템 구성 정보를 확인한 후 Solaris 시작 패널이 표시됩니다.

- 8 프롬프트가표시되면추가질문에응답하여설치를완료하십시오.
  - 모든 설치 옵션을 미리 구성한 경우에는 설치 프로그램에 설치 정보를 입력하라는 프롬프트가 표시되지 않습니다. 자세한 내용은 2 장을 참조하십시오.
  - 모든 설치 옵션을 미리 구성하지 않은 경우 설치 질문에 대한 대답은 Solaris 10 5/08 설치 설명서: 설치 및 업그레이드 계획의 "설치 점검 목록"을 참조하십시오.
- 9 네트워크를 통해 시스템을 부트 및 설치한 후그 이후의 부트는 디스크에서 부트할 것을 시스템에 지시합니다.

주 - 설치 후에 시스템을 부트하면 GRUB 메뉴에 새로 설치된 Solaris OS를 포함하여 설치된 운영 체제가 나열됩니다. 부트할 운영 체제를 선택합니다. 다른 옵션을 선택하지 않으면 기본 선택이 로드됩니다.

### 자세한정보 다음단계

시스템에 여러 개의 운영 체제를 설치한 경우 부트하려면 GRUB 부트 로더가 이러한 운영 체제를 인식하도록 해야 합니다. 자세한 내용은 **System Administration Guide: Basic Administration**의 "Modifying the Solaris Boot Behavior by Editing the GRUB Menu"를 참조하십시오.

6장 · CD 매체를 사용하여 네트워크에서 설치(작업)

**참조** Solaris 설치 GUI를 사용하여 대화식 설치를 완료하는 방법에 대한 자세한 내용은 Solaris 10 5/08 설치 설명서: 기본 설치의 "GRUB를 이용한 Solaris 설치 프로그램을 사용하여 설치 또는 업그레이드"를 참조하십시오.

◆ ◆ ◆ 7 장

# 네트워크를 통해 설치(예)

이 장에서는 DVD 또는 CD를 사용하여 네트워크를 통해 Solaris OS를 설치하는 방법에 대한 예를 제공합니다.

이 장에 나오는 모든 예는 다음 조건을 갖추고 있습니다.

- 설치서버
  - 네트워크 설치 이미지임
  - 현재 Solaris 릴리스를 실행함
  - 사이트의 네트워크 및 이름 지정 서비스에 이미 속해 있음
- 설치에 필요한 정보를 이미 수집했거나 미리 구성함. 자세한 내용은 Solaris 10 5/08 설치 설명서: 설치 및 업그레이드 계획의 5 장, "설치 또는 업그레이드 전에 정보 수집(계획 수립)"을 참조하십시오.

다음 추가 옵션 중 하나에서 예를 선택합니다.

- 132 페이지 "동일한 서브넷을 통해 네트워크 설치(예)"
  - 설치 클라이언트가 설치 서버와 동일한 서브넷에 있습니다. 따라서 부트 서버를 만들 필요가 없습니다.
  - 네트워크 설치가 데스크탑 세션에서 그래픽 사용자 인터페이스(GUI)를 사용합니다.
- 다른 서브넷을 통한 네트워크 설치(예 TBD)
  - 설치클라이언트가 설치 서버와 다른 서브넷에 있습니다. 따라서 부트 서버를 만들어야 합니다.
  - 네트워크 설치는 데스크탑 세션에서 텍스트 설치 프로그램을 사용합니다.

# 동일한서브넷을통해네트워크설치(예)

이 절에는 다음 예가 포함되어 있습니다.

- 예 7-1: SPARC:동일한 서브넷에서 설치(DVD 매체 사용)
- 예 7-2: SPARC:동일한 서브넷에서 설치(CD 매체 사용)
- 예 7-3: x86:: 동일한 서브넷에서 설치(DVD 매체 사용)
- 예 7-4: x86:: 동일한 서브넷에서 설치(CD 매체 사용)

#### 예7-1 SPARC: 동일한 서브넷을 통해 설치(DVD 매체 사용)

이 예에서는 SPARC DVD 매체를 사용하여 SPARC 설치 서버를 만듭니다.

이 예는 다음 조건을 갖추고 있습니다.

- 설치 클라이언트가 설치 서버와 동일한 서브넷에 있습니다.
- 네트워크 설치가 데스크탑 세션에서 그래픽 사용자 인터페이스(GUI)를 사용합니다.
- 이 예의 일반적인 조건은 7 장에 나열되어 있습니다.

### 1. SPARC 설치 서버를 만들고 설정합니다.

이 예에서는 Solaris DVD를 설치 서버의 /export/home/dvdsparc 디렉토리에 복사하여 설치 서버를 만듭니다.

- a. SPARC 시스템의 드라이브에 Solaris DVD를 넣습니다.
- b. 다음 명령을 사용하여 DVD 이미지를 포함하는 디렉토리를 만듭니다. 이 명령은 마운트된 디스크상의 Tools 디렉토리로 변경합니다. 그런 다음 이 명령은 드라이브에 있는 DVD 이미지를 설치 서버의 하드 디스크에 복사합니다.

# mkdir -p /export/home/dvdsparc
# cd /cdrom/cdrom0/s0/Solaris\_10/Tools
# ./setup\_install\_server /export/home/dvdsparc

- 2. 네트워크 설치 이미지를 사용하여 시스템을 설치합니다.
  - 이 예에서는 Solaris 대화식 설치 GUI를 사용하여 설치합니다.
  - a. 네트워크에서 시스템을 부트합니다.
  - b. Solaris 대화식 설치 GUI로 설치하려면 다음 명령을 입력합니다.

#### ok bootnet - install

시스템은 네트워크를 통해 설치됩니다.

c. 메시지가 표시되면 시스템 구성 질문에 응답합니다. 모든 시스템 정보를 미리 구성한 경우 설치 프로그램에 구성 정보를 입력하라는 프롬프트가 표시되지 않습니다.

시스템 구성 정보를 확인한 후 Solaris 시작 패널이 표시됩니다. 설치가 완료됩니다.

이 예에서 사용되는 네트워크 설치 절차에 대한 자세한 내용은 5 장을 참조하십시오.

예7-2 SPARC: 동일한 서브넷을 통해 설치(CD 매체 사용)

이 예에서는 SPARC CD 매체를 사용하여 SPARC 설치 서버를 만듭니다.

이 예는 다음 조건을 갖추고 있습니다.

- 설치 클라이언트가 설치 서버와 동일한 서브넷에 있습니다.
- 네트워크 설치가 데스크탑 세션에서 그래픽 사용자 인터페이스(GUI)를 사용합니다.
- 이 예의 일반적인 조건은 7 장에 나열되어 있습니다.
- 1. SPARC 설치 서버를 만들고 설정합니다.

다음 예에서는 CD 매체를 설치 서버의 /export/home/cdsparc 디렉토리에 복사하여 설치 서버를 만드는 방법에 대해 설명합니다.

- a. Solaris Software for SPARC Platforms 1 CD를 시스템의 CD-ROM 드라이브에 넣습니다.
- b. 다음 명령을 사용하여 DVD 이미지를 포함하는 디렉토리를 만듭니다. 또한 이 명령은 마운트된 디스크상의 Tools 디렉토리로 변경한 다음 드라이브에 있는 이미지를 설치 서버의 하드 디스크에 복사합니다.

# mkdir -p /export/home/cdsparc
# cd /cdrom/cdrom0/s0/Solaris\_10/Tools
# ./setup\_install\_server /export/home/cdsparc
# cd /

- 2. 네트워크로부터 설치할 시스템을 추가합니다.
  - a. Solaris Software for SPARC Platforms 2 CD를 시스템의 CD-ROM 드라이브에 넣습니다.
  - b. 다음 명령을 사용합니다. 이 명령은 마운트된 CD의 Tools 디렉토리로 변경합니다. CD-ROM 드라이브의 CD를 설치 서버의 하드 디스크에 복사합니다. 그런 다음 이 명령은 루트(/) 디렉토리로 변경합니다.

# cd /cdrom/cdrom0/s0/Solaris\_10/Tools

- # ./add\_to\_install\_server /export/home/cdsparc
- # cd /
- c. 설치하려는 각 Solaris Software CD에 대하여 앞의 명령을 반복합니다.
- d. Solaris Languages for SPARC Platforms CD를 CD-ROM 드라이브에 넣습니다.

# cd /cdrom/cdrom0/s0/Solaris\_10/Tools

- # ./add\_to\_install\_server /export/home/cdsparc
- 3. 네트워크 설치 이미지를 사용하여 시스템을 설치합니다.
  - a. 네트워크에서 시스템을 부트합니다.
  - b. Solaris 대화식 설치 GUI로 설치하려면 다음 명령을 입력합니다.

ok boot net

7장 · 네트워크를 통해 설치(예)

#### 예7-2 SPARC: 동일한 서브넷을 통해 설치(CD 매체 사용) (계속)

시스템은 네트워크를 통해 설치됩니다.

c. 메시지가 표시되면 시스템 구성 질문에 응답합니다.

시스템 구성 정보를 확인한 후 Solaris 시작 패널이 표시됩니다. 설치가 완료됩니다.

이 예에서 사용되는 네트워크 설치 절차에 대한 자세한 내용은 6 장을 참조하십시오.

예7-3 x86:동일한서브넷을통해설치(DVD 매체사용)

이 예에서는 x86 DVD 매체를 사용하여 x86 설치 서버를 만듭니다.

이 예는 다음 조건을 갖추고 있습니다.

- 설치 클라이언트가 설치 서버와 동일한 서브넷에 있습니다.
- 네트워크 설치가 데스크탑 세션에서 그래픽 사용자 인터페이스(GUI)를 사용합니다.
- 이 예의 일반적인 조건은 7 장에 나열되어 있습니다.
- 1. x86 설치 서버를 만들고 설정합니다.

다음 예는 Solaris Operating System for x86 Platforms DVD를 설치 서버의 /export/home/dvdx86 디렉토리에 복사하여 x86 설치 서버를 만드는 방법을 보여 줍니다.

- a. 시스템 드라이브에 Solaris DVD를 넣습니다.
- b. 다음 명령을 사용합니다. 이 명령은 부트 이미지를 포함하는 디렉토리를 만듭니다. 그런 다음 이 명령은 마운트된 디스크상의 Tools 디렉토리로 변경합니다. 또한 setup\_install\_server 명령을 사용하여 드라이브에 있는 디스크를 설치 서버의 하드 디스크에 복사합니다.

```
# mkdir -p /export/home/dvdx86
# cd /cdrom/cdrom0/Solaris_10/Tools
# ./setup install server /export/home/dvdx86
```

c. 다음 경로를 /etc/dfs/dfstab 파일에 추가합니다.

share -F nfs -o ro,anon=0 -d "install server directory" /export/home/dvdx86 d. nfsd 데몬이 온라인인지 확인합니다. nfsd 데몬이 온라인이 아닌 경우 데몬을 시작하고 공유합니다.

```
# svcs -l svc:/network/nfs/server:default
# svcadm enable svc:/network/nfs/server
# shareall
# cd /
```

예7-3 x86: 동일한 서브넷을 통해 설치(DVD 매체 사용) (계속)

주 - 설치서버에서 Solaris 9 OS 또는 호환되는 버전이 실행되는 경우 다음 명령을 입력합니다.

# ps -ef | grep nfsd

이 이전 릴리스의 경우 nfsd 데몬이 실행되고 있으면 다음 단계를 계속합니다. nfsd 데몬이 실행되고 있지 않으면 해당 데몬을 시작합니다.

```
# /etc/init.d/nfs.server start
```

2. 네트워크로부터 설치할 시스템을 추가합니다.

/export/home/dvdx86/ 파일시스템에는 add\_install\_client 명령이 포함되어 있습니다. 설치 클라이언트는 이름이 basil이며 x86시스템입니다.

a. 클라이언트를 설치 서버의 /etc/ethers 파일에 추가합니다.

클라이언트에서 이더넷 주소를 찾습니다. 로컬 파일에서 /etc/ethers 맵을 가져옵니다.

# ifconfig -a grep ether
ether 8:0:20:b3:39:1d

설치 서버에서 편집기를 사용하여 /etc/ethers 파일을 엽니다. 주소를 목록에 추가합니다.

b. 다음 명령을 사용합니다. 이 명령은 Solaris DVD 이미지의 Tools 디렉토리로 변경합니다. 그런 다음 이 명령은 네트워크에서 설치될 수 있도록 클라이언트 시스템을 설정합니다.

install\_server# cd /export/home/dvdx86/Solaris\_10/Tools
install\_server# ./add\_install\_client basil i86pc

3. 네트워크 설치 이미지를 사용하여 시스템을 설치합니다.

x86 기반 시스템의 Solaris 설치 프로그램에서는 GRUB 부트 로더를 사용합니다. 이 예에서는 GRUB 부트 로더를 사용하여 네트워크를 통해 x86 기반 시스템을 설치합니다.

a. 시스템 BIOS에서 시스템이 네트워크에서 부트하도록 지정합니다.

BIOS를 종료하면 시스템은 네트워크를 통해 설치됩니다. GRUB 메뉴가 표시됩니다.

b. 네트워크에서 Solaris OS를 설치하려면 메뉴에서 적합한 Solaris 항목을 선택한 다음 Enter를 누릅니다.

설치 선택 화면이 표시됩니다.

7장 • 네트워크를 통해 설치(예)

예7-3 x86: 동일한 서브넷을 통해 설치(DVD 매체 사용) (계속)

- c. Solaris 대화식 설치 GUI로 설치하려면 1을 입력한 다음 Enter를 누릅니다. 설치 프로그램이 시작됩니다.
- d. 메시지가 표시되면 시스템 구성 질문에 응답합니다.

시스템 구성 정보를 확인한 후 Solaris 시작 패널이 표시됩니다. 네트워크를 통해 시스템을 부트 및 설치한 후 그 이후의 부트는 디스크에서 부트할

것을 시스템에 지시합니다.

주 - 설치 후에 시스템을 부트하면 GRUB 메뉴에 새로 설치된 Solaris OS를 포함하여 설치된 운영 체제가 나열됩니다. 부트할 운영 체제를 선택합니다. 다른 옵션을 선택하지 않으면 기본 선택이 로드됩니다.

자세한 내용은 다음 참조 항목을 참조하십시오.

| 절차                                      | 참조                                                                                         |
|-----------------------------------------|--------------------------------------------------------------------------------------------|
| 이 예에서 사용되는 네트워크 설치 절차에 대한<br>자세한 내용     | 5 장                                                                                        |
| Solaris 설치 GUI를 사용하여 대화식 설치를<br>완료하는 방법 | <b>Solaris 10 5/08 설치 설명서: 기본 설치</b> 의 "GRUB를<br>이용한 Solaris 설치 프로그램을 사용하여 설치<br>또는 업그레이드" |
| GRUB 부트 로더에 대한 개요 정보                    | <b>Solaris 10 5/08 설치 설명서: 설치 및 업그레이드<br/>계획의 6 장, "Solaris 설치용 GRUB 기반 부트"</b>            |

예7-4 x86: 동일한 서브넷을 통해 설치(CD 매체 사용)

이 예에서는 x86 CD 매체를 사용하여 x86 설치 서버를 만듭니다.

이 예는 다음 조건을 갖추고 있습니다.

- 설치 클라이언트가 설치 서버와 동일한 서브넷에 있습니다.
- 네트워크 설치가 데스크탑 세션에서 그래픽 사용자 인터페이스(GUI)를 사용합니다.
- 이 예의 일반적인 조건은 7 장에 나열되어 있습니다.

1. x86 설치 서버를 만들고 설정합니다.

```
예7-4 x86:동일한서브넷을통해설치(CD매체사용) (계속)
```

다음 단계에서는 다음 CD를 설치 서버의 /export/home/s9cdx86 디렉토리에 복사하여 설치 서버를 만듭니다.

- a. Solaris Software 1 CD를 시스템의 드라이브에 넣습니다.
- b. 다음 명령을 사용합니다. 이 명령은 CD 이미지의 디렉토리를 만든 다음 마운트된 디스크상의 Tools 디렉토리로 변경합니다. 그런 다음 이 명령은 드라이브에 있는 이미지를 설치 서버의 하드 디스크에 복사합니다.

```
# mkdir -p /export/home/dvdx86
# cd /cdrom/cdrom0/Solaris_10/Tools
```

- # ./setup\_install\_server /export/home/cdx86
- c. Solaris Software 2을 시스템의 CD-ROM 드라이브에 넣습니다.
- d. 다음 명령을 사용합니다. 이 명령은 마운트된 CD의 Tools 디렉토리로 변경합니다. 그런 다음 이 명령은 CD-ROM 드라이브의 CD를 설치 서버의 하드 디스크에 복사한 다음 루트(/) 디렉토리로 변경합니다.

```
# cd /cdrom/cdrom0/Solaris_10/Tools
# ./add_to_install_server /export/home/cdx86
# cd /
```

- e. 설치하려는 각 Solaris Software CD에 대하여 앞의 명령을 반복합니다.
- f. Solaris Languages CD를 시스템의 CD-ROM 드라이브에 넣습니다.
- g. 다음 명령을 사용합니다.이 명령은 마운트된 CD의 Tools 디렉토리로 변경합니다. 그런 다음 이 명령은 CD-ROM 드라이브의 CD를 설치 서버의 하드 디스크에 복사합니다.
  - # cd /cdrom/cdrom0/Solaris\_10/Tools
  - # ./add\_to\_install\_server /export/home/cdx86
- 2. 네트워크로부터 설치할 시스템을 추가합니다.

이 예에서 설치 클라이언트는 이름이 basil이며 x86 시스템입니다. /export/home/cdx86/Solaris\_10/Tools 파일 시스템에는 add\_install\_client 명령이 포함되어 있습니다.

a. 클라이언트를 설치 서버의 /etc/ethers 파일에 추가합니다. 클라이언트에서 이더넷 주소를 찾습니다. 로컬 파일에서 /etc/ethers 맵을 가져옵니다.

# ifconfig -a grep ether

ether 8:0:20:b3:39:1d

b. 설치 서버에서 편집기를 사용하여 /etc/ethers 파일을 엽니다. 주소를 목록에 추가합니다.

예7-4 x86:동일한서브넷을통해설치(CD매체사용) (계속)

c. 다음 명령을 사용합니다. 이 명령은 설치 서버에서 현재 Solaris 릴리스 CD 이미지의 Tools 디렉토리로 변경합니다. 그런 다음 이 명령은 네트워크에서 설치될 수 있도록 클라이언트 시스템을 추가합니다.

install\_server# cd /export/home/cdx86/Solaris\_10/Tools
install\_server# ./add\_install\_client basil i86pc

3. 네트워크 설치 이미지를 사용하여 시스템을 설치합니다.

이 단계는 GRUB 부트 로더를 사용하여 네트워크를 통해 x86 기반 시스템을 설치하는 방법에 대해 설명합니다.

- a. 시스템 BIOS에서 시스템이 네트워크에서 부트하도록 지정합니다. BIOS를 종료하면 시스템은 네트워크를 통해 설치됩니다. GRUB 메뉴가 표시됩니다.
- b. 네트워크에서 Solaris OS를 설치하려면 메뉴에서 적합한 Solaris 항목을 선택한 다음 Enter를 누릅니다. 설치 선택 화면이 표시됩니다
- c. Solaris 대화식 설치 GUI로 설치하려면 1을 입력한 다음 Enter를 누릅니다. 설치 프로그램이 시작됩니다.
- d. 메시지가 표시되면 시스템 구성 질문에 응답합니다. 시스템 구성 정보를 확인한 후 Solaris 시작 패널이 표시됩니다.
- e. 네트워크를 통해 시스템을 부트 및 설치한 후 그 이후의 부트는 디스크에서 부트할 것을 시스템에 지시합니다.

주 - 설치 후에 시스템을 부트하면 GRUB 메뉴에 새로 설치된 Solaris OS를 포함하여 설치된 운영 체제가 나열됩니다. 부트할 운영 체제를 선택합니다. 다른 옵션을 선택하지 않으면 기본 선택이 로드됩니다.

자세한 내용은 다음 참조 항목을 참조하십시오.

| 절차                                      | 참조                                                                                         |
|-----------------------------------------|--------------------------------------------------------------------------------------------|
| 이 예에서 사용되는 네트워크 설치 절차에 대한<br>자세한 내용     | 6 장                                                                                        |
| Solaris 설치 GUI를 사용하여 대화식 설치를<br>완료하는 방법 | <b>Solaris 10 5/08 설치 설명서: 기본 설치</b> 의 "GRUB를<br>이용한 Solaris 설치 프로그램을 사용하여 설치<br>또는 업그레이드" |

### 예 7-4 x86: 동일한 서브넷을 통해 설치(CD 매체 사용) (계속)

| 절차                   | 참조                                                                              |
|----------------------|---------------------------------------------------------------------------------|
| GRUB 부트 로더에 대한 개요 정보 | <b>Solaris 10 5/08 설치 설명서: 설치 및 업그레이드<br/>계획</b> 의 6 장, "Solaris 설치용 GRUB 기반부트" |

◆ ◆ ◆ 8 장

# 네트워크에서 설치(명령 참조)

이 장에서는 네트워크 설치를 설정하는 데 사용되는 명령에 대해 설명합니다. 이 장은 다음 내용으로 구성되어 있습니다.

- 141 페이지"네트워크 설치 명령"
- 142 페이지 "x86: 설치를 위한 GRUB 메뉴 명령"

# 네트워크설치명령

이 표에서는 네트워크를 통하여 Solaris 소프트웨어를 설치하는 데 사용하는 명령을 설명합니다. 또한 명령이 적용되는 플랫폼이 표시됩니다.

| 명령                               | 플랫폼 | 설명                                                                                                    |
|----------------------------------|-----|----------------------------------------------------------------------------------------------------|
| add_install_client               | 모두  | 네트워크를 통해 특정 시스템에 관한 네트워크 설치 정보를 설치<br>서버나 부트 서버에 추가하는 명령입니다. 자세한 내용은<br>add_install_client(1M) 매뉴얼 페이지를 참조하십시오.                                             |
| setup_install_server             | 모두  | 현재 Solaris 릴리스 DVD 또는 CD를 서버의 로컬 디스크에<br>복사하거나 부트 소프트웨어를 부트 서버에 복사하는<br>스크립트입니다. 자세한 내용은 setup_install_server(1M)<br>매뉴얼 페이지를 참조하십시오.                       |
| (CD 매체 전용) add_to_install_server | 모두  | CD의 제품 트리에 있는 추가 패키지를 기존 설치 서버의 로컬<br>디스크에 복사하는 스크립트입니다. 자세한 내용은<br>add_to_install_server(1M) 매뉴얼 페이지를 참조하십시오.                                              |
| mount                            | 모두  | 파일 시스템 마운트를 가능케 하고 Solaris DVD 또는 Solaris<br>Software 및 Solaris Languages CD의 파일 시스템을 포함한 마운트된<br>파일 시스템을 보여주는 명령입니다. 자세한 내용은 mount(1M)<br>매뉴얼 페이지를 참조하십시오. |

| 명령                                   | 플랫폼   | 설명                                                                                                    |
|--------------------------------------|-------|----------------------------------------------------------------------------------------------------|
| showmount -e                         | 모두    | 원격 호스트에 있는 모든 공유 파일 시스템을 나열하는<br>명령입니다. 자세한 내용은 showmount(1M) 매뉴얼 페이지를<br>참조하십시오.                                                                                                    |
| uname -i                             | 모두    | 시스템 플랫폼 이름을 결정하는 명령의 예로는 SUNW,Ultra-5_10<br>또는 i86pc가 있습니다. Solaris 소프트웨어를 설치할 때 시스템의<br>플랫폼 이름이 필요합니다. 자세한 내용은 uname(1) 매뉴얼<br>페이지를 참조하십시오.                                                                                                    |
| patchadd -C <i>net_install_image</i> | 모두    | setup_install_server에서 만든 DVD나 CD의 네트워크 설치<br>이미지에서 미니루트 Solaris_10 /Tools/Boot 에 있는 파일에<br>패치를 추가하는 명령입니다. 이 기능을 사용하여 Solaris 설치<br>명령과 기타 미니루트별 명령을 패치할 수 있습니다.<br><i>net_install_image</i> 는 네트워크 설치 이미지의 절대 경로 이름입니다.<br>자세한 내용은 patchadd(1M) 매뉴얼 페이지를 참조하십시오. |
|                                      |       | <b>주의 - Patch README</b> 지침을 읽거나 현지 Sun 고객 지원 사무소에<br>문의한 후에 patchadd -C 명령을 사용하십시오.                                                                                                    |
| reset                                | SPARC | 시스템 재설정 및 재부트를 위한 Open Boot PROM 명령입니다.<br>또는 부트한 후 I/O 인터럽트에 대한 오류 메시지가 표시되는 경우<br>Stop과 A 키를 동시에 누른 후 ok 또는 > PROM 프롬프트에서 reset<br>명령을 입력합니다.                                                                                                    |
| banner                               | SPARC | 모델명, 이더넷 주소 및 설치된 메모리와 같은 시스템 정보를<br>표시하는 Open Boot PROM 명령입니다. ok 또는 > PROM<br>프롬프트에서만 이 명령을 실행할 수 있습니다.                                                                                                    |

# x86: 설치를 위한 GRUB 메뉴 명령

GRUB 메뉴에서 명령을 편집하여 시스템의 네트워크 부트 및 설치를 사용자 정의할수 있습니다. 이 절에서는 GRUB 메뉴의 명령에 삽입할 수 있는 여러 명령과 인수에 대해 설명합니다.

GRUB 메뉴의 프롬프트에 b를 입력하면 GRUB 명령줄에 액세스할 수 있습니다. 다음 출력과 비슷한 명령줄이 표시됩니다.

```
kernel /Solaris_10_x86/multiboot kernel/unix
-B install_media=192.168.2.1:/export/cdrom0/boot
module /platform/i86pc/boot_archive
```

이 명령줄을 편집하여 부트와 설치를 사용자 정의할 수 있습니다. 다음 목록에는 사용할 수 있는 몇 가지 일반적인 명령이 나와 있습니다. -B 옵션과 함께 사용할 수 있는 부트 인수의 전체 목록은 eeprom(1M) 매뉴얼 페이지를 참조하십시오.

## **주 - - B** 옵션을 사용하여 여러 인수를 추가하려면 각 인수를 쉼표로 구분합니다.

### 표8-1 x86: GRUB 메뉴 명령 및 옵션

| 명령/옵션   | 설명및예                                                                                                    |
|---------|----------------------------------------------------------------------------------------------------|
| install | 사용자 정의 JumpStart 설치를 수행하려면 이 옵션을 -B 옵션 앞에 삽입합니다.                                                                                         |
|         | <pre>kernel /Solaris_10_x86/multiboot install -B install_media=192.168.2.1:/export/cdrom0/boot module /platform/i86pc/boot_archive</pre> |

표8-1 x86: GRUB 메뉴 명령 및 옵션 (계속)

| 명령/옵션           | 설명및예                                                                                                    |
|-----------------|----------------------------------------------------------------------------------------------------|
| <i>url</i>  ask | 사용자 정의 JumpStart 파일의 위치를 지정하거나 위치를 지정하라는 프롬프트를<br>표시합니다. 두 옵션 중 하나를 install 옵션과 함께 삽입합니다.<br><i>url</i> - 파일 경로를 지정합니다. 다음 위치에 있는 파일에 대하여 URL을 지정할 수<br>있습니다.                                                |
|                 | ■ 로컬 하드 디스크                                                                                                    |
|                 | file://jumpstart_dir_path/compressed_config_file<br>예를 들면 다음과 같습니다.                                                                                                    |
|                 | kernel /Solaris_10_x86/multiboot <b>install</b><br>file://jumpstart/config.tar<br>-B install_media=192.168.2.1:/export/cdrom0/boot<br>module /platform/i86pc/boot_archive<br>NFS 서버                          |
|                 | nfs://server_name:IP_address/jumpstart_dir_path/compressed_config_file<br>예를 들면 다음과 같습니다.                                                                                                    |
|                 | <pre>kernel /Solaris_10_x86/multiboot install myserver:192.168.2.1/jumpstart/config.tar -B install_media=192.168.2.1:/export/cdrom0/boot module /platform/i86pc/boot_archive</pre>                           |
|                 | ■ HTTP 서버                                                                                                    |
|                 | http://server_name:IP_address/jumpstart_dir_path/<br>compressed_config_file&proxy_info                                                                                                    |
|                 | ■ sysidcfg 파일을 압축된 구성 파일에 둔 경우, 다음 예에서와 같이 해당 파일을<br>포함한 서버의 IP 주소를 지정해야 합니다.                                                                                                    |
|                 | kernel /Solaris_10_x86/multiboot <b>install</b><br>http://192.168.2.1/jumpstart/config.tar<br>-B install_media=192.168.2.1:/export/cdrom0/boot<br>module /platform/i86pc/boot_archive                        |
|                 | 방화벽 뒤에 있는 HTTP 서버에 압축된 구성 파일을 저장했으면 부트 동안<br>프록시 지정자를 사용해야 합니다. 파일을 포함하는 서버에 대하여 IP 주소를<br>지정할 필요가 없습니다. 다음 예에서와 같이 프록시 서버에 대하여 IP 주소를<br>지정해야 합니다.                                                          |
|                 | kernel /Solaris_10_x86/multiboot <b>install</b><br>http://www.shadow.com/jumpstart/config.tar&proxy=131.141.6.151<br>-B install_media=192.168.2.1:/export/cdrom0/boot<br>module /platform/i86pc/boot_archive |
| 표8-1 x86:GRUB메뉴명령및옵션 (계속)      |                                                                                                    |  |
|--------------------------------|----------------------------------------------------------------------------------------------------|--|
| 명령/옵션                          | 설명및 예                                                                                                    |  |
| url ask(계속)                    | <ul> <li>ask - install 옵션과 함께 사용하면 시스템이 부트되고 네트워크에 연결된 후 설치<br/>프로그램이 압축된 구성 파일의 위치를 입력하라는 메시지를 표시하도록 지정합니다.<br/>이 옵션을 사용하면 완전한 핸드 오프 JumpStart 설치 방식으로 설치할 수 없습니다.<br/>Return 버튼을 눌러 프롬프트를 우회하면 Solaris 설치 프로그램은 네트워크 매개 변수를<br/>대화식으로 구성합니다.그러면 설치 프로그램이 압축된 구성 파일의 위치를 묻는<br/>메시지를 표시합니다.<br/>다음 예는 네트워크 설치 이미지에서 사용자 정의 JumpStart 및 부트를 수행합니다.<br/>시스템이 네트워크에 연결된 후 구성 파일의 위치를 입력하라는 메시지가 표시됩니다.</li> </ul> |  |
|                                | kernel /Solaris_10_x86/multiboot <b>install ask</b><br>-B install_media=192.168.2.1:/export/cdrom0/boot<br>module /platform/i86pc/boot_archive                                                                                                    |  |
| dhcp                           | DHCP 서버를 사용하여 시스템을 부트하는 데 필요한 네트워크 설치 정보를 얻도록 설치<br>프로그램에 지시하려면 이 옵션을 -B 옵션 앞에 삽입합니다. dhcp를 입력하여 DHCP 서버를<br>사용하도록 지정하지 않으면 시스템은 /etc/bootparams 파일 또는 이름 지정 서비스<br>bootparams 데이터베이스를 사용합니다. 예를 들어 정적 IP 주소를 유지하고자 하는 경우<br>dhcp를 지정하지 않을 것입니다.                                                                                                    |  |
|                                | kernel /Solaris_10_x86/multiboot <b>dhcp</b><br>-B install_media=192.168.2.1:/export/cdrom0/boot<br>module /platform/i86pc/boot_archive                                                                                                    |  |
| - text                         | 데스크탑세션에서 텍스트 기반 설치를 수행하려면 이 옵션을 -B 옵션 앞에 삽입합니다.                                                                                                    |  |
|                                | kernel /Solaris_10_x86/multiboot <b>- text</b><br>-B install_media=192.168.2.1:/export/cdrom0/boot<br>module /platform/i86pc/boot_archive                                                                                                    |  |
| - nowin                        | 콘솔 세션에서 텍스트 기반 설치를 수행하려면 이 옵션을 -B 옵션 앞에 삽입합니다.                                                                                                    |  |
|                                | kernel /Solaris_10_x86/multiboot <b>- nowin</b><br>-B install_media=192.168.2.1:/export/cdrom0/boot<br>module /platform/i86pc/boot_archive                                                                                                    |  |
| console= <i>serial-console</i> | 시스템에서 ttya(COM1)또는 ttyb(COM2)와 같은 직렬 콘솔을 사용하도록 지시하려면 -B<br>옵션에 이 인수를 사용합니다.                                                                                                    |  |
|                                | kernel /Solaris_10_x86/multiboot -B <b>console=ttya</b><br>install_media=192.168.2.1:/export/cdrom0/boot<br>module /platform/i86pc/boot_archive                                                                                                    |  |

표8-1 x86: GRUB 메뉴 명령 및 옵션 (계속)

| 명령/옵션                      | 설명및 예                                                                                                    |
|----------------------------|----------------------------------------------------------------------------------------------------|
| ata-dma-enabled=[0 1]      | 설치 중에 ATA(Advanced Technology Attachment) 또는 IDE(Integrated Drive Electronics)<br>장치와 DMA(Direct Memory Access)를 사용 가능하거나 사용 불가하게 하려면 -B 옵션에 이<br>인수를 사용합니다. |
|                            | kernel /Solaris_10_x86/multiboot -B <b>ata-dma-enabled=0</b><br>install_media=192.168.2.1:/export/cdrom0/boot<br>module /platform/i86pc/boot_archive         |
| acpi-enum=[0 1]            | ACPI(Advanced Configuration and Power Interface) 전원 관리를 사용 가능하거나 사용<br>불가하게 하려면 -B 옵션에 이 인수를 사용합니다.                                                          |
|                            | kernel /Solaris_10_x86/multiboot -B <b>acpi-enum=0</b><br>install_media=192.168.2.1:/export/cdrom0/boot<br>module /platform/i86pc/boot_archive               |
| atapi-cd-dma-enabled=[0 1] | 설치 중에 CD 또는 DVD 드라이브에 대해 DMA를 사용 가능하거나 사용 불가하게 하려면<br>-B 옵션에 이 인수를 사용합니다.                                                                                    |
|                            | kernel /Solaris_10_x86/multiboot -B <b>atapi-cd-dma-enabled=0</b><br>install_media=192.168.2.1:/export/cdrom0/boot<br>module /platform/i86pc/boot_archive    |
|                            | 주 - DMA 이름 <i>atapi</i> 는 DMA에 사용된 현재 변수 이름입니다. 이 변수는 변경될 수<br>있습니다.                                                                                         |

# ³ WAN(Wide Area Network)을 통한 설치

이 부분에서는 WAN 부트 설치 방법을 사용하여 WAN(Wide Area Network)을 통하여 시스템을 설치하는 방법에 대하여 설명합니다.

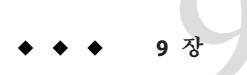

# WAN 부트(개요)

이 장에서는 WAN 부트 설치 방법에 대해 개괄적으로 설명합니다. 이 장은 다음 내용으로 구성되어 있습니다.

- 149 페이지 "WAN 부트란?"
- 150 페이지 "WAN 부트 사용 시기"
- 151 페이지 "WAN 부트 작업 방법(개요)"
- 155 페이지 "WAN 부트 지원 보안 구성(개요)"

### WAN 부트란?

WAN 부트 설치 방법을 사용하면 HTTP를 사용하여 WAN(wide area network)을 통해 소프트웨어를 부트하고 설치할 수 있습니다. WAN 부트을 사용하여 네트워크 인프라의 신뢰도가 의심되는 대형 공용 네트워크를 통하여 SPARC 기반 시스템에 Solaris OS를 설치할 수 있습니다. WAN 부트를 보안 기능과 함께 사용하여 데이터 기밀 및 설치 이미지 무결성을 보호할 수 있습니다.

WAN 부트 설치 방법을 사용하면 공용 네트워크를 통해 암호화된 Solaris Flash 아카이브를 원격 SPARC 기반 클라이언트로 전송할 수 있습니다. 그런 다음 WAN 부트 프로그램은 사용자 정의 JumpStart를 설치하여 해당 클라이언트 시스템을 설치합니다. 설치 무결성을 보호하기 위해 개인 키를 사용하여 데이터를 인증하고 암호화할 수 있습니다. 시스템에서 디지털 인증서를 사용하도록 구성하여 보안 HTTP 연결을 통해 설치 데이터와 파일을 전송할 수도 있습니다.

WAN 부트를 설치하려면 HTTP나 보안 HTTP 연결을 통해 웹 서버에서 다음 정보를 다운로드하여 SPARC 기반 시스템을 설치합니다.

wanboot 프로그램 - wanboot 프로그램은 WAN 부트 미니루트, 클라이언트 구성 파일 및 설치 파일을 로드하는 두 번째 수준의 부트 프로그램입니다. wanboot 프로그램은 ufsboot 또는 inetboot 두 번째 수준의 부트 프로그램에서 수행하는 작업과 유사한 작업을 수행합니다.

- WAN 부트 파일 시스템 WAN 부트는 여러 다른 파일을 사용하여 클라이언트를 구성하고 데이터를 검색하여 클라이언트 시스템을 설치합니다. 이러한 파일은 웹 서버의 /etc/netboot 디렉토리에 있습니다. wanboot-cgi 프로그램은 WAN 부트 파일 시스템이라는 파일 시스템으로 이러한 파일을 클라이언트에 전송합니다.
- WAN 부트 미니루트 WAN 부트 미니루트는 WAN 부트를 설치하기 위해 수정된 Solaris 미니루트 버전입니다. WAN 부트 미니루트에는 Solaris 미니루트와 같이 Solaris 환경을 설치하기에 적합한 정도의 소프트웨어와 커널이 들어 있습니다. WAN 부트 미니루트에는 Solaris 미니루트에 있는 소프트웨어의 일부가 들어 있습니다.
- 사용자 정의 JumpStart 구성 파일 시스템을 설치하기 위해 WAN 부트는 sysidcfg, rules.ok 및 프로필 파일을 클라이언트에게 전송합니다. 그런 다음 WAN 부트는 이 파일을 사용하여 해당 클라이언트 시스템에 사용자 정의 JumpStart를 설치합니다.
- Solaris Flash 아카이브 Solaris Flash 아카이브는 마스터 시스템에서 복사해 온 파일의 모음입니다. 그런 다음 이 아카이브를 사용하여 클라이언트 시스템을 설치할 수 있습니다. WAN 부트는 사용자 정의 JumpStart 설치 방법을 사용하여 해당 클라이언트 시스템에 Solaris Flash 아카이브를 설치합니다. 클라이언트 시스템에 아카이브를 설치하면 해당 시스템이 마스터 시스템의 정확한 구성을 갖게 됩니다.

주 - flarcreate 명령은 개별 파일에 대해 더 이상 크기 제한을 두지 않습니다. 4GB가 넘는 개별 파일을 포함하는 Solaris Flash 아카이브를 만들 수 있습니다.

자세한 내용은 Solaris 10 5/08 설치 설명서: Solaris Flash 아카이브(작성 및 설치)의 "대형 파일을 포함하는 아카이브 만들기"를 참조하십시오.

그런 다음 JumpStart 설치 방법을 사용하여 해당 클라이언트에 아카이브를 설치합니다.

키와 디지털 인증서를 사용하여 앞서 나열한 정보의 전송을 보호할 수 있습니다.

WAN 부트 설치의 이벤트 순서에 대한 자세한 설명은 151 페이지 "WAN 부트 작업 방법(개요)"을 참조하십시오.

### WAN부트사용시기

WAN 부트 설치 방법을 사용하면 지리적으로 원거리에 위치한 SPARC 기반 시스템을 설치할 수 있습니다. WAN 부트를 사용하여 공용 네트워크를 통해서만 액세스할 수 있는 원격 서버나 클라이언트를 설치하려 할 수도 있습니다.

근거리 통신망(LAN)에 있는 시스템을 설치하려는 경우 WAN 부트 설치 방법은 보다 세심한 구성과 관리를 필요로 합니다. LAN을 통해 시스템을 설치하는 방법은 4 장을 참조하십시오.

# WAN 부트 작업 방법(개요)

WAN 부트는 원격 SPARC 기반 클라이언트를 설치하기 위해 서버, 구성 파일, CGI(Common Gateway Interface) 프로그램 및 설치 파일을 조합하여 사용합니다. 이 절에서는 WAN 부트 설치 시의 일반적인 이벤트 순서에 대해 설명합니다.

### WAN부트설치시이벤트순서

그림 9-1은 WAN 부트 설치의 기본 이벤트 시퀀스를 보여 줍니다. 이 그림에서 SPARC 기반 클라이언트는 WAN을 통해 웹 서버 및 설치 서버에서 구성 데이터와 설치 파일을 검색합니다.

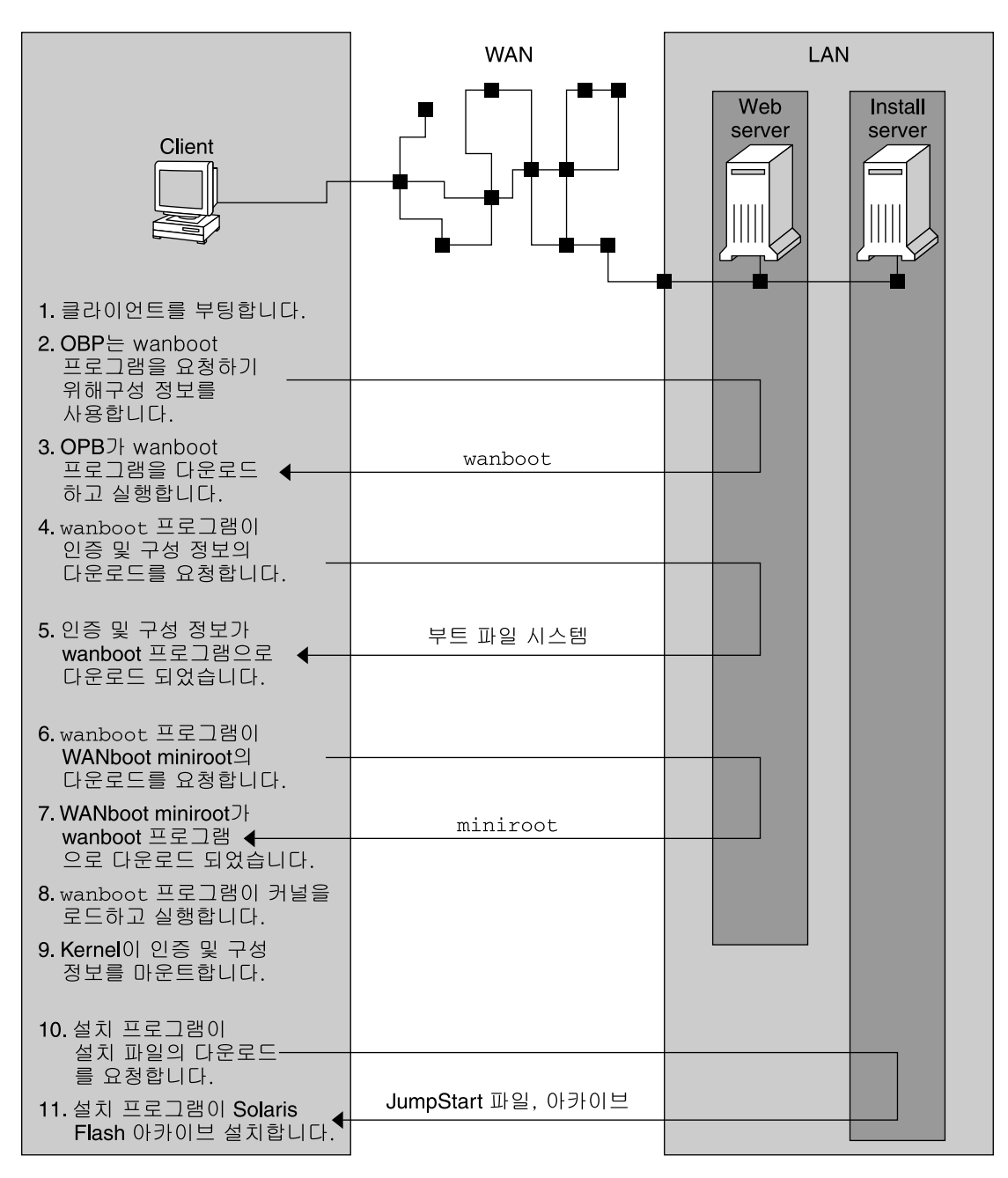

그림9-1 WAN부트설치시이벤트순서

1. 다음 중 한 가지 방법을 사용하여 해당 클라이언트를 부트합니다.

- OBP(Open Boot PROM)에서 네트워크 인터페이스 변수를 설정하여 네트워크에서 부트합니다.
- DHCP 옵션을 사용하여 네트워크에서 부트합니다.
- 로컬 CD-ROM에서 부트합니다.
- 2. 클라이언트 OBP는 다음 중 하나의 소스로부터 구성 정보를 얻습니다.
  - 사용자가 명령줄에 입력한 부트 인자 값에서
  - 네트워크에서 DHCP를 사용하는 경우 해당 DHCP 서버에서
- 클라이언트 OBP는 WAN 부트 두 번째 수준의 부트 프로그램(wanboot)을 요청합니다. 클라이언트 OBP는 다음 소스로부터 wanboot 프로그램을 다운로드합니다.
  - WAN 부트 서버라는 특수 웹 서버에서 HTTP(Hyper Text Transfer Protocol)를 사용하여
  - 로컬 CD-ROM에서(그림에는 표시되지 않음)
- 4. wanboot 프로그램은 WAN 부트 서버에 클라이언트 구성 정보를 요청합니다.
- 5. wanboot 프로그램은 WAN 부트 서버의 wanboot-cgi 프로그램에서 전송된 구성 파일을 다운로드합니다. 구성 파일은 WAN 부트 파일 시스템으로 해당 클라이언트에게 전송됩니다.
- 6. wanboot 프로그램은 WAN 부트 서버에 WAN 부트 미니루트의 다운로드를 요청합니다.
- 7. wanboot 프로그램은 HTTP나 보안 HTTP를 사용하여 WAN 부트 서버에서 WAN 부트 미니루트를 다운로드합니다.
- 8. wanboot 프로그램은 WAN 부트 미니루트에서 UNIX 커널을 로드하여 실행합니다.
- 9. UNIX 커널은 Solaris 설치 프로그램에서 사용할 WAN 부트 파일 시스템을 찾아 마운트합니다.
- 10. 설치 프로그램은 설치 서버에 Solaris Flash 아카이브와 사용자 정의 JumpStart 파일을 다운로드할 것을 요청합니다.

설치 프로그램은 HTTP 또는 HTTPS 연결을 통해 아카이브 및 사용자 정의 JumpStart 파일을 다운로드합니다.

11. 설치 프로그램은 사용자 정의 JumpStart 설치를 수행하여 해당 클라이언트에 Solaris Flash 아카이브를 설치합니다.

### WAN부트설치시데이터보호

WAN 부트 설치 방법에서는 설치하는 동안 해싱 키, 암호 키 및 디지털 인증서를 사용하여 시스템 데이터를 보호할 수 있습니다. 이 절에서는 WAN 부트 설치 방법에서 지원하는 다양한 데이터 보호 방법에 대해 간단히 설명합니다.

#### 해싱키를사용한데이터무결성검사

WAN 부트 서버에서 클라이언트로 전송하는 데이터를 보호하기 위해 HMAC(해시된 메시지 인증 코드) 키를 생성할 수 있습니다. 해싱 키를 WAN 부트 서버와 클라이언트 모두에 설치합니다. WAN 부트 서버는 이 키를 사용하여 해당 클라이언트로 전송할 데이터에 서명합니다. 그런 다음 클라이언트는 이 키를 사용하여 WAN 부트 서버에서 전송된 데이터의 무결성을 확인합니다. 클라이언트에 해싱 키를 설치하면 해당 클라이언트는 나중에 이 키를 사용하여 WAN 부트를 설치합니다.

해싱 키를 사용하는 방법에 대한 자세한 설명은 188 페이지 "(선택 사항) 해싱 키 및 암호 키 만들기"를 참조하십시오.

#### 암호키를 사용한 데이터 암호화

WAN 부트 설치 방법을 사용하면 WAN 부트 서버에서 클라이언트로 전송하는 데이터를 암호화할 수 있습니다. WAN 부트 유틸리티를 사용하여 3DES(Triple Data Encryption Standard) 또는 AES(Advanced Encryption Standard) 암호 키를 만들 수 있습니다. 그런 다음 WAN 부트 서버와 해당 클라이언트 모두에 이 키를 제공할 수 있습니다. WAN 부트는 이 암호 키를 사용하여 WAN 부트 서버에서 클라이언트로 전송된 데이터를 암호화합니다. 그러면 해당 클라이언트는 이 키를 사용하여 설치하는 동안 암호화되어 전송된 구성 파일과 보안 파일을 해독할 수 있습니다.

일단 암호 키를 클라이언트에 설치하면 해당 클라이언트는 나중에 이 키를 사용하여 WAN 부트를 설치합니다.

사용자 사이트에서 암호 키 사용을 허용하지 않을 수 있습니다. 사이트에서 암호화 허용 여부를 확인하려면 해당 사이트의 보안 관리자에게 문의하십시오. 사이트에서 암호화를 허용하는 경우에는 사용해야 할 암호 키 유형(3DES 또는 AES)을 보안 관리자에게 문의합니다.

암호 키를 사용하는 방법에 대한 자세한 내용은 188 페이지 "(선택 사항) 해싱 키 및 암호 키 만들기"를 참조하십시오.

#### HTTPS를 사용한 데이터 보호

WAN 부트는 WAN 부트 서버와 클라이언트 간 데이터 전송을 위한 Secure Sockets Layer(HTTPS)를 통한 HTTP 사용을 지원합니다. 설치하는 동안 HTTPS를 사용하여 서버 또는 서버와 클라이언트 모두에 자가 인증을 요구할 수 있습니다. 또한 HTTPS는 설치동안 서버에서 클라이언트로 전송된 데이터를 암호화합니다.

HTTPS는 디지털 인증서를 사용하여 네트워크를 통해 데이터를 교환하는 시스템을 인증합니다. 디지털 인증서는 온라인 통신 도중 서버나 클라이언트 같은 시스템을 신뢰할 수 있는 시스템으로 확인하는 파일입니다. 외부 인증 기관으로부터 디지털 인증서를 요청하거나 사용자 고유 인증서 및 인증 기관을 만들 수 있습니다.

클라이언트가 서버를 신뢰하여 서버로부터 데이터를 받아들이게 하려면 해당 서버에 디지털 인증서를 설치해야 합니다. 그런 다음 해당 클라이언트에게 이 인증서를 신뢰할 것을 지시합니다. 또한 해당 클라이언트에게 디지털 인증서를 제공하여 클라이언트의 자가 인증을 요구할 수 있습니다. 그런 다음 해당 서버에 지시하여 설치하는 동안 클라이언트가 인증서를 제시하면 인증서 서명자를 수락하도록 할 수 있습니다.

설치하는 동안 디지털 인증서를 사용하려면 웹 서버가 HTTPS를 사용하도록 구성해야 합니다. HTTPS 사용 방법에 대한 자세한 내용은 웹 서버 설명서를 참조하십시오.

WAN 부트 설치하는 동안 디지털 인증서를 사용하기 위한 요구 사항은 165 페이지 "디지털 인증서 요구 사항"을 참조하십시오. WAN 부트 설치 시 디지털 인증서를 사용하는 방법은 186 페이지 "(선택 사항) 서버 및 클라이언트 인증용으로 디지털 인증서 사용"을 참조하십시오.

### WAN 부트 지원 보안 구성(개요)

WAN 부트는 다양한 보안 수준을 지원합니다. WAN 부트에서 지원하는 보안 기능 조합을 사용하여 네트워크의 요구를 충족시킬 수 있습니다. 보다 안전한 구성을 위해서는 보다 많은 관리가 필요하지만 더 많은 시스템 데이터를 보호하는 것도 포함됩니다. 중요도가 높은 중요 시스템 또는 공용 네트워크를 통하여 설치하려는 시스템에 대하여 155 페이지 "보안 WAN 부트 설치 구성"의 구성을 선택할 수 있습니다. 중요도가 낮은 시스템이나 일부 개인 네트워크에 있는 시스템의 경우 156 페이지 "비보안 WAN 부트 설치 구성"에 설명된 구성을 고려하십시오.

이 절에서는 사용자 WAN 부트 설치를 위해 보안 수준을 설정할 때 사용할 수 있는 다양한 구성에 대해 간단히 설명합니다. 또한 이 절에서는 이러한 구성에 필요한 보안 메커니즘에 대해 설명합니다.

#### 보안WAN 부트 설치 구성

이 구성을 사용하면 서버와 클라이언트 간에 교환된 데이터의 무결성을 보호하고 교환된 내용을 기밀로 유지할 수 있습니다. 이 구성은 HTTPS 연결을 사용하며 3DES나 AES 알고리즘 중 하나를 사용하여 클라이언트 구성 파일을 암호화합니다. 또한 이 구성은 설치하는 동안 해당 서버에 해당 클라이언트에 대해 자가 인증할 것을 요구합니다. 보안 WAN 부트를 설치하는 동안에는 다음 보안 기능이 필요합니다.

- WAN 부트 서버 및 설치 서버에서 사용 가능한 HTTPS
- WAN 부트 서버 및 클라이언트의 HMAC SHA1 해싱 키
- WAN 부트 서버 및 클라이언트의 3DES 또는 AES 암호 키
- WAN 부트 서버에 대한 인증 기관의 디지털 인증서

또한 설치하는 동안 클라이언트 인증을 요구하려면 다음 보안 기능도 사용해야 합니다.

- WAN 부트 서버에 대한 개인 키
- 클라이언트에 대한 디지털 인증서

이 구성을 사용하여 설치하는 데 필요한 작업 목록은 표 11-1을 참조하십시오.

### 비보안WAN 부트 설치 구성

이 보안 구성을 사용하면 관리 요구 사항은 최소한으로 적어지지만 웹 서버에서 클라이언트로 데이터 전송시 가장 불안전합니다. 해싱 키, 암호 키 또는 디지털 인증서를 만들지 않아도 됩니다. 웹 서버가 HTTPS를 사용하도록 구성할 필요가 없습니다. 하지만 이 구성에서는 HTTP 연결을 통해 설치 데이터와 파일을 전송하므로 설치하는 동안 네트워크를 통한 인터셉트에 취약하게 됩니다.

해당 클라이언트가 전송된 데이터의 무결성을 검사하도록 하려면 이 구성에 HMAC SHA1 해싱 키를 함께 사용할 수 있습니다. 하지만 해싱 키로 Solaris Flash 아카이브를 보호할 수는 없습니다. 설치하는 동안 서버와 클라이언트 간에 아카이브가 비보안 상태로 전송됩니다.

이 구성을 사용하여 설치하는 데 필요한 작업 목록은 표 11-2를 참조하십시오.

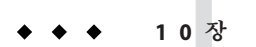

# WAN 부트 설치 준비(계획)

이 장에서는 WAN 부트를 설치할 네트워크를 준비하는 방법에 대해 설명합니다. 이 장은 다음 내용으로 구성되어 있습니다.

- 157 페이지 "WAN 부트 요구 사항 및 지침"
- 165 페이지 "WAN 부트 보안 제한 사항"
- 166 페이지 "WAN 부트 설치에 필요한 정보 수집"

# WAN부트요구사항및지침

이 절에서는 WAN 부트를 설치하기 위한 시스템 요구 사항에 대해 설명합니다.

표10-1 WAN부트 설치를 위한 시스템 요구 사항

| 시스템 및 설명                                                                             | 요구사항                                                                                                    |
|--------------------------------------------------------------------------------------|----------------------------------------------------------------------------------------------------|
| WAN 부트 서버 - WAN 부트<br>서버는 wanboot 프로그램, 구성 및<br>보안 파일, WAN 부트 미니루트를<br>제공하는 웹 서버입니다. | <ul> <li>운영 체제 - Solaris 9 12/03 OS 또는 호환 버전</li> <li>웹 서버로 구성해야 합니다.</li> <li>웹 서버 소프트웨어는 HTTP 1.1을 지원해야 합니다.</li> <li>디지털 인증서를 사용하려면 웹 서버 소프트웨어에서<br/>HTTPS를 지원해야 합니다.</li> </ul> |

| 시스템및설명                                                                                       | <u> </u>                                                                                                    |
|----------------------------------------------------------------------------------------------|----------------------------------------------------------------------------------------------------|
| 설치 서버 - 설치 서버는<br>클라이언트를 설치하는 데 필요한<br>Solaris Flash 아카이브와 사용자<br>정의 JumpStart 파일을<br>제고하니다. | <ul> <li>사용 가능한 디스크 공간 - 각 Solaris Flash 아카이브에 사용할<br/>공간</li> <li>매체 드라이브 - CD-ROM 또는 DVD-ROM 드라이브</li> <li>운영 체제 - Solaris 9 12/03 OS 또는 호환 버전</li> </ul>                                                     |
|                                                                                              | 설치 서버가 WAN 부트 서버 이외의 시스템인 경우 해당 설치<br>서버는 다음 추가 요구 사항을 충족해야 합니다.<br>웹 서버로 구성해야 합니다.<br>웹 서버 소프트웨어는 HTTP 1.1을 지원해야 합니다.<br>디지털 인증서를 사용하려면 웹 서버 소프트웨어에서<br>HTTPS를 지원해야 합니다.                                       |
| 클라이언트 시스템 - WAN을 통해                                                                          | ■ 메모리 - 최소 512MB RAM                                                                                                    |
| 설지알 원석 시스템입니다.                                                                               | ■ CPU - 최소 UltraSPARC II 프로세서                                                                                                    |
|                                                                                              | ■ 하드 디스크 - 최소 2GB의 하드 디스크 공간                                                                                                    |
|                                                                                              | <ul> <li>OBP - WAN 부트 활성 PROM<br/>클라이언트에 적절한 PROM이 없는 경우 해당<br/>클라이언트에는 CD-ROM 드라이브가 있어야 합니다.<br/>클라이언트에 WAN 부트가 가능한 PROM이 있는지<br/>확인하려면 177 페이지 "WAN 부트 지원을 위한 클라이언트<br/>OBP 확인"을 참조하십시오.</li> </ul>           |
| (선택 사항) DHCP 서버 - DHCP<br>서버를 사용하여 클라이언트 구성<br>정보를 제공할 수 있습니다.                               | SunOS DHCP 서버를 사용하는 경우 다음 중 한 가지 작업을<br>수행해야 합니다.<br>■ 서버를 EDHCP 서버로 업그레이드합니다.                                                                                                    |
|                                                                                              | 8문자 옵션 제한에 맞춰 Sun 공급업체 옵션의 이름을<br>바꿉니다. WAN 설치에 대한 Sun 공급 업체 옵션에 대한<br>내용은 205 페이지 "(선택 사항) DHCP 서버를 사용하여 구성<br>정보 제공"을 참조하십시오.                                                                                 |
|                                                                                              | DHCP 서버가 클라이언트 이외의 다른 서브넷에 있는 경우<br>BOOTP 중계 에이전트를 구성해야 합니다. BOOTP 중계<br>에이전트를 구성하는 방법에 대한 자세한 내용은 <b>System</b><br>Administration Guide: IP Services의 14 장, "Configuring the DHCP<br>Service (Tasks)"를 참조하십시오. |

표10-1 WAN 부트 설치를 위한 시스템 요구 사항 (계속)

표10-1 WAN부트설치를위한시스템요구사항 (계속)

| 시스템 및 설명                                                                                                    | 요구사항                                                                               |
|----------------------------------------------------------------------------------------------------|------------------------------------------------------------------------------------|
| (선택 사항) 로깅 서버 -<br>기본적으로 모든 부트 및 설치<br>로그 메시지는 WAN을 설치하는<br>동안 클라이언트 콘솔에<br>표시됩니다. 이러한 메시지를 다른<br>시스템에 표시하려는 경우 한<br>시스템이 로깅 서버의 역할을<br>하도록 지정할 수 있습니다. | 웹 서버로 구성해야 합니다.<br>주 - 설치 시 HTTPS를 사용하는 경우 해당 로깅 서버는 WAN 부트<br>서버와 동일한 시스템이어야 합니다. |
| (선택 사항)프록시 서버 – 설치<br>데이터 및 파일을 다운로드하는<br>중에 HTTP 프록시를 사용하도록<br>WAN 부트 기능을 구성할 수<br>있습니다.                                                               | 해당 설치에서 HTTPS를 사용하는 경우 프록시 서버는 터널<br>HTTPS로 구성되어야 합니다.                             |

### 웹서버소프트웨어요구사항및지침

WAN 부트 서버와 설치 서버에서 사용하는 웹 서버 소프트웨어는 다음 요구 사항을 충족해야 합니다.

- 운영 체제 요구 사항 WAN 부트는 데이터와 파일을 클라이언트 시스템에서 원하는 특정 형식으로 변환하는 CGI(Common Gateway Interface) 프로그램(wanboot-cgi)을 제공합니다. 이 스크립트를 사용하여 WAN 부트 설치를 수행하려면 웹 서버 소프트웨어가 반드시 Solaris 9 12/03 OS 또는 호환 버전이 있어야 합니다.
- 파일 크기 제한 웹서버에서 HTTP를 통해 전송할 수 있는 파일의 크기를 제한할 수 있습니다. 웹서버 설명서를 통해 해당 소프트웨어에서 Solaris Flash 아카이브 크기의 파일을 전송할 수 있는지 확인합니다.

주 - flarcreate 명령은 개별 파일에 대해 더 이상 크기 제한을 두지 않습니다. 4GB가 넘는 개별 파일을 포함하는 Solaris Flash 아카이브를 만들 수 있습니다.

자세한 내용은 Solaris 10 5/08 설치 설명서: Solaris Flash 아카이브(작성 및 설치)의 "대형 파일을 포함하는 아카이브 만들기"를 참조하십시오.

 SSL 지원 - WAN 부트 설치 시 HTTPS를 사용하려면 웹 서버 소프트웨어에서 SSL 버전 3을 지원해야 합니다.

### 서버구성옵션

WAN 부트에 필요한 서버의 구성을 사용자 정의하여 사용자의 네트워크 요구 사항을 충족시킬 수 있습니다. 모든 서버를 한 시스템에 호스트하거나 다중 시스템에 배치할 수 있습니다.

- 단일 서버 WAN 부트 데이터와 파일을 한 시스템에 집중시키려는 경우 모든 서버를 동일한 시스템에 호스트할 수 있습니다. 한 시스템을 웹 서버로 구성하기만 하면 다양한 모든 서버를 한 시스템에서 관리할 수 있습니다. 하지만 단일 서버에서는 동시에 많은 수의 WAN 부트를 설치할 때 필요한 트래픽 볼륨을 지원하지 못할 수도 있습니다.
- 다중서버 설치 데이터와 파일을 네트워크 전체에 분산하려는 경우에는 이러한 서버를 다중 시스템에 호스트할 수 있습니다. 중앙 WAN 부트 서버를 설정하고 여러 설치 서버를 구성하여 네트워크에서 Solaris Flash 아카이브를 호스트할 수도 있습니다. 설치 서버와 로깅 서버를 독립 시스템에 호스트하는 경우 이러한 서버는 웹 서버로 구성해야 합니다.

### 문서루트디렉토리에설치및구성파일저장

wanboot-cqi 프로그램에서는 WAN 부트를 설치하는 동안 다음 파일을 전송합니다.

- wanboot 프로그램
- WAN 부트 미니루트
- 사용자 정의 JumpStart 파일
- Solaris Flash 아카이브

wanboot-cgi 프로그램이 이러한 파일을 전송할 수 있게 하려면 해당 파일을 웹 서버 소프트웨어에서 액세스할 수 있는 디렉토리에 저장해야 합니다. 이러한 파일에 액세스할 수 있는 한 가지 방법으로 파일을 사용자 웹 서버의 document root(문서 루트)에 둘 수 있습니다.

문서 루트 또는 기본 문서 디렉토리는 클라이언트가 사용할 수 있도록 파일을 저장하는 웹 서버의 디렉토리입니다. 사용자 웹 서버 소프트웨어에서 이러한 디렉토리의 이름을 지정하고 구성할 수 있습니다. 사용자 웹 서버에서 문서 루트 디렉토리를 설정하는 방법에 대한 자세한 내용은 해당 웹 서버 설명서를 참조하십시오.

해당 문서 루트 디렉토리에 여러 하위 디렉토리를 만들어 다양한 설치 및 구성 파일을 저장하려 할 수도 있습니다. 예를 들어, 설치할 각 클라이언트 그룹에 대해 특정 하위 디렉토리를 만들려는 경우입니다. 네트워크 전체에 여러 가지 서로 다른 Solaris OS 릴리스를 설치하는 경우 각 릴리즈마다 하위 디렉토리를 만들 수 있습니다.

그림 10-1은 문서 루트 디렉토리의 기본 샘플 구조를 보여 줍니다. 이 예에서 WAN 부트 서버와 설치 서버는 동일한 시스템 상에 있으며해당 서버는 Apache 웹 서버 소프트웨어를 실행하고 있습니다.

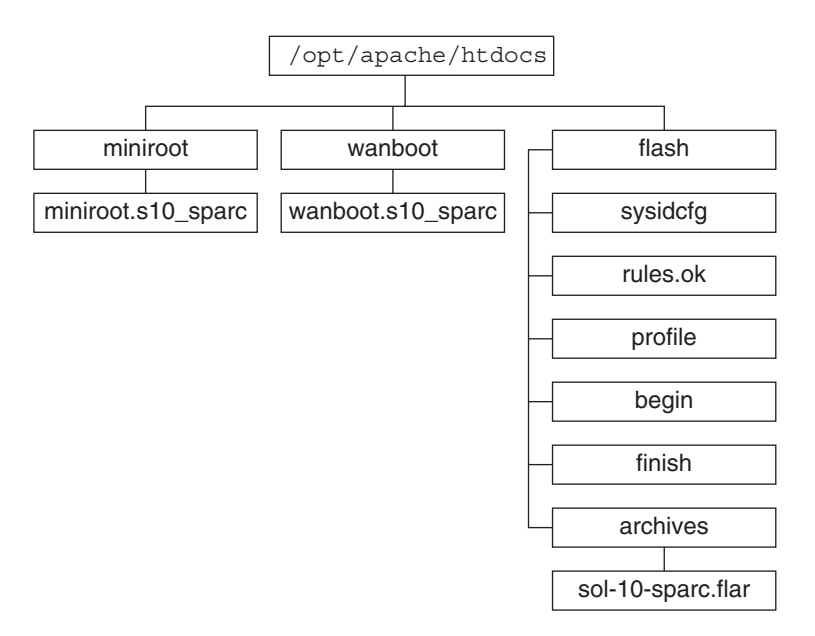

그림10-1 문서루트디렉토리의샘플구조

이 샘플 문서 디렉토리는 다음 구조를 사용합니다.

- /opt/apache/htdocs 디렉토리는 문서 루트 디렉토리입니다.
- WAN 부트 미니루트(miniroot) 디렉토리는 WAN 부트 미니루트를 포함합니다.
- wanboot 디렉토리는 wanboot 프로그램을 포함합니다.
- Solaris Flash(flash) 디렉토리에는 클라이언트 및 하위 디렉토리 archives를 설치하는 데 필요한 사용자 정의 JumpStart 파일이 포함됩니다. archives 디렉토리에는 현재 Solaris 릴리스 Flash 아카이브가 포함됩니다.

주 - WAN 부트 서버와 설치 서버가 다른 시스템인 경우 사용자는 설치 서버에 flash 디렉토리를 저장하려 할 수 있습니다. WAN 부트 서버에서 이러한 파일과 디렉토리에 액세스할 수 있는지 확인합니다.

문서 루트 디렉토리를 만드는 방법에 대한 자세한 내용은 웹 서버 설명서를 참조하십시오. 이들 설치 파일을 만들고 저장하는 방법에 대한 자세한 내용은 191 페이지 "사용자 정의 JumpStart 설치 파일 만들기"를 참조하십시오.

### /etc/netboot 계층에 구성 및 보안 정보 저장

/etc/netboot 디렉토리에는 WAN 부트 설치에 필요한 구성 정보, 개인 키, 디지털 인증서 및 인증 기관이 들어 있습니다. 이 절에서는 WAN 부트 설치를 사용자 정의하기 위해 /etc/netboot 디렉토리에 만들 수 있는 파일과 디렉토리에 대해 설명합니다.

#### WAN 부트 설치 범위 사용자 정의

설치하는 동안 wanboot-cgi 프로그램에서는 WAN 부트 서버의 /etc/netboot 디렉토리에서 클라이언트 정보를 검색합니다. wanboot-cgi 프로그램은 이 정보를 WAN 부트 파일 시스템으로 변환한 다음 이를 해당 클라이언트에 전송합니다. /etc/netboot 디렉토리에 하위 디렉토리를 만들어 WAN 설치 범위를 사용자 정의할 수 있습니다. 다음 디렉토리 구조를 사용하여 설치하려는 클라이언트 간 구성 정보 공유 방법을 정의합니다.

- 전역 구성 네트워크 상의 모든 클라이언트가 구성 정보를 공유하게 하려면 공유할 파일을 /etc/netboot 디렉토리에 저장합니다.
- 네트워크별구성 특정 서브넷의 시스템에서만 구성 정보를 공유하려면 공유할 구성 파일을 /etc/netboot의 하위 디렉토리에 저장합니다. 하위 디렉토리는 이 이름 지정 규칙을 따라야 합니다.

/etc/netboot/net-ip

이 예에서 net-ip는 클라이언트 서브넷의 IP 주소입니다. 예를 들어, IP 주소가 192.168.255.0인 서브넷상의 모든 시스템에서 구성 파일을 공유하려면 /etc/netboot/192.168.255.0 디렉토리를 만듭니다. 그런 다음 해당 구성 파일을 이 디렉토리에 저장합니다.

 클라이언트별구성 - 특정 클라이언트만 부트 파일 시스템을 사용하게 하려면 부트 파일 시스템 파일을 /etc/netboot의 하위 디렉토리에 저장합니다. 하위 디렉토리는 이 이름 지정 규칙을 따라야 합니다.

/etc/netboot/net-ip/client-ID

이 예에서 *net-ip*는 서브넷의 IP 주소입니다. *client-ID*는 DHCP 서버에서 할당한 클라이언트 ID이거나 사용자별 클라이언트 ID입니다. 예를 들어, 서브넷 192.168.255.0에서 클라이언트 ID가 010003BA152A42인 시스템이 특정 구성 파일을 사용하게 하려면 /etc/netboot/192.168.255.0/010003BA152A42 디렉토리를 만듭니다. 그런 다음 해당 파일을 이 디렉토리에 저장합니다.

#### /etc/netboot 디렉토리에 보안 및 구성 정보 지정

다음 파일을 만들고 /etc/netboot 디렉토리에 저장하여 보안 및 구성 정보를 지정합니다.

 wanboot.conf - 이 파일은 WAN 부트 설치에 대한 클라이언트 구성 정보를 지정합니다.

- 시스템 구성 파일(system.conf) 이 시스템 구성 파일은 클라이언트의 sysidcfg 파일 및 사용자 정의 JumpStart 파일의 위치를 지정합니다.
- keystore 이 파일에는 클라이언트의 HMAC SHA1 해싱 키, 3DES 또는 AES 암호 키 및 SSL 개인 키가 들어 있습니다.
- truststore 이 파일에는 클라이언트가 신뢰하는 인증서 서명 기관의 디지털 인증서가 들어 있습니다. 이러한 신뢰할 수 있는 인증서는 해당 클라이언트에게 설치하는 동안 서버를 신뢰할 것을 지시합니다.
- certstore 이 파일에는 클라이언트의 디지털 인증서가 들어 있습니다.

주-certstore 파일은 클라이언트 ID 디렉토리에 있어야 합니다. /etc/netboot 디렉토리의 하위 디렉토리에 대한 자세한 내용은 162 페이지 "WAN 부트 설치 범위 사용자 정의"를 참조하십시오

이러한 파일을 만들고 저장하는 방법에 대한 자세한 내용은 다음 절차를 참조하십시오.

- 199 페이지 "시스템 구성 파일 만들기"
- 201 페이지 "wanboot.conf 파일 만들기 "
- 188 페이지 "(선택 사항) 해싱 키 및 암호 키 만들기"
- 186 페이지 "(선택사항)서버 및 클라이언트 인증용으로 디지털 인증서사용"

#### /etc/netboot 디렉토리에서 보안 및 구성 정보 공유

네트워크에 클라이언트를 설치하기 위해 여러 다른 클라이언트 간 또는 전체 서브넷에서 보안 및 구성 파일을 공유하려 할 수 있습니다. /etc/netboot/*net-ip/client-ID*, /etc/netboot/*net-ip* 및 /etc/netboot 디렉토리에 구성 정보를 분산하여 이러한 파일을 공유할 수 있습니다. wanboot-cgi 프로그램은 이러한 디렉토리에서 클라이언트에 가장 적합한 구성 정보를 검색하여 설치하는 동안 해당 정보를 사용합니다.

wanboot-cgi 프로그램은 다음 순서로 클라이언트 정보를 검색합니다.

- 1. /etc/netboot/net-ip/client-ID wanboot-cgi 프로그램은 먼저 해당 클라이언트 시스템에 대한 구성 정보를 확인합니다. /etc/netboot/net-ip/client-ID 디렉토리에 클라이언트 구성 정보가 모두 포함되어 있으면 wanboot-cgi 프로그램은/etc/netboot 디렉토리의 다른 곳에서는 구성 정보를 확인하지 않습니다.
- /etc/netboot/net-ip 필요한 정보가 /etc/netboot/net-ip/client-ID 디렉토리에 모두 있지 않으면 wanboot-cgi 프로그램은 /etc/netboot/net-ip 디렉토리에서 서브넷 구성 정보를 확인합니다.
- 3. /etc/netboot 나머지 정보가 /etc/netboot/*net-ip* 디렉토리에 없으면 wanboot-cgi 프로그램은 /etc/netboot 디렉토리에서 전역 구성 정보를 확인합니다.

그림 10-2는 /etc/netboot 디렉토리를 설정하여 WAN 부트 설치를 사용자 정의할 수 있는 방법을 보여줍니다.

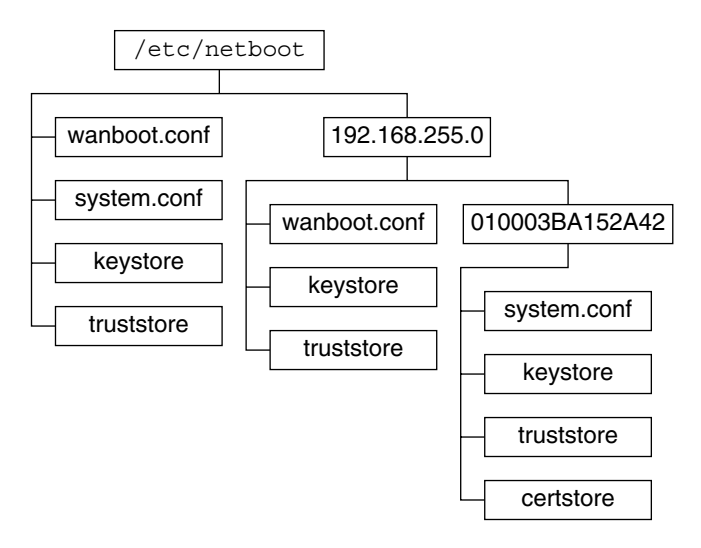

그림10-2 샘플/etc/netboot디렉토리

그림 10-2의 /etc/netboot 디렉토리레이아웃을 사용하여 다음 WAN 부트 설치를 수행할 수 있습니다.

- 클라이언트 010003BA152A42 설치 시 wanboot-cgi 프로그램은 /etc/netboot/192.168.255.0/010003BA152A42 디렉토리에서 다음 파일을 사용합니다.
  - system.conf
  - keystore
  - truststore
  - certstore

그런 다음 wanboot-cgi 프로그램은 /etc/netboot/192.168.255.0 디렉토리의 wanboot.conf 파일을 사용합니다.

- 192.168.255.0 서브넷에 있는 클라이언트를 설치하는 경우 wanboot-cgi 프로그램은 /etc/netboot/192.168.255.0 디렉토리에서 wanboot.conf, keystore 및 truststore 파일을 사용합니다.그런 다음 wanboot-cgi 프로그램은 /etc/netboot 디렉토리의 system.conf 파일을 사용합니다.
- 192.168.255.0 서브넷에 없는 클라이언트 시스템을 설치하는 경우 wanboot-cgi 프로그램은 /etc/netboot 디렉토리에서 다음 파일을 사용합니다.
  - wanboot.conf
  - system.conf
  - keystore
  - truststore

# wanboot-cgi 프로그램 저장

wanboot-cgi 프로그램은 WAN 부트 서버에서 해당 클라이언트로 데이터 및 파일을 전송합니다. 사용자는 이 프로그램이 클라이언트에서 액세스할 수 있는 WAN 부트 서버의 디렉토리에 있는지 확인해야 합니다. 해당 클라이언트에서 이 프로그램에 액세스할 수 있게 하는 한 가지 방법은 프로그램을 WAN 부트 서버의 cgi-bin 디렉토리에 저장하는 것입니다. wanboot-cgi 프로그램을 CGI 프로그램으로 사용하도록 웹 서버 소프트웨어를 구성해야 합니다. CGI 프로그램 요구 사항에 대한 자세한 내용은 웹 서버 설명서를 참조하십시오.

### 디지털 인증서 요구 사항

WAN 부트 설치에 보안을 추가하려는 경우 디지털 인증서를 사용하여 서버 및 클라이언트 인증을 사용 가능하게 할 수 있습니다. WAN 부트는 디지털 인증서를 사용하여 온라인 트랜잭션 도중 서버나 클라이언트의 ID를 설정할 수 있습니다. 디지털 인증서는 CA(인증 기관)에서 발행합니다. 이러한 인증서에는 일련 번호, 만료일, 인증서 소유자 공용 키의 복사본 및 인증 기관의 디지털 서명이 포함됩니다.

설치하는 동안 서버 인증이 필요하거나 클라이언트와 서버 인증이 모두 필요한 경우 해당 서버에 디지털 인증서를 설치해야 합니다. 디지털 인증서를 사용하는 경우 다음 지침을 따릅니다.

- 디지털 인증서를 사용하려는 경우 해당 디지털 인증서는 PKCS#12(Public-Key Cryptography Standards #12) 파일 형식으로 지정해야 합니다.
- 고유한 인증서를 만들려면 해당 인증서를 PKCS#12 파일로 만들어야 합니다.
- 타사 인증 기관에서 인증서를 받는 경우 인증서를 PKCS#12 형식으로 요청합니다.

WAN 부트 설치하는 동안 PKCS#12 인증서를 사용하는 방법은 186 페이지 "(선택 사항) 서버 및 클라이언트 인증용으로 디지털 인증서 사용"을 참조하십시오.

### WAN부트보안제한사항

WAN 부트는 여러 다양한 보안 기능을 제공하지만 WAN 부트에서 이러한 잠재적인 비보안 문제를 다루고 있지는 않습니다.

DoS(서비스거부) 공격 - 서비스 거부 공격은 다양한 형태로 나타날 수 있으며 그 목표는 특정 서비스에 대한 사용자의 액세스를 막는 것입니다. DoS 공격은 많은 양의 데이터로 네트워크를 제압하거나 제한된 자원을 적극적으로 소모하는 것일 수 있습니다. 다른 DoS 공격은 전송 도중 시스템 간 전송되는 데이터를 조작하는 것입니다. WAN 부트 설치 방법는 DoS 공격으로부터 서버나 클라이언트를 보호하지 않습니다.

- 서버의 손상된 바이너리 WAN 부트 설치 방법은 설치를 수행하기 전에 WAN 부트 미니루트나 Solaris Flash 아카이브의 무결성을 확인하지 않습니다. 설치를 수행하기 전에 http://sunsolve.sun.com 의 Solaris Fingerprint Database에 대하여 Solaris 바이너리의 무결성을 확인하십시오.
- 암호키 및 해성 키 프라이버시 WAN 부트에 암호 키나 해싱 키를 사용하는 경우 설치하는 동안 명령줄에 해당 키 값을 입력해야 합니다. 사용자 네트워크의 필수 주의 사항에 따라 이러한 키 값이 비공개 상태로 남아 있는지 확인합니다.
- 네트워크 이름 지정 서비스 침해 네트워크에서 이름 지정 서비스를 사용하는 경우
   WAN 부트를 설치하기 전에 이름 서버의 무결성을 확인합니다.

### WAN부트설치에필요한정보수집

WAN 부트를 설치할 네트워크를 구성하려면 다양한 정보를 수집해야 합니다. WAN을 통한 설치 준비 시 이 정보를 기록하려 할 수도 있습니다.

다음 워크시트를 사용하여 해당 네트워크의 WAN 부트 설치 정보를 기록합니다.

- 표 10-2
- 표10-3

표10-2 서버정보수집워크시트

| 필요한정보                                                                                                    | 참고 |
|----------------------------------------------------------------------------------------------------|----|
| 설치 서버 정보<br><ul> <li>설치 서버의 WAN 부트 미니루트 경로</li> <li>설치 서버의 사용자 정의 JumpStart 파일<br/>경로</li> </ul>                                                                                                    |    |
| <ul> <li>WAN 부트 서버 정보</li> <li>WAN 부트 서버의 wanboot 프로그램 경로</li> <li>WAN 부트 서버의 wanboot-cgi 프로그램<br/>URL</li> <li>WAN 부트 서버의 /etc/netboot 계층에<br/>있는 클라이언트 하위 디렉토리 경로</li> <li>(선택 사항) PKCS#12 인증서 파일의 파일<br/>이름</li> <li>(선택 사항) WAN 설치에 필요한 WAN<br/>부트 서버가 아닌 시스템의 호스트 이름</li> <li>(선택 사항) 네트워크 프록시 서버의 IP<br/>주소 및 TCP 포트 번호</li> </ul> |    |

표10-2 서버정보수집워크시트 (계속) 필요한정보

참고

선택적 서버 정보

- 로깅서버bootlog-cgi스크립트의URL
- 네트워크프록시서버의 IP 주소 및 TCP 포트 번호

표10-3 클라이언트정보수집워크시트

|                  | 친ㄱ |
|------------------|----|
| 정보               | 삼고 |
| 클라이언트 서브넷의 IP 주소 |    |
| 클라이언트 라우터의 IP 주소 |    |
| 클라이언트의 IP 주소     |    |
| 클라이언트의 서브넷 마스크   |    |
| 클라이언트의 호스트 이름    |    |
| 클라이언트의 MAC 주소    |    |

◆ ◆ ◆ 11 장

# WAN 부트를 사용하여 설치(작업)

이 장에서는 WAN 부트 설치 준비에 필요한 다음 작업에 대해 설명합니다.

- 169 페이지 "WAN(Wide Area Network)을 통해 설치(작업 맵)"
- 173 페이지 "WAN 부트 서버 구성"
- 191 페이지 "사용자 정의 JumpStart 설치 파일 만들기"
- 199 페이지 "구성 파일 만들기"
- 205 페이지 "(선택 사항) DHCP 서버를 사용하여 구성 정보 제공"
- 184 페이지 "(선택 사항) WAN 부트 로깅 서버 구성"

# WAN(Wide Area Network)을 통해 설치(작업 맵)

WAN 부트 설치 준비를 위하여 수행해야 하는 작업 목록은 다음 표와 같습니다.

 보안 WAN 부트 설치 준비를 수행하는 데 필요한 작업 목록은 표 11-1을 참조하십시오.

HTTPS를 통한 보안 WAN 부트 설치에 대한 설명은 155 페이지 "보안 WAN 부트 설치 구성"을 참조하십시오.

■ 비보안 WAN 부트 설치 준비를 수행하는 데 필요한 작업 목록은 표 11-2를 참조하십시오.

비보안 WAN 부트 설치에 대한 설명은 156 페이지 "비보안 WAN 부트 설치 구성"을 참조하십시오.

DHCP 서버 또는 로깅 서버를 사용하려면 각 테이블의 맨 아래에 나열된 선택적 작업을 완료합니다.

| 작업                                                     | 설명                                                                | 지침                                                  |
|--------------------------------------------------------|-------------------------------------------------------------------|-----------------------------------------------------|
| 해당 설치에 사용할 보안 기능을<br>결정합니다.                            | 보안 기능과 구성을 검토하여<br>WAN 부트 설치에 사용할 보안                              | 153 페이지 "WAN 부트 설치 시<br>데이터 보호"                     |
|                                                        | 수준을 결정합니다.                                                        | 155 페이지 "WAN 부트 지원<br>보안 구성(개요) "                   |
| WAN 부트 설치 정보를<br>수집합니다.                                | WAN 부트 설치에 필요한 모든<br>정보를 기록할 워크시트를<br>완성합니다.                      | 166 페이지 "WAN 부트 설치에<br>필요한 정보 수집 "                  |
| WAN 부트 서버에 문서 루트<br>디렉토리를 만듭니다.                        | 문서 루트 디렉토리와 하위<br>디렉토리를 만들어 구성 및 설치<br>파일을 보관합니다.                 | 173 페이지 "문서 루트 디렉토리<br>만들기"                         |
| WAN 부트 미니루트를<br>만듭니다.                                  | setup_install_server 명령을<br>사용하여 WAN 부트 미니루트를<br>만듭니다.            | 174 페이지 "SPARC: WAN 부트<br>미니루트 만들기"                 |
| 클라이언트 시스템이 WAN<br>부트를 지원하는지 확인합니다.                     | WAN 부트가 부트 인자를<br>지원하는지 클라이언트 OBP를<br>확인합니다.                      | 177 페이지 "WAN 부트 지원을<br>위한 클라이언트 OBP 확인"             |
| WAN 부트 서버에 wanboot<br>프로그램을 설치합니다.                     | wanboot 프로그램을 WAN 부트<br>서버의 문서 루트 디렉토리에<br>복사합니다.                 | 178 페이지 "WAN 부트 서버에<br>wanboot 프로그램 설치"             |
| WAN 부트 서버에 wanboot-cgi<br>프로그램을 설치합니다.                 | wanboot-cgi 프로그램을 WAN<br>부트 서버의 CGI 디렉토리에<br>복사합니다.               | 183 페이지 "wanboot-cgi<br>프로그램을 WAN 부트 서버로<br>복사"     |
| (선택 사항) 로깅 서버를<br>설정합니다.                               | 부트 및 설치 로그 메시지를<br>표시할 전용 시스템을<br>구성합니다.                          | 184 페이지 "(선택 사항) WAN<br>부트 로깅 서버 구성"                |
| /etc/netboot 계층 구조를<br>설정합니다.                          | WAN 부트 설치에 필요한 구성<br>및 보안 파일을 사용하여<br>/etc/netboot 계층을 채웁니다.      | 180페이지 "WAN부트서버에<br>/etc/netboot 계층만들기"             |
| 보다 안전한 WAN 부트 설치를<br>위해 보안 HTTP를 사용하도록<br>웹 서버를 구성합니다. | HTTPS를 사용하여 WAN을<br>설치하는 데 필요한 웹 서버 요구<br>사항을 확인합니다.              | 185 페이지 "(선택 사항)<br>HTTPS를 사용하여 데이터 보호"             |
| 보다 안전한 WAN 부트 설치를<br>위해 디지털 인증서 형식을<br>지정합니다.          | PKCS#12 파일을 WAN 설치에<br>사용할 개인 키와 인증서로<br>분할합니다.                   | 186 페이지 "(선택 사항) 서버 및<br>클라이언트 인증용으로 디지털<br>인증서 사용" |
| 보다 안전한 WAN 부트 설치를<br>위해 해싱 키와 암호 키를<br>만듭니다.           | wanbootutil keygen 명령을<br>사용하여 HMAC SHA1, 3DES<br>또는 AES 키를 만듭니다. | 188 페이지 "(선택 사항) 해싱 키<br>및 암호 키 만들기"                |

표11-1 작업맵:보안WAN부트설치수행준비

| 작업                                            | 설명                                                                                                    | 지침                                                |
|-----------------------------------------------|----------------------------------------------------------------------------------------------------|---------------------------------------------------|
| Solaris Flash 아카이브를<br>만듭니다.                  | flarcreate 명령을 사용하여<br>클라이언트에 설치할<br>소프트웨어의 아카이브를<br>만듭니다.                                                    | 191 페이지 "Solaris Flash<br>아카이브 만들기"               |
| 사용자 정의 JumpStart 설치를<br>위해 설치 파일을 만듭니다.       | 텍스트 편집기를 사용하여 다음<br>파일을 만듭니다.<br>• sysidcfg<br>• profile<br>• rules.ok<br>• begin scripts<br>• finish scripts | 193 페이지 "sysidcfg 파일<br>만들기 "                     |
|                                               |                                                                                                    | 194 페이지 "프로필 만들기"                                 |
|                                               |                                                                                                    | 196 페이지 "rules 파일 만들기"                            |
|                                               |                                                                                                    | 198 페이지 "(선택 사항) 시작 및<br>종료 스크립트 만들기"             |
| 시스템 구성 파일을 만듭니다.                              | system.conf파일에 구성 정보를<br>설정합니다.                                                                               | 199 페이지 "시스템 구성 파일<br>만들기"                        |
| WAN 부트 구성 파일을<br>만듭니다.                        | wanboot.conf 파일에 구성<br>정보를 설정합니다.                                                                             | 201페이지"wanboot.conf파일<br>만들기"                     |
| (선택 사항) DHCP 서버를<br>구성하여 WAN 부트 설치를<br>지원합니다. | DHCP 서버에 Sun 공급업체<br>옵션과 매크로를 설정합니다.                                                                          | 45 페이지 "DHCP 서비스를<br>사용하여 시스템 구성 정보 미리<br>구성(작업)" |

표11-1 작업맵:보안WAN부트설치수행준비 (계속)

표11-2 작업맵:비보안WAN부트설치수행준비

| 작업                                 | 설명                                                     | 지침                                      |
|------------------------------------|--------------------------------------------------------|-----------------------------------------|
| 해당설치에 사용할 보안 기능을<br>결정합니다.         | 보안 기능과 구성을 검토하여<br>WAN 부트 설치에 사용할 보안<br>수준을 결정합니다.     | 153 페이지 "WAN 부트 설치 시<br>데이터 보호 "        |
|                                    |                                                        | 155 페이지 "WAN 부트 지원<br>보안 구성(개요)"        |
| WAN 부트 설치 정보를<br>수집합니다.            | WAN 부트 설치에 필요한 모든<br>정보를 기록할 워크시트를<br>완성합니다.           | 166 페이지 "WAN 부트 설치에<br>필요한 정보 수집 "      |
| WAN 부트 서버에 문서 루트<br>디렉토리를 만듭니다.    | 문서 루트 디렉토리와 하위<br>디렉토리를 만들어 구성 및 설치<br>파일을 보관합니다.      | 173 페이지 "문서 루트 디렉토리<br>만들기"             |
| WAN 부트 미니루트를<br>만듭니다.              | setup_install_server 명령을<br>사용하여 WAN 부트 미니루트를<br>만듭니다. | 174 페이지 "SPARC: WAN 부트<br>미니루트 만들기"     |
| 클라이언트 시스템이 WAN<br>부트를 지원하는지 확인합니다. | WAN 부트가 부트 인자를<br>지원하는지 클라이언트 OBP를<br>확인합니다.           | 177 페이지 "WAN 부트 지원을<br>위한 클라이언트 OBP 확인" |

표11-2 작업맵:비보안WAN부트설치수행준비 (계속)

| 작업                                            | 설명                                                                 | 지침                                                |
|-----------------------------------------------|--------------------------------------------------------------------|---------------------------------------------------|
| WAN 부트 서버에 wanboot<br>프로그램을 설치합니다.            | wanboot 프로그램을 WAN 부트<br>서버의 문서 루트 디렉토리에<br>복사합니다.                  | 178 페이지 "WAN 부트 서버에<br>wanboot 프로그램 설치"           |
| WAN 부트 서버에 wanboot-cgi<br>프로그램을 설치합니다.        | wanboot-cgi 프로그램을 WAN<br>부트 서버의 CGI 디렉토리에<br>복사합니다.                | 183 페이지 "wanboot-cgi<br>프로그램을 WAN 부트 서버로<br>복사"   |
| (선택 사항) 로깅 서버를<br>설정합니다.                      | 부트 및 설치 로그 메시지를<br>표시할 전용 시스템을<br>구성합니다.                           | 184 페이지 "(선택 사항) WAN<br>부트 로깅 서버 구성"              |
| /etc/netboot 계층 구조를<br>설정합니다.                 | WAN 부트 설치에 필요한 구성<br>및 보안 파일을 사용하여<br>/etc/netboot 계층을 채웁니다.       | 180 페이지 "WAN 부트 서버에<br>/etc/netboot 계층 만들기"       |
| (선택 사항) 해싱 키를 만듭니다.                           | wanbootutil keygen 명령을<br>사용하여 HMAC SHA1 키를<br>만듭니다.               | 188 페이지 "(선택 사항) 해싱 키<br>및 암호 키 만들기"              |
|                                               | 데이터 무결성을 검사하는<br>비보안 설치의 경우 이 작업을<br>완료하여 HMAC SHA1 해싱 키를<br>만듭니다. |                                                   |
| Solaris Flash 아카이브를<br>만듭니다.                  | flarcreate 명령을 사용하여<br>클라이언트에 설치할<br>소프트웨어의 아카이브를<br>만듭니다.         | 191 페이지 "Solaris Flash<br>아카이브 만들기"               |
| 사용자 정의 JumpStart 설치를<br>위해 설치 파일을 만듭니다.       | 텍스트 편집기를 사용하여 다음<br>파일을 만듭니다.                                      | 193 페이지 "sysidcfg 파일<br>만들기 "                     |
|                                               | ■ sysidcfg                                                         | 194 페이지 "프로필 만들기"                                 |
|                                               | ■ 프모필<br>■ rules.ok                                                | 196 페이지 "rules 파일 만들기"                            |
|                                               | <ul><li> 시작스크립트</li><li> 종료스크립트</li></ul>                          | 198 페이지 "(선택 사항) 시작 및<br>종료 스크립트 만들기"             |
| 시스템 구성 파일을 만듭니다.                              | system.conf파일에 구성 정보를<br>설정합니다.                                    | 199 페이지 "시스템 구성 파일<br>만들기"                        |
| WAN 부트 구성 파일을<br>만듭니다.                        | wanboot.conf 파일에 구성<br>정보를 설정합니다.                                  | 201페이지"wanboot.conf파일<br>만들기"                     |
| (선택 사항) DHCP 서버를<br>구성하여 WAN 부트 설치를<br>지원합니다. | DHCP 서버에 Sun 공급업체<br>옵션과 매크로를 설정합니다.                               | 45 페이지 "DHCP 서비스를<br>사용하여 시스템 구성 정보 미리<br>구성(작업)" |

### WAN부트서버구성

WAN 부트 서버는 WAN 부트 설치 중 부트 및 구성 데이터를 제공하는 웹 서버입니다. WAN 부트 서버용 시스템 요구 사항 목록은 표 10-1을 참조하십시오.

이 절에서는 WAN 부트 설치를 위해 WAN 부트 서버를 구성하는 데 필요한 다음 작업에 대해 설명합니다.

- 173 페이지 "문서 루트 디렉토리 만들기"
- 173 페이지 "WAN 부트 미니루트 만들기"
- 178 페이지 "WAN 부트 서버에 wanboot 프로그램 설치"
- 180 페이지 "WAN 부트 서버에 /etc/netboot 계층 만들기"
- 183 페이지 "WAN 부트 CGI 프로그램을 WAN 부트 서버로 복사"
- 185 페이지 "(선택 사항) HTTPS를 사용하여 데이터 보호"

#### 문서루트디렉토리만들기

구성 및 설치 파일을 제공하려면 WAN 부트 서버의 웹 서버 소프트웨어에서 이러한 파일에 액세스할 수 있어야 합니다. 이러한 파일에 액세스할 수 있게 하는 한 가지 방법은 WAN 부트 서버의 문서 루트 디렉토리에 이러한 파일을 저장하는 것입니다.

문서 루트 디렉토리를 사용하여 구성 및 설치 파일을 제공하려면 이 디렉토리를 만들어야 합니다. 문서 루트 디렉토리를 만드는 방법에 대한 자세한 내용은 웹 서버 설명서를 참조하십시오. 문서 루트 디렉토리를 디자인하는 자세한 방법은 160 페이지 "문서 루트 디렉토리에 설치 및 구성 파일 저장"을 참조하십시오.

이 디렉토리를 설정하는 방법에 대한 예는 231 페이지 "문서 루트 디렉토리 만들기"를 참조하십시오.

문서 루트 디렉토리를 만든 후 WAN 부트 미니루트를 만듭니다. 방법은 173 페이지 "WAN 부트 미니루트 만들기"를 참조하십시오.

### WAN부트미니루트만들기

WAN 부트는 수정된 특수 Solaris 미니루트를 사용하여 WAN 부트를 설치합니다. WAN 부트 미니루트에는 Solaris 미니루트에 있는 소프트웨어의 일부가 들어 있습니다. WAN 부트 설치를 수행하려면 Solaris DVD나 Solaris Software - 1 CD에서 WAN 부트 서버로 미니루트를 복사해야 합니다. setup\_install\_server 명령에 - w 옵션을 사용하여 WAN 부트 미니루트를 Solaris 소프트웨어 매체에서 사용자 시스템 하드 디스크로 복사합니다.

#### ▼ SPARC: WAN 부트 미니루트 만들기

이 절차를 통해 SPARC 매체를 사용하여 SPARC WAN 부트 미니루트를 만듭니다. x86 기반 서버에서 SPARC WAN 부트 미니루트를 제공하려면 SPARC 시스템에 미니루트를 만들어야 합니다. 미니루트를 만든 다음 해당 미니루트를 x86 기반 서버의 문서 루트 디렉토리로 복사합니다.

- 시작하기전에 이 절차에서는 WAN 부트 서버에 볼륨 관리자가 실행 중인 것으로 가정합니다. 볼륨 관리자를 사용하지 않을 경우 System Administration Guide: Devices and File Systems 를 참조하십시오.
  - 1 WAN 부트 서버에서 수퍼유저 또는 동등한 역할의 사용자로 로그인합니다. 시스템은 다음 요구 사항을 충족해야 합니다.
    - CD-ROM이나 DVD-ROM 드라이브가 있어야 합니다.
    - 사이트의 네트워크 및 이름 지정 서비스의 일부여야 합니다.

이름 지정 서비스를 사용한다면 시스템이 이미 NIS, NIS+, DNS 또는 LDAP와 같은 이름 지정 서비스에 속해 있어야 합니다. 이름 지정 서비스를 사용하지 않는다면 사용자 사이트의 정책에 따라 이 시스템에 관한 정보를 배포해야 합니다.

2 Solaris Software - 1 CD나 Solaris DVD를 설치 서버의 드라이브에 삽입합니다.

#### 3 WAN 부트 미니루트와 Solaris 설치 이미지의 디렉토리를 만듭니다.

# mkdir -p wan-dir-path install-dir-path

- -p mkdir 명령을 사용하여 사용자가 만들 디렉토리에 필요한 모든 부모 디렉토리를 만듭니다.
- wan-dir-path 설치 서버에 WAN 부트 미니루트를 만들 디렉토리를 지정합니다. 이 디렉토리는 일반적으로 250MB 크기를 가진 미니루트를 수용해야 합니다.
- install-dir-path Solaris 소프트웨어 이미지를 복사할 설치 서버의 디렉토리를 지정합니다. 이 디렉토리는 해당 절차의 뒷 부분에서 제거할 수 있습니다.
- 4 마운트된 디스크의 Tools 디렉토리로 변경합니다.

#### # cd /cdrom/cdrom0/s0/Solaris\_10/Tools

앞의 예에서 cdrom0은 Solaris OS 매체가 있는 드라이브의 경로입니다.

5 WAN 부트 미니루트와 Solaris 소프트웨어 이미지를 WAN 부트 서버의 하드 디스크로 복사합니다.

# ./setup\_install\_server -w wan-dir-path install-dir-path

wan-dir-path WAN 부트 미니루트를 복사할 디렉토리를 지정합니다.

install-dir-path Solaris 소프트웨어 이미지를 복사할 디렉토리를 지정합니다.

주 - setup\_install\_server 명령은 Solaris 9 소프트웨어 디스크 이미지에 사용할 수 있는 충분한 디스크 공간이 있는지 여부를 나타냅니다. 사용 가능한 디스크 공간을 확인하려면 df -kl 명령을 사용합니다.

setup\_install\_server -w 명령을 사용하여 WAN 부트 미니루트와 Solaris 소프트웨어의 네트워크 설치 이미지를 만듭니다.

6 (옵션)네트워크설치이미지를 제거합니다.

Solaris Flash 아카이브를 사용하여 WAN을 설치하는 경우 Solaris 소프트웨어 이미지가 필요하지 않습니다. 다른 네트워크 설치에 네트워크 설치 이미지를 사용할 계획이 아닌 경우에는 디스크 여유 공간을 확보할 수 있습니다. 다음 명령을 입력하여 네트워크 설치 이미지를 제거합니다.

# rm -rf install-dir-path

- 7 다음 중 한 가지 방법을 사용하여 WAN 부트 서버에서 WAN 부트 미니루트를 사용할 수 있도록 합니다.
  - WAN 부트 서버의 문서 루트 디렉토리에 WAN 부트 미니루트에 대한 심볼릭 링크를 만듭니다.
    - # cd /document-root-directory/miniroot
    - # ln -s /wan-dir-path/miniroot .

| <pre>document-root-directory/miniroot</pre> | WAN 부트 미니루트에 연결할 WAN 부트 서버<br>문서 루트 디렉토리의 디렉토리를 지정합니다. |
|---------------------------------------------|--------------------------------------------------------|
| /wan-dir-path/miniroot                      | WAN 부트 미니루트에 대한 경로를<br>지정합니다.                          |

■ WAN 부트 미니루트를 WAN 부트 서 버의 문서 루트 디렉토리로 이동합니다.

# mv /wan-dir-path/miniroot /document-root-directory/miniroot/miniroot-name

| <i>wan-dir-path/</i> miniroot      | WAN 부트 미니루트에 대한 경로를<br>지정합니다.                                           |
|------------------------------------|-------------------------------------------------------------------------|
| /document-root-directory/miniroot/ | WAN 부트 서버 문서 루트 디렉토리의 WAN<br>부트 미니루트 디렉토리에 대한 경로를<br>지정합니다.             |
| miniroot-name                      | WAN부트미니루트의 이름을 지정합니다.<br>miniroot.s10_sparc와 같이 알기 쉬운<br>이름을 파일에 지정합니다. |

#### 예11-1 WAN부트미니루트만들기

setup\_install\_server(1M)을 -w 옵션과 함께 사용하여 WAN 부트 미니루트와 Solaris 소프트웨어 이미지를 wanserver-1의 /export/install/Solaris\_10 디렉토리로 복사합니다.

wanserver-1에 연결된 매체 드라이브에 Solaris Software 매체를 넣습니다. 다음 명령을 입력합니다.

```
wanserver-1# mkdir -p /export/install/cdrom0
wanserver-1# cd /cdrom/cdrom0/s0/Solaris_10/Tools
wanserver-1# ./setup_install_server -w /export/install/cdrom0/miniroot \
/export/install/cdrom0
```

WAN 부트 미니루트를 WAN 부트 서버의 문서 루트 디렉토리(/opt/apache/htdocs/)로 이동합니다. 이 예에서 WAN 부트 미니루트의 이름은 miniroot.s10\_sparc로 설정했습니다.

wanserver-1# mv /export/install/cdrom0/miniroot/miniroot \
/opt/apache/htdocs/miniroot/miniroot.s10\_sparc

자세한정보 WAN부트설치계속

WAN 부트 미니루트를 만든 후, 클라이언트 OBP(OpenBoot PROM)이 WAN 부트를 지원하는지 확인합니다. 자세한 내용은 176 페이지 "클라이언트에서 WAN 부트 지원 확인"을 참조하십시오.

참조 setup\_install\_server 명령에 대한 자세한 내용은 install\_scripts(1M)을 참조하십시오.

### 클라이언트에서 WAN 부트 지원 확인

무인 WAN 부트 설치를 수행하려면 클라이언트 시스템의 OpenBoot PROM(OBP)가 반드시 WAN 부트를 지원해야 합니다. 클라이언트의 OBP가 WAN 부트를 지원하지 않는 경우 로컬 CD에 있는 필요한 프로그램을 제공하여 WAN 부트 설치를 수행할 수 있습니다.

클라이언트의 OBP 구성 변수를 확인하여 클라이언트가 WAN 부트를 지원하는지 판단할 수 있습니다. 다음 절차를 수행하여 클라이언트가 WAN 부트를 지원하는지 확인합니다.

#### ▼ WAN 부트 지원을 위한 클라이언트 OBP 확인

이 절차에서는 클라이언트 OBP가 WAN 부트를 지원하는지 확인하는 방법에 대하여 설명합니다.

1 수퍼유저 또는 동등한 역할의 사용자로 로그인합니다.

역할에는 권한 부여 및 권한이 있는 명령이 포함됩니다. 역할에 대한 자세한 내용은 System Administration Guide: Security Services의 "Configuring RBAC (Task Map)"를 참조하십시오.

2 WAN 부트 지원을 위한 OBP 구성 변수를 검사합니다.

```
# eeprom | grep network-boot-arguments
```

- 변수 network-boot-arguments가 표시되거나 이전 명령이 출력 network-boot-arguments: data not available을 반환하는 경우 OBP는 WAN 부트 설치를 지원합니다. WAN 부트 설치를 수행하기 전에 OBP를 업데이트할 필요가 없습니다.
- 이전 명령이 출력을 전혀 반환하지 않는 경우 OBP는 WAN 부트 설치를 지원하지 않습니다. 다음 작업 중 하나를 수행해야 합니다.
  - 클라이언트 OBP를 업데이트합니다. WAN 부트 설치를 지원할 수 있는 OBP가 없는 클라이언트의 경우 시스템 설명서에서 OBP를 업데이트 방법에 대한 정보를 참조하십시오.

주-모든 클라이언트 OBP가 WAN 부트를 지원하는 것은 아닙니다. WAN 부트를 지원하지 않는 클라이언트의 경우에는 다음 옵션을 사용하십시오.

 준비 작업을 완료한 후에 클라이언트를 설치할 준비가 되면 Solaris Software CD1 또는 DVD에서 WAN 부트 설치를 수행합니다. 이 옵션은 현재 OBP가 WAN 부트 지원을 제공하지 않는 모든 경우에 사용할 수 있습니다.
 CD1에서 클라이언트를 부트하는 방법에 대한 자세한 내용은 223 페이지 "로컬 CD 매체를 사용하여 WAN 부트 설치 수행"을 참조하십시오. WAN 부트 설치 준비를 계속하려면 180 페이지 "WAN 부트 서버에 /etc/netboot 계층 만들기"를 참조하십시오.

#### 예11-2 클라이언트에서 WAN 부트에 대한 OBP 지원 확인

다음 명령은 클라이언트 OBP에서 WAN 부트 지원을 확인하는 방법을 보여 줍니다.

# eeprom | grep network-boot-arguments
network-boot-arguments: data not available

이 예에서 network-boot-arguments: data not available 출력은 OBP에서 WAN 부트를 지원함을 나타냅니다.

#### 자세한정보 WAN부트설치계속

클라이언트 OBP가 WAN 부트를 지원함을 확인한 후 반드시 wanboot 프로그램을 WAN 부트 서버로 복사해야 합니다. 방법은 178 페이지 "WAN 부트 서버에 wanboot 프로그램 설치"를 참조하십시오.

OBP가 WAN 부트를 지원하지 않는 경우 wanboot 프로그램을 WAN 부트 서버로 복사할 필요가 없습니다. 반드시 로컬 CD에 있는 wanboot 프로그램을 클라이언트에 제공해야 합니다. 설치를 계속하려면 180 페이지 "WAN 부트 서버에 /etc/netboot 계층 만들기"를 참조하십시오.

참조 setup install server 명령에 대한 자세한 내용은 4 장을 참조하십시오.

#### WAN 부트 서버에 wanboot 프로그램 설치

WAN 부트는 특수한 두 번째 수준 부트 프로그램(wanboot)을 사용하여 클라이언트를 설치합니다. wanboot 프로그램은 WAN 부트 설치를 수행에 필요한 WAN 부트 미니루트, 클라이언트 구성 파일 및 설치 파일을 로드합니다.

WAN 부트를 설치하려면 설치 도중 클라이언트에게 wanboot 프로그램을 제공해야 합니다. 다음 방법으로 클라이언트에게 이 프로그램을 제공할 수 있습니다.

 클라이언트의 PROM에서 WAN 부트을 지원하는 경우 WAN 부트 서버로부터 클라이언트로 해당 프로그램을 전송할 수 있습니다. 반드시 WAN 부트 서버에 wanboot 프로그램을 설치합니다.

클라이언트의 PROM이 WAN 부트를 지원하는지 확인하려면 177 페이지 "WAN 부트 지원을 위한 클라이언트 OBP 확인"을 참조하십시오.

 클라이언트의 PROM에서 WAN 부트를 지원하지 않는 경우 로컬 CD를 통해 클라이언트에게 해당 프로그램을 제공해야 합니다. 클라이언트의 PROM이 WAN 부트를 지원하지 않는 경우 180 페이지 "WAN 부트 서버에 /etc/netboot 계층 만들기"로 이동하여 설치 준비를 계속합니다.

#### ▼ SPARC: WAN 부트 서버에 wanboot 프로그램 설치

이 절차에서는 Solaris 매체에서 WAN 부트 서버로 wanboot 프로그램을 복사하는 방법에 대하여 설명합니다.

이 절차에서는 WAN 부트 서버에 볼륨 관리자가 실행 중인 것으로 가정합니다. 볼륨 관리자를 사용하지 않을 경우 System Administration Guide: Devices and File Systems 를 참조하십시오.

- 시작하기전에 클라이언트 시스템이 WAN 부트를 지원하는지 확인: 자세한 내용은 177 페이지 "WAN 부트 지원을 위한 클라이언트 OBP 확인"을 참조하십시오.
  - 1 설치서버에서 수퍼유저 또는 동등한 역할의 사용자로 로그인합니다.
  - 2 Solaris Software 1 CD나 Solaris DVD를 설치 서버의 드라이브에 삽입합니다.
  - 3 Solaris Software 1 CD나 Solaris DVD에서 다음 sun4u 플랫폼 디렉토리로 변경합니다. # cd /cdrom/cdrom0/s0/Solaris\_10/Tools/Boot/platform/sun4u/
  - 4 wanboot 프로그램을 설치 서버로 복사합니다.

# cp wanboot /document-root-directory/wanboot/wanboot-name

| document-root-directory | WAN 부트 서버의 문서 루트 디렉토리를 지정합니다.                                             |
|-------------------------|---------------------------------------------------------------------------|
| wanboot-name            | wanboot 프로그램의 이름을 지정합니다.<br>wanboot.s10_sparc와 같이 알기 쉬운 이름을 파일에<br>지정합니다. |

- 5 다음 중 한 가지 방법을 사용하여 WAN 부트 서버에서 wanboot 프로그램을 사용할 수 있도록 합니다.
  - WAN 부트 서버의 문서 루트 디렉토리에 있는 wanboot 프로그램에 대한 심볼릭 링크를 만듭니다.

# cd /document-root-directory/wanboot

# ln -s /wan-dir-path/wanboot .

document-root-directory/wanboot wanboot 프로그램에 연결할 WAN 부트 서버 문서 루트 디렉토리의 디렉토리를 지정합니다.

/wan-dir-path/wanboot

wanboot 프로그램에 대한 경로를 지정합니다.

WAN 부트 미니루트를 WAN 부트 서버의 문서 루트 디렉토리로 이동합니다.

# mv /wan-dir-path/wanboot /document-root-directory/wanboot/wanboot-name

| <pre>wan-dir-path/wanboot</pre>   | wanboot 프로그램에 대한 경로를 지정합니다.                                      |
|-----------------------------------|------------------------------------------------------------------|
| /document-root-directory/wanboot/ | WAN 부트 서버의 문서 루트 디렉토리에 있는<br>wanboot 프로그램 디렉토리에 대한 경로를<br>지정합니다. |

wanboot-name

wanboot 프로그램의 이름을 지정합니다. wanboot.s10\_sparc와 같이 알기 쉬운 이름을 파일에 지정합니다.

#### 예11-3 WAN부트서버에 wanboot 프로그램 설치

WAN 부트 서버에 wanboot 프로그램을 설치하려면 Solaris Software 매체에서 WAN 부트 서버의 문서 루트 디렉토리로 프로그램을 복사합니다.

wanserver-1에 연결된 매체 드라이브에 Solaris DVD 또는 Solaris Software - 1 CD를 넣고 다음 명령을 입력합니다.

wanserver-1# cd /cdrom/cdrom0/s0/Solaris\_10/Tools/Boot/platform/sun4u/ wanserver-1# cp wanboot /opt/apache/htdocs/wanboot/wanboot.s10\_sparc

이 예에서 wanboot 프로그램의 이름은 wanboot.s10 sparc로 설정했습니다.

#### 자세한정보 WAN부트설치계속

WAN 부트 서버에 wanboot 프로그램을 설치한 후 반드시 WAN 부트 서버에 /etc/netboot 계층을 만들어야 합니다. 방법은 180 페이지 "WAN 부트 서버에 /etc/netboot 계층 만들기"를 참조하십시오.

참조 wanboot 프로그램에 대한 개요는 149 페이지 "WAN 부트란?"을 참조하십시오.

### WAN 부트 서버에 /etc/netboot 계층 만들기

설치 도중 WAN 부트에서는 설치를 수행하는 방법의 지침에 대해 웹 서버의 /etc/netboot 계층 내용을 참조합니다. 이 디렉토리에는 WAN 부트 설치에 필요한 구성 정보, 개인 키, 디지털 인증서 및 인증 기관이 포함됩니다. 설치하는 동안 wanboot-cgi 프로그램에서는 이 정보를 WAN 부트 파일 시스템으로 변환합니다. 그런 다음 wanboot-cgi 프로그램은 WAN 부트 파일 시스템을 해당 클라이언트로 전송합니다.

/etc/netboot 디렉토리에 하위 디렉토리를 만들어 WAN 설치 범위를 사용자 정의할 수 있습니다. 다음 디렉토리 구조를 사용하여 설치하려는 클라이언트 간 구성 정보 공유 방법을 정의합니다.

- 전역 구성 네트워크 상의 모든 클라이언트가 구성 정보를 공유하게 하려면 공유할 파일을 /etc/netboot 디렉토리에 저장합니다.
- 네트워크별구성 특정서브넷의시스템에서만구성정보를공유하려면공유할구성 파일을 /etc/netboot의 하위디렉토리에저장합니다. 하위디렉토리는이이름지정 규칙을 따라야 합니다.
/etc/netboot/net-ip

이 예에서 net-ip는 클라이언트 서브넷의 IP 주소입니다.

 클라이언트별구성 - 특정 클라이언트만 부트 파일 시스템을 사용하도록 하려면 부트 파일 시스템 파일을 /etc/netboot의 하위 디렉토리에 저장합니다. 하위 디렉토리는 이 이름 지정 규칙을 따라야 합니다.

/etc/netboot/net-ip/client-ID

이 예에서 net-ip는 서브넷의 IP 주소입니다. client-ID는 DHCP 서버에서 할당한 클라이언트 ID이거나 사용자별 클라이언트 ID입니다.

이들 구성을 계획하는 자세한 내용은 162 페이지 "/etc/netboot 계층에 구성 및 보안 정보 저장"을 참조하십시오.

다음 절차에서는 /etc/netboot 계층을 만드는 방법에 대하여 설명합니다.

▼ WAN 부트 서버에 /etc/netboot 계층 만들기

/etc/netboot 계층을 만들려면 다음과 같이 합니다.

- 1 WAN 부트 서버에서 수퍼유저 또는 동등한 역할의 사용자로 로그인합니다.
- 2 /etc/netboot 디렉토리를 만듭니다. # mkdir /etc/netboot
- 3 /etc/netboot 디렉토리의 사용 권한을 700으로 변경합니다.
   # chmod 700 /etc/netboot
- 4 /etc/netboot 디렉토리의소유자를 웹서버소유자로 변경합니다.

# chown web-server-user:web-server-group /etc/netboot/web-server-user웹서버프로세스의 사용자 소유자를 지정합니다.web-server-group웹서버프로세스의 그룹 소유자를 지정합니다.

- 5 수퍼유저 역할을 종료합니다.
   # exit
- 6 웹서버소유자의사용자역할로전환합니다.
- 7 /etc/netboot 디렉토리의 클라이언트 하위 디렉토리를 만듭니다. # mkdir -p /etc/netboot/net-ip/client-ID

 -p
 mkdir 명령을 사용하여 사용자가 만들 디렉토리에 필요한 모든

 부모 디렉토리를 만듭니다.

 (선택 사항) net-ip
 클라이언트 서브넷의 네트워크 IP 주소를 지정합니다.

(선택사항) client-ID 클라이언트 ID를 지정합니다. 클라이언트 ID는 사용자 정의 값이거나 DHCP 클라이언트 ID입니다. client-ID 디렉토리는 net-ip 디렉토리의 하위 디렉토리여야 합니다.

8 /etc/netboot 계층의 각 디렉토리에 대해 사용 권한을 700으로 변경합니다.

#### # chmod 700 /etc/netboot/dir-name

dir-name /etc/netboot 계층에서 디렉토리의 이름을 지정합니다.

## 예11-4 WAN 부트 서버에 /etc/netboot 계층 만들기

다음 예는 서브넷 192.168.198.0에서 클라이언트 010003BA152A42에 대한 /etc/netboot 계층을 만드는 방법을 보여줍니다. 이 예에서는 사용자 nobody와 그룹 admin이 웹 서버 프로세스를 소유합니다.

이 예의 명령은 다음 작업을 수행합니다.

- /etc/netboot 디렉토리를 만듭니다.
- /etc/netboot 디렉토리의 권한을 700으로 변경합니다.
- /etc/netboot 디렉토리의 소유자를 웹 서버 프로세스의 소유자로 변경합니다.
- 웹서버사용자와 동일한사용자 역할을 가정합니다.
- 서브넷(192.168.198.0) 이름을 따라 /etc/netboot의 하위 디렉토리를 만듭니다.
- 클라이언트 ID 이름을 따라 서브넷 디렉토리의 하위 디렉토리를 만듭니다.
- /etc/netboot 하위 디렉토리의 권한을 700으로 변경합니다.

```
# cd /
# mkdir /etc/netboot/
# chmod 700 /etc/netboot
# chown nobody:admin /etc/netboot
# exit
server# su nobody
Password:
nobody# mkdir -p /etc/netboot/192.168.198.0/010003BA152A42
nobody# chmod 700 /etc/netboot/192.168.198.0
nobody# chmod 700 /etc/netboot/192.168.198.0/010003BA152A42
```

## 자세한정보 WAN부트설치계속

/etc/netboot 계층을 만든 후 반드시 WAN 부트 CGI 프로그램을 WAN 부트 서버로 복사해야 합니다. 방법은 183 페이지 "WAN 부트 CGI 프로그램을 WAN 부트 서버로 복사"를 참조하십시오. 참조 /etc/netboot 계층을 디자인하는 방법에 대한 자세한 계획 내용은 162 페이지 "/etc/netboot 계층에 구성 및 보안 정보 저장"을 참조하십시오.

## WAN 부트 CGI 프로그램을 WAN 부트 서버로 복사

wanboot-cgi 프로그램은 다음 파일을 WAN 부트 서버에서 클라이언트로 전송하는 데이터 스트림을 만듭니다.

- wanboot 프로그램
- WAN 부트 파일 시스템
- WAN 부트 미니루트

wanboot-cgi이 현재 Solaris 릴리스 소프트웨어를 설치하는 시스템에 설치되었습니다. WAN 부트 서버에서 이 프로그램을 사용할 수 있도록 하려면 이 프로그램을 WAN 부트 서버의 cqi-bin 디렉토리로 복사합니다.

▼ wanboot-cqi프로그램을 WAN 부트서버로복사

1 WAN 부트 서버에서 수퍼유저 또는 동등한 역할의 사용자로 로그인합니다.

2 WAN 부트 서버에 wanboot - cqi 프로그램을 복사합니다.

# cp /usr/lib/inet/wanboot/wanboot-cgi /WAN-server-root/cgi-bin/wanboot-cgi

/WAN-server-root WAN 부트 서버에 있는 웹 서버 소프트웨어의 루트 디렉토리를 지정합니다.

3 WAN 부트 서버에서 CGI 프로그램의 권한을 755로 변경합니다.

# chmod 755 /WAN-server-root/cgi-bin/wanboot-cgi

## 자세한정보 WAN 부트설치계속

WAN 부트 CGI 프로그램을 WAN 부트 서버에 복사한 후, 원하는 경우 로깅 서버를 설정할 수 있습니다. 자세한 내용은 184 페이지 "(선택 사항) WAN 부트 로깅 서버 구성"을 참조하십시오.

별도의 로깅 서버를 설정하지 않으려는 경우 WAN 부트 설치에서 보안 기능을 설정하는 방법에 대한 자세한 내용은 185 페이지 "(선택 사항) HTTPS를 사용하여 데이터 보호"를 참조하십시오.

참조 wanboot-cqi 프로그램에 대한 개요는 149 페이지 "WAN 부트란?"을 참조하십시오.

## ▼ (선택사항) WAN 부트 로깅 서버구성

기본적으로 모든 WAN 부트 로깅 메시지가 클라이언트 시스템에 표시됩니다. 이러한 기본 작동으로 설치 문제를 빠르게 디버그할 수 있습니다.

클라이언트 이외의 시스템에 부트 및 설치 로깅 메시지를 기록하려면 로깅 서버를 설정해야 합니다. 설치하는 동안 HTTPS로 로깅 서버를 사용하려면 WAN 부트 서버를 로깅 서버로 구성해야 합니다.

로깅 서버를 구성하려면 다음 단계를 수행합니다.

1 bootlog-cgi스크립트를 로깅서버의 CGI스크립트 디렉토리로 복사합니다.

# cp /usr/lib/inet/wanboot/bootlog-cgi \ log-server-root/cgi-bin

*log-server-root*/cgi-bin 로깅서버웹서버디렉토리의 cgi-bin 디렉토리를 지정합니다.

- 2 bootlog-cgi스크립트의권한을755로변경합니다. # chmod 755 log-server-root/cgi-bin/bootlog-cgi
- 3 wanboot.conf 파일의 boot\_logger 매개 변수 값을 설정합니다.

로깅서버에 있는 bootlog-cgi 스크립트의 URL을 wanboot.conf 파일에 지정합니다.

wanboot.conf 파일에서 매개 변수를 설정하는 방법은 201 페이지 "wanboot.conf 파일 만들기 "를 참조하십시오.

설치하는 동안 부트 및 설치 로그 메시지가 로깅 서버의 /tmp 디렉토리에 기록됩니다. 로그 파일의 이름은 bootlog.hostname입니다.여기서 hostname은 클라이언트의 호스트 이름입니다.

## 예11-5 HTTPS를통한WAN부트설치를위한로깅서버구성

다음 예에서는 WAN 부트 서버를 로깅 서버로 구성합니다.

# cp /usr/lib/inet/wanboot/bootlog-cgi /opt/apache/cgi-bin/ # chmod 755 /opt/apache/cgi-bin/bootlog-cgi

## 자세한정보 WAN부트설치계속

로깅 서버를 설정한 후, 원하는 경우 WAN 부트 설치가 디지털 인증서와 보안 키를 사용하도록 설정할 수 있습니다. WAN 부트 설치의 보안 기능 설정 방법은 185 페이지 "(선택 사항) HTTPS를 사용하여 데이터 보호"를 참조하십시오.

## (선택사항) HTTPS를 사용하여 데이터 보호

WAN 부트 서버에서 클라이언트로 전송하는 동안 데이터를 보호하기 위해 Secure Sockets Layer (HTTPS)를 통한 HTTP를 사용할 수 있습니다. 155 페이지 "보안 WAN 부트 설치 구성"에서 설명하는 보안이 강화된 설치 구성을 사용하려면 웹 서버가 HTPPS를 사용하도록 설정해야 합니다.

보안 WAN 부트를 수행하지 않으려는 경우 이 부분의 절차를 생략합니다. 더 낮은 보안의 설치 준비를 계속하려면 191 페이지 "사용자 정의 JumpStart 설치 파일 만들기"를 참조하십시오.

WAN 부트 서버의 웹 서버 소프트웨어에서 HTTPS를 사용하게 하려면 다음 작업을 수행해야 합니다.

■ 웹서버소프트웨어에서 SSL (Secure Sockets Layer) 지원을 활성화합니다.

SSL 지원 및 클라이언트 인증 활성화 프로세스는 웹 서버에 따라 달라집니다. 이 문서에서는 사용자 웹 서버에서 이러한 보안 기능을 활성화하는 방법에 대해 설명하지 않습니다. 이러한 기능에 대한 자세한 내용은 다음 설명서를 참조하십시오.

- SunONE 및 iPlanet 웹서버에서 SSL을 활성화하는 방법은 http://docs.sun.com에 있는 SunONE 및 iPlanet 설명서 모음을 참조하십시오.
- Apache 웹 서버에서 SSL을 활성화하는 방법에 대한 자세한 내용은 http://httpd.apache.org/docs-project/의 Apache Document Project를 참조하십시오.
- 위의 목록에 나열되어 있지 않은 웹 서버 소프트웨어를 사용하고 있는 경우 해당 웹 서버 소프트웨어 설명서를 참조하십시오.
- WAN 부트 서버에 디지털 인증서를 설치합니다.
  - WAN 부트에서 디지털 인증서를 사용하는 방법은 186 페이지 "(선택 사항) 서버 및 클라이언트 인증용으로 디지털 인증서 사용"을 참조하십시오.
- 클라이언트에 신뢰된 인증서를 제공합니다.

신뢰된 인증서를 만드는 방법은 186 페이지 "(선택 사항) 서버 및 클라이언트 인증용으로 디지털 인증서 사용"을 참조하십시오.

- 해싱키와 암호 키를 만듭니다.
   키를 만드는 방법에 대한 자세한 내용은 188 페이지 "(선택 사항) 해싱 키 및 암호 키 만들기"를 참조하십시오.
- (선택 사항) 웹 서버 소프트웨어를 구성하여 클라이언트 인증을 지원합니다.
   클라이언트 인증을 지원하도록 웹 서버를 구성하는 방법에 대한 자세한 내용은 웹 서버 설명서를 참조하십시오.

이 부분에서는 WAN 부트 설치에서 디지털 인증서와 키를 만드는 방법에 대하여 설명합니다.

# ▼ (선택사항)서버및클라이언트인증용으로디지털 인증서사용

WAN 부트 설치 방법은 서버 인증을 사용하거나 클라이언트 인증과 서버 인증을 모두 사용하여 HTTPS를 통해 설치를 수행하기 위해 PKCS#12 파일을 사용할 수 있습니다. PKCS#12 파일 사용에 대한 요구 사항과 지침은 165 페이지 "디지털 인증서 요구 사항"을 참조하십시오.

WAN 부트 설치에 PKCS#12 파일을 사용하려면 다음 작업을 수행합니다.

- PKCS#12 파일을 별도의 SSL 개인 키와 신뢰할 수 있는 인증서 파일로 분할합니다.
- /etc/netboot 계층에서 클라이언트의 truststore 파일에 신뢰할 수 있는 인증서를 삽입합니다. 신뢰할 수 있는 인증서는 클라이언트에 서버를 신뢰할 것을 지시합니다.
- (선택사항)/etc/netboot 계층의 클라이언트 keystore 파일에 SSL 개인 키의 내용을 삽입합니다.

wanbootutil 명령은 이전 목록의 작업을 수행할 수 있는 옵션을 제공합니다.

보안 WAN 부트를 수행하지 않으려는 경우 이 절차를 생략합니다. 더 낮은 보안의 설치 준비를 계속하려면 191 페이지 "사용자 정의 JumpStart 설치 파일 만들기"를 참조하십시오.

신뢰된 인증서와 클라이언트개인 키를 만들려면 다음과 같이 합니다.

- 시작하기전에 PKCS#12 파일을 분할하기 전에 WAN 부트 서버에 /etc/netboot 계층의 적절한 하위 디렉토리를 만듭니다.
  - /etc/netboot 계층에 대한 개요는 162 페이지 "/etc/netboot 계층에 구성 및 보안 정보 저장"을 참조하십시오.
  - /etc/netboot 계층을 만드는 방법에 대한 자세한 내용은 180 페이지 "WAN 부트 서버에 /etc/netboot 계층 만들기"를 참조하십시오.
  - 1 WAN 부트 서버의 웹 서버 사용자와 동일한 사용자 역할을 가정합니다.
  - 2 PKCS#12 파일에서 신뢰할 수 있는 인증서를 추출합니다. 해당 인증서를 /etc/netboot 계층의 클라이언트 truststore 파일에 삽입합니다.

```
# wanbootutil pl2split -i pl2cert \
-t /etc/netboot/net-ip/client-ID/truststore
```

p12split

PKCS#12 파일을 별도의 개인 키와 인증서 파일로 분할하는 wanbootutil 명령에 대한 옵션입니다.

-i *p12cert* 분할할 PKCS#12 파일의 이름을 지정합니다. -t/etc/netboot/*net-ip*/*client-ID*/truststore

클라이언트 truststore 파일에 해당 인증서를 삽입합니다. *net-ip*는 클라이언트 서브넷의 IP 주소입니다. *client-ID*는 사용자 정의 ID나 DHCP 클라이언트 ID일 수 있습니다.

- 3 (옵션)클라이언트 인증이 필요한지 여부를 결정합니다.
  - 필요하지 않으면 188 페이지"(선택 사항) 해싱 키 및 암호 키 만들기"로 이동합니다.
  - 필요하면 다음 단계를 계속합니다.
    - a. 클라이언트의 certstore에 클라이언트 인증서를 삽입합니다.

```
# wanbootutil pl2split -i pl2cert -c \
/etc/netboot/net-ip/client-ID/certstore -k keyfile
```

p12split

```
PKCS#12 파일을 별도의 개인 키와 인증서 파일로 분할하는 wanbootutil 명령에 대한 옵션입니다.
```

```
-i p12cert
```

분할할 PKCS#12 파일의 이름을 지정합니다.

- -c /etc/netboot/net-ip/ client-ID/certstore 클라이언트의 certstore에 클라이언트 인증서를 삽입합니다. net-ip는 클라이언트 서브넷의 IP 주소입니다. client-ID는 사용자 정의 ID나 DHCP 클라이언트 ID일 수 있습니다.
- -k keyfile

분할 PKCS#12 파일에서 만들 클라이언트 SSL 개인 키의 이름을 지정합니다.

b. 클라이언트의 keystore에 개인 키를 삽입합니다.

```
# wanbootutil keymgmt -i -k keyfile \
```

-s /etc/netboot/net-ip/client-ID/keystore -o type=rsa

```
keymgmt -i
```

```
SSL 개인 키를 클라이언트의 keystore에 삽입합니다.
```

-k keyfile

이전 단계에서 만든 클라이언트 개인 키의 이름을 지정합니다.

-s /etc/netboot/*net-ip*/ *client-ID*/keystore 클라이언트 keystore에 대한 경로를 지정합니다.

#### -o type=rsa

키유형을 RSA로 지정합니다.

## 예11-6 서버 인증에 사용할 신뢰할 수 있는 인증서 만들기

다음 예에서 PKCS#12 파일을 사용하여 서브넷 192.168.198.0에 클라이언트 010003BA152A42를 설치합니다. 이 명령 샘플은 이름이 client.p12인 PKCS#12 파일에서 인증서를 추출합니다. 그런 다음 신뢰할 수 있는 인증서의 내용을 클라이언트의 truststore 파일에 넣습니다.

이러한 명령을 실행하기 전에 먼저 웹 서버 사용자와 동일한 사용자 역할을 가정해야 합니다. 이 예에서 웹 서버 사용자 역할은 nobody입니다.

```
server# su nobody
Password:
nobody# wanbootutil p12split -i client.p12 \
-t /etc/netboot/192.168.198.0/010003BA152A42/truststore
nobody# chmod 600 /etc/netboot/192.168.198.0/010003BA152A42/truststore
```

## 자세한정보 WAN부트설치계속

디지털 인증서를 만든 후 해싱 키와 암호 키를 만듭니다. 자세한 내용은 188 페이지 "(선택 사항) 해싱 키 및 암호 키 만들기"를 참조하십시오.

참조 신뢰할수 있는 인증서를 만드는 방법에 대한 자세한 내용은wanbootutil(1M) 매뉴얼 페이지를 참조하십시오.

# ▼ (선택사항)해싱키및암호키만들기

HTTPS를 사용하여 데이터를 전송하려는 경우 HMAC SHA1 해싱 키와 암호 키를 만들어야 합니다. 부분 개인 네트워크를 통해 설치하려는 경우 설치 데이터를 암호화하지 않을 수 있습니다. HMAC SHA1 해싱 키를 사용하여 wanboot 프로그램의 무결성을 검사할 수 있습니다.

wanbootutil keygen 명령을 사용하여 해당 키를 생성하고 이러한 키를 해당 /etc/netboot 디렉토리에 저장할 수 있습니다.

보안 WAN 부트를 수행하지 않으려는 경우 이 절차를 생략합니다. 더 낮은 보안의 설치 준비를 계속하려면 191 페이지 "사용자 정의 JumpStart 설치 파일 만들기"를 참조하십시오.

해싱키와 암호키를 만들려면 다음과 같이 합니다.

- 1 WAN 부트 서버의 웹 서버 사용자와 동일한 사용자 역할을 가정합니다.
- 2 마스터 HMAC SHA1 키를 만듭니다.

# wanbootutil keygen -m

keygen -m WAN 부트 서버용 마스터 HMAC SHA1 키를 만듭니다.

#### 3 해당마스터 키에서 클라이언트의 HMAC SHA1 해싱 키를 만듭니다.

# wanbootutil keygen -c -o [net=net-ip,{cid=client-ID,}]type=shal

| - C                           | 해당 마스터 키에서 클라이언트의 해싱 키를 만듭니다.                                                                                                    |
|-------------------------------|----------------------------------------------------------------------------------------------------|
| - 0                           | wanbootutil keygen 명령에 추가 옵션이 포함되어 있음을<br>나타냅니다.                                                                                                    |
| (선택사항)net= <i>net-ip</i>      | 클라이언트 서브넷의 IP 주소를 지정합니다. net 옵션을<br>사용하지 않는 경우 해당 키가 /etc/netboot/keystore<br>파일에 저장되어 모든 WAN 부트 클라이언트가 이 키를<br>사용할 수 있습니다.                                                                                                    |
| (선택 사항) cid= <i>client-ID</i> | 클라이언트 ID를 지정합니다. 클라이언트 ID는 사용자 정의<br>ID나 DHCP 클라이언트 ID일 수 있습니다. cid 옵션 앞에는<br>유효한 net= 값이 와야 합니다. net 옵션을 사용하여 cid<br>옵션을 지정하지 않으면 해당 키가<br>/etc/netboot/ <i>net-ip</i> /keystore 파일에 저장됩니다. 이 키는<br><i>net-ip</i> 서브넷에 있는 모든 WAN 부트 클라이언트가 사용할<br>수 있습니다. |
| type=shal                     | wanbootutil keygen 유틸리티에 지시하여 해당<br>클라이언트에 대해 HMAC SHA1 해싱 키를 만듭니다.                                                                                                    |

#### 4 클라이언트에 대해 암호키를 만들어야 할지 여부를 결정합니다.

HTTPS를 통해 WAN 부트를 설치하려면 암호 키를 만들어야 합니다. 클라이언트가 WAN 부트 서버와 HTTPS 연결을 설정하기 전에 WAN 부트 서버는 암호화된 데이터와 정보를 해당 클라이언트에게 전송합니다. 암호 키를 사용하면 해당 클라이언트가 이 정보를 해독하여 설치하는 동안 이 정보를 사용할 수 있습니다.

- 서버 인증을 사용하여 HTTPS를 통한 보다 안전한 WAN 설치를 수행하고 있다면 계속하십시오.
- wanboot 프로그램의 무결성만 검사하려는 경우 암호 키를 만들 필요가 없습니다.
   단계 6로 이동합니다.

#### 5 클라이언트에 대한 암호 키를 만듭니다.

# wanbootutil keygen -c -o [net=net-ip,{cid=client-ID,}]type=key-type

- -c 클라이언트의 암호 키를 만듭니다.
- -o wanbootutil keygen 명령에 추가 옵션이 포함되어 있음을 나타냅니다.

| (선택사항) net <i>=net-ip</i>     | 클라이언트의 네트워크 IP 주소를 지정합니다. net 옵션을<br>사용하지 않는 경우 해당 키가 /etc/netboot/keystore<br>파일에 저장되어 모든 WAN 부트 클라이언트가 이 키를<br>사용할 수 있습니다.                                                                                                    |
|-------------------------------|----------------------------------------------------------------------------------------------------|
| (선택 사항) cid= <i>client-ID</i> | 클라이언트 ID를 지정합니다. 클라이언트 ID는 사용자가<br>정의한 ID이거나 DHCP 클라이언트 ID입니다. cid 옵션<br>앞에는 유효한 net= 값이 와야 합니다. net 옵션을 사용하여<br>cid 옵션을 지정하지 않으면 해당 키가<br>/etc/netboot/ <i>net-ip</i> /keystore 파일에 저장됩니다. 이 키는<br><i>net-ip</i> 서브넷에 있는 모든 WAN 부트 클라이언트가 사용할<br>수 있습니다. |
| type= <i>key-type</i>         | wanbootutil keygen 유틸리티에 지시하여 클라이언트의<br>암호 키를 만듭니다. <i>key-type</i> 은 3des 또는 aes 값일 수<br>있습니다.                                                                                                    |

#### 6 클라이언트시스템에 키를 설치합니다.

클라이언트에 키를 설치하는 방법에 대한 자세한 내용은 210 페이지 "클라이언트에 키 설치"를 참조하십시오.

## 예11-7 HTTPS를통한WAN부트설치시필요한키만들기

다음 예에서는 WAN 부트 서버의 마스터 HMAC SHA1 키를 만듭니다. 이 예에서는 또한 서브넷 192.168.198.0에서 클라이언트 010003BA152A42에 대한 HMAC SHA1 해싱 키 및 3DES 암호 키를 만듭니다.

이러한 명령을 실행하기 전에 먼저 웹 서버 사용자와 동일한 사용자 역할을 가정해야 합니다. 이 예에서 웹 서버 사용자 역할은 nobody입니다.

server# su nobody
Password:
nobody# wanbootutil keygen -m
nobody# wanbootutil keygen -c -o net=192.168.198.0,cid=010003BA152A42,type=sha1
nobody# wanbootutil keygen -c -o net=192.168.198.0,cid=010003BA152A42,type=3des

## 자세한정보 WAN부트설치계속

해싱 키 및 암호 키를 만든 후 설치 파일을 만들어야 합니다. 자세한 내용은 191 페이지 "사용자 정의 JumpStart 설치 파일 만들기"를 참조하십시오.

참조 해싱키와 암호키에 대한 개요 정보는 153 페이지 "WAN 부트 설치 시 데이터 보호"를 참조하십시오.

해싱 키 및 암호 키를 만드는 방법에 대한 자세한 내용은 wanbootutil(1M) 매뉴얼 페이지를 참조하십시오.

# 사용자정의 JumpStart 설치 파일 만들기

WAN 부트는 사용자 정의 JumpStart 설치를 수행하여 클라이언트에 Solaris Flash 아카이브를 설치합니다. 사용자 정의 JumpStart 설치 방법은 사용자가 만든 프로필을 바탕으로 여러 대의 시스템을 자동으로 설치할 수 있게 하는 명령줄 인터페이스입니다. 이 프로필은 구체적인 소프트웨어 설치 요건을 정의합니다. 쉘 스크립트를 통합하여 설치 이전 및 이후 작업을 포함시킬 수 있습니다. 설치나 업그레이드를 위해 어떤 프로필과 스크립트를 사용할 것인지 선택합니다. 사용자 정의 JumpStart 설치 방법은 선택한 프로필 및 스크립트를 기준으로 시스템을 설치 또는 업그레이드합니다. 또한 sysidcfg 파일을 사용하여 사용자 정의 JumpStart 설치가 완전 무인으로 완벽하게 설치될 수 있도록 구성 정보를 지정할 수 있습니다.

WAN 부트 설치를 위해 사용자 정의 JumpStart 파일을 준비하려면 다음 작업을 완료합니다.

- 191 페이지 "Solaris Flash 아카이브 만들기"
- 193 페이지 "sysidcfg 파일 만들기"
- 196 페이지 "rules 파일 만들기"
- 194 페이지 "프로필 만들기"
- 198 페이지"(선택사항)시작 및 종료 스크립트 만들기"

사용자 정의 JumpStart 설치 방법에 대한 자세한 내용은 **Solaris 10 5/08 설치 설명서: 사용자 정의 JumpStart 및 고급 설치**의 2 장, "사용자 정의 JumpStart(개요)"를 참조하십시오.

# ▼ Solaris Flash 아카이브 만들기

Solaris Flash 설치 기능을 사용하면 마스터 시스템이라고 하는 시스템의 Solaris OS에 대한 단일 참조 설치를 만들 수 있습니다. 그런 다음 마스터 시스템의 복제본 이미지인 Solaris Flash 아카이브를 만들 수 있습니다. 네트워크의 다른 시스템에 Solaris Flash 아카이브를 설치하여 복제 시스템을 만들 수 있습니다.

이 절에서는 Solaris Flash 아카이브를 만드는 방법에 대하여 설명합니다.

- 시작하기전에 Solaris Flash 아카이브를 만들려면 먼저 마스터 시스템을 설치해야 합니다.
  - 마스터 시스템 설치에 대한 자세한 내용은 Solaris 10 5/08 설치 설명서: Solaris Flash 아카이브(작성 및 설치)의 "마스터 시스템 설치"를 참조하십시오.
  - Solaris Flash 아카이브에 대한 자세한 내용은 Solaris 10 5/08 설치 설명서: Solaris Flash 아카이브(작성 및 설치)의 1 장, "Solaris Flash(개요)"를 참조하십시오.

■ 파일크기문제:

소프트웨어가 Solaris Flash 아카이브 크기의 파일을 전송할 수 있는지 확인하려면 웹 서버 소프트웨어 설명서를 참조하십시오.

- 소프트웨어가 Solaris Flash 아카이브 크기의 파일을 전송할 수 있는지 확인하려면 웹 서버 소프트웨어 설명서를 참조하십시오.
- flarcreate 명령은 개별 파일에 대해 더 이상 크기 제한을 두지 않습니다. 4GB가 넘는 개별 파일을 포함하는 Solaris Flash 아카이브를 만들 수 있습니다.

자세한 내용은 Solaris 10 5/08 설치 설명서: Solaris Flash 아카이브(작성 및 설치)의 "대형 파일을 포함하는 아카이브 만들기"를 참조하십시오.

1 마스터시스템을부트합니다.

마스터 시스템을 가능한 한 비활성 상태로 실행합니다. 가능한 경우에는 시스템을 단일 사용자 모드로 실행합니다. 가능하지 않은 경우에는 아카이브할 모든 응용 프로그램과 운영 체체 리소스가 많이 필요한 모든 응용 프로그램을 종료합니다.

2 아카이브를 만들려면 flarcreate 명령을 사용합니다.

# flarcreate -n name [optional-parameters] document-root/flash/filename

name 아카이브의 이름입니다. 지정한 name은 content\_name 키워드의 값입니다.

optional-parameters flarcreate 명령에 대한 몇 가지 옵션을 사용하여 Solaris Flash 아카이브를 사용자 정의할 수 있습니다. 이러한 옵션에 대한 자세한 내용은 Solaris 10 5/08 설치 설명서: Solaris Flash 아카이브(작성 및 설치)의 5 장, "Solaris Flash(참조)"를 참조하십시오.

document-root/flash 설치서버문서루트디렉토리의 Solaris Flash 하위디렉토리에 대한 경로입니다.

filename 아카이브 파일의 이름입니다.

디스크 공간을 확보하려면 flarcreate 명령에 -c 옵션을 사용하여 아카이브를 압축할수 있습니다. 하지만 압축된 아카이브는 WAN 부트 설치 시 성능에 영향을 미칠 수 있습니다. 압축된 아카이브 만들기에 대한 자세한 내용은 flarcreate(1M) 매뉴얼 페이즈를 참조하십시오.

- 아카이브를 성공적으로 만들면 flarcreate 명령이 종료 코드0을 반환합니다.
- 아카이브를 만들지 못하면 flarcreate 명령이 0이 아닌 종료 코드를 반환합니다.

#### 예11-8 WAN 부트 설치용 Solaris Flash 아카이브 만들기

이 예에서 호스트 이름이 wanserver인 WAN 부트 서버 시스템을 복제하여 Solaris Flash 아카이브를 만듭니다. 아카이브의 이름은 sol\_10\_sparc이며 마스터 시스템에서 정확히 복사됩니다. 아카이브는 마스터 시스템의 정확한 복제본입니다. 아카이브는 sol\_10\_sparc.flar에 저장됩니다.아카이브를 WAN 부트 서버에 있는 문서 루트 디렉토리의 flash/archives 하위 디렉토리에 저장합니다.

wanserver# flarcreate -n sol\_10\_sparc \
/opt/apache/htdocs/flash/archives/sol\_10\_sparc.flar

### 자세한정보 WAN 부트설치계속

Solaris Flash 아카이브를 만든 후 sysidcfg 파일에서 클라이언트 정보를 미리 구성합니다. 방법은 193 페이지 "sysidcfg 파일 만들기 "를 참조하십시오.

참조 Solaris Flash archive 아카이브를 만드는 방법은 Solaris 10 5/08 설치 설명서: Solaris Flash 아카이브(작성 및 설치)의 3 장, "Solaris Flash 아카이브 만들기(작업)"를 참조하십시오.

flarcreate 명령에 대한 자세한 내용은 flarcreate(1M) 매뉴얼 페이지를 참조하십시오.

# ▼ sysidcfg 파일 만들기

sysidcfg 파일에서 일련의 키워드를 지정하여 시스템을 미리 구성할 수 있습니다.

sysidcfg 파일을 만들려면 다음과 같이 합니다.

- 시작하기전에 Solaris Flash 아카이브를 만듭니다. 자세한 방법은 191 페이지 "Solaris Flash 아카이브 만들기"를 참조하십시오.
  - 1 텍스트 편집기에서 해당 설치 서버에 sysidcfg라는 파일을 만듭니다.
  - 2 원하는 sysidcfg 키워드를 입력합니다. sysidcfg 키워드에 대한 자세한 내용은 22 페이지 "sysidcfg 파일 키워드"를 참조하십시오.
  - 3 WAN 부트 서버에서 액세스할 수 있는 위치에 sysidcfg 파일을 저장합니다. 다음 중 한 곳에 파일을 저장합니다.
    - WAN 부트 서버와 설치 서버가 같은 시스템에서 호스트되는 경우 WAN 부트 서버에 있는 문서 루트 디렉토리의 flash 하위 디렉토리에 이 파일을 저장합니다.
    - WAN 부트 서버와 설치 서버가 서로 다른 시스템에 있는 경우 이 파일을 설치 서버 문서 루트 디렉토리의 flash 하위 디렉토리에 저장합니다.

## 예11-9 WAN부트설치를위한 sysidcfg 파일

다음은 SPARC 기반 시스템용 sysidcfg 파일의 예입니다. 이 시스템의 호스트 이름, IP 주소 및 넷마스크는 이름 지정 서비스를 편집하여 미리 구성되었습니다.

## 자세한정보 WAN부트설치계속

sysidcfg 파일을 만든 후 클라이언트용 사용자 정의 JumpStart 프로필을 만듭니다. 자세한 내용은 194 페이지 "프로필 만들기"를 참조하십시오.

참조 sysidcfg 키워드와 값에 대한 자세한 내용은 18 페이지 "sysidcfg 파일를 사용하여 미리 구성 "을 참조하십시오.

## ▼ 프로필만들기

프로필은 사용자 정의 JumpStart에게 시스템에 Solaris 소프트웨어를 설치하는 방법을 지시하는 텍스트 파일입니다. 프로필은 설치의 요소, 예를 들어, 설치할 소프트웨어 그룹을 정의합니다.

프로필을 만드는 방법에 대한 자세한 내용은 Solaris 10 5/08 설치 설명서: 사용자 정의 JumpStart 및 고급 설치의 "프로필 작성"을 참조하십시오.

프로필을 만들려면 다음과 같이 합니다.

시작하기전에 클라이언트용 sysidcfg 파일을 만듭니다. 자세한 방법은 193 페이지 "sysidcfg 파일 만들기"를 참조하십시오.

- 1 설치서버에 텍스트 파일을 만듭니다. 파일의 이름을 자세하게 지정합니다. 프로필 이름에 프로필을 사용하여 시스템에 Solaris 소프트웨어를 설치하려는 방법이 반영되어 있는지 확인합니다. 예를 들어, 프로필을 basic\_install, eng\_profile 또는 user profile로 이름 지정할 수 있습니다.
- 2 프로필키워드와 값을 프로필에 추가합니다.

프로필 키워드 및 값 목록은 Solaris 10 5/08 설치 설명서: 사용자 정의 JumpStart 및 고급 설치의 "프로필 키워드 및 값"을 참조하십시오.

프로필 키워드와 해당 값은 대소문자를 구분합니다.

3 WAN 부트서버로 액세스할 수 있는 위치에 프로필을 저장합니다.

다음중 한곳에 프로필을 저장합니다.

- WAN 부트 서버와 설치 서버가 같은 시스템에서 호스트되는 경우 WAN 부트 서버에 있는 문서 루트 디렉토리의 flash 하위 디렉토리에 이 파일을 저장합니다.
- WAN 부트 서버와 설치 서버가 같은 시스템에 있지 않는 경우 설치 서버에 있는 문서 루트 디렉토리의 flash 하위 디렉토리에 이 파일을 저장합니다.
- 4 root가프로필을소유하고 권한이 644로 설정되도록 합니다.
- 5 (선택사항)프로필을 테스트합니다.

프로필 테스트에 대한 자세한 내용은 Solaris 10 5/08 설치 설명서: 사용자 정의 JumpStart 및 고급 설치의 "프로필 테스트"를 참조하십시오.

### 예11-10 보안 HTTP 서버에서 Solaris Flash 아카이브 검색

다음 예에서 프로필은 사용자 정의 JumpStart 프로그램이 보안 HTTP 서버에서 Solaris Flash 아카이브를 검색한다는 것을 나타냅니다.

| # profile keywords | profile values                          |
|--------------------|-----------------------------------------|
| #                  |                                         |
| install_type       | flash_install                           |
| archive_location   | https://192.168.198.2/sol_10_sparc.flar |
| partitioning       | explicit                                |
| filesys            | c0t1d0s0 4000 /                         |
| filesys            | c0tld0s1 512 swap                       |
| filesys            | c0t1d0s7 free /export/home              |

다음 목록에서는 이 예의 일부 키워드와 값에 대해 설명합니다.

install\_type 프로필이 복제 시스템에서 Solaris Flash 아카이브를 설치합니다. 초기 설치와 마찬가지로 모든 파일을 덮어씁니다.

| archive_location | 압숙된 Solaris Flash 아카이브들 보안 HTTP 서버에서<br>불러왔습니다.                                                                                                    |
|------------------|----------------------------------------------------------------------------------------------------|
| partitioning     | 파일 시스템 슬라이스는 filesys 키워드, 값 explicit에 의해<br>결정됩니다. 루트(/)의 크기는 Solaris Flash 아카이브의 크기를<br>기준으로 합니다. swap의 크기는 필요한 크기로 설정되고<br>c0t1d0s1에 설치됩니다. /export/home은 남은 디스크 공간을<br>기준으로 합니다. /export/home은 c0t1d0s7에 설치됩니다. |

#### 자세한정보 WAN 부트설치계속

프로필을 만든 후 rules 파일을 만들고 검증해야 합니다. 자세한 내용은 196 페이지 "rules 파일 만들기"를 참조하십시오.

참조 프로필을 만드는 방법에 대한 자세한 내용은 Solaris 10 5/08 설치 설명서: 사용자 정의 JumpStart 및 고급 설치의 "프로필 작성"을 참조하십시오.

프로필 키워드 및 값에 대한 자세한 내용은 Solaris 10 5/08 설치 설명서: 사용자 정의 JumpStart 및 고급 설치의 "프로필 키워드 및 값"을 참조하십시오.

# ▼ rules 파일 만들기

rules 파일은 Solaris OS를 설치하려는 각 시스템 그룹에 대한 규칙이 포함된 텍스트 파일입니다. 각 규칙은 하나 이상의 시스템 속성에 기반한 시스템 그룹을 구별합니다. 각 규칙은 또한 각 그룹을 프로필과 연결합니다. 프로필은 Solaris 소프트웨어가 그룹의 각 시스템에 설치되는 방법을 정의하는 텍스트 파일입니다. 예를 들어, 다음 규칙은 JumpStart 프로그램이 basic\_prof 프로필의 정보를 사용하여 sun4u 플랫폼 그룹을 가진 모든 시스템을 설치할 것을 지정합니다.

karch sun4u - basic\_prof -

rules 파일은 사용자 정의 JumpStart 설치에 필요한 rules.ok 파일을 작성하는데 사용됩니다.

rules 파일을 만드는 자세한 방법은 Solaris 10 5/08 설치 설명서: 사용자 정의 JumpStart 및 고급 설치의 "rules 파일 만들기 "를 참조하십시오.

rules 파일을 만들려면 다음과 같이 합니다.

시작하기전에 클라이언트용 프로필을 만듭니다. 자세한 방법은 194 페이지 "프로필 만들기"를 참조하십시오.

1 설치서버에서 rules라는 텍스트 파일을 만듭니다.

2 설치할 각시스템 그룹의 rules 파일에 규칙을 추가합니다.

rules 파일을 만드는 자세한 방법은 Solaris 10 5/08 설치 설명서: 사용자 정의 JumpStart 및 고급 설치의 "rules 파일 만들기"를 참조하십시오.

- 3 설치서버에 rules 파일을 저장합니다.
- 4 rules 파일을 검증합니다.

\$ ./check -p path -r file-name

-p path사용 중인 시스템에서 check 스크립트 대신 현재 Solaris 릴리스<br/>소프트웨어 이미지의 check 스크립트를 사용하여 rules를 검증합니다.<br/>path는 로컬 디스크 또는 Solaris DVD나 Solaris Software - 1 CD에<br/>마운트된 이미지입니다.

시스템에 이전 버전의 Solaris OS를 실행하는 경우 이 옵션을 사용하여 최신 버전의 check를 실행합니다.

-r file\_name rules가 아닌 파일 이름을 지정합니다. 이 옵션을 사용하면 규칙을 rules 파일로 통합하기 전에 규칙의 유효성을 테스트할 수 있습니다.

check 스크립트가 실행됨에 따라 스크립트는 rules 파일과 각 프로필의 유효성 검사를 보고합니다. 오류가 발견되지 않으면 스크립트는 다음을 보고합니다. The custom JumpStart configuration is ok. check 스크립트는 rules.ok 파일을 만듭니다.

5 WAN 부트 서버에서 액세스할 수 있는 위치에 rules.ok 파일을 저장합니다.

다음중한곳에 파일을 저장합니다.

- WAN 부트 서버와 설치 서버가 같은 시스템에서 호스트되는 경우 WAN 부트 서버에 있는 문서 루트 디렉토리의 flash 하위 디렉토리에 이 파일을 저장합니다.
- WAN 부트 서버와 설치 서버가 같은 시스템에 있지 않는 경우 설치 서버에 있는 문서 루트 디렉토리의 flash 하위 디렉토리에 이 파일을 저장합니다.
- 6 root가 rules.ok 파일을 소유하고 권한이 644로 설정되어야 합니다.

## 예11-11 rules 파일만들기 및 검증

사용자 정의 JumpStart 프로그램은 rules 파일을 사용하여 wanclient-1시스템에 대한 올바른 설치 프로필을 선택합니다. rules라는 이름의 텍스트 파일을 만듭니다. 그런 다음 이 파일에 키워드와 값을 추가합니다.

클라이언트 시스템의 IP 주소는 192.168.198.210이며 넷마스크는 255.255.255.0입니다. 사용자 정의 JumpStart 프로그램이 클라이언트를 설치할 때 사용해야 하는 프로필을 지정하려면 network rule 키워드를 사용합니다.

network 192.168.198.0 - wanclient\_prof -

이 rules 파일은 사용자 정의 JumpStart 프로그램이 wanclient\_prof를 사용하여 클라이언트에 현재 Solaris 릴리스 소프트웨어를 설치하도록 지시합니다.

이규칙파일의이름을 wanclient rule로 지정합니다.

프로필과 rules 파일을 만든 다음 check 스크립트를 실행하여 파일이 유효한지 검증합니다.

wanserver# ./check -r wanclient\_rule

check 스크립트가 오류를 발견하지 않으면 스크립트는 rules.ok 파일을 작성합니다.

rules.ok 파일을 /opt/apache/htdocs/flash/ 디렉토리에 저장합니다.

#### 자세한정보 WAN 부트설치계속

rules.ok 파일을 만든 후 원하는 경우 설치용 시작 및 종료 스크립트를 설정할 수 있습니다. 자세한 내용은 198 페이지 "(선택 사항) 시작 및 종료 스크립트 만들기"를 참조하십시오.

시작 및 종료 스크립트를 설정하지 않으려면 199 페이지 "구성 파일 만들기"를 참조하여 WAN 부트 설치를 계속합니다.

참조 rules 파일을 만드는 방법에 대한 자세한 내용은 Solaris 10 5/08 설치 설명서: 사용자 정의 JumpStart 및 고급 설치의 "rules 파일 만들기"를 참조하십시오.

rules 파일 키워드 및 값에 대한 자세한 내용은 Solaris 10 5/08 설치 설명서: 사용자 정의 JumpStart 및 고급 설치의 "규칙 키워드 및 값"을 참조하십시오.

# (선택사항)시작및종료스크립트만들기

시작 및 종료 스크립트는 rules 파일에 지정하는 사용자 정의 Bourne 쉘 스크립트입니다. 시작 스크립트는 Solaris 소프트웨어가 시스템에 설치되기 전에 작업을 수행합니다. 종료 스크립트는 시스템에 Solaris 소프트웨어가 설치된 뒤 시스템을 재부트하기 전에 작업을 수행합니다. 이 스크립트는 오직 사용자 정의 JumpStart를 사용하여 Solaris를 설치할 때에만 사용할 수 있습니다.

시작 스크립트를 사용하여 파생된 프로필을 만들 수 있습니다. 종료 스크립트를 사용하면 파일, 패키지, 패치 또는 추가 소프트웨어 추가 등의 다양한 사후 설치 작업을 수행할 수 있습니다.

설치 서버의 sysidcfg, rules.ok 및 프로필 파일과 같은 디렉토리에 시작 및 종료 스크립트를 저장해야 합니다.

- 시작 스크립트 만들기에 대한 자세한 내용은 Solaris 10 5/08 설치 설명서: 사용자 정의 JumpStart 및 고급 설치의 "시작 스크립트 만들기"를 참조하십시오.
- 종료 스크립트 만들기에 대한 자세한 내용은 Solaris 10 5/08 설치 설명서: 사용자 정의 JumpStart 및 고급 설치의 "종료 스크립트 만들기"를 참조하십시오.

WAN 부트 설치 준비를 계속하려면 199 페이지 "구성 파일 만들기"를 참조하십시오.

# 구성 파일 만들기

WAN 부트는 다음 파일을 사용하여 WAN 부트 설치에 필요한 데이터와 파일의 위치를 지정합니다.

- 시스템 구성 파일(system.conf)
- wanboot.conf 파일

이 절에서는 이러한 두 개의 파일을 만들고 저장하는 방법에 대해 설명합니다.

# ▼ 시스템구성파일만들기

시스템 구성 파일에서 WAN 부트 설치 프로그램을 다음 파일로 지정할 수 있습니다.

- sysidcfg 파일
- rules.ok 파일
- 사용자 정의 JumpStart 프로필

WAN 부트는 시스템 구성 파일의 포인터를 따라 클라이언트를 설치 및 구성합니다. 시스템 구성 파일은 일반 텍스트 파일이므로 다음 패턴으로 포맷되어야 합니다.

setting=value

시스템 구성 파일을 사용하여 WAN 설치 프로그램을 sysidcfg, rules.ok 및 프로필 파일로 전송하려면 다음 단계를 수행합니다.

- 시작하기전에 시스템 구성 파일을 만들기 전에 반드시 WAN 부트 설치용 설치 파일을 만들어야 합니다. 자세한 내용은 191 페이지 "사용자 정의 JumpStart 설치 파일 만들기"를 참조하십시오.
  - 1 WAN 부트 서버의 웹 서버 사용자와 동일한 사용자 역할을 가정합니다.
  - 2 텍스트 파일을 만듭니다. sys-conf.s10-sparc 와 같이 알기 쉬운 이름을 파일에 지정합니다.

- 3 시스템구성 파일에 다음 항목을 추가합니다.
  - SsysidCF=sysidcfg-file-URL

이 설정은 sysidcfg 파일이 포함된 설치 서버의 flash 디렉토리를 가리킵니다. 이 URL이 193 페이지 "sysidcfg 파일 만들기"에서 만든 sysidcfg 파일의 경로와 일치하는지 확인합니다.

HTTPS를 사용하는 WAN 설치의 경우 값을 유효한 HTTPS URL로 설정합니다.

SjumpsCF=*jumpstart-files-URL* 

이 설정은 rules.ok 파일, 프로필 파일, 시작 및 종료 스크립트를 포함하는 설치 서버의 Solaris Flash 디렉토리를 가리킵니다. 이 URL이 194 페이지 "프로필 만들기"와 196 페이지 "rules 파일 만들기"에서 만든 사용자 정의 JumpStart 파일의 경로와 일치하는지 확입합니다.

HTTPS를 사용하는 WAN 설치의 경우 해당 값을 유효한 HTTPS URL로 설정합니다.

4 WAN 부트 서버로 액세스할 수 있는 위치에 파일을 저장합니다.

관리 목적으로 파일을 WAN 부트 서버의 /etc/netboot 디렉토리에 있는 적절한 클라이언트 디렉토리에 저장할 수도 있습니다.

5 시스템구성파일의권한을600으로변경합니다.

# chmod 600 /path/system-conf-file

path 시스템 구성 파일이 포함된 디렉토리의 경로를 지정합니다.

system-conf-file 시스템 구성 파일의 이름을 지정합니다.

#### 예11-12 HTTPS를통한WAN부트설치를위한시스템구성파일

다음 예에서 WAN 부트 프로그램은 포트 1234의 웹 서버 https://www.example.com에서 sysidcfg 및 사용자 정의 JumpStart 파일을 확인합니다. 웹 서버는 보안 HTTP를 사용하여 설치하는 동안 데이터와 파일을 암호화합니다.

sysidcfg 및 사용자 정의 JumpStart 파일은 /opt/apache/htdocs 문서 루트 디렉토리의 flash 하위 디렉토리에 있습니다.

SsysidCF=https://www.example.com:1234/flash
SjumpsCF=https://www.example.com:1234/flash

## 예11-13 비보안WAN부트설치를위한시스템구성파일

다음 예에서 WAN 부트 프로그램은 웹 서버 http://www.example.com에서 sysidcfg와 사용자 정의 JumpStart 파일을 확인합니다. 웹 서버는 HTTP를 사용하므로 설치 도중 데이터와 파일은 보호되지 않습니다. sysidcfg 및 사용자 정의 JumpStart 파일은 문서 루트 디렉토리 /opt/apache/htdocs의 flash 하위 디렉토리에 위치합니다.

SsysidCF=http://www.example.com/flash
SjumpsCF=http://www.example.com/flash

## 자세한정보 WAN 부트설치계속

시스템 구성 파일을 만든 후 wanboot.conf 파일을 만듭니다. 자세한 내용은 201 페이지 "wanboot.conf 파일 만들기"를 참조하십시오.

# ▼ wanboot.conf 파일 만들기

wanboot.conf 파일은 WAN 부트 프로그램이 WAN 설치를 수행할 때 사용하는 일반 텍스트 구성 파일입니다.wanboot-cgi 프로그램, 부트 파일 시스템 및 WAN 부트 미니루트는 모두 wanboot.conf 파일에 포함된 정보를 사용하여 클라이언트 시스템을 설치합니다.

wanboot.conf 파일을 WAN 부트 서버의 /etc/netboot 계층에 있는 적절한 클라이언트 하위 디렉토리에 저장합니다./etc/netboot 계층이 있는 WAN 부트 설치의 범위를 정의하는 방법은 180 페이지 "WAN 부트 서버에 /etc/netboot 계층 만들기"를 참조하십시오.

WAN 부트 서버에서 현재 Solaris 릴리스가 실행되는 경우 예제 파일 wanboot.conf 는 /etc/netboot/wanboot.conf.sample 디렉토리에 있습니다.. 이 샘플을 WAN 부트 설치용 템플리트로 사용할 수 있습니다.

| 정보유형         | 설명                                                                                      |
|--------------|-----------------------------------------------------------------------------------------|
| WAN 부트 서버 정보 | <ul> <li>WAN 부트 서버의 wanboot 프로그램 경로</li> <li>WAN 부트 서버의 wanboot-cgi 프로그램 URL</li> </ul> |
| 설치서버정보       | ■ 설치서버의 WAN 부트 미니루트 경로                                                                  |
|              | ■ sysidcfg와 사용자 정의 JumpStart 파일의 위치를 지정하는<br>WAN 부트 서버의 시스템 구성 파일에 대한 경로                |
| 보안 정보        | <ul> <li>WAN 부트 파일 시스템이나 WAN 부트 미니루트의 서명<br/>유형</li> </ul>                              |
|              | ■ WAN부트 파일 시스템의 암호화 유형                                                                  |
|              | ■ WAN부트 설치 도중 서버 인증 필요 여부                                                               |
|              | ■ WAN 부트 설치 도중 클라이언트 인증 필요 여부                                                           |

wanboot.conf 파일에 다음 정보를 포함해야 합니다

| 정보유형   | 설명                                                                                      |
|--------|-----------------------------------------------------------------------------------------|
| 선택적 정보 | <ul> <li>WAN 부트 설치 도중 클라이언트에 추가해야 할 호스트</li> <li>로깅 서버의 bootlog-cgi 스크립트 URL</li> </ul> |

다음 형식으로 연관된 값과 함께 매개 변수를 나열하여 이 정보를 지정합니다.

parameter=value

wanboot.conf 파일 매개 변수 및 구문에 대한 자세한 내용은 247 페이지 "wanboot.conf 파일 매개 변수 및 구문"을 참조하십시오.

wanboot.conf 파일을 만들려면 다음과 같이 합니다.

- 1 WAN 부트 서버의 웹 서버 사용자와 동일한 사용자 역할을 가정합니다.
- 2 wanboot.conf 텍스트 파일을 만듭니다.

wanboot.conf라는 새 텍스트 파일을 만들거나 /etc/netboot/wanboot.conf.sample에 있는 샘플 파일을 사용할 수 있습니다. 샘플 파일을 사용하는 경우 매개 변수를 추가한 다음 wanboot.conf 파일의 이름을 변경합니다.

3 설치에필요한 wanboot.conf 매개 변수와 값을 입력합니다.

wanboot.conf 파일 매개 변수 및 값에 대한 자세한 내용은 247 페이지 "wanboot.conf 파일 매개 변수 및 구문"을 참조하십시오.

- 4 /etc/netboot 계층의 적절한 하위 디렉토리에 wanboot.conf 파일을 저장합니다. /etc/netboot 계층을 만드는 방법은 180 페이지 "WAN 부트 서버에 /etc/netboot 계층 만들기"를 참조하십시오
- 5 wanboot.conf 파일을 검증합니다.

# bootconfchk /etc/netboot/path-to-wanboot.conf/wanboot.conf

*path-to-wanboot.conf* WAN 부트 서버에서 클라이언트의 wanboot.conf 파일에 대한 경로를 지정합니다.

- wanboot.conf 파일이 구조적으로 유효한 경우 bootconfchk 명령은 종료 코드 0을 반환합니다.
- wanboot.conf 파일이 유효하지 않은 경우 bootconfchk 명령은 0이 아닌 종료 코드를 반환합니다.
- 6 wanboot.conf 파일에서 사용 권한을 600으로 변경합니다.
  - # chmod 600 /etc/netboot/path-to-wanboot.conf/wanboot.conf

## 예11-14 HTTPS를통한WAN부트설치를위한wanboot.conf파일

다음 wanboot.conf 파일 예에는 보안 HTTP를 사용하는 WAN 설치에 대한 구성 정보가 포함됩니다.또한 wanboot.conf 파일은 3DES 암호 키가 이 설치에 사용됨을 나타냅니다.

```
boot file=/wanboot/wanboot.s10 sparc
root server=https://www.example.com:1234/cgi-bin/wanboot-cgi
root file=/miniroot/miniroot.s10 sparc
signature type=sha1
encryption type=3des
server authentication=yes
client authentication=no
resolve hosts=
boot logger=https://www.example.com:1234/cgi-bin/bootlog-cgi
system conf=sys-conf.s10-sparc
이 wanboot.conf 파일은 다음 구성을 지정합니다.
boot file=/wanboot/wanboot.s10 sparc
  두 번째 수준의 부트 프로그램의 이름은 wanboot.s10 sparc입니다. 이 프로그램은
  WAN 부트 서버 문서 루트 디렉토리의 /wanboot 디렉토리에 있습니다.
root server=https://www.example.com:1234/cgi-bin/wanboot-cgi
  WAN 부트 서버에서 wanboot-cgi 프로그램은
  https://www.example.com:1234/cgi-bin/wanboot-cgi에 있습니다.URL의 https
  부분은 이 WAN 부트 설치에서 보안 HTTP를 사용함을 나타냅니다.
root file=/miniroot/miniroot.s10 sparc
  WAN 부트 미니루트의 이름은 miniroot.s10 sparc입니다. 이 미니루트는 WAN 부트
  서버문서루트디렉토리의 /miniroot 디렉토리에 있습니다.
signature type=sha1
 wanboot.s10 sparc 프로그램과 WAN 부트 파일 시스텎은 HMAC SHA1 해싱 키로
  서명되었습니다.
encryption type=3des
 wanboot.s10 sparc 프로그램과 WAN 부트 파일 시스템은 3DES 키로
  암호화되었습니다.
server authentication=yes
  설치 도중 서버가 인증됩니다.
client authentication=no
  설치 도중 클라이언트는 인증되지 않습니다.
resolve hosts=
  WAN 설치를 수행하기 위해 추가 호스트 이름은 필요하지 않습니다. 모든 필요한
  파일과 정보는 WAN 부트 서버의 문서 루트 디렉토리에 있습니다.
```

boot\_logger=https://www.example.com:1234/cgi-bin/bootlog-cgi (선택 사항) 부트 및 설치 로그 메시지는 보안 HTTP를 사용하여 WAN 부트 서버에 기록됩니다.

WAN 부트 설치용 로깅 서버를 설정하는 방법에 대한 자세한 내용은 184 페이지 "(선택 사항) WAN 부트 로깅 서버 구성"을 참조하십시오.

system conf=sys-conf.s10-sparc

sysidcfg 및 JumpStart 파일의 위치를 포함하는 시스템 구성 파일은 /etc/netboot 계층의 하위 디렉토리에 있습니다. 시스템 구성 파일의 이름은 sys-conf.s10-sparc입니다.

## 예11-15 비보안WAN부트설치를위한wanboot.conf파일

다음 wanboot.conf 파일 예에는 HTTP를 사용하는 보다 덜 안전한 WAN 부트 설치에 대한 구성 정보가 들어 있습니다.또한 이 wanboot.conf 파일은 설치 시 암호 키나 해싱 키를 사용하지 않음을 나타냅니다.

boot\_file=/wanboot/wanboot.s10\_sparc root\_server=http://www.example.com/cgi-bin/wanboot-cgi root\_file=/miniroot/miniroot.s10\_sparc signature\_type= encryption\_type= server\_authentication=no client\_authentication=no resolve\_hosts= boot\_logger=http://www.example.com/cgi-bin/bootlog-cgi system\_conf=sys-conf.s10\_sparc

이 wanboot.conf 파일은 다음 구성을 지정합니다.

boot\_file=/wanboot/wanboot.s10\_sparc 두 번째 수준의 부트 프로그램의 이름은 wanboot.s10\_sparc입니다. 이 프로그램은 WAN 부트 서버 문서 루트 디렉토리의 /wanboot 디렉토리에 있습니다.

root\_server=http://www.example.com/cgi-bin/wanboot-cgi WAN 부트 서버에서 wanboot-cgi 프로그램의 위치는 http://www.example.com/cgi-bin/wanboot-cgi입니다.이 설치는 보안 HTTP를 사용하지 않습니다.

root\_file=/miniroot/miniroot.s10\_sparc WAN 부트 미니루트의 이름은 miniroot.s10\_sparc입니다. 이 미니루트는 WAN 부트 서버 문서 루트 디렉토리의 /miniroot 하위 디렉토리에 있습니다.

signature\_type=

wanboot.s10\_sparc 프로그램과 WAN 부트 파일 시스템은 해싱 키로 서명되지 않았습니다.

encryption type=

wanboot.s10 sparc 프로그램과 WAN 부트 파일 시스템은 암호화되지 않았습니다.

server authentication=no

설치 동안 키나 인증서로 서버가 인증되지 않습니다.

client authentication=no

설치 동안 키나 인증서로 클라이언트가 인증되지 않습니다.

resolve hosts=

설치를 수행하기 위해 필요한 추가 호스트 이름은 없습니다. 모든 필요한 파일과 정보는 WAN 부트 서버의 문서 루트 디렉토리에 있습니다.

boot\_logger=http://www.example.com/cgi-bin/bootlog-cgi (선택 사항) 부트 및 설치 로그 메시지는 WAN 부트 서버에 기록됩니다.

WAN 부트 설치용 로깅 서버를 설정하는 방법에 대한 자세한 내용은 184 페이지 "(선택 사항) WAN 부트 로깅 서버 구성"을 참조하십시오.

system conf=sys-conf.s10-sparc

sysidcfg 및 JumpStart 파일의 위치가 포함된 시스템 구성 파일의 이름은 sys-conf.s10-sparc입니다. 이 파일은 /etc/netboot 계층의 적절한 클라이언트 하위 디렉토리에 있습니다.

자세한정보 WAN 부트설치계속

wanboot.conf 파일을 만든 후 원하는 경우 HDCP 서버가 WAN 부트를 지원하도록 구성할 수 있습니다.방법은 205 페이지 "(선택 사항) DHCP 서버를 사용하여 구성 정보 제공"을 참조하십시오.

WAN 부트 설치에서 DHCP 서버를 사용하지 않으려는 경우 208 페이지 "클라이언트 OBP에서 net 장치 별칭 확인"을 참조하여 WAN 부트 설치를 계속합니다.

참조 wanboot.conf 매개 변수 및 값에 대한 자세한 내용은 247 페이지 "wanboot.conf 파일 매개 변수 및 구문"과 매뉴얼 페이지 wanboot.conf(4)를 참조하십시오.

# (선택사항) DHCP 서버를 사용하여 구성 정보 제공

사용자 네트워크에서 DHCP 서버를 사용하는 경우 DHCP 서버를 구성하여 다음 정보를 제공할 수 있습니다.

- 프록시서버의 IP 주소
- wanboot-cgi 프로그램 위치

WAN 부트 설치 시 다음 DHCP 공급업체 옵션을 사용할 수 있습니다.

SHTTPproxy 네트워크 프록시 서버의 IP 주소를 지정합니다.

11장 · WAN 부트를 사용하여 설치(작업)

SbootURI WAN 부트 서버에 있는 wanboot-cgi 프로그램의 URL을 지정합니다.

Solaris DHCP 서버의 공급업체 옵션 설정에 대한 내용은 45 페이지 "DHCP 서비스를 사용하여 시스템 구성 정보 미리 구성(작업)"을 참조하십시오.

Solaris DHCP 서버 설정에 대한 자세한 내용은 System Administration Guide: IP Services의 14 장, "Configuring the DHCP Service (Tasks)"를 참조하십시오.

WAN 부트 설치를 계속하려면 12 장을 참조하십시오.

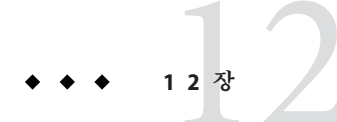

# SPARC: WAN 부트 설치(작업)

이 장에서는 SPARC 기반 클라이언트에 WAN 부트를 설치하는 방법에 대해 설명합니다. WAN 부트 설치를 준비하는 방법은 11 장을 참조하십시오.

- 이장은다음내용으로구성되어있습니다.
- 208 페이지 "WAN 부트 설치를 위한 클라이언트 준비"
- 215 페이지 "클라이언트 설치"

# 작업 맵:WAN 부트를 사용하여 클라이언트 설치

다음 표에는 WAN을 통해 클라이언트를 설치하는 데 필요한 작업이 나열되어 있습니다.

| 작업                                               | 설명                                                                  | 지침                                    |
|--------------------------------------------------|---------------------------------------------------------------------|---------------------------------------|
| WAN 부트 설치를 위해<br>네트워크를 준비합니다.                    | WAN 부트 설치를 수행하는 데<br>필요한 서버 및 파일을<br>설정합니다.                         | 11 장                                  |
| net 장치 별칭이 클라이언트<br>OBP에 올바르게 설정되어<br>있는지 확인합니다. | devalias 명령을 사용하여 net<br>장치 별칭이 주 네트워크<br>인터페이스로 설정되어 있는지<br>확인합니다. | 208 페이지 "클라이언트<br>OBP에서 net 장치 별칭 확인" |

표12-1 작업맵:WAN부트설치수행

| 작업                                           | 설명                                                                                                    | 지침                                       |
|----------------------------------------------|----------------------------------------------------------------------------------------------------|------------------------------------------|
| 클라이언트에 키를 제공합니다.                             | 설치하는 동안 OBP 변수를<br>설정하거나 키 값을 입력하여<br>키를 제공합니다.                                                          | 210 페이지 "클라이언트에 키<br>설치"                 |
|                                              | 보안 설치 구성에 이 작업이<br>필요합니다. 데이터 무결성을<br>검사하는 비보안 설치의 경우 이<br>작업을 완료하여<br>클라이언트에게 HMAC SHA1<br>해싱 키를 제공합니다. |                                          |
| WAN (wide area network)을 통해<br>클라이언트를 설치합니다. | 적절한 방법을 선택하여<br>클라이언트를 설치합니다.                                                                            | 216 페이지 "비대화식 WAN 부트<br>설치 수행 "          |
|                                              |                                                                                                    | 218페이지 "대화식 WAN 부트<br>설치 수행 "            |
|                                              |                                                                                                    | 222 페이지 "DHCP 서버를<br>사용하여 WAN 부트 설치 수행"  |
|                                              |                                                                                                    | 223 페이지 "로컬 CD 매체를<br>사용하여 WAN 부트 설치 수행" |

#### 

# WAN부트설치를위한클라이언트준비

클라이어트 시스템을 설치하기 전에 다음 작업을 수행하여 클라이어트를 준비합니다.

- 208 페이지 "클라이언트 OBP에서 net 장치 별칭 확인"
- 210 페이지 "클라이언트에 키 섴치"

# ▼ 클라이언트 OBP에서 net 장치 별칭 확인

boot net를 사용하여 WAN에서 클라이언트를 부트하려면 net 장치 별칭을 클라이언트의 기본 네트워크 장치로 설정해야 합니다. 대부분의 시스템에서 이 별칭은 이미 올바르게 설정되어 있습니다. 그러나 사용하려는 네트워크 장치에 별칭이 설정되지 않은 경우 반드시 별칭을 변경해야 합니다.

장치 별칭을 설정하는 방법에 대한 자세한 내용은 OpenBoot 3.x Command Reference Manual의 "The Device Tree"를 참조하십시오.

클라이언트에서 net 장치 별칭을 확인하려면 다음 단계를 수행합니다.

1 클라이언트에서 수퍼유저 또는 동등한 역할의 사용자로 로그인합니다.

2 시스템의실행수준이0이되도록합니다.

# init 0

ok 프롬프트가 표시됩니다.

3 ok 프롬프트가 표시되면 OBP에 설정된 장치 별칭을 확인합니다.

#### ok **devalias**

devalias 명령은 다음 예와 유사한 정보를 출력합니다.

| screen   | /pci@lf,0/pci@l,1/SUNW,m64B@2            |
|----------|------------------------------------------|
| net      | <pre>/pci@lf,0/pci@l,1/network@c,1</pre> |
| net2     | /pci@lf,0/pci@l,1/network@5,1            |
| disk     | /pci@lf,0/pci@l/scsi@8/disk@0,0          |
| cdrom    | /pci@lf,0/pci@l,1/ide@d/cdrom@0,0:f      |
| keyboard | /pci@lf,0/pci@l,1/ebus@l/su@l4,3083f8    |
| mouse    | /pci@lf,0/pci@l,1/ebus@l/su@l4,3062f8    |

- net 별칭이 설치하는 동안 사용할 네트워크 장치로 설정되어 있으면 별칭을 재설정할 필요가 없습니다. 설치를 계속하려면 210 페이지 "클라이언트에 키 설치"로 이동합니다.
- net 별칭이 사용할 네트워크 장치로 설정되어 있지 않으면 별칭을 다시 설정해야 합니다. 계속합니다.

#### 4 net 장치 별칭을 설정합니다.

net 장치 별칭을 설정하려면 다음 명령 중 하나를 선택합니다.

■ 이 설치에 대해서만 net 장치 별칭을 설정하려면 devalias 명령을 사용합니다.

ok **devalias net** *device-path* 

net device-path 장치 device-path를 net 별칭에 할당합니다.

■ net 장치 별칭을 영구적으로 설정하려면 nvalias 명령을 사용합니다.

ok **nvalias net** *device-path* 

net device-path 장치 device-path를 net 별칭에 할당합니다.

### 예12-1 net 장치별칭확인및재설정

다음 명령은 net 장치 별칭을 확인하고 재설정하는 방법을 보여 줍니다.

장치 별칭을 확인합니다.

#### ok **devalias**

| screen | /pci@lf,0/pci@1,1/SUNW,m64B@2            |
|--------|------------------------------------------|
| net    | <pre>/pci@lf,0/pci@l,1/network@c,1</pre> |

12장 · SPARC: WAN 부트 설치(작업)

| net2     | /pci@lf,0/pci@l,1/network@5,1         |
|----------|---------------------------------------|
| disk     | /pci@lf,0/pci@l/scsi@8/disk@0,0       |
| cdrom    | /pci@lf,0/pci@l,1/ide@d/cdrom@0,0:f   |
| keyboard | /pci@lf,0/pci@l,1/ebus@l/su@l4,3083f8 |
| mouse    | /pci@lf,0/pci@l,1/ebus@l/su@l4,3062f8 |

/pci@1f,0/pci@1,1/network@5,1네트워크 장치를 사용하려면 다음 명령을 입력합니다.

ok devalias net /pci@1f,0/pci@1,1/network@5,1

### 자세한정보 WAN 부트설치계속

net 장치 별칭을 확인한 후 적절한 부분을 참조하여 설치를 계속합니다.

- 설치에서 해싱 키와 암호 키를 사용하는 경우 210 페이지 "클라이언트에 키 설치"를 참조하십시오.
- 키가 없는 더 낮은 보안의 설치를 수행하는 경우 215 페이지 "클라이언트 설치"를 참조하십시오.

# 클라이언트에 키 설치

보다 안전한 WAN 부트 설치나 데이터 무결성 검사를 사용한 비보안 설치의 경우 클라이언트에 키를 설치해야 합니다. 해싱 키와 암호 키를 사용하여 클라이언트로 전송된 데이터를 보호할 수 있습니다. 다음 방법으로 이러한 키를 설치할 수 있습니다.

- OBP 변수 설정 클라이언트를 부트하기 전에 OBP 네트워크 부트 인수 변수에 키 값을 할당할 수 있습니다. 이러한 키는 나중에 클라이언트의 WAN 부트 설치에 사용할 수 있습니다.
- 부트 프로세스 도중 키 값 입력 wanboot 프로그램 boot> 프롬프트에서 키 값을 설정할 수 있습니다. 이 방법으로 설치 키를 사용하면 해당 설치 키는 현재 WAN 부트 설치에 대해서만 사용됩니다.

또한 실행 중인 클라이언트의 OBP에 키를 설치할 수도 있습니다. 실행 중인 클라이언트에 키를 설치하려는 경우 시스템에 반드시 Solaris 9 12/03 OS 또는 호환 버전이 실행되어야 합니다.

클라이언트에 키를 설치하는 경우 비보안 연결을 통해 키가 전송되지 않는지 확인합니다. 사용자 사이트의 보안 정책을 수행하여 키 값의 프라이버시를 보장합니다.

- OBP 네트워크 부트 인수 변수에 키 값을 지정하는 방법은 211 페이지 "클라이언트 OBP에 키 설치"를 참조하십시오.
- 부트프로세스동안 키를 설치하는 방법에 대한 자세한 내용은 218 페이지 "대화식 WAN 부트 설치 수행 "을 참조하십시오.
- 실행 중인 클라이언트의 OBP에 키를 설치하는 방법은 213 페이지 "실행 중인 클라이언트에 해싱 키 및 암호 키 설치"를 참조하십시오.

## ▼ 클라이언트 OBP에 키 설치

클라이언트를 부트하기 전에 OBP 네트워크 부트 인수에 대한 키 값을 지정할 수 있습니다. 이러한 키는 나중에 클라이언트의 WAN 부트 설치에 사용할 수 있습니다.

클라이언트 OBP에 키를 설치하려면 다음과 같이 합니다.

OBP 네트워크 부트 인자에 키 값을 할당하려면 다음 단계를 수행합니다.

- 1 WAN 부트 서버의 웹 서버 사용자와 동일한 사용자 역할을 가정합니다.
- 2 각클라이언트키값을표시합니다.

# wanbootutil keygen -d -c -o net=net-ip,cid=client-ID,type=key-type

net-ip 클라이언트 서브넷의 IP 주소입니다.

- client-ID 설치할 클라이언트의 ID입니다. 클라이언트 ID는 사용자 정의 ID나 DHCP 클라이언트 ID일 수 있습니다.
- key-type 클라이언트에 설치할 키 유형입니다. 유효한 키 유형은 3des, aes 또는 sha1입니다.

키의 16진수 값이 표시됩니다.

- 3 설치할 각 클라이언트 키 유형에 대해 이전 단계를 반복합니다.
- 4 클라이언트 시스템의 실행 수준이 0이 되도록 합니다.

# init 0

ok 프롬프트가 표시됩니다.

5 클라이언트 ok 프롬프트에서 해싱키의 값을 설정합니다.

ok set-security-key wanboot-hmac-shal key-value

 set-security-key
 클라이언트에 키를 설치합니다.

 wanboot-hmac-sha1
 OBP에 지시하여 HMAC SHA1 해싱 키를 설치합니다.

 key-value
 단계 2에 표시된 16진수 문자열을 지정합니다.

 HMAC SHA1 해싱 키는 클라이언트 OBP에 설치됩니다.

6 클라이언트ok 프롬프트에서 암호키를 설치합니다.

| ok <b>set-security-key w</b> | anboot-3des key-value                                                   |
|------------------------------|-------------------------------------------------------------------------|
| set-security-key             | 클라이언트에 키를 설치합니다.                                                        |
| wanboot-3des                 | OBP에 지시하여 3DES 암호 키를 설치합니다. AES 암호 키를<br>사용하려면 이 값을 wanboot-aes로 설정합니다. |

key-value 암호 키를 나타내는 16진수 문자열을 지정합니다.

3DES 암호키가 클라이언트 OBP에 설치됩니다.

키를 설치하였으면 클라이언트를 설치할 준비가 된 것입니다. 클라이언트 시스템을 설치하는 방법은 215 페이지 "클라이언트 설치"를 참조하십시오.

#### 7 (옵션) 키가 클라이언트 OBP에 설정되어 있는지 확인합니다.

```
ok list-security-keys
Security Keys:
wanboot-hmac-shal
wanboot-3des
```

8 (옵션) 키를 삭제해야 할 경우 다음 명령을 입력합니다.

ok **set-security-key** key-type

key-type 삭제해야 할 키 유형을 지정합니다. wanboot-hmac-sha1, wanboot-3des, wanboot-aes 값 중 하나를 사용합니다.

## 예12-2 클라이언트OBP에키설치

다음 예는 클라이언트 OBP에 해싱 키와 암호 키를 설치하는 방법을 보여 줍니다.

WAN 부트 서버의 키 값을 표시합니다.

```
# wanbootutil keygen -d -c -o net=192.168.198.0,cid=010003BA152A42,type=sha1
b482aaab82cb8d5631e16d51478c90079cc1d463
# wanbootutil keygen -d -c -o net=192.168.198.0,cid=010003BA152A42,type=3des
9ebc7a57f240e97c9b9401e9d3ae9b292943d3c143d07f04
```

위 예에서는 다음 정보를 사용합니다.

net=192.168.198.0 클라이언트 서브넷의 IP 주소를 지정합니다.

cid=010003BA152A42

클라이언트의 ID를 지정합니다.

- b482aaab82cb8d5631e16d51478c90079cc1d463 클라이언트의 HMAC SHA1 해성 키 값을 지정합니다.
- 9ebc7a57f240e97c9b9401e9d3ae9b292943d3c143d07f04 클라이언트의 3DES 암호 키 값을 지정합니다.

설치 시 AES 암호 키를 사용하는 경우 wanboot-3des를 wanboot-aes로 변경하여 암호 키 값을 표시합니다.

클라이언트 시스템에 키를 설치합니다.

ok set-security-key wanboot-hmac-shal b482aaab82cb8d5631e16d51478c90079cc1d463 ok set-security-key wanboot-3des 9ebc7a57f240e97c9b9401e9d3ae9b292943d3c143d07f04

- 위 명령으로 다음 작업을 수행합니다.
- b482aaab82cb8d5631e16d51478c90079cc1d463 값을 가진 HMAC SHA1 해싱 키를 클라이언트에 설치합니다.
- 9ebc7a57f240e97c9b9401e9d3ae9b292943d3c143d07f04 값을 가진 3DES 암호 키를 클라이언트에 설치합니다.

설치 시 AES 암호 키를 사용하는 경우 wanboot-3des를 wanboot-aes로 변경합니다.

#### 자세한정보 WAN 부트설치계속

클라이언트에 키를 설치한 후 WAN을 통하여 클라이언트를 설치할 수 있습니다. 자세한 내용은 215 페이지 "클라이언트 설치"를 참조하십시오.

참조 키 값을 표시하는 방법에 대한 자세한 내용은 wanbootutil(1M)매뉴얼 페이지를 참조하십시오.

## ▼ 실행중인클라이언트에 해싱키 및 암호키 설치

실행 중인 시스템의 wanboot 프로그램 boot> 프롬프트에서 키 값을 설정할 수 있습니다. 이 방법으로 설치 키를 사용하면 해당 설치 키는 현재 WAN 부트 설치에 대해서만 사용됩니다.

실행 중인 클라이언트 OBP에 해싱 키와 암호 키를 설치하려면 다음 단계를 수행합니다.

시작하기전에 이 절차에서는 다음을 가정합니다.

- 클라이언트 시스템의 전원이 켜져 있습니다.
- 보안 쉘(ssh) 같은 보안 연결을 통해 클라이언트에 액세스할 수 있습니다.
- 1 WAN 부트 서버의 웹 서버 사용자와 동일한 사용자 역할을 가정합니다.
- 2 클라이언트키값을표시합니다.

# wanbootutil keygen -d -c -o net=net-ip,cid=client-ID,type=key-type

- net-ip 클라이언트 서브넷의 IP 주소입니다.
- client-ID 설치할 클라이언트의 ID입니다. 클라이언트 ID는 사용자 정의 ID나 DHCP 클라이언트 ID일 수 있습니다.
- key-type 클라이언트에 설치할 키 유형입니다. 유효한 키 유형은 3des, aes 또는 sha1입니다.

키의 16진수 값이 표시됩니다.

12장 · SPARC: WAN 부트 설치(작업)

- 3 설치할 각 클라이언트 키 유형에 대해 이전 단계를 반복합니다.
- 4 클라이언트시스템에서 수퍼유저 또는 동등한 역할의 사용자로 로그인합니다.
- 5 실행중인클라이언트시스템에필요한키를설치합니다.

# /usr/lib/inet/wanboot/ickey -o type=key-type

- > key-value
- key-type 클라이언트에 설치할 키 유형을 지정합니다. 유효한 키 유형은 3des, aes 또는 sha1입니다.

key-value 단계 2에 표시된 16진수 문자열을 지정합니다.

#### 6 설치할 각 클라이언트 키 유형에 대해 이전 단계를 반복합니다.

키를 설치한 후에는 클라이언트를 설치할 준비가 된 것입니다. 클라이언트 시스템을 설치하는 방법은 215 페이지 "클라이언트 설치"를 참조하십시오.

### 예12-3 실행중인클라이언트시스템OBP에키설치

다음 예는 실행 중인 클라이언트 OBP에 키를 설치하는 방법을 보여 줍니다.

WAN 부트 서버의 키 값을 표시합니다.

# wanbootutil keygen -d -c -o net=192.168.198.0,cid=010003BA152A42,type=sha1
b482aaab82cb8d5631e16d51478c90079cc1d463
# wanbootutil keygen -d -c -o net=192.168.198.0,cid=010003BA152A42,type=3des
9ebc7a57f240e97c9b9401e9d3ae9b292943d3c143d07f04

위 예에서는 다음 정보를 사용합니다.

net=192.168.198.0 클라이언트 서브넷의 IP 주소를 지정합니다.

cid=010003BA152A42

클라이언트의 ID를 지정합니다.

- b482aaab82cb8d5631e16d51478c90079cc1d463 클라이언트의 HMAC SHA1 해싱 키 값을 지정합니다.
- 9ebc7a57f240e97c9b9401e9d3ae9b292943d3c143d07f04 클라이언트의 3DES 암호 키 값을 지정합니다.

설치에 AES 암호화 키를 사용하는 경우에는 type=3des를 type=aes로 변경하여 암호화 키 값을 표시합니다.

실행 중인 클라이언트 OBP에 키를 설치합니다.

# /usr/lib/inet/wanboot/ickey -o type=shal b482aaab82cb8d5631e16d51478c90079cc1d463
# /usr/lib/inet/wanboot/ickey -o type=3des 9ebc7a57f240e97c9b9401e9d3ae9b292943d3c143d07f04

위 명령으로 다음 작업을 수행합니다.

- b482aaab82cb8d5631e16d51478c90079cc1d463 값을 가진 HMAC SHA1 해싱 키를 클라이언트에 설치합니다.
- 9ebc7a57f240e97c9b9401e9d3ae9b292943d3c143d07f04 값을 가진 3DES 암호 키를 클라이언트에 설치합니다.

## 자세한정보 WAN 부트설치계속

클라이언트에 키를 설치한 후 WAN을 통하여 클라이언트를 설치할 수 있습니다. 자세한 내용은 215 페이지 "클라이언트 설치"를 참조하십시오.

참조 키 값을 표시하는 방법에 대한 자세한 내용은 wanbootutil(1M)매뉴얼 페이지를 참조하십시오.

실행 중인 시스템에 키를 설치하는 방법에 대한 자세한 내용은 ickey(1M)을 참조하십시오.

# 클라이언트설치

WAN 부트 설치를 위한 네트워크 준비를 마쳤으면 다음 중 한 가지 방법을 선택하여 시스템을 설치할 수 있습니다.

표12-2 클라이언트설치방법

| 방법      | 설명                                                                           | 지침                                                                                                    |
|---------|------------------------------------------------------------------------------|----------------------------------------------------------------------------------------------------|
| 비대화식 설치 | 클라이언트를 부트하기 전에<br>클라이언트에 키를 설치하고<br>클라이언트 구성 정보를<br>설정하려면 이 설치 방법을<br>사용합니다. | <ul> <li>설치 전에 클라이언트에<br/>키를 설치하려면 210 페이지<br/>"클라이언트에 키 설치"를<br/>참조하십시오.</li> <li>대화식이 아닌 설치를<br/>수행하려면 216 페이지<br/>"비대화식 WAN 부트 설치<br/>수행"을 참조하십시오.</li> </ul> |
| 대화식 설치  | 부트 프로세스 도중 클라이언트<br>구성 정보를 설정하려면 이 설치<br>방법을 사용합니다.                          | 218 페이지 "대화식 WAN 부트<br>설치 수행 "                                                                                                    |

| 표12-2 글라이언트 설치 방법 | (계속)                                                                              |                                                                                                    |
|-------------------|-----------------------------------------------------------------------------------|----------------------------------------------------------------------------------------------------|
| 방법                | 설명                                                                                | 지침                                                                                                    |
| DHCP 서버를 사용하여 설치  | 설치 도중 클라이언트 구성<br>정보를 제공하도록 네트워크<br>DHCP 서버를 구성한 경우 이<br>설치 방법을 사용합니다.            | <ul> <li>DHCP 서버가 WAN 부트<br/>설치를 지원하도록<br/>구성하려면 205 페이지<br/>"(선택 사항) DHCP 서버를<br/>사용하여 구성 정보 제공"을<br/>참조하십시오.</li> <li>설치하는 동안 DHCP 서버를<br/>사용하려면 222 페이지<br/>"DHCP 서버를 사용하여<br/>WAN 부트 설치 수행"을<br/>참조하십시오.</li> </ul>                    |
| 로컬 CD 매체를 사용하여 설치 | 클라이언트 OBP가 WAN 부트를<br>지원하지 않는 경우 Solaris<br>Software CD의 로컬 사본에서<br>클라이언트를 부트합니다. | <ul> <li>클라이언트 OBP가 WAN<br/>부트를 지원하는지<br/>확인하려면 177 페이지<br/>"WAN 부트 지원을 위한<br/>클라이언트 OBP 확인"을<br/>참조하십시오.</li> <li>Solaris Software CD의 로컬<br/>사본으로 클라이언트를<br/>설치하려면 223 페이지 "로컬<br/>CD 매체를 사용하여 WAN<br/>부트 설치 수행"을<br/>참조하십시오.</li> </ul> |

# ▼ 비대화식 WAN 부트 설치 수행

클라이언트를 설치하기 전에 키를 설치하고 클라이언트 구성 정보를 설정하려면 이 설치 방법을 사용합니다. 그런 다음 WAN에서 클라이언트를 부트하여 무인 설치를 수행할 수 있습니다.

이 절차에서는 클라이언트 OBP에 키를 설치했거나 비보안 설치를 수행 중이라고 가정합니다설치 전에 클라이언트에 키를 설치하는 방법에 대한 자세한 내용은 210 페이지 "클라이언트에 키 설치"를 참조하십시오.

#### 1 클라이언트시스템이 현재 실행 중인경우시스템의 실행 수준이 0이 되도록 합니다.

#### # init 0

ok 프롬프트가 표시됩니다.
2 클라이언트 시스템의 ok 프롬프트에서 OBP의 네트워크 부트 인자 변수를 설정합니다.

```
ok setenv network-boot-arguments host-ip=client-IP,
router-ip=router-ip,subnet-mask=mask-value,
hostname=client-name,http-proxy=proxy-ip:port,
file=wanbootCGI-URL
```

**주-**이명령 샘플의 줄 바꿈은 형식 지정 용도로만 포함됩니다. 명령 입력을 마칠 때까지는 캐리지 리턴을 입력하지 마십시오.

| setenv network-boot-arguments          | OBP에 다음 부트 인수를 설정하도록<br>지시합니다.            |
|----------------------------------------|-------------------------------------------|
| host-ip= <i>client-IP</i>              | 클라이언트 IP 주소를 지정합니다.                       |
| router-ip= <i>router-ip</i>            | 네트워크 라우터 IP 주소를 지정합니다.                    |
| subnet-mask= <i>mask-value</i>         | 서브넷 마스크 값을 지정합니다.                         |
| hostname= <i>client-name</i>           | 클라이언트 호스트 이름을 지정합니다.                      |
| (선택사항)http-proxy <i>=proxy-ip:port</i> | 네트워크 프록시 서버의 IP 주소 및 포트를<br>지정합니다.        |
| file=wanbootCGI-URL                    | 웹 서버에서 wanboot - cgi 프로그램의 URL을<br>지정합니다. |

3 클라이언트를 부트합니다.

#### ok boot net - install

net - install 네트워크 부트 인자 변수를 사용하여 WAN에서 부트하도록 클라이언트에 지시합니다.

클라이언트가 WAN을 통하여 설치합니다. WAN 부트 프로그램에서 필요한 설치 정보를 모두 찾지 못한 경우 wanboot 프로그램은 빠진 정보를 입력하라는 프롬프트를 표시합니다. 프롬프트에 추가 정보를 입력합니다.

#### 예12-4 비대화식WAN부트설치

다음 예에서 클라이언트 시스템 myclient의 네트워크 부트 인수 변수는 컴퓨터가 부트되기 전에 설정됩니다. 이 예에서는 해싱 키와 암호 키가 이미 클라이언트에 설치되어 있다고 가정합니다. WAN에서 부트하기 전에 키를 설치하는 방법은 210 페이지 "클라이언트에 키 설치"를 참조하십시오.

```
ok setenv network-boot-arguments host-ip=192.168.198.136,
router-ip=192.168.198.129,subnet-mask=255.255.255.192
hostname=myclient,file=http://192.168.198.135/cgi-bin/wanboot-cgi
```

```
ok boot net - install
Resetting ...
Sun Blade 100 (UltraSPARC-IIe), No Keyboard
Copyright 1998-2003 Sun Microsystems, Inc. All rights reserved.
OpenBoot 4.x.build_28, 512 MB memory installed, Serial #50335475.
Ethernet address 0:3:ba:e:f3:75, Host ID: 83000ef3.
Rebooting with command: boot net - install
Boot device: /pci@lf,0/network@c,1 File and args: - install
다음 변수가 설정됩니다.
클라이언트 IP 주소가 192.168.198.136으로 설정됩니다.
클라이언트의 라우터 IP 주소가 192.168.198.129로 설정됩니다.
```

- 클라이언트의 서브넷 마스크가 255.255.255.192로 설정됩니다.
- 클라이언트의 호스트 이름이 seahag로 설정됩니다.
- wanboot-cgi 프로그램은 http://192.168.198.135/cgi-bin/wanboot-cgi에 있습니다.
- 참조 네트워크 부트 인수를 설정하는 방법에 대한 자세한 내용은 set(1)을 참조하십시오.

시스템을 부트하는 방법에 대한 자세한 내용은 boot(1M)을 참조하십시오.

### ▼ 대화식WAN부트설치수행

설치 도중 명령줄에서 키를 설치하고 클라이언트 구성 정보를 설정하는 경우 이 설치 방법을 사용합니다.

이 절차에서는 사용자 WAN 설치에 HTTPS를 사용하고 있다고 가정합니다. 키를 사용하지 않는 비보안 설치를 수행하는 경우 클라이언트 키를 표시하거나 설치하지 마십시오.

1 WAN 부트 서버의 웹 서버 사용자와 동일한 사용자 역할을 가정합니다.

#### 2 각클라이언트키값을표시합니다.

# wanbootutil keygen -d -c -o net=net-ip, cid=client-ID, type=key-typenet-ip설치할클라이언트서브넷의 IP 주소입니다.

client-ID 설치할 클라이언트의 ID입니다. 클라이언트 ID는 사용자 정의 ID나 DHCP 클라이언트 ID일 수 있습니다.

key-type 클라이언트에 설치할 키 유형입니다. 유효한 키 유형은 3des, aes 또는 sha1입니다.

키의 16진수 값이 표시됩니다.

- 3 설치중인각클라이언트키유형에대해이전단계를반복합니다.
- 4 클라이언트 시스템이 현재 실행 중인 경우 클라이언트가 실행 수준 0이 되도록 합니다.
- 5 클라이언트 시스템의 ok 프롬프트가 표시되면 OBP의 네트워크 부트 인수 변수를 설정합니다.

ok setenv network-boot-arguments host-ip=client-IP, router-ip=router-ip, subnet-mask=mask-value, hostname=client-name, http-proxy=proxy-ip:port, bootserver=wanbootCGI-URL

**주-**이 명령 샘플의 줄 바꿈은 형식 지정 용도로만 포함됩니다. 명령 입력을 마칠 때까지는 캐리지 리턴을 입력하지 마십시오.

| setenv network-boot-arguments          | OBP에 지시하여 다음 부트 인자를 설정합니다.              |
|----------------------------------------|-----------------------------------------|
| host-ip= <i>client-IP</i>              | 클라이언트의 IP 주소를 지정합니다.                    |
| router-ip= <i>router-ip</i>            | 네트워크 라우터의 IP 주소를 지정합니다.                 |
| subnet-mask= <i>mask-value</i>         | 서브넷 마스크 값을 지정합니다.                       |
| hostname= <i>client-name</i>           | 클라이언트의 호스트 이름을 지정합니다.                   |
| (선택사항)http-proxy <i>=proxy-ip:port</i> | 네트워크 프록시 서버의 IP 주소와 포트를<br>지정합니다.       |
| bootserver= <i>wanbootCGI-URL</i>      | 웹 서버에서 wanboot-cgi 프로그램의 URL을<br>지정합니다. |
|                                        |                                         |

주-bootserver 변수의 URL 값은 HTTPS URL이 아니어야 합니다. URL은 http://로 시작해야 합니다.

6 클라이언트 ok 프롬프트에서 시스템을 부트합니다.

ok boot net -o prompt - install

net -o prompt - install 클라이언트에 지시하여 네트워크에서 부트하고 설치합니다.wanboot 프로그램은 boot>프롬프트에서 클라이언트 구성 정보를 입력하라는 메시지를 표시합니다.

boot>프롬프트가표시됩니다.

#### 7 암호키를 설치합니다.

boot> 3des=key-value

3des=key-value 단계 2에서 설치한 3DES의 16진수 문자열을 지정합니다.

AES 암호 키를 사용하는 경우 다음 형식으로 이 명령을 사용합니다.

boot> aes=key-value

#### 8 해싱키를 설치합니다.

boot> shal=key-value

sha1=key-value 단계 2에 표시된 해싱 키 값을 지정합니다.

#### 9 부트프로세스를계속하려면다음명령을입력합니다.

boot> go

클라이언트는 WAN을 통해 설치합니다.

#### 10 프롬프트가표시되면 명령줄에 클라이언트 구성 정보를 입력합니다.

WAN 부트 프로그램이 필요한 설치 정보를 모두 찾을 수 없는 경우 wanboot 프로그램에 누락된 정보를 입력하라는 프롬프트가 표시됩니다. 프롬프트에 추가 정보를 입력합니다.

#### 예12-5 대화식WAN부트설치

다음 예에서 wanboot 프로그램은 설치 도중 클라이언트 시스템에 대해 키 값을 설정하라는 메시지를 표시합니다.

WAN 부트 서버의 키 값을 표시합니다.

# wanbootutil keygen -d -c -o net=192.168.198.0,cid=010003BA152A42,type=sha1
b482aaab82cb8d5631e16d51478c90079cc1d463
# wanbootutil keygen -d -c -o net=192.168.198.0,cid=010003BA152A42,type=3des
9ebc7a57f240e97c9b9401e9d3ae9b292943d3c143d07f04

위 예에서는 다음 정보를 사용합니다.

net=192.168.198.0

클라이언트서브넷의 IP 주소를 지정합니다.

cid=010003BA152A42

클라이언트의 ID를 지정합니다.

```
b482aaab82cb8d5631e16d51478c90079cc1d463
클라이언트의 HMAC SHA1 해싱 키 값을 지정합니다.
```

#### 9ebc7a57f240e97c9b9401e9d3ae9b292943d3c143d07f04 클라이언트의 3DES 암호 키 값을 지정합니다.

설치에 AES 암호화 키를 사용하는 경우에는 type=3des를 type=aes로 변경하여 암호화 키 값을 표시합니다.

클라이언트에 있는 OBP의 네트워크 부트 인자 변수를 설정합니다.

```
ok setenv network-boot-arguments host-ip=192.168.198.136,
router-ip=192.168.198.129,subnet-mask=255.255.255.192,hostname=myclient,
bootserver=http://192.168.198.135/cgi-bin/wanboot-cgi
```

다음 변수가 설정됩니다.

- 클라이언트 IP 주소가 192.168.198.136으로 설정됩니다.
- 클라이언트의 라우터 IP 주소가 192.168.198.129로 설정됩니다.
- 클라이언트의 서브넷 마스크가 255.255.255.192로 설정됩니다.
- 클라이언트의 호스트 이름은 myclient로 설정됩니다.
- wanboot-cgi 프로그램은 http://192.168.198.135/cgi-bin/wanboot-cgi에 있습니다.

클라이언트를 부트하고 설치합니다.

```
ok boot net -o prompt - install
Resetting ...
```

```
Sun Blade 100 (UltraSPARC-IIe), No Keyboard
Copyright 1998-2003 Sun Microsystems, Inc. All rights reserved.
OpenBoot 4.x.build_28, 512 MB memory installed, Serial #50335475.
Ethernet address 0:3:ba:e:f3:75, Host ID: 83000ef3.
```

Rebooting with command: boot net -o prompt Boot device: /pci@lf,0/network@c,1 File and args: -o prompt

boot> 3des=9ebc7a57f240e97c9b9401e9d3ae9b292943d3c143d07f04

boot> sha1=b482aaab82cb8d5631e16d51478c90079cc1d463

boot> go

위 명령으로 다음 작업을 수행합니다.

■ 9ebc7a57f240e97c9b9401e9d3ae9b292943d3c143d07f04 값을 가진 3DES 암호 키를 클라이언트에 설치합니다.

12장 · SPARC: WAN 부트 설치(작업)

- b482aaab82cb8d5631e16d51478c90079cc1d463 값을 가진 HMAC SHA1 해싱 키를 클라이언트에 설치합니다.
- 설치를시작합니다.
- 참조 키 값을 표시하는 방법에 대한 자세한 내용은 wanbootutil(1M)을 참조하십시오.

네트워크 부트 인수를 설정하는 방법에 대한 자세한 내용은 set(1)을 참조하십시오.

시스템을 부트하는 방법에 대한 자세한 내용은 boot(1M)을 참조하십시오.

#### ▼ DHCP 서버를 사용하여 WAN 부트 설치 수행

DHCP 서버가 WAN 부트 옵션을 지원하도록 구성한 경우 DHCP 서버를 사용하여 설치하는 동안 클라이언트 구성 정보를 제공할 수 있습니다. DHCP 서버가 WAN 부트 설치를 지원하도록 구성하는 방법에 대한 자세한 내용은 205 페이지 "(선택 사항) DHCP 서버를 사용하여 구성 정보 제공"을 참조하십시오.

이 절차에서는 다음을 가정합니다.

- 클라이언트시스템이실행중입니다.
- 클라이언트에 키를 설치하였거나 비보안 설치를 수행 중입니다.
   설치 전에 클라이언트에 키를 설치하는 방법에 대한 자세한 내용은 210 페이지
   "클라이언트에 키 설치"를 참조하십시오.
- SbootURI 및 SHTTPproxy WAN 부트 옵션을 지원하도록 DHCP 서버를 구성하였습니다.

이러한 옵션을 사용하면 DHCP 서버에서 WAN 부트가 필요로 하는 구성 정보를 제공할 수 있습니다.

DHCP 서버에 설치 옵션을 설정하는 방법은 45 페이지 "DHCP 서비스를 사용하여 시스템 구성 정보 미리 구성(작업)"을 참조하십시오.

1 클라이언트시스템이 현재 실행 중인 경우시스템의 실행 수준이 0이 되도록 합니다.
 # init 0

ok 프롬프트가 표시됩니다.

2 클라이언트 시스템의 ok 프롬프트에서 OBP의 네트워크 부트 인자 변수를 설정합니다.
 ok setenv network-boot-arguments dhcp, hostname=client-name

| setenv network-boot-arguments | OBP에 지시하여 다음 부트 인자를 설정합니다.               |
|-------------------------------|------------------------------------------|
| dhcp                          | OBP에 지시하여 DHCP 서버를 사용하여<br>클라이언트를 구성합니다. |
| hostname= <i>client-name</i>  | 클라이언트에 할당할 호스트 이름을 지정합니다.                |

3 네트워크에서클라이언트를부트합니다.

#### ok boot net - install

net - install 네트워크 부트 인자 변수를 사용하여 WAN에서 부트하도록 클라이언트에 지시합니다.

클라이언트가 WAN을 통하여 설치합니다. WAN 부트 프로그램에서 필요한 설치 정보를 모두 찾지 못한 경우 wanboot 프로그램은 빠진 정보를 입력하라는 프롬프트를 표시합니다. 프롬프트에 추가 정보를 입력합니다.

#### 예12-6 DHCP 서버를 사용하여 WAN 부트 설치

다음 예에서 네트워크의 DHCP 서버는 클라이언트 구성 정보를 제공합니다. 이 샘플은 클라이언트의 호스트 이름 myclient를 요청합니다.

ok setenv network-boot-arguments dhcp, hostname=myclient

```
ok boot net - install
Resetting ...
```

Sun Blade 100 (UltraSPARC-IIe), No Keyboard Copyright 1998-2003 Sun Microsystems, Inc. All rights reserved. OpenBoot 4.x.build\_28, 512 MB memory installed, Serial #50335475. Ethernet address 0:3:ba:e:f3:75, Host ID: 83000ef3.

Rebooting with command: boot net - install Boot device: /pci@lf,0/network@c,1 File and args: - install

참조 네트워크 부트 인수를 설정하는 방법에 대한 자세한 내용은 set(1)을 참조하십시오.

시스템을 부트하는 방법에 대한 자세한 내용은 boot(1M)을 참조하십시오.

DHCP를 구성하는 방법에 대한 자세한 내용은 205 페이지 "(선택 사항) DHCP 서버를 사용하여 구성 정보 제공"을 참조하십시오.

#### ▼ 로컬 CD 매체를 사용하여 WAN 부트 설치 수행

클라이언트 OBP가 WAN 부트를 지원하지 않는 경우 클라이언트 CD-ROM 드라이브에 삽입된 Solaris Software - 1 CD를 사용하여 설치할 수 있습니다. 로컬 CD를 사용하는 경우 클라이언트는 WAN 부트 서버가 아닌 로컬 매체에서 wanboot 프로그램을 검색합니다. 이 절차에서는 사용자 WAN 설치에 HTTPS를 사용하고 있다고 가정합니다. 비보안 설치를 수행하고 있는 경우에는 클라이언트 키를 표시하거나 설치하지 않습니다.

로컬 CD에서 WAN 부트 설치를 수행하려면 다음 단계를 수행합니다.

- 1 WAN 부트 서버의 웹 서버 사용자와 동일한 사용자 역할을 가정합니다.
- 2 각클라이언트키값을표시합니다.

# wanbootutil keygen -d -c -o net=net-ip,cid=client-ID,type=key-type

- net-ip 설치 중인 클라이언트의 네트워크 IP 주소입니다.
- client-ID 설치 중인 클라이언트의 ID입니다. 클라이언트 ID는 사용자 정의 ID나 DHCP 클라이언트 ID일 수 있습니다.
- key-type 클라이언트에 설치하는 키 유형입니다. 유효한 키 유형은 3des, aes 또는 sha1입니다.

키의 16진수 값이 표시됩니다.

- 3 설치중인각클라이언트키유형에대해이전단계를반복합니다.
- 4 클라이언트시스템에서 Solaris Software 1 CD를 CD-ROM 드라이브에 삽입합니다.
- 5 클라이언트시스템의전원을켭니다.
- 6 CD에서클라이언트를부트합니다.

al back adven a success E contract. Success

| OK DOOL CUTOM | -o prompt -r wandoot - instatt                       |
|---------------|------------------------------------------------------|
| cdrom         | OBP에게 지시하여 로컬 CD-ROM에서 부트합니다.                        |
| -o prompt     | wanboot 프로그램에 지시하여 클라이언트 구성 정보를 입력하라는<br>메시지를 표시합니다. |
| -F wanboot    | OBP에 지시하여 CD-ROM에서 wanboot 프로그램을 로드합니다.              |
| - install     | 클라이언트에 지시하여 WAN 부트 설치를 수행합니다.                        |

클라이언트의 OBP는 Solaris Software - 1 CD에서 wanboot 프로그램을 로드합니다. wanboot 프로그램이 시스템을 부트하며 boot>프롬프트가 표시됩니다.

#### 7 암호키값을입력합니다.

boot> 3des=key-value

3des=key-value 단계 2에서 설치한 3DES의 16진수 문자열을 지정합니다.

AES 암호 키를 사용하는 경우 다음 형식으로 이 명령을 사용합니다.

boot> aes=key-value

#### 8 해싱키값을입력합니다.

boot> shal=key-value

sha1=key-value 단계 2에서 표시되는 해싱 키 값을 나타내는 16진수 문자열을 지정합니다.

#### 9 네트워크인터페이스변수를 설정합니다.

boot> variable=value[,variable=value\*]

boot> 프롬프트에서 다음 변수와 변수 값 쌍을 입력합니다.

| host-ip= <i>client-IP</i>              | 클라이언트의 IP 주소를 지정합니다.                    |
|----------------------------------------|-----------------------------------------|
| router-ip= <i>router-ip</i>            | 네트워크 라우터의 IP 주소를 지정합니다.                 |
| subnet-mask= <i>mask-value</i>         | 서브넷 마스크 값을 지정합니다.                       |
| hostname= <i>client-name</i>           | 클라이언트의 호스트 이름을 지정합니다.                   |
| (선택사항)http-proxy <i>=proxy-ip:port</i> | 네트워크 프록시 서버의 IP 주소와 포트 번호를<br>지정합니다.    |
| bootserver= <i>wanbootCGI-URL</i>      | 웹 서버에서 wanboot-cgi 프로그램의 URL을<br>지정합니다. |
|                                        |                                         |

주 - bootserver 변수의 URL 값은 HTTPS URL이 아니어야 합니다. URL은 http://로 시작해야 합니다.

다음 방법으로 이러한 변수를 입력할 수 있습니다.

■ boot>프롬프트에서 한 개의 변수와 값 쌍을 입력한 다음 Enter 키를 누릅니다.

boot> host-ip=client-IP
boot> subnet-mask=mask-value

 한 boot>프롬프트 행에 변수와 값 쌍을 모두 입력한 다음 Enter 키를 누릅니다. 쉼표를 입력하여 각 변수와 값 쌍을 구분합니다.

boot> host-ip=client-IP, subnet-mask=mask-value,
router-ip=router-ip, hostname=client-name,
http-proxy=proxy-ip:port, bootserver=wanbootCGI-URL

10 부트프로세스를 계속하려면 다음 명령을 입력합니다.

boot> go

클라이언트가 WAN을 통하여 설치합니다. WAN 부트 프로그램에서 필요한 설치 정보를 모두 찾지 못한 경우 wanboot 프로그램은 빠진 정보를 입력하라는 프롬프트를 표시합니다. 프롬프트에 추가 정보를 입력합니다.

#### 예12-7 로컬CD매체를사용하여설치

다음 예에서 로컬 CD의 wanboot 프로그램은 설치 도중 클라이언트에 네트워크 인터페이스 변수를 설정하라는 메시지를 표시합니다.

WAN 부트 서버의 키 값을 표시합니다.

# wanbootutil keygen -d -c -o net=192.168.198.0,cid=010003BA152A42,type=sha1
b482aaab82cb8d5631e16d51478c90079cc1d463
# wanbootutil keygen -d -c -o net=192.168.198.0.cid=010003BA152A42.type=3des

# wanbootutit keygen -d -c -o net=192.108.198.0,cid=010003BAI32A42,type=3des 9ebc7a57f240e97c9b9401e9d3ae9b292943d3c143d07f04

위 예에서는 다음 정보를 사용합니다.

```
net=192.168.198.0
클라이언트 서브넷의 IP 주소를 지정합니다.
```

cid=010003BA152A42

클라이언트의 ID를 지정합니다.

- b482aaab82cb8d5631e16d51478c90079cc1d463 클라이언트의 HMAC SHA1 해싱 키 값을 지정합니다.
- 9ebc7a57f240e97c9b9401e9d3ae9b292943d3c143d07f04 클라이언트의 3DES 암호 키 값을 지정합니다.

설치에 AES 암호화 키를 사용하는 경우에는 type=3des를 type=aes로 변경하여 암호화 키 값을 표시합니다.

클라이언트를 부트하고 설치합니다.

```
ok boot cdrom -o prompt -F wanboot - install
Resetting ...
```

Sun Blade 100 (UltraSPARC-IIe), No Keyboard Copyright 1998-2003 Sun Microsystems, Inc. All rights reserved. OpenBoot 4.x.build\_28, 512 MB memory installed, Serial #50335475. Ethernet address 0:3:ba:e:f3:75, Host ID: 83000ef3.

```
Rebooting with command: boot cdrom -F wanboot - install
Boot device: /pci@lf,0/network@c,1 File and args: -o prompt
```

```
boot> 3des=9ebc7a57f240e97c9b9401e9d3ae9b292943d3c143d07f04
boot> sha1=b482aaab82cb8d5631e16d51478c90079cc1d463
boot> host-ip=192.168.198.124
boot> subnet-mask=255.255.255.128
boot> router-ip=192.168.198.1
boot> hostname=myclient
boot> client-id=010003BA152A42
boot> bootserver=http://192.168.198.135/cgi-bin/wanboot-cgi
boot> go
위 명령으로 다음 작업을 수행합니다.
■ 9ebc7a57f240e97c9b9401e9d3ae9b292943d3c143d07f04 값을 가진 3DES 암호 키를
  클라이언트에 입력합니다.
■ b482aaab82cb8d5631e16d51478c90079cc1d463 값을 가진 HMAC SHA1 해싱 키를
  클라이언트에 입력합니다.
■ 클라이언트 IP 주소를 192,168,198,124로 설정합니다.
■ 클라이언트의 서브넷 마스크를 255.255.255.128로 설정합니다.
```

- 클라이언트 라우터 IP 주소를 192.168.198.1로 설정합니다.
- 클라이언트의 호스트 이름을 mvclient로 설정합니다.
- 클라이언트 ID를 010003BA152A42로 설정합니다.
- wanboot-cgi 프로그램의 위치를 http://192.168.198.135/cgi-bin/wanboot-cgi/로 설정합니다.
- 참조 키 값을 표시하는 방법에 대한 자세한 내용은 wanbootutil(1M)을 참조하십시오.

네트워크부트 인수를 설정하는 방법에 대한 자세한 내용은 set(1)을 참조하십시오.

```
시스템을 부트하는 방법에 대한 자세한 내용은 boot(1M)을 참조하십시오.
```

#### ◆ ◆ ◆ 13장

# SPARC: WAN 부트 설치(예)

이 장에서는 WAN을 통해 클라이언트 시스템을 설정 및 설치하는 예를 제공합니다. 이 장의 예에서는 HTTPS 연결을 통해 보안 WAN 부트를 설치하는 방법에 대해 설명합니다.

- 230 페이지 "샘플 사이트 설정"
- 231 페이지 "문서 루트 디렉토리 만들기"
- 231 페이지 "WAN 부트 미니루트 만들기"
- 231 페이지 "WAN 부트 지원을 위한 클라이언트 OBP 확인"
- 232 페이지 "WAN 부트 서버에 wanboot 프로그램 설치"
- 232 페이지 "/etc/netboot 계층 구조 만들기"
- 233 페이지 "wanboot cgi 프로그램을 WAN 부트 서버로 복사"
- 233 페이지 "(선택 사항) WAN 부트 서버를 로깅 서버로 구성"
- 233 페이지 "HTTPS를 사용하도록 WAN 부트 서버 구성"
- 233 페이지 "신뢰할수 있는 인증서를 클라이언트에게 제공"
- 234 페이지 "(선택 사항) 클라이언트 인증용 개인 키 및 인증서 사용"
- 234 페이지 "서버 및 클라이언트용 키 만들기"
- 235 페이지 "Solaris Flash 아카이브 만들기"
- 235 페이지 "sysidcfg 파일 만들기 "
- 236 페이지 "클라이언트프로필만들기"
- 237 페이지 "rules 파일 만들기 및 검증"
- 237 페이지 "시스템 구성 파일 만들기"
- 238 페이지 "wanboot.conf 파일 만들기"
- 239 페이지 "OBP의 net 장치 별명 확인"
- 240 페이지 "클라이언트에 키 설치"
- 241 페이지 "클라이언트 설치"

## 샘플사이트설정

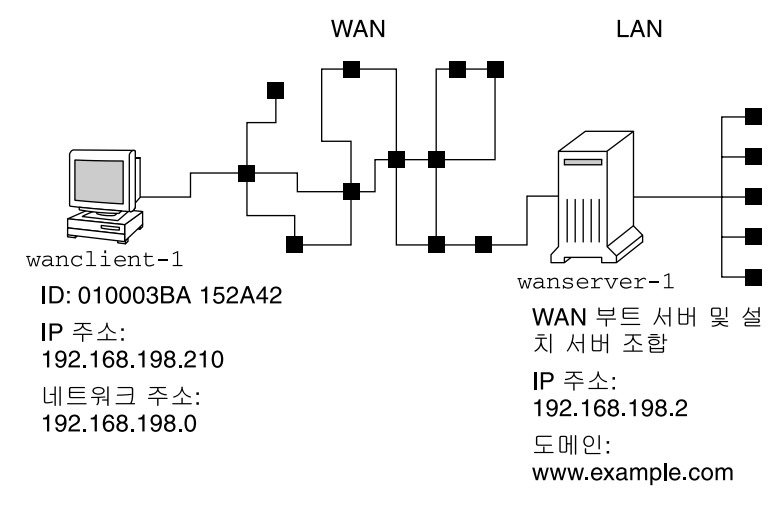

그림 13-1은 이 예에 대한 사이트 설정을 보여줍니다.

그림 13-1 WAN 부트 설치의 샘플 사이트

이샘플사이트에는다음과 같은 특성이 있습니다.

- wanserver-1 서버는 WAN 부트 서버 및 설치 서버로 구성됩니다.
- wanserver-1의 IP 주소는 192.168.198.2입니다.
- wanserver-1의 도메인 이름은 www.example.com입니다.
- wanserver-1에서 현재 Solaris 릴리스를 실행합니다.
- wanserver-1에서 Apache 웹서버를 실행합니다. wanserver-1의 Apache 소프트웨어에서 HTTPS를 지원하도록 구성됩니다.
- 설치할 클라이언트 이름은 wanclient-1입니다.
- wanclient-1은 UltraSPARCII 시스템입니다.
- wanclient-1의 클라이언트 ID는 010003BA152A42입니다.
- wanclient-1의 IP 주소는 192.168.198.210입니다.
- 클라이언트 서브넷의 IP 주소는 192.168.198.0입니다.
- wanclient-1클라이언트 시스템은 인터넷에 액세스하지만 wanserver-1을 포함하는 네트워크에 직접 연결되지 않습니다.
- wanclient-1은 현재 Solaris 릴리스 소프트웨어와 함께 설치되는 새 시스템입니다.

### 문서루트디렉토리만들기

설치 파일 및 데이터를 저장하려면 wanserver-1의 문서 루트 디렉토리(/opt/apache/htdocs)에 다음 디렉토리를 설정합니다.

■ Solaris Flash 디렉토리

wanserver-1# mkdir -p /opt/apache/htdocs/flash/

■ WAN 부트 미니루트 디렉토리

wanserver-1# mkdir -p /opt/apache/htdocs/miniroot/

■ wanboot 프로그램 디렉토리

wanserver-1# mkdir -p /opt/apache/htdocs/wanboot/

## WAN부트미니루트만들기

setup\_install\_server(1M)을 -w 옵션과 함께 사용하여 WAN 부트 미니루트와 Solaris 소프트웨어 이미지를 wanserver-1의 /export/install/Solaris\_10 디렉토리로 복사합니다.

wanserver-1에 연결된 매체 드라이브에 Solaris Software 매체를 넣습니다. 다음 명령을 입력합니다.

```
wanserver-1# mkdir -p /export/install/cdrom0
wanserver-1# cd /cdrom/cdrom0/s0/Solaris_10/Tools
wanserver-1# ./setup_install_server -w /export/install/cdrom0/miniroot \
/export/install/cdrom0
```

```
WAN 부트 미니루트를 WAN 부트 서버의 문서 루트 디렉토리(/opt/apache/htdocs/)로 이동합니다.
```

```
wanserver-1# mv /export/install/cdrom0/miniroot/miniroot \
/opt/apache/htdocs/miniroot/miniroot.s10_sparc
```

## WAN부트지원을위한클라이언트OBP확인

클라이언트 시스템에서 다음 명령을 입력하여 클라이언트 OBP가 WAN 부트를 지원하는지 확인합니다.

```
# eeprom | grep network-boot-arguments
network-boot-arguments: data not available
```

앞의 예에서 network-boot-arguments: data not available 출력은 클라이언트 OBP가 WAN 부트를 지원함을 나타냅니다.

### WAN 부트 서버에 wanboot 프로그램 설치

WAN 부트 서버에 wanboot 프로그램을 설치하려면 Solaris Software 매체에서 WAN 부트 서버의 문서 루트 디렉토리로 프로그램을 복사합니다.

wanserver-1에 연결된 매체 드라이브에 Solaris DVD 또는 Solaris Software - 1 CD를 넣고 다음 명령을 입력합니다.

wanserver-1# cd /cdrom/cdrom0/s0/Solaris\_10/Tools/Boot/platform/sun4u/ wanserver-1# cp wanboot /opt/apache/htdocs/wanboot.s10\_sparc

### /etc/netboot 계층구조 만들기

WAN 부트 서버에 /etc/netboot 디렉토리의 wanclient-1 하위 디렉토리를 만듭니다. WAN 부트 설치 프로그램은 설치 도중 이 디렉토리에서 구성 및 보안 정보를 검색합니다.

wanclient-1은 서브넷 192.168.198.0에 있으며 클라이언트 ID는 010003BA152A42입니다. wanclient-1에 대해 해당하는 /etc/netboot 하위 디렉토리를 만들려면 다음 작업을 수행합니다.

- /etc/netboot 디렉토리를 만듭니다.
- /etc/netboot 디렉토리의 권한을 700으로 변경합니다.
- /etc/netboot 디렉토리의 소유자를 웹 서버 프로세스의 소유자로 변경합니다.
- 웹서버사용자와 동일한사용자 역할을 가정합니다.
- 서브넷(192.168.198.0) 이름을 따라 /etc/netboot의 하위 디렉토리를 만듭니다.
- 클라이언트 ID 이름을 따라 서브넷 디렉토리의 하위 디렉토리를 만듭니다.
- /etc/netboot 하위 디렉토리의 권한을 700으로 변경합니다.

```
wanserver-1# cd /
wanserver-1# mkdir /etc/netboot/
wanserver-1# chmod 700 /etc/netboot
wanserver-1# chown nobody:admin /etc/netboot
wanserver-1# exit
wanserver-1# su nobody
Password:
nobody# mkdir -p /etc/netboot/192.168.198.0/010003BA152A42
nobody# chmod 700 /etc/netboot/192.168.198.0
```

### wanboot-cqi 프로그램을 WAN 부트 서버로 복사

현재 Solaris 릴리스를 실행 중인 시스템에서 wanboot-cgi 프로그램은 /usr/lib/inet/wanboot/디렉토리에 있습니다. WAN 부트 서버에서 설치 데이터를 전송할수 있게 하려면 wanboot-cgi 프로그램을 웹 서버 소프트웨어 디렉토리의 cgi-bin 디렉토리로 복사합니다.

wanserver-1# cp /usr/lib/inet/wanboot/wanboot-cgi \
/opt/apache/cgi-bin/wanboot-cgi
wanserver-1# chmod 755 /opt/apache/cgi-bin/wanboot-cgi

## (선택사항) WAN 부트서버를 로깅서버로 구성

기본적으로 모든 WAN 부트 로깅 메시지가 클라이언트 시스템에 표시됩니다. 이러한 기본 작동으로 설치 문제를 빠르게 디버그할 수 있습니다.

WAN 부트 서버에서 부트 및 설치 메시지를 보려면 bootlog-cgi 스크립트를 wanserver-1의 cgi-bin 디렉토리로 복사합니다.

wanserver-1# cp /usr/lib/inet/wanboot/bootlog-cgi /opt/apache/cgi-bin/ wanserver-1# chmod 755 /opt/apache/cgi-bin/bootlog-cgi

### HTTPS를 사용하도록 WAN 부트 서버 구성

WAN 부트 설치에 HTTPS를 사용하려면 웹 서버 소프트웨어에서 SSL 지원을 활성화해야 합니다. 또한 WAN 부트 서버에 디지털 인증서를 설치해야 합니다. 이 예에서는 wanserver-1의 Apache 웹 서버에서 SSL을 사용하도록 구성된 것으로 가정합니다. 이 예에서는 또한 wanserver-1의 ID를 설정하는 디지털 인증서와 인증 기관이 wanserver-1에 이미 설치된 것으로 가정합니다.

웹 서버 소프트웨어에서 SSL을 사용하도록 구성하는 방법에 대한 예는 웹 서버 설명서를 참조하십시오.

### 신뢰할수있는인증서를클라이언트에게제공

서버가 클라이언트에게 자가 인증을 요구하여 HTTPS를 통해 서버에서 클라이언트로 전송되는 데이터를 보호합니다. 서버 인증을 사용하려면 신뢰할 수 있는 인증서를 클라이언트에게 제공합니다. 신뢰할 수 있는 인증서를 사용하면 클라이언트는 설치 도중 서버의 ID를 확인할 수 있습니다.

클라이언트에게 신뢰할 수 있는 인증서를 제공하려면 웹 서버 사용자와 동일한 사용자 역할을 가정합니다. 그리고 해당 인증서를 분할하여 신뢰할 수 있는 인증서를 추출합니다. 그런 다음 /etc/netboot 계층 구조의 클라이언트 truststore 파일에 신뢰할 수 있는 인증서를 삽입합니다. 이 예에서는 웹서버 사용자 역할로 nobody를 가정합니다. 그런 다음 cert.p12라는 서버 PKCS#12 인증서를 분할한 다음 신뢰할 수 있는 인증서를 wanclient-1의 /etc/netboot 디렉토리에 삽입합니다.

```
wanserver-1# su nobody
Password:
wanserver-1# wanbootutil p12split -i cert.p12 -t \
/etc/netboot/192.168.198.0/010003BA152A42/truststore
```

### (선택사항)클라이언트 인증용개인 키 및 인증서사용

설치하는 동안 데이터를 보다 잘 보호하기 위해 wanclient-1에게 wanserver-1에 대해 자가 인증을 요구할 수 있습니다. 설치에서 클라이언트 인증을 사용 가능하게 하려면 클라이언트 인증서와 개인 키를 /etc/netboot 계층 구조의 하위 디렉토리에 배치합니다.

클라이언트에 개인 키 및 인증서를 제공하려면 다음 작업을 수행합니다.

- 웹서버사용자와 동일한사용자 역할을 가정합니다.
- PKCS#12 파일을 개인 키와 클라이언트 인증서로 분할합니다.
- 클라이언트의 certstore 파일에 해당 인증서를 삽입합니다.
- 개인 키를 클라이언트의 keystore 파일에 삽입합니다.

이 예에서는 웹 서버 사용자 역할로 nobody를 가정합니다. 그런 다음 cert.p12라는 이름의 서버 PKCS#12 인증서를 분할합니다. 인증서를 wanclient-1의 /etc/netboot 계층 구조에 삽입합니다. 그런 다음 wanclient.key라는 이름의 개인 키를 클라이언트의 keystore 파일에 삽입합니다.

```
wanserver-1# su nobody
Password:
wanserver-1# wanbootutil pl2split -i cert.pl2 -c \
/etc/netboot/192.168.198.0/010003BA152A42/certstore -k wanclient.key
wanserver-1# wanbootutil keymgmt -i -k wanclient.key \
-s /etc/netboot/192.168.198.0/010003BA152A42/keystore \
-o type=rsa
```

### 서버및클라이언트용키만들기

서버와 클라이언트간에 전송된 데이터를 보호하려면 해싱 키와 암호 키를 만듭니다. 서버에서는 해싱 키를 사용하여 wanboot 프로그램의 무결성을 보호합니다. 서버에서는 암호 키를 사용하여 구성 및 설치 데이터를 암호화합니다. 클라이언트는 해싱 키를 사용하여 다운로드한 wanboot 프로그램의 무결성을 검사합니다. 클라이언트는 암호 키를 사용하여 설치 도중 데이터를 해독합니다.

먼저 웹 서버 사용자와 동일한 사용자 역할을 가정합니다. 이 예에서 웹 서버 사용자 역할은 nobody입니다. wanserver-1# **su nobody** Password:

그런 다음 wanbootutil keygen 명령을 사용하여 wanserver-1에 대한 마스터 HMAC SHA1 키를 만듭니다.

wanserver-1# wanbootutil keygen -m

그런 다음 wanclient-1에 대한 해싱 키와 암호 키를 만듭니다.

wanserver-1# wanbootutil keygen -c -o net=192.168.198.0, cid=010003BA152A42, type=sha1
wanserver-1# wanbootutil keygen -c -o net=192.168.198.0, cid=010003BA152A42, type=3des

이전 명령으로 wanclient-1에 대한 HMAC SHA1 해싱 키와 3DES 암호 키가 만들어집니다. 192.168.198.0은 wanclient-1의 서브넷을 지정하고 010003BA152A42는 wanclient-1의 클라이언트 ID를 지정합니다.

### Solaris Flash 아카이브 만들기

이 예에서는 wanserver-1 마스터 시스템을 복제하여 Solarish Archive 아카이브를 만듭니다. 아카이브의 이름은 sol\_10\_sparc이며 마스터 시스템에서 정확히 복사됩니다. 아카이브는 마스터 시스템의 정확한 복제본입니다. 아카이브는 sol\_10\_sparc.flar에 저장됩니다. 아카이브를 WAN 부트 서버에 있는 문서 루트 디렉토리의 flash/archives 하위 디렉토리에 저장합니다.

wanserver-1# flarcreate -n sol\_10\_sparc \
/opt/apache/htdocs/flash/archives/sol\_10\_sparc.flar

# sysidcfg 파일 만들기

wanclient-1시스템을 사전 구성하려면 sysidcfg 파일에 키워드와 값을 지정합니다. 이 파일을 wanserver-1문서 루트 디렉토리의 하위 디렉토리에 저장합니다.

예13-1 client-1시스템용 sysidcfg 파일

다음 예는 wanclient-1용 sysidcfg 파일입니다. 이 시스템의 호스트 이름, IP 주소 및 넷마스크는 이름 지정 서비스를 편집하여 미리 구성되었습니다. 이 파일의 위치는 /opt/apache/htdocs/flash/ 디렉토리입니다.

```
예 13-1 client-1시스템용sysidcfg파일 (계속)
timezone=US/Central
system_locale=C
terminal=xterm
timeserver=localhost
name_service=NIS {name_server=matter(192.168.254.254)
domain_name=leti.example.com
}
security policy=none
```

# 클라이언트프로필만들기

wanclient-1시스템의 경우 wanclient\_1\_prof라는 이름의 프로필을 만듭니다. wanclient\_1\_prof 파일에는 wanclient-1시스템에 설치할 현재 Solaris 릴리스소프트웨어를 정의하는 다음 항목이 들어 있습니다.

| # profile keywords<br>#                                                           | profile values                                                                                                    |
|-----------------------------------------------------------------------------------|----------------------------------------------------------------------------------------------------|
| install_type<br>archive_location<br>partitioning<br>filesys<br>filesys<br>filesys | flash_install<br>https://192.168.198.2/flash/archives/cdrom0.flar<br>explicit<br>c0t1d0s0 4000 /<br>c0t1d0s1 512 swap<br>c0t1d0s7 free /export/home                                                                |
| 다음목록에서는이여                                                                         | ᅨ의 일부 키워드와 값에 대해 설명합니다.                                                                                                    |
| install_type                                                                      | 프로필이 복제 시스템에서 Solaris Flash 아카이브를 설치합니다.<br>초기 설치와 마찬가지로 모든 파일을 덮어씁니다.                                                                                                    |
| archive_location                                                                  | 압축된 Solaris Flash 아카이브를 wanserver-1에서 검색합니다.                                                                                                    |
| partitioning                                                                      | 파일 시스템 슬라이스는 filesys 키워드, 값 explicit에 의해<br>결정됩니다. 루트(/)의 크기는 Solaris Flash 아카이브의 크기를<br>기준으로 합니다. swap의 크기는 필요한 크기로 설정되고<br>c0t1d0s1에 설치됩니다. /export/home은 남은 디스크 공간을<br>기준으로 합니다. /export/home은 c0t1d0s7에 설치됩니다. |

### rules 파일만들기 및 검증

사용자 정의 JumpStart 프로그램은 rules 파일을 사용하여 wanclient-1시스템에 대한 올바른 설치 프로필을 선택합니다. rules라는 이름의 텍스트 파일을 만듭니다. 그런 다음 이 파일에 키워드와 값을 추가합니다.

wanclient - 1 시스템의 IP 주소는 192.168.198.210이며 넷마스크는 255.255.255.0입니다. 사용자 정의 JumpStart 프로그램이 wanclient - 1을 설치할 때 사용해야 하는 프로필을 지정하려면 network rule 키워드를 사용합니다.

network 192.168.198.0 - wanclient\_1\_prof -

이 rules 파일은 사용자 정의 JumpStart 프로그램이 wanclient\_1\_prof을 사용하여 wanclient-1에 현재 Solaris 릴리스 소프트웨어를 설치하도록 지시합니다.

이규칙파일의 이름을 wanclient rule로 지정합니다.

프로필과 rules 파일을 만든 다음 check 스크립트를 실행하여 파일이 유효한지 검증합니다.

wanserver-1# ./check -r wanclient\_rule

check 스크립트가 오류를 발견하지 않으면 스크립트는 rules.ok 파일을 작성합니다.

rules.ok 파일을 /opt/apache/htdocs/flash/ 디렉토리에 저장합니다.

### 시스템 구성 파일 만들기

설치 서버에 있는 sysidcfg 파일 및 사용자 정의 JumpStart 파일의 위치를 나열하는 시스템 구성 파일을 만듭니다. 이 파일을 WAN 부트 서버에서 액세스할 수 있는 디렉토리에 저장합니다.

다음 예에서 wanboot-cgi 프로그램은 WAN 부트 서버의 문서 루트 디렉토리에서 sysidcfg 및 사용자 정의 JumpStart 파일을 찾습니다. WAN 부트 서버의 도메인 이름은 https://www.example.com입니다. WAN 부트 서버는 보안 HTTP를 사용하여 설치 도중 데이터와 파일을 보호하도록 구성됩니다.

이 예에서 시스템 구성 파일은 이름이 sys-conf.s10-sparc 이며 WAN 부트 서버의 /etc/netboot 계층에 저장됩니다. sysidcfg 및 사용자 정의 JumpStart 파일은 문서 루트 디렉토리의 flash 하위 디렉토리에 위치합니다.

SsysidCF=https://www.example.com/flash/
SjumpsCF=https://www.example.com/flash/

### wanboot.conf 파일 만들기

WAN 부트에서는 wanboot.conf 파일에 포함된 구성 정보를 사용하여 클라이언트 시스템을 설치합니다.텍스트 편집기로 wanboot.conf 파일을 만듭니다.WAN 부트 서버의 /etc/netboot 계층 구조에 있는 해당하는 클라이언트 하위 디렉토리로 파일을 저장합니다.

wanclient-1의 다음 wanboot.conf 파일에는 보안 HTTP를 사용하는 WAN 설치를 위한 구성 정보가 포함되어 있습니다.이 파일도 WAN 부트에서 HMAC SHA1 해싱 키와 3DES 암호 키를 사용하여 데이터를 보호하도록 지시합니다.

```
boot_file=/wanboot/wanboot.s10_sparc
root_server=https://www.example.com/cgi-bin/wanboot-cgi
root_file=/miniroot/miniroot.s10_sparc
signature_type=sha1
encryption_type=3des
server_authentication=yes
client_authentication=no
resolve_hosts=
boot_logger=
system conf=sys-conf.s10-sparc
```

이 wanboot.conf 파일은 다음 구성을 지정합니다.

boot\_file=/wanboot/wanboot.s10\_sparc wanboot 프로그램의 이름은 wanboot.s10\_sparc입니다. 이 프로그램은 wanserver-1의 문서 루트 디렉토리에 있는 wanboot 디렉토리에 있습니다.

root\_server=https://www.example.com/cgi-bin/wanboot-cgi wanserver-1에서 wanboot-cgi 프로그램의 위치는 https://www.example.com/cgi-bin/wanboot-cgi입니다.URL의 https 부분은 이 WAN 부트 설치에서 보안 HTTP를 사용함을 나타냅니다.

root\_file=/miniroot/miniroot.s10\_sparc WAN 부트 미니루트의 이름은 miniroot.s10\_sparc입니다. 미니루트는 wanserver-1의 문서 루트 디렉토리에 있는 miniroot 디렉토리에 있습니다.

signature\_type=sha1

wanboot 프로그램과 WAN 부트 파일 시스템은 HMAC SHA1 해싱 키를 사용하여 서명됩니다.

encryption\_type=3des wanboot 프로그램과 WAN 부트 파일 시스템은 3DES 키를 사용하여 암호화됩니다.

server\_authentication=yes 설치 도중 서버가 인증됩니다.

client\_authentication=no 설치 도중 클라이언트는 인증되지 않습니다.

주-234 페이지 "(선택 사항) 클라이언트 인증용 개인 키 및 인증서 사용"의 작업을 수행한 경우 이 매개 변수를 client authentication=yes로 설정합니다.

```
resolve hosts=
```

WAN 설치를 수행하기 위해 추가 호스트 이름은 필요하지 않습니다. wanboot-cgi 프로그램에 필요한 모든 호스트 이름은 wanboot.conf 파일과 클라이언트 인증서에 지정되어 있습니다.

boot logger=

부트 및 설치 로그 메시지가 시스템 콘솔에 표시됩니다. 233 페이지 "(선택 사항) WAN 부트 서버를 로깅 서버로 구성"의 로깅 서버를 구성했으며 또한 WAN 부트 서버에 WAN 부트 메시지를 표시하도록 하려면 이 매개 변수를

boot logger=https://www.example.com/cgi-bin/bootlog-cgi로 설정합니다.

#### system conf=sys-conf.s10-sparc

sysidcfg 및 JumpStart 파일의 위치를 지정하는 시스템 구성 파일은 wanserver-1의 /etc/netboot 계층에 있는 sys-conf.s10-sparc 파일에 있습니다.

이 예에서는 wanserver-1의 /etc/netboot/192.168.198.0/010003BA152A42 디렉토리에 wanboot.conf 파일을 저장합니다.

### OBP의 net 장치 별명 확인

boot net를 사용하여 WAN에서 클라이언트를 부트하려면 net 장치 별칭을 클라이언트의 기본 네트워크 장치로 설정해야 합니다. 클라이언트 ok 프롬프트에서 devalias 명령을 입력하여 net 별칭이 기본 네트워크 장치 /pci@1f,0/pci@1,1/network@c,1로 설정되었는지 확인합니다.

#### ok devalias

| screen   | /pci@lf,0/pci@l,1/SUNW,m64B@2         |
|----------|---------------------------------------|
| net      | /pci@lf,0/pci@l,1/network@c,1         |
| net2     | /pci@lf,0/pci@l,1/network@5,1         |
| disk     | /pci@lf,0/pci@l/scsi@8/disk@0,0       |
| cdrom    | /pci@lf,0/pci@l,1/ide@d/cdrom@0,0:f   |
| keyboard | /pci@lf,0/pci@l,1/ebus@l/su@l4,3083f8 |
| mouse    | /pci@lf,0/pci@l,1/ebus@l/su@l4,3062f8 |

위 출력 예에서는 기본 네트워크 장치 /pci@1f,0/pci@1,1/network@c,1이 net 별칭에 지정됩니다. 별명을 재설정할 필요는 없습니다.

### 클라이언트에 키 설치

234 페이지 "서버 및 클라이언트용 키 만들기"에서 설치하는 동안 데이터를 보호할 해싱 키와 암호화 키를 만들었습니다. 클라이언트가 설치 도중 wanserver-1에서 전송된 데이터를 해독할 수 있게 하려면 wanclient-1에 이 키를 설치합니다.

```
wanserver-1에서 키 값을 표시합니다.
```

wanserver-1# wanbootutil keygen -d -c -o net=192.168.198.0,cid=010003BA152A42,type=sha1 b482aaab82cb8d5631e16d51478c90079cc1d463 wanserver-1# wanbootutil keygen -d -c -o net=192.168.198.0,cid=010003BA152A42,type=3des 9ebc7a57f240e97c9b9401e9d3ae9b292943d3c143d07f04

위 예에서는 다음 정보를 사용합니다.

net=192.168.198.0

클라이언트서브넷의 IP 주소를 지정합니다.

cid=010003BA152A42

클라이언트의 ID를 지정합니다.

- b482aaab82cb8d5631e16d51478c90079cc1d463 클라이언트의 HMAC SHA1 해싱 키 값을 지정합니다.
- 9ebc7a57f240e97c9b9401e9d3ae9b292943d3c143d07f04 클라이언트의 3DES 암호 키 값을 지정합니다.

설치에 AES 암호화 키를 사용하는 경우에는 type=3des를 type=aes로 변경하여 암호화 키 값을 표시합니다.

wanclient-1의 ok 프롬프트에서 키를 설치합니다.

ok set-security-key wanboot-hmac-shal b482aaab82cb8d5631e16d51478c90079cc1d463 ok set-security-key wanboot-3des 9ebc7a57f240e97c9b9401e9d3ae9b292943d3c143d07f04

위 명령으로 다음 작업을 수행합니다.

- b482aaab82cb8d5631e16d51478c90079cc1d463 값을 가진 HMAC SHA1 해싱 키를 wanclient-1에 설치합니다.
- 9ebc7a57f240e97c9b9401e9d3ae9b292943d3c143d07f04 값을 가진 3DES 암호 키를 wanclient-1에 설치합니다.

## 클라이언트설치

ok 프롬프트에서 wanclient-1에 대한 네트워크 부트 인자 변수를 설정한 다음 클라이언트를 부트하여 무인 설치를 수행할 수 있습니다.

```
ok setenv network-boot-arguments host-ip=192.168.198.210,
router-ip=192.168.198.1,subnet-mask=255.255.255.0,hostname=wanclient-1,
file=http://192.168.198.2/cgi-bin/wanboot-cgi
ok boot net - install
Resetting ...
```

Sun Blade 100 (UltraSPARC-IIe), No Keyboard Copyright 1998-2003 Sun Microsystems, Inc. All rights reserved. OpenBoot 4.x.build\_28, 512 MB memory installed, Serial #50335475. Ethernet address 0:3:ba:e:f3:75, Host ID: 83000ef3.

Rebooting with command: boot net - install Boot device: /pci@lf,0/network@c,1 File and args: - install

<time unavailable> wanboot progress: wanbootfs: Read 68 of 68 kB (100%) <time unavailable> wanboot info: wanbootfs: Download complete Fri Jun 20 09:16:06 wanboot progress: miniroot: Read 166067 of 166067 kB (100%) Fri Jun 20Tue Apr 15 09:16:06 wanboot info: miniroot: Download complete SunOS Release 5.10 Version WANboot10:04/11/03 64-bit Copyright 1983-2003 Sun Microsystems, Inc. All rights reserved. Use is subject to license terms. Configuring devices.

다음 변수가 설정됩니다.

- 클라이언트 IP 주소는 192.168.198.210으로 설정됩니다.
- 클라이언트의 라우터 IP 주소는 192.168.198.1로 설정됩니다.
- 클라이언트의 서브넷 마스크는 255.255.255.0으로 설정됩니다.
- 클라이언트의 호스트 이름은 wanclient-1로 설정됩니다.
- wanboot-cgi 프로그램은 http://192.168.198.2/cgi-bin/wanboot-cgi에 있습니다.

클라이언트는 WAN을 통해 설치합니다. wanboot 프로그램에서 필요한 설치 정보를 모두 찾지 못할 경우 명령줄에서 빠진 정보를 제공하라는 메시지가 표시될 수 있습니다.

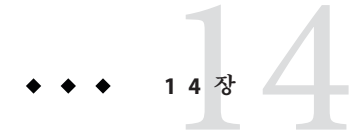

# WAN 부트(참조)

이 장에서는 WAN을 설치할 때 사용하는 명령과 파일에 대해 간단히 설명합니다.

- 243 페이지 "WAN 부트 설치 명령"
- 246 페이지 "OBP 명령"
- 247 페이지 "시스템 구성 파일 설정 및 구문"
- 247 페이지 "wanboot.conf 파일 매개 변수 및 구문"

## WAN부트설치명령

다음 표에서는 WAN 부트 설치를 수행할 때 사용하는 명령을 설명합니다.

- 표14-1
- 표14-2

표14-1 WAN부트설치및구성파일준비

| 작업및설명                                                                                                    | 명령                                                           |
|----------------------------------------------------------------------------------------------------|--------------------------------------------------------------|
| Solaris 설치 이미지를<br><i>install-dir-path</i> 에 복사하고 WAN<br>부트 미니루트를 설치 서버의 로컬<br>디스크에 있는 <i>wan-dir-path</i> 에<br>복사합니다. | setup_install_server —w <i>wan-dir-path install-dir-path</i> |

| 표14-1 WAN부트설치및구성파일준비 (계속)                                                                                                    |                                                                            |  |
|----------------------------------------------------------------------------------------------------|----------------------------------------------------------------------------|--|
| 작업 및 설명                                                                                                    | 명령                                                                         |  |
| name.flar라는 Solaris Flash<br>아카이브를 만듭니다.<br>• name은 아카이브의<br>이름입니다.                                                                      | flarcreate – n name [ optional-parameters]<br>document-root/flash/filename |  |
| <ul> <li>optional-parameters는</li> <li>아카이브를 사용자 정의하는</li> <li>데 사용할 수 있는 선택적 매개</li> <li>변수입니다.</li> </ul>                              |                                                                            |  |
| <ul> <li>document-root는 설치 서버의<br/>문서 루트 디렉토리<br/>경로입니다.</li> </ul>                                                                      |                                                                            |  |
| <ul> <li>filename은 아카이브의</li> <li>이름입니다.</li> </ul>                                                                                      |                                                                            |  |
| <i>rules</i> 라는 사용자 정의 JumpStart<br>rules 파일의 유효성을<br>검사합니다.                                                                             | ./check -r <i>rules</i>                                                    |  |
| wanboot.conf 파일의 유효성을<br>검사합니다.<br><i>net-ip</i> 는 클라이언트 서브넷의<br>IP 주소입니다.<br><i>client-ID</i> 는 사용자 정의 ID나<br>DHCP 클라이언트 ID일 수<br>있습니다. | bootconfchk /etc/netboot/ <i>net-ip/ client-ID</i> /wanboot.conf           |  |
| 클라이언트 OBP에서 WAN 부트<br>설치 지원에 대해 검사합니다.                                                                                                   | eeprom   grep network-boot-arguments                                       |  |

표14-2 WAN부트보안파일준비

| 작업 및 설명                                                                                                    | 명령                                                                          |
|----------------------------------------------------------------------------------------------------|-----------------------------------------------------------------------------|
| WAN 부트 서버에 대한 마스터 HMAC SHA1<br>키를 만듭니다.                                                                                               | wanbootutil keygen -m                                                       |
| 클라이언트에 대한 HMAC SHA1 해싱 키를<br>만듭니다.<br><b>net-ip</b> 는 클라이언트 서브넷의 IP 주소입니다.<br><b>client-ID</b> 는 사용자 정의 ID나 DHCP<br>클라이언트 ID일 수 있습니다. | <pre>wanbootutil keygen -c -o net=net-ip,cid=<br/>client-ID,type=sha1</pre> |

| 표14-2 WAN부트보안파일준비 (계속)                                                                                                    |                                                                                                    |
|----------------------------------------------------------------------------------------------------|----------------------------------------------------------------------------------------------------|
| 작업및 설명                                                                                                    | 명령                                                                                                    |
| <ul> <li>클라이언트에 대한 암호 키를 만듭니다.</li> <li>net-ip는 클라이언트 서브넷의 IP 주소입니다.</li> <li>client-ID는 사용자 정의 ID나 DHCP<br/>클라이언트 ID일 수 있습니다.</li> <li>key-type은 3des 또는 aes입니다.</li> </ul>                                                                                           | wanbootutil keygen -c -o net= <i>net-ip</i> ,cid=<br><i>client-ID</i> ,type= <i>key-type</i>                    |
| <ul> <li>PKCS#12 인증서 파일을 분할하여 해당 인증서를<br/>클라이언트의 truststore 파일에 삽입합니다.</li> <li>p12cert는 PKCS#12 인증서 파일의<br/>이름입니다.</li> <li>net-ip는 클라이언트 서브넷의 IP 주소입니다.</li> <li>client-ID는 사용자 정의 ID나 DHCP<br/>클라이언트 ID일 수 있습니다.</li> </ul>                                         | wanbootutil p12split -i <i>p12cert</i> -t<br>/etc/netboot/ <i>net-ip/client-ID</i> /truststore                  |
| <ul> <li>PKCS#12 인증서 파일을 분할하고 클라이언트<br/>인증서를 클라이언트의 certstore에<br/>삽입합니다.</li> <li>p12cert는 PKCS#12 인증서 파일의<br/>이름입니다.</li> <li>net-ip는 클라이언트 서브넷의 IP 주소입니다.</li> <li>client-ID는 사용자 정의 ID나 DHCP<br/>클라이언트 ID일 수 있습니다.</li> <li>keyfile은 클라이언트 개인 키의 이름입니다.</li> </ul> | wanbootutil p12split -i <i>p12cert</i> -c<br>/etc/netboot/ <i>net-ip/client-ID</i> /certstore -k <i>keyfile</i> |
| 분할 PKCS#12 파일의 클라이언트 개인 키를<br>클라이언트의 keystore 파일에 삽입합니다.<br>• keyfile은 클라이언트 개인 키의 이름입니다.<br>• net-ip는 클라이언트 서브넷의 IP 주소입니다.<br>• client-ID는 사용자 정의 ID나 DHCP<br>클라이언트 ID일 수 있습니다.                                                                                       | wanbootutil keymgmt -i -k <i>keyfile</i> -s<br>/etc/netboot/ <i>net-ip/client-ID</i> /keystore -o<br>type=rsa   |
| HMAC SHA1 해싱 키의 값을 표시합니다.<br>■ <i>net-ip</i> 는 클라이언트 서브넷의 IP 주소입니다.<br>■ <i>client-ID</i> 는 사용자 정의 ID나 DHCP<br>클라이언트 ID일 수 있습니다.                                                                                                    | <pre>wanbootutil keygen -d -c -o net=net-ip,cid=<br/>client-ID,type=sha1</pre>                                  |
| 암호 키의 값을 표시합니다.<br><i>net-ip</i> 는 클라이언트 서브넷의 IP 주소입니다.<br><i>client-ID</i> 는 사용자 정의 ID나 DHCP<br>클라이언트 ID일 수 있습니다.<br><i>key-type</i> 은 3des 또는 aes입니다.                                                                                                    | wanbootutil keygen -d -c -o net= <i>net-ip</i> ,cid=<br><i>client-ID</i> ,type= <i>key-type</i>                 |
| 실행 중인 시스템에 해싱 키나 암호 키를<br>삽입합니다. <i>key-type</i> 은 sha1, 3des, 또는 aes 값 중<br>하나일 수 있습니다.                                                                                                    | /usr/lib/inet/wanboot/ickey -o type= <i>key-type</i>                                                            |

# OBP명령

다음 표에서는 WAN 부트 설치를 수행하기 위해 클라이언트 ok 프롬프트에 입력하는 OBP 명령을 나열합니다.

표14-3 WAN 부트 설치를 위한 OBP 명령

| 작업 및 설명                                                                                                    | OBP 명령                                                                                                    |
|----------------------------------------------------------------------------------------------------|----------------------------------------------------------------------------------------------------|
| 무인 WAN 부트 설치를 시작합니다.                                                                                                    | boot net — install                                                                                                    |
| 대화식 WAN 부트 설치를 시작합니다.                                                                                                    | boot net —o prompt - install                                                                                                    |
| 로컬 CD에서 WAN 부트 설치를 시작합니다.                                                                                                    | boot cdrom —F wanboot - install                                                                                                    |
| WAN 부트 설치를 시작하기 전에 해싱 키를<br>설치합니다 <i>.key-value</i> 는 해싱 키의 16진수<br>값입니다.                                                                                                    | set-security-key wanboot-hmac-shal <i>key-value</i>                                                                                                    |
| WAN 부트 설치를 시작하기 전에 암호 키를<br>설치합니다.<br>• <i>key-type</i> 은 wanboot-3des 또는<br>wanboot-aes입니다.<br>• <i>key-value</i> 는 암호 키의 16진수 값입니다.                                                                                                    | set-security-key <i>key-type key-value</i>                                                                                                    |
| OBP에 키 값이 설정되었는지 확인합니다.                                                                                                    | list-security-keys                                                                                                    |
| <ul> <li>WAN 부트 설치를 시작하기 전에 클라이언트 구성<br/>변수를 설정합니다.</li> <li><i>client-IP</i>는 클라이언트의 IP 주소입니다.</li> <li><i>router-ip</i>는 네트워크 라우터의 IP 주소입니다.</li> <li><i>mask-value</i>는 서브넷 마스크 값입니다.</li> <li><i>client-name</i>은 클라이언트의 호스트<br/>이름입니다.</li> <li><i>proxy-ip</i>는 네트워크 프록시 서버의 IP<br/>주소입니다.</li> <li><i>wanbootCGI-path</i>는 웹 서버에 있는 wanbootCGI<br/>프로 그랬의 경로입니다.</li> </ul> | <pre>setenv network-boot-arguments host-ip=<br/>client-IP,router-ip=router-ip,subnet-mask=<br/>mask-value,hostname=client-name<br/>,http-proxy=proxy-ip,file= wanbootCGI-path</pre> |
| 네트워크 장치 별칭을 확인합니다.                                                                                                    | devalias                                                                                                    |
| 네트워크 장치 별칭을 설정하며, 여기에서<br>device-path는 주 네트워크 장치의 경로입니다.                                                                                                    | <ul> <li>현재 설치에 대해서만 별칭을 설정하려면<br/>devalias net <i>device-path</i>를 입력합니다.</li> <li>해당 별칭으로 영구 설정하려면 nvvalias net<br/><i>device-path</i>를 입력합니다.</li> </ul>                         |

## 시스템 구성 파일 설정 및 구문

시스템 구성 파일을 사용하면 WAN 부트 설치 프로그램을 다음 파일로 전송할 수 있습니다.

- sysidcfg
- rules.ok
- 사용자정의 JumpStart 프로필

시스템 구성 파일은 일반 텍스트 파일이므로 다음 패턴으로 포맷되어야 합니다.

setting=value

system.conf 파일에 반드시 다음 설정이 있어야 합니다.

#### SsysidCF=sysidcfg-file-URL

이 설정은 sysidcfg 파일이 포함된 설치 서버의 디렉토리를 가리킵니다. HTTPS를 사용하는 WAN 설치의 경우 해당 값을 유효한 HTTPS URL로 설정합니다.

#### SjumpsCF=jumpstart-files-URL

이 설정은 rules.ok와 프로필 파일이 있는 사용자 정의 JumpStart 디렉토리를 가리킵니다. HTTPS를 사용하는 WAN 설치의 경우 해당 값을 유효한 HTTPS URL로 설정합니다.

WAN 부트 서버에 액세스할 수 있는 모든 디렉토리에 system. conf를 저장할 수 있습니다.

### wanboot.conf 파일 매개 변수 및 구문

wanboot.conf 파일은 WAN을 설치하기 위해 WAN 부트 설치 프로그램이 사용하는 일반 텍스트 구성 파일입니다.다음 프로그램과 파일은 wanboot.conf 파일에 포함된 정보를 사용하여 클라이언트 시스템을 설치합니다.

- wanboot-cgi 프로그램
- WAN 부트 파일 시스템
- WAN 부트 미니루트

wanboot.conf 파일을 WAN 부트 서버의 /etc/netboot 계층에 있는 적절한 클라이언트 하위 디렉토리에 저장합니다./etc/netboot 계층으로 WAN 부트 설치의 범위를 정의하는 방법에 대한 자세한 내용은 180 페이지 "WAN 부트 서버에 /etc/netboot 계층 만들기"를 참조하십시오.

매개 변수를 연관된 값과 함께 다음 형식으로 나열하여 wanboot.conf 파일에 정보를 지정합니다.

parameter=value

14장 · WAN 부트(참조)

매개 변수 항목은 여러 행에 걸쳐 있을 수 없습니다. 주석 앞에 # 문자를 삽입하여 해당 파일에 주석을 포함할 수 있습니다.

wanboot.conf 파일에 대한 자세한 내용은 wanboot.conf(4) 설명서 페이지를 참조하십시오.

반드시 wanboot.conf 파일에 다음 매개 변수를 설정해야 합니다.

boot file=wanboot-path

이 매개 변수는 wanboot 프로그램의 경로를 지정합니다. 해당 값은 WAN 부트 서버에 있는 문서 루트 디렉토리에 상대적인 경로입니다.

boot\_file=/wanboot/wanboot.s10\_sparc

root\_server=wanbootCGI-URL /wanboot-cgi

이 매개 변수는 WAN 부트 서버에 있는 wanboot - cqi 프로그램의 URL을 지정합니다.

 클라이언트나서버인증없이WAN부트설치를수행하려면HTTPURL을 사용합니다.

root\_server=http://www.example.com/cgi-bin/wanboot-cgi

 서버 인증 또는 서버 및 클라이언트 인증을 사용하는 WAN 부트를 설치하는 경우 HTTPS URL을 사용합니다.

root\_server=https://www.example.com/cgi-bin/wanboot-cgi

#### root file=miniroot-path

이 매개 변수는 WAN 부트 서버의 WAN 부트 미니루트 경로를 지정합니다. 해당 값은 WAN 부트 서버에 있는 문서 루트 디렉토리에 상대적인 경로입니다.

root\_file=/miniroot/miniroot.sl0\_sparc

#### signature type=sha1 | empty

이 매개 변수는 전송되는 데이터 및 파일의 무결성을 확인하는 데 사용하는 해싱 키의 유형을 지정합니다.

 wanboot 프로그램을 보호하기 위해 해싱 키를 사용하는 WAN 부트 설치의 경우 이 값을 sha1로 설정합니다.

signature\_type=sha1

■ 해싱 키를 사용하지 않는 비보안 WAN 설치의 경우 이 값을 비워 둡니다.

signature\_type=

#### encryption\_type=3des | aes | empty

이 매개 변수는 암호 유형을 지정하여 wanboot 프로그램 및 WAN 부트 파일 시스템 암호화에 사용합니다.  HTTPS를 사용하는 WAN 부트 설치의 경우 이 값을 3des나 aes로 설정하여 사용하는 키 형식에 일치시킵니다. 또한 signature\_type 키워드 값을 sha1로 설정해야 합니다

encryption\_type=3des

또는

encryption\_type=aes

■ 암호화 키를 사용하지 않는 비보안 WAN 설치의 경우 이 값을 빈 값으로 둡니다.

encryption\_type=

server\_authentication=yes | no

- 이 매개 변수는 WAN 부트를 설치하는 동안 서버의 인증 여부를 지정합니다.
- 서버 인증이나 서버 및 클라이언트 인증을 사용하는 WAN 부트 설치의 경우 이 값을 yes로 설정합니다. 또한 signature\_type의 값을 sha1로, encryption\_type을 3des나 aes로, root server의 URL을 HTTPS 값으로 설정해야 합니다.

server\_authentication=yes

 서버 인증 또는 서버 및 클라이언트 인증을 사용하지 않는 비보안 WAN 부트 설치의 경우 이 값을 no로 설정합니다. 이 값을 비워 둘 수도 있습니다.

server\_authentication=no

client authentication=yes | no

- 이 매개 변수는 WAN 부트를 설치하는 동안 클라이언트의 인증 여부를 지정합니다.
- 서버 및 클라이언트 인증을 사용하여 WAN 부트 설치를 하는 경우 이 값을 yes로 설정합니다. 또한 signature\_type의 값을 sha1로, encryption\_type을 3des나 aes로, root\_server의 URL을 HTTPS 값으로 설정해야 합니다.

client\_authentication=yes

 클라이언트 인증을 사용하지 않는 WAN 부트 설치의 경우 이 값을 no로 설정합니다. 이 값을 비워 둘 수도 있습니다.

 $\verb|client_authentication=no||$ 

resolve hosts=hostname | empty

이 매개 변수는 설치하는 동안 wanboot - cgi 프로그램에 대하여 변환될 필요가 없는 추가 호스트를 지정합니다.

이 값을 wanboot.conf 파일이나 클라이언트 인증서에 이전에 지정되지 않은 시스템의 호스트 이름으로 설정합니다.

 필요한 호스트가 wanboot.conf 파일이나 클라이언트 인증서에 모두 나열되어 있는 경우에는 이 값을 비워 둡니다. resolve\_hosts=

 wanboot.conf 파일 또는 클라이언트 인증서의 목록에 특정 호스트가 없는 경우 값을 해당 호스트 이름으로 설정합니다.

resolve\_hosts=seahag,matters

boot\_logger=bootlog-cgi-path | empty

- 이 매개 변수는 로깅 서버에 있는 bootlog-cgi 스크립트의 URL을 지정합니다.
- 부트나 설치 로그 메시지를 전용 로깅 서버에 기록하려면 해당 값을 로깅 서버에 있는 bootlog-cgi 스크립트의 URL로 설정합니다.

boot\_logger=http://www.example.com/cgi-bin/bootlog-cgi

클라이언트 콘솔에 부트 및 설치 메시지를 표시하려면 이 값을 비워 둡니다.

boot\_logger=

#### system conf=system.conf | custom-system-conf

이 매개 변수는 sysidcfg와 사용자 정의 JumpStart 파일의 위치가 들어 있는 시스템 구성 파일에 대한 경로를 지정합니다.

해당 값을 웹 서버의 sysidcfg와 사용자 정의 JumpStart 파일에 대한 경로로 설정합니다.

system\_conf=sys.conf

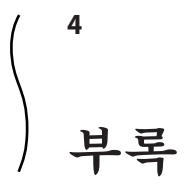

여기에서는 참조 정보를 제공합니다.
♦ ♦ ♦

# 문제해결(작업)

이 장에는 Solaris 10 5/08 소프트웨어를 설치할 때 발생할 수 있는 특정 오류 메시지와 일반 문제 목록이 포함되어 있습니다. 또한 그런 문제들에 대한 해결 방법도 설명합니다. 다음 절 목록을 사용하여 설치 프로세스에서 문제가 발생한 부분을 먼저 확인할 수 있습니다.

- 253 페이지"네트워크 설치 설정 문제"
- 254 페이지 "시스템 부트 관련 문제"
- 260 페이지 "Solaris OS의 초기 설치"
- 262 페이지 "Solaris OS 업그레이드"

주 - "bootable media"라는 문구가 표시되는 경우 Solaris 설치 프로그램과 JumpStart 설치 방법을 의미합니다.

## 네트워크설치설정문제

Unknown client *host\_name* 

원인:add\_install\_client 명령 *host\_name* 인수가 이름 지정 서비스의 호스트가 아닙니다.

해결책: host\_name 호스트를 이름 지정 서비스에 추가하고 add\_install\_client 명령을 다시 실행합니다.

오류: <system name> does not exist in the NIS ethers map

이를 추가하고 add\_install\_client 명령을 다시 실행함. 설명:add\_install\_client 명령을 실행하는 경우 위의 오류와 함게 명령이 실패합니다.

원인: 설치 서버에 추가 중인 클라이언트가 서버의 /etc/ethers 파일에 존재하지 않습니다.

해결책:필요한 정보를 설치 서버의 /etc/ethers 파일에 추가하고 add install client 명령을 다시 실행합니다.

- 1. 수퍼유저 또는 동등한 역할의 사용자로 로그인합니다.
- 2. 클라이언트에서 이더넷 주소를 찾습니다.

## # ifconfig -a grep ethers ether 8:0:20:b3:39:1d

- 3. 설치 서버에서 편집기를 사용하여 /etc/ethers 파일을 엽니다. 주소를 목록에 추가합니다.
- 4. 다음 예에서와 같이 클라이언트에서 add install client를 다시 실행합니다.
  - # ./add\_install\_client bluegill sun4u

### 시스템 부트 관련 문제

#### 매체에서 부트할 때 나타나는 오류 메시지

le0: No carrier - transceiver cable problem 원인:시스템이 네트워크에 연결되지 않았습니다.

해결책:네트워크에 연결 안 된 시스템인 경우 이 메시지를 무시합니다.네트워크에 연결된 시스템인 경우 이더넷 케이블이 제대로 연결되어 있는지 확인합니다.

The file just loaded does not appear to be executable 원인:시스템에서 부트를 위한 적합한 매체를 찾을 수 없습니다.

해결책: 설치 서버의 네트워크에서 Solaris 10 5/08 소프트웨어를 설치하도록 시스템이 올바르게 구성되어 있는지 확인합니다. 확인 내용의 예는 다음과 같습니다.

- Solaris DVD 또는 Solaris Software CD를 설치 서버에 복사하는 경우 시스템을 설정할 때 올바른 플랫폼 그룹을 지정했는지 확인하십시오.
- DVD 또는 CD 매체를 사용하는 경우 Solaris DVD 또는 Solaris Software 1 CD 매체가 마운트되었으며 설치 서버에서 액세스할 수 있는지 확인합니다.

boot: cannot open <**filename**>(**SPARC 기반 시스템에만 적용**) 원인:이오류는 boot - file의 위치를 명시적으로 설정하여 위치를 무시할 때 발생합니다. 주-filename은 영향이 미치는 이름의 변수입니다.

해결책:다음 설명을 따라합니다.

- PROM에 있는 boot-file을 ""(공백)으로 재설정합니다.
- 진단스위치가꺼져 있고 참으로 설정되어 있는지 확인합니다.

Can't boot from file/device

원인: 설치 매체가 부트 가능한 매체를 찾을 수 없습니다.

해결책:다음조건이 충족되어 있는지 확인합니다.

- DVD-ROM 또는 CD-ROM 드라이브가 제대로 설치되어 있으며 켜져 있습니다.
- Solaris DVD 또는 Solaris Software 1 CD가 드라이브에 들어 있습니다.
- 디스크가 손상되거나 먼지가 묻어있지 않습니다.

WARNING: clock gained xxx days -- CHECK AND RESET DATE! (**x86 기반 시스템에만** 적용)

설명: 이 메시지는 정보를 제공하는 메시지입니다.

해결책:이메시지를 무시하고 설치를 계속합니다.

Not a UFS file system(x86 기반 시스템에만 적용)

원인: Solaris 설치 프로그램 또는 사용자 정의 JumpStart를 통해 현재 Solaris 릴리스를 설치한 경우 부트 디스크가 선택되어 있지 않습니다. 시스템을 부트하려면 지금 BIOS를 편집해야 합니다.

해결책:부트할 BIOS를 선택합니다. 지침은 BIOS 설명서를 참조하십시오.

#### 매체에서 부트할 때 발생하는 일반적인 문제

The system does not boot.

설명: 사용자 정의 JumpStart 서버를 처음 설정할 때 오류 메시지를 반환하지 않는 부트 문제가 발생할 수 있습니다. 시스템과 시스템 부트 방법에 관한 정보를 확인하려면 -v 옵션과 함께 부트 명령을 실행합니다. -v 옵션을 사용하면 부트 명령은 화면에 자세한 디버깅 정보를 표시합니다.

주 - 이 플래그가 제공되지 않으면 메시지는 계속 인쇄되지만 출력은 시스템 로그 파일로 지정됩니다. 자세한 내용은 syslogd(1M)을 참조하십시오.

해결책: SPARC 기반 시스템의 경우 ok 프롬프트에서 다음 명령을 입력합니다.

부록A · 문제 해결(작업)

#### ok boot net -v - install

Boot from DVD media fails on systems with Toshiba SD-M 1401 DVD-ROM 설명: 펌웨어 개정 1007인 Toshiba SD-M1401 DVD-ROM이 시스템에 설치되어 있는 경우 시스템이 Solaris DVD에서 부트할 수 없습니다.

해결책:패치 111649-03 또는 이후 버전을 적용하여 Toshiba SD-M1401 DVD-ROM 드라이브의 펌웨어를 업데이트합니다. 패치 111649-03은 sunsolve.sun.com에 있습니다.

The system hangs or panics when nonmemory PC cards are inserted. (x86 기반 시스템에만 적용)

원인: 메모리가 아닌 PC 카드는 다른 장치가 사용하는 동일한 메모리 자원을 사용할 수 없습니다.

해결책: 이 문제를 수정하려면 PC 카드에 대한 지침을 참조하고 주소 범위를 확인합니다.

The system hangs before displaying the system prompt. (x86 기반 시스템에만 적용) 해결책:지원되지 않는 하드웨어가 있습니다. 하드웨어 제조업체의 설명서를 확인하십시오.

#### 네트워크에서 부트할 때 나타나는 오류 메시지

WARNING: getfile: RPC failed: error 5 (RPC Timed out).

설명: 이 오류는 설치 클라이언트의 부트 요청에 응답하는 서버가 네트워크상에 두대 이상 있을 때 발생합니다. 설치 클라이언트가 잘못된 부트 서버에 연결하고 설치가 중단됩니다. 이 오류를 유발할 수 있는 구체적인 원인은 다음과 같습니다.

**원인: 이유** *1:*/etc/bootparams 파일이 이 설치 클라이언트 항목을 갖고 있는 다른 서버에 존재할 수 있습니다.

해결책: 이유 1:네크워크 상의 서버에 설치 클라이언트용 /etc/bootparams 항목이 여러 개 있는지 확인합니다. 여러 항목이 있는 경우 설치 클라이언트에서 사용할 서버를 제외한 모든 설치 서버 및 부트 서버의 /etc/bootparams 파일에 있는 중복된 클라이언트 항목을 제거합니다.

원인: 이유 2:설치 클라이언트용으로 여러 개의 /tftpboot 또는 /rplboot 디렉토리 입력 항목이 존재할 수 있습니다.

해결책: 이유 2:네트워크상의 서버에 설치 클라이언트용 /tftpboot 또는 /rplboot 디렉토리 항목이 여러 개 있는지 확인합니다. 여러 항목이 있는 경우 설치 클라이언트에서 사용할 서버를 제외한 모든 설치 서버와 부트 서버의 /tftpboot 또는 /rplboot 디렉토리에 있는 중복된 클라이언트 항목을 제거합니다. 원인: 이유 3:서버의 /etc/bootparams 파일에 설치 클라이언트 항목이 있고 모든 시스템이 프로필 서버에 액세스할 수 있는 또 다른 /etc/bootparams 파일에 항목이 있습니다. 이러한 항목은 다음과 유사합니다.

\* install\_config=profile\_server:path

NIS 또는 NIS+ bootparams 테이블의 이전 입력 항목과 유사한 행 역시 이 오류를 유발할 수 있습니다.

해결책: 이유 3:이름 지정 서비스 bootparams 맵 또는 테이블에 와일드카드 항목(예:\* install\_config=)이 있는 경우 해당 항목을 삭제하여 부트 서버의 /etc/bootparams 파일에 추가합니다.

No network boot server. Unable to install the system. See installation instructions. (x86 기반 시스템에만 적용)

**원인:**이 오류는 네트워크에서 설치를 시도할 때 발생합니다. 시스템이 올바로 설정되지 않았습니다.

해결책:네트워크에서 설치할 시스템을 올바로 설정했는지 확인합니다. 117 페이지 "CD 이미지로 네트워크에서 설치할 시스템 추가"를 참조하십시오.

prom panic: Could not mount file system(SPARC 기반 시스템에만 적용)

원인: 이 오류는 네트워크에서 Solaris를 설치하지만 부트 소프트웨어가 다음을 찾을 수 없는 경우 발생합니다.

- Solaris DVD, DVD 또는 설치 서버의 DVD 이미지 복사본
- Solaris Software 1 CD 이미지, Solaris Software 1 CD 또는 설치 서버의 CD 이미지 사본

해결책: 설치 소프트웨어가 마운트 및 공유되어 있는지 확인합니다.

- 설치 서버의 DVD-ROM이나 CD-ROM 드라이브에서 Solaris를 설치하려면 Solaris DVD 또는 Solaris Software - 1 CD가 CD-ROM 드라이브에 들어 있고 마운트되어 있으며 /etc/dfs/dfstab 파일에서 공유되는지 확인하십시오.
- 설치 서버 디스크의 Solaris DVD 이미지나 Solaris Software 1 CD 이미지 복사본을 이용해 설치하려면 해당 복사본의 디렉토리 경로가 /etc/dfs/dfstab 파일에서 공유되어 있는지 확인합니다.

#### Timeout waiting for ARP/RARP packet...(SPARC 기반 시스템에만 적용) 원인: 이유 1:클라이언트가 네트워크에서 부트를 시도하지만 해당 클라이언트를 인식하는 시스템이 없습니다.

해결책: 이유 1:시스템의 호스트 이름이 NIS 또는 NIS+ 이름 지정 서비스에 있는지 확인합니다. 또한 부트 서버의 /etc/nsswitch.conf 파일에서 bootparams 검색 순서를 확인합니다. 예를 들어, /etc/nsswitch.conf 파일의 다음 행은 JumpStart 또는 Solaris 설치 프로그램이 먼저 NIS 맵에서 bootparams 정보를 찾는다는 것을 나타냅니다. 프로그램이 정보를 찾지 못한 경우 설치 프로그램은 부트 서버의 /etc/bootparams 파일을 검색합니다.

bootparams: nis files

원인: 이유 2:클라이언트의 이더넷 주소가 올바르지 않습니다.

해결책: 이유 2:설치 서버의 /etc/ethers 파일에 있는 클라이언트의 이더넷 주소가 올바른지 확인합니다.

원인: 이유 3:사용자 정의 JumpStart 설치에서 add\_install\_client 명령은 지정한 서버를 설치 서버로 사용하는 플랫폼 그룹을 지정합니다. add\_install\_client를 사용할 때 잘못된 구조 값이 사용되면 이 문제가 발생합니다. 예를 들어 설치하려는 컴퓨터는 sun4u이나 i86pc를 대신 사용했습니다.

해결책: 이유 3:올바른 구조 값으로 add install client를 다시 실행합니다.

ip: joining multicasts failed on tr0 - will use link layer broadcasts for multicast(**x86 기반 시스템에만** 적용)

원인:이 오류 메시지는 토큰 링 카드를 사용하여 시스템을 부트할 때 표시됩니다. 이더넷 멀티캐스트 및 토큰 링 멀티캐스트는 동일한 방법으로 작동하지 않습니다. 드라이브에서 잘못된 멀티캐스트 주소를 받았기 때문에 이 오류 메시지를 반환합니다.

해결책:이 오류 메시지를 무시하십시오. 멀티캐스트가 작동하지 않으면 IP는 대신 계층 브로드캐스트를 사용하고 설치 실패를 유발하지 않습니다.

Requesting Internet address for *Ethernet\_Address*(**x86 기반 시스템에만 적용**) 원인: 클라이언트가 네트워크에서 부트를 시도하지만 해당 클라이언트를 인식하는 시스템이 없습니다.

해결책: 시스템의 호스트 이름이 이름 지정 서비스에 나열되어 있는지 확인합니다. 시스템의 호스트 이름이 NIS 또는 NIS+ 이름 지정 서비스에 나열되어 있고 이 오류 메시지가 계속 인쇄되는 경우 다시 부트해 보십시오.

RPC: Timed out No bootparams (whoami) server responding; still trying... (x86 기반 시스템에만 적용)

원인:클라이언트가 네트워크에서 부트를 시도하고 있지만 설치 서버의 /etc/bootparams 파일에 항목이 있는 시스템을 찾을 수 없습니다.

해결책:설치서버에서 add\_install\_client를 사용합니다. 이 명령을 사용하면 /etc/bootparams 파일에 올바른 항목을 추가하여 클라이언트가 네트워크에서 부트할 수 있습니다. Still trying to find a RPL server... (x86 기반 시스템에만 적용) 원인:시스템이네트워크에서 부트를 시도하지만 서버가 이시스템을 부트하도록 설정되지 않았습니다.

해결책:설치 서버에서 add\_install\_client를 실행하여 시스템을 설치합니다. add\_install\_client 명령은 필요한 네트워크 부트 프로그램을 포함하는 /rplboot 디렉토리를 설정합니다.

CLIENT MAC ADDR: FF FF FF FF FF FF (DHCP 사용 네트워크 설치에만 적용) 원인: DHCP 서버가 제대로 구성되어 있지 않습니다. 옵션이나 매크로가 DHCP 관리자 소프트웨어에 제대로 정의되어 있지 않은 경우 이 오류가 발생할 수 있습니다.

해결책: DHCP 관리자 소프트웨어에서 옵션과 매크로가 제대로 정의되어 있는지 확인합니다. 라우터 옵션이 정의되어 있고 네트워크 설치에 사용할 서브넷에 대해 라우터 옵션 값이 올바른지 확인합니다.

#### 네트워크에서 부트할 때 발생하는 일반적인 문제

시스템이 지정된 설치 서버와 다른 시스템에서 네트워크를 통해 부트됩니다. 원인:/etc/bootparams 및 /etc/ethers 항목이 클라이언트에 대한 다른 시스템에 있습니다.

해결책:이름 서버에서 설치 중인 시스템에 대한 /etc/bootparams 항목을 업데이트합니다. 항목은 다음 구문과 일치해야 합니다.

install\_system root=boot\_server:path install=install\_server:path

또한 bootparams 항목이 설치 클라이언트용 서브넷에 있는지 확인합니다.

The system does not boot from the network(**DHCP 사용 네트워크 설치에만 적용**). 원인:DHCP 서버가 제대로 구성되어 있지 않습니다. 시스템이 DHCP 서버에 설치 클라이언트로 구성되어 있지 않으면 이 오류가 발생할 수 있습니다.

해결책: DHCP 관리자 소프트웨어에서 클라이언트 시스템에 대해 설치 옵션과 매크로가 정의되어 있는지 확인합니다. 자세한 내용은 45 페이지 "DHCP 서비스를 사용하여 시스템 구성 정보 미리 구성(작업)"을 참조하십시오.

## Solaris OS의 초기 설치

#### Initial installation fails

해결책: Solaris 설치가 실패하면 설치를 다시 시작해야 합니다. 설치를 다시 시작하려면 Solaris DVD, Solaris Software - 1 CD 또는 네트워크에서 시스템을 부트합니다.

소프트웨어를 부분적으로 설치한 뒤 Solaris 소프트웨어를 설치 해제할 수 없습니다. 백업을 사용하여 시스템을 복원하거나 Solaris 설치 프로세스를 다시 시작해야 합니다.

#### /cdrom/sol\_Solaris\_10/SUNW xxxx/reloc.cpio: Broken pipe 설명:이 오류 메시지는 정보를 제공하기 위한 것으로 설치에는 영향을 미치지 않습니다.이 상태는 파이프에 대한 쓰기에 읽기 프로세스가 없는 경우 발생합니다.

해결책: 이 메시지를 무시하고 설치를 계속합니다.

#### WARNING: CHANGE DEFAULT BOOT DEVICE (x86 기반 시스템에만 적용)

원인: 이 메시지는 정보를 제공하는 메시지입니다. 시스템의 BIOS에 설정된 기본 부트 장치가 Solaris Device Configuration Assistant를 사용하여 시스템을 부트해야 하는 장치로 설정되었을 수 있습니다.

해결책:설치를 계속하고 필요한 경우 Solaris Device Configuration Assistant가 필요하지 않은 장치에 Solaris 소프트웨어를 설치한 후 BIOS에 지정된 시스템의 기본 부트 장치를 변경합니다.

x86 전용 - locale 키워드를 사용하여 초기 설치에 대해 사용자 정의 JumpStart 프로필을 테스트하는 경우 pfinstall -D 명령을 사용하여 프로필을 테스트할 수 없습니다. 해결 방법은 262 페이지 "Solaris OS 업그레이드" 절의 "could not select locale" 오류 메시지를 참조하십시오.

## ▼ x86: IDE 디스크의 잘못된 블록 확인

IDE 디스크는 Solairs 소프트웨어가 지원하는 다른 장치와 같이 잘못된 블록을 자동으로 매핑하지 않습니다. Solaris를 IDE 디스크에 설치하기 전에 디스크의 표면 분석을 수행할 수 있습니다. IDE 디스크에서 표면 분석을 수행하려면 다음 절차를 따릅니다.

#### 1 수퍼유저 또는 동등한 역할의 사용자로 로그인합니다.

역할에는 권한 부여 및 권한이 있는 명령이 포함됩니다. 역할에 대한 자세한 내용은 System Administration Guide: Security Services의 "Configuring RBAC (Task Map)"를 참조하십시오.

#### 2 설치매체로부트합니다.

- 3 설치 유형을 선택하라는 프롬프트가 표시되면 옵션 6, 단일 사용자 쉘을 선택합니다.
- 4 자세한 내용은 format(1M) 프로그램을 참조하십시오.
   # format
- 5 표면분석을수행하려는 IDE 디스크드라이브를 지정합니다.
  - **# c**x**d**y
  - cx 제어기번호
  - dy 장치번호
- 6 fdisk분할영역이필요합니다.
  - Solaris fdisk 분할 영역이 이미 존재하는 경우 단계 7로 계속합니다.
  - Solaris fdisk 분할 영역이 존재하지 않으면 fdisk 명령을 사용하여 디스크에 Solaris 분할 영역을 만듭니다.

format> **fdisk** 

- 표면분석을 시작하려면 다음을 입력합니다.
   format> analyze
- 8 현재 설정을 결정하고 다음을 입력합니다.
   analyze> config
- 9 (선택사항) 설정을 변경하려면 다음을 입력합니다.
   analyze> setup
- 10 잘못된 블록을 찾으려면 다음을 입력합니다.analyze> type\_of\_surface\_analysistype\_of\_surface\_analysisformat 도중 잘못된 블록이 있는 경우 다시 매핑합니다.
- 11분석을 종료하려면 다음을 입력합니다.analyze> quit
- 12 다시매핑할블록을지정할것인지결정합니다.
  - 지정하지 않으려면 단계 13로 이동합니다.
  - 지정하려면다음을입력합니다.

format> **repair** 

- 13 포맷프로그램을종료하려면다음을입력합니다. auit
- 14 다음 명령을 입력하여 다중 사용자 모드에서 매체를 다시 시작합니다.# exit

## Solaris OS 업그레이드

### 업그레이드할 때 나타나는 오류 메시지

No upgradable disks

원인: /etc/vfstab 파일에 있는 스왑 항목으로 인해 업그레이드가 실패하고 있습니다.

해결책: /etc/vfstab 파일에서 다음 행을 주석 처리합니다.

- 업그레이드되지 않는 디스크의 모든 스왑 파일 및 슬라이스
- 존재하지 않는 스왑 파일
- 사용하지 않는 스왑 슬라이스

usr/bin/bzcat not found

원인:패치 클러스터가 없어 Solaris Live Upgrade가 실패하고 있습니다.

해결책: Solaris Live Upgrade 설치를 위한 패치가 필요합니다. http://sunsolve.sun.com을 참조하여 가장 최근의 업데이트된 패치 목록이 있는지 확인하십시오. SunSolve 웹 사이트에서 정보 문서 72099를 검색합니다.

Upgradeable Solaris root devices were found, however, no suitable partitions to hold the Solaris install software were found. Upgrading using the Solaris Installer is not possible. It might be possible to upgrade using the Solaris Software 1 CDROM. (x86 기반 시스템에만 적용)

원인:공간이 부족하여 Solaris Software - 1 CD를 사용하여 업그레이드할 수 없습니다.

해결책:업그레이드하려면 512 MB보다 크거나 같은 스왑 슬라이스를 만들거나 Solaris DVD의 Solaris 설치 프로그램,네트워크 설치 이미지 또는 JumpStart와 같은 다른 업그레이드 방법을 사용할 수 있습니다.

- 오류: Could not select locale(x86 기반 시스템에만 적용) 원인:pfinstall -D 명령을 사용하여 JumpStart 프로필을 테스트하는 경우 다음 조건에서는 연습(Dry Run) 테스트가 실패합니다.
  - 프로필에 locale 키워드가 들어 있는 경우

 GRUB 소프트웨어가 들어 있는 릴리스를 테스트 중인 경우. Solaris 10 1/06
 릴리스부터 GRUB 부트 로더에서 GRUB 메뉴를 사용하여 시스템에 설치한 다양한 운영 체제를 쉽게 부트할 수 있도록 지원합니다.

GRUB 소프트웨어의 추가로 미니루트가 압축되어 있습니다. 소프트웨어에서 더 이상 압축된 미니루트에서 로켈 목록을 찾을 수 없습니다. 미니루트는 가능한 최소의 Solaris 루트(/) 파일 시스템으로 Solaris 설치 매체에 들어 있습니다.

해결책:다음 단계를 수행합니다.다음 값을 사용합니다.

- MEDIA DIR <sup>©</sup>/cdrom/cdrom0/
- MINIROOT\_DIR is \$MEDIA\_DIR /Solaris\_10/Tools/Boot
- MINIROOT\_ARCHIVE는 \$MEDIA\_DIR /boot/x86.miniroot
- TEMP\_FILE\_NAME은/tmp/test
- 1. 수퍼유저 또는 동등한 역할의 사용자로 로그인합니다.

역할에는 권한 부여 및 권한이 있는 명령이 포함됩니다. 역할에 대한 자세한 내용은 **System Administration Guide: Security Services**의 "Configuring RBAC (Task Map)"를 참조하십시오.

2. 미니루트 아카이브의 압축을 풉니다.

# /usr/bin/gzcat \$MINIROOT\_ARCHIVE > \$TEMP\_FILE\_NAME

3. lofiadm 명령을 사용하여 미니루트 장치를 만듭니다.

```
# LOFI_DEVICE=/usr/sbin/lofiadm -a $TEMP_FILE_NAME
# echo $LOFI_DEVICE
/dev/lofi/1
```

4. Miniroot 디렉토리 아래에서 lofi 명령을 사용하여 미니루트를 마운트합니다.

# /usr/sbin/mount -F ufs \$LOFI\_DEVICE \$MINIROOT\_DIR

5. 프로필을 테스트합니다.

# /usr/sbin/install.d/pfinstall -D -c \$MEDIA\_DIR \$path-to-jumpstart\_profile

6. 테스트가 완료된 후에는 lofi 장치 마운트를 해제합니다.

#### # umount \$LOFI\_DEVICE

7. lofi 장치를 삭제합니다.

# lofiadm -d \$TEMP\_FILE\_NAME

### 업그레이드할 때 발생하는 일반적인 문제

The upgrade option is not presented even though there is a version of Solaris software that's upgradable on the system.

원인: 이유 1:/var/sadm 디렉토리가 symlink이거나 다른 파일시스템으로부터 마운트되었습니다.

해결책: 이유 1:/var/sadm 디렉토리를 루트(/) 또는 /var 파일 시스템으로 이동합니다.

원인: 이유 2:/var/sadm/softinfo/INST RELEASE 파일이 없습니다.

해결책: 이유 2:다음 템플리트를 사용하여 새로운 INST RELEASE 파일을 만듭니다.

```
OS=Solaris
VERSION=x
REV=0
```

x 시스템상의 Solaris 소프트웨어 버전입니다.

원인: 이유 3:SUNWusr이 /var/sadm/softinfo에 없습니다.

해결책: 해결 방법 3:초기 설치를 수행해야 합니다. Solaris 소프트웨어를 업그레이드할 수 없습니다.

Couldn't shut down or initialize the md driver 해결책:다음 설명을 따라합니다.

- 파일시스템이 RAID-1 볼륨이 아닌 경우 vsftab 파일에서 주석 처리합니다.
- 파일시스템이 RAID-1 볼륨인 경우 미러를 해체하고 다시 설치합니다. 미러링 취소에 대한 자세한 내용은 Solaris Volume Manager Administration Guide의 "Removing RAID-1 Volumes (Unmirroring)"를 참조하십시오.

The upgrade fails because the Solaris installation program cannot mount a file system.

원인:업그레이드하는 동안 스크립트가 시스템의 /etc/vfstab 파일에 나열된 모든 파일 시스템을 업그레이드 중인 루트(/) 파일 시스템에서 마운트하려고 시도합니다. 설치 스크립트가 파일 시스템을 마운트할 수 없으면, 업그레이드가 실패하여 종료됩니다.

해결책:시스템의 /etc/vfstab 파일 내의 모든 파일 시스템이 마운트될 수 있는지 확인하십시오. /etc/vfstab 파일 내의 마운트할 수 없거나 문제를 일으키는 모든 파일 시스템을 주석으로 처리하여 Solaris 설치 프로그램이 업그레이드하는 동안 해당 파일을 마운트하지 않도록 합니다. 업그레이드할 소프트웨어를 포함하는 시스템 기반 파일 시스템(예: /usr)을 주석 처리해서는 안 됩니다. The upgrade fails

설명: 시스템에 업그레이드를 위한 충분한 공간이 없습니다.

원인:공간 문제에 대한 자세한 내용과, 자동 레이아웃을 사용하지 않고 공간을 재할당하여 공간 문제를 해결할 수 있는지 여부를 확인하려면 Solaris 10 5/08 설치 설명서: 설치 및 업그레이드 계획의 "디스크 공간 재할당을 통해 업그레이드"을 참조하십시오.

RAID-1 볼륨 루트(/) 파일 시스템 업그레이드 문제

해결책:루트(/) 파일시스템인 Solaris Volume Manager RAID-1 볼륨을 사용할 때 업그레이드 문제가 발생하는 경우 Solaris Volume Manager Administration Guide의 25 장, "Troubleshooting Solaris Volume Manager (Tasks)"를 참조하십시오.

### ▼ 업그레이드실패후에 업그레이드계속 진행

업그레이드가 실패하고 시스템을 소프트 부트할 수 없습니다. 정전이나 네트워크 연결 오류와 같이 사용자가 해결할 수 있는 수준의 오류가 아닙니다.

- 1 Solaris DVD, Solaris Software 1 CD 또는 네트워크에서 시스템을 다시 부트합니다.
- 2 설치를위한업그레이드옵션을선택합니다.

시스템이 부분적으로 업그레이드되었는지 여부를 Solaris 설치 프로그램이 확인하고 업그레이드를 계속합니다.

## x86: GRUB 사용시 Solaris Live Upgrade 문제

다음 오류는 x86 기반 시스템에서 Solaris Live Upgrade 및 GRUB 부트 로더를 사용하는 경우 발생할 수 있습니다.

오류: The media product tools installation directory *path-to-installation-directory* does not exist.

오류: The media *dirctory* does not contain an operating system upgrade image. 설명:이러한 오류 메시지는 luupgrade 명령을 사용하여 새 부트 환경을 업그레이드할 때 표시됩니다.

원인: 이전 버전의 Solaris Live Upgrade를 사용하고 있습니다. 시스템에 설치한 Solaris Live Upgrade 패키지가 매체 및 해당 매체의 릴리스와 호환되지 않습니다.

해결책: 항상 업그레이드하는 릴리스의 Solaris Live Upgrade 패키지를 사용합니다.

예: 다음 예에서 오류 메시지는 시스템의 Solaris Live Upgrade 패키지와 매체에 있는 패키지의 버전이 같지 않음을 나타냅니다.

```
# luupgrade -u -n sl0ul -s /mnt
Validating the contents of the media </mnt>.
The media is a standard Solaris media.
ERROR: The media product tools installation directory
</mnt/Solaris_10/Tools/Boot/usr/sbin/install.d/install_config> does
not exist.
ERROR: The media </mnt> does not contain an operating system upgrade
image.
```

오류: Cannot find or is not executable: </sbin/biosdev>.

오류: One or more patches required by Solaris Live Upgrade has not been installed.

원인: Solaris Live Upgrade에 필요한 패치가 하나 이상 시스템에 설치되어 있지 않습니다. 이 오류 메시지는 누락된 모든 패치를 나타내지는 않습니다.

해결책: Solaris Live Upgrade를 사용하기 전에 항상 필요한 패치를 모두 설치하십시오. http://sunsolve.sun.com을 참조하여 가장 최근의 업데이트된 패치 목록이 있는지 확인하십시오. SunSolve 웹 사이트에서 정보 문서 72099를 검색합니다.

오류: Device mapping command </sbin/biosdev> failed. Please reboot and try again.

원인: 이유 1:이전 관리 작업 때문에 Solaris Live Upgrade에서 장치를 매핑할 수 없습니다.

해결책: 이유 1:시스템을 재부트한 후 Solaris Live Upgrade를 다시 시도하십시오.

원인: 이유 2:시스템을 재부트한 후에도 동일한 오류 메시지가 표시되면 동일한 디스크가 두 개 이상 있습니다. 장치 매핑 명령을 사용하여 디스크를 구분할 수 없습니다.

해결책: 이유 2:디스크 중 하나에 새 가상 fdisk 분할 영역을 만듭니다. fdisk(1M) 매뉴얼 페이지를 참조하십시오. 그런 다음 시스템을 재부트합니다.

Cannot delete the boot environment that contains the GRUB menu 원인: Solaris Live Upgrade는 부트 환경에 GRUB 메뉴가 있을 경우 부트 환경을 삭제할 수 없도록 제한합니다.

해결책:해당부트 환경을 다시 사용하려면 lumake(1M) 또는 luupgrade(1M) 명령을 사용합니다.

The file system containing the GRUB menu was accidentally remade. However, the disk has the same slices as before. For example, the disk was not re-sliced. 원인:GRUB 메뉴가 포함된 파일 시스템은 시스템을 부팅 가능하도록 유지하는 데 중요합니다. Solaris Live Upgrade 명령을 GRUB 메뉴를 삭제하지 않습니다. 그러나 Solaris Live Upgrade 명령이 아닌 다른 명령으로 GRUB 메뉴가 포함된 파일 시스템을 실수로 다시 만들거나 삭제하면 복구 소프트웨어가 GRUB 메뉴를 다시 설치합니다. 복구 소프트웨어는 다음에 재부트할 때 GRUB 메뉴를 동일한 파일 시스템에 다시 배치합니다. 예를 들어, 파일 시스템에서 newfs 또는 mkfs 명령을 사용하여 실수로 GRUB 메뉴를 삭제했을 수 있습니다. GRUB 메뉴를 올바로 복원하려면 슬라이스가 다음 조건을 만족해야 합니다.

- 마운트가능파일시스템포함
- 슬라이스가 이전에 위치해 있던 Solaris Live Upgrade 부트 환경의 일부 유지

시스템을 재부트하기 전에 슬라이스에서 필요한 수정 작업을 수행합니다.

해결책:시스템을 다시 부트합니다. GRUB 메뉴의 백업 복사본이 자동으로 설치됩니다.

GRUB 메뉴의 menu.lst 파일이 실수로 삭제되었습니다. 해결책:시스템을 다시 부트합니다.GRUB 메뉴의 백업 복사본이 자동으로 설치됩니다.

## ▼ Veritas VxVm을 실행하는 Solaris Live Upgrade를 사용하여 업그레이드하는 중에 시스템 패닉 발생

실행 중인 Veritas VxVM을 업그레이드하는 동안 Solaris Live Upgrade를 사용하는 경우 다음 방법으로 업그레이드하지 않는 한 다시 부트할 때 시스템에 패닉이 발생합니다. 패키지가 Solaris 고급 패키지 작성 지침 사항을 따르지 않으면 문제가 발생합니다.

1 수퍼유저 또는 동등한 역할의 사용자로 로그인합니다.

역할에는 권한 부여 및 권한이 있는 명령이 포함됩니다. 역할에 대한 자세한 내용은 System Administration Guide: Security Services의 "Configuring RBAC (Task Map)"를 참조하십시오.

- 2 비활성 부트 환경을 만듭니다. Solaris 10 5/08 설치 설명서: Solaris Live Upgrade 및 업그레이드 계획의 "새 부트 환경 생성"를 참조하십시오.
- 3 비활성부트 환경을 업그레이드하기 전에 비활성부트 환경에서 기존 Veritas 소프트웨어를 비활성화시켜야 합니다.
  - a. 비활성부트 환경을 마운트합니다.

# lumount inactive\_boot\_environment\_name mount\_point

예를 들면 다음과 같습니다.

# lumount solaris8 /mnt

부록A · 문제 해결(작업)

- b. vfstab를 포함하는 디렉토리로 변경합니다. 예를 들면 다음과 같습니다. # cd /mnt/etc
- c. 비활성 부트 환경의 vfstab 파일 복사본을 만듭니다. 예를 들면 다음과 같습니다.
   # cp vfstab vfstab.501
- d. 복사한 vfstab에서 Veritas 파일 시스템 항목을 모두 주석 처리합니다. 예를 들면다음과 같습니다.
  # sed '/vx\/dsk/s/^#/g' < vfstab > vfstab.novxfs
  각 행의 첫 번째 문자는 해당 행을 주석 행으로 만드는 #으로 변경됩니다. 이 주석 행은

시스템 파일 주석 행과 다릅니다.

- e. 변경된 vfstab 파일을 복사합니다. 예를 들면 다음과 같습니다.
   # cp vfstab.novxfs vfstab
- f. 비활성부트환경의시스템파일로디렉토리를 변경합니다. 예를 들면다음과 같습니다.
   # cd /mnt/etc
- g. 비활성 부트 환경의 시스템 파일 사본을 만듭니다. 예를 들면 다음과 같습니다. # cp system system.501
- h. 모든 "forceload:"항목(drv/vx를포함)을 주석으로 처리하십시오. # sed '/forceload: drv//vx/s/^/\*/' <system> system.novxfs 각 행의 첫 번째 문자는 해당 행을 명령줄로 만드는 \*로 변경됩니다. 이 주석 행은 vfstab 파일 주석 행과 다릅니다.
- i. Veritas install-db 파일을 만듭니다. 예를 들면 다음과 같습니다.
   # touch vx/reconfig.d/state.d/install-db
- j. 비활성부트환경을마운트해제합니다. # luumount inactive boot environment\_name
- 4 비활성부트 환경을 업그레이드합니다. Solaris 10 5/08 설치 설명서: Solaris Live Upgrade 및 업그레이드 계획의 5 장, "Solaris Live Upgrade를 통해 업그레이드(작업)"를 참조하십시오.
- 5 비활성 부트 환경을 활성화시킵니다. Solaris 10 5/08 Installation Guide: Solaris Live Upgrade and Upgrade Planning의 Solaris 10 5/08 설치 설명서: Solaris Live Upgrade 및 업그레이드계획의 "부트 환경 활성화"를 참조하십시오.

6 시스템을종료합니다.
 # init 0

- 7 단일사용자모드에서비활성부트환경을부트합니다.
  - OK boot -s

"vxvm"또는 "VXVM"을 포함하는 몇 개의 메시지와 오류 메시지는 무시할 수 있습니다. 비활성 부트 환경이 활성화됩니다.

- 8 Veritas를 업그레이드합니다.
  - a. 시스템에서 Veritas VRTSvmsa 패키지를 제거합니다. 예: # pkgrm VRTSvmsa
  - b. 디렉토리를 Veritas 패키지로 변경합니다. # cd /location of Veritas software
  - c. 시스템에 최신 Veritas 패키지를 추가합니다.
     # pkgadd -d 'pwd' VRTSvxww VRTSvmsa VRTSvmdoc VRTSvmman VRTSvmdev
- 9 원래 vfstab와 시스템 파일을 복구합니다.

# cp /etc/vfstab.original /etc/vfstab
# cp /etc/system.original /etc/system

10 시스템을다시부트합니다.

# init 6

## x86:서비스분할 영역이 없는 시스템에서 기본적으로 서비스분할 영역을 만들지 않음

현재 서비스 또는 진단 분할 영역이 없는 시스템에 현재 Solaris 릴리스를 설치한 경우 설치 프로그램은 기본적으로 서비스 분할 영역을 만들지 않을 수 있습니다. Solaris 분할 영역과 동일한 디스크에 서비스 분할 영역을 포함시키려면 현재 Solaris 릴리스를 설치하기 전에 서비스 분할 영역을 다시 만들어야 합니다.

서비스 분할 영역이 있는 시스템에 Solaris 8 2/02 OS를 설치했으면 설치 프로그램이 설치 분할 영역을 보존하지 않았을 수 있습니다. fdisk 부트 분할 영역을 직접 편집하여 서비스 분할 영역을 보전하지 않은 경우 설치 프로그램은 설치하는 동안 서비스 분할 영역을 삭제합니다. 주 - Solaris 8 2/02 OS를 설치할 때 서비스 분할 영역을 특별히 보존하지 않으면 서비스 분할 영역을 다시 만들어 현재 Solaris 릴리스로 업그레이드하지 못할 수도 있습니다.

Solaris 분할 영역이 있는 디스크에 서비스 분할 영역을 포함하려면 다음 해결 방법 중 한 가지를 선택합니다.

## ▼ 네트워크 설치 이미지 또는 Solaris DVD에서 소프트웨어 설치

네트워크를 통하여 네트워크 설치 이미지 또는 Solaris DVD에서 소프트웨어를 설치하려면 다음과 같이 합니다.

- 1 디스크의 내용을 삭제합니다.
- 2 설치하기 전에 시스템용 진단 CD를 사용하여 서비스 분할 영역을 만듭니다. 서비스 분할 영역을 만드는 방법은 하드웨어 설명서를 참조하십시오.
- **3 네트워크에서 시스템을 부트합니다.** Customize fdisk Partitions 화면이 표시됩니다.
- 4 기본부트 디스크 분할 영역 레이아웃을 로드하려면 기본값을 누릅니다. 설치 프로그램이 서비스 분할 영역을 보전하고 Solaris 분할 영역을 만듭니다.

## ▼ Solaris Software - 1 CD 또는 네트워크 설치 이미지에서 설치

Solaris 설치 프로그램을 사용하여 Solaris Software - 1 CD 또는 부스터 서버에 있는 네트워크 설치 이미지에서 설치하려면 다음과 같이 합니다.

- 1 디스크의 내용을 삭제합니다.
- 2 설치하기 전에 시스템용 진단 CD를 사용하여 서비스 분할 영역을 만듭니다. 서비스 분할 영역을 만드는 방법은 하드웨어 설명서를 참조하십시오.
- 3 설치 프로그램이 Solaris 분할 영역을 만드는 방법을 선택하라는 메시지를 표시합니다.
- 4 시스템을부트합니다.

- 5 Use rest of disk for Solaris partition **옵션을 선택합니다.** 설치 프로그램이 서비스 분할 영역을 보전하고 Solaris 분할 영역을 만듭니다.
- 6 설치를 완료합니다.

◆ ◆ ◆ 부록 B

# 원격으로 설치 또는 업그레이드(작업)

이 부록에서는 Solaris 설치 프로그램을 사용하여 DVD-ROM 또는 CD-ROM 드라이브가 직접 연결되지 않은 컴퓨터 또는 도메인에 Solaris OS를 설치 또는 업그레이드하는 방법에 대하여 설명합니다.

주 - 멀티 도메인 서버에서 Solaris OS를 설치 또는 업그레이드하는 경우 설치 프로세스를 시작하기 전에 시스템 제어기 또는 시스템 서비스 프로세서 설명서를 참조하십시오.

# SPARC: Solaris 설치 프로그램을 사용하여 원격 DVD-ROM 또는 CD-ROM에서 설치 또는 업그레이드

DVD-ROM 또는 CD-ROM 드라이브에 직접 연결되지 않은 컴퓨터나 도메인에서 Solaris OS를 설치하려는 경우 다른 컴퓨터에 연결된 드라이브를 사용할 수 있습니다. 두 시스템이 동일한 서브넷에 연결되어야 합니다. 다음 지침을 사용하여 설치를 완료합니다.

## ▼ SPARC: 원격 DVD-ROM 및 CD-ROM에서 설치 또는 업그레이드하기

주 - 이 절차에서는 시스템에서 볼륨 관리자가 실행 중인 것으로 가정합니다. 볼륨 관리자를 사용하여 매체를 관리하지 않을 경우 System Administration Guide: Devices and File Systems를 참조하십시오.

다음 절차에서 DVD-ROM 또는 CD-ROM이 있는 원격 시스템은 remote system으로 식별됩니다. 설치될 클라이언트인 시스템은 client system으로 식별됩니다.

- 1 Solaris OS을 실행하며 DVD-ROM 또는 CD-ROM 드라이브가 있는 시스템을 확인합니다.
- 2 DVD-ROM 또는 CD-ROM 드라이브가 있는 remote system의 드라이브에 Solaris DVD 또는 Solaris Software for SPARC Platforms - 1 CD를 넣습니다.
   볼륨 관리자가 디스크를 마운트합니다.
- 3 원격시스템에서 add\_install\_client 명령이 위치한 DVD 또는 CD로 디렉토리를 변경합니다.
  - DVD 매체의 경우, 다음을 입력합니다.

remote system# cd /cdrom/cdrom0/s0/Solaris\_10/Tools

■ CD 매체의 경우, 다음을 입력합니다.

remote system# cd /cdrom/cdrom0/s0

- 4 원격시스템에서클라이언트로설치하려는시스템을추가합니다.
  - DVD 매체의 경우, 다음을 입력합니다.

remote system# ./add\_install\_client \
client\_system\_name arch

■ CD 매체의 경우, 다음을 입력합니다.

remote system# ./add\_install\_client -s remote\_system\_name: \
/cdrom/cdrom0/s0 client\_system\_name arch

| remote_system_name | DVD-ROM 또는 CD-ROM 드라이브가 있는 시스템의<br>이름입니다.                                         |
|--------------------|-----------------------------------------------------------------------------------|
| client_system_name | 설치할 시스템의 이름입니다.                                                                   |
| arch               | 설치하려는 시스템의 플랫폼 그룹(예: sun4u)입니다.<br>설치하려는 시스템에서 uname -m 명령을 사용하여 플랫폼<br>그룹을 찾습니다. |

5 설치하려는 client system을 부트합니다.

client system: ok boot net

설치가 시작됩니다.

- 6 필요할경우지침에따라시스템구성정보를입력합니다.
  - DVD 매체를 사용하는 경우, 화면의 지침에 따라 설치를 완료합니다. 그렇게 하면 필요한 모든 과정이 완료됩니다.

- CD 매체를 사용하는 경우, 시스템이 재부트되고 Solaris 설치 프로그램이 시작됩니다. 시작 패널 다음에 매체 지정 패널이 선택된 네트워크 파일 시스템과 함께 나타납니다. 단계 7를 계속합니다.
- 7 매체지정패널에서다음을누릅니다.

네트워크 파일 시스템 경로 지정 패널이 나타나고 텍스트 필드는 설치 경로를 포함합니다.

client\_system\_ip\_address:/cdrom/cdrom0/s0

- 8 DVD 또는 CD가 마운트된 원격 시스템에서 디렉토리를 root로 변경합니다. remote system# cd /
- 9 원격시스템에서공유되었던슬라이스에대한경로를 확인합니다.

remote system# share

10 원격 시스템에서 단계 9에 있는 경로를 사용하여 Solaris DVD 또는 Solaris Software for SPARC Platforms - 1 CD의 공유를 해제합니다. 경로가 두 슬라이스가 되면 두 슬라이스를 모두 unshare 합니다.

remote system# unshare absolute\_path

absolute path share 명령에 절대 경로가 표시됩니까?

다음 예에서 슬라이스 0과 슬라이스 1이 공유 해제됩니다.

remote system# unshare /cdrom/cdrom0/s0
remote system# unshare /cdrom/cdrom0/s1

- 11 설치중인클라이언트시스템에서 다음을 눌러 Solaris 설치를 계속합니다.
- 12 Solaris 설치 프로그램에 Solaris Software 2 CD를 넣으라는 프롬프트가 표시되면 단계 9에서 단계 11를 반복하여 Solaris Software - 1 CD의 공유를 해제하고 Solaris Software -2 CD를 내보내어 설치합니다.
- 13 Solaris 설치 프로그램에 추가 Solaris Software CD를 넣으라는 프롬프트가 표시되면 단계 9에서 단계 11을 반복하여 Solaris Software CD의 공유를 해제하고 추가 CD를 내보내어 설치합니다.
- 14 Solaris 설치 프로그램에 Solaris Languages CD를 넣으라는 프롬프트가 표시되면 단계 9에서 단계 11를 반복하여 Solaris Software CD의 공유를 해제하고 Solaris Languages CD를 내보내어 설치합니다.

Solaris Languages CD를 내보내면 설치 프로그램 창이 CD-ROM이 마운트된 시스템에 나타납니다. Solaris Languages CD를 설치하는 동안 설치 프로그램 창을 무시합니다. Solaris Languages CD의 설치를 완료한 후 설치 프로그램 창을 닫습니다.

# 용어집

| 3DES              | ([Triple DES] 3중데이터 암호화 표준)168비트의 키 길이를 제공하는 대칭 키 암호화<br>방법입니다.                                                                                                    |
|-------------------|----------------------------------------------------------------------------------------------------|
| AES               | (고급 암호화 표준) 대칭 128비트 블록 데이터 암호화 기술. 미국 정부는 2000년 10월<br>알고리즘의 Rijndael 변형을 암호화 표준으로 채택했습니다. AES가 정부 표준으로 DES<br>암호화를 대체합니다.                                                                           |
| bootlog-cgi프로그램   | WAN 부트 설치 중 웹 서버가 원격 클라이언트 부팅 및 설치 콘솔 메시지를 수집하고<br>저장하도록 하는 GCI 프로그램입니다.                                                                                                    |
| certstore 파 일     | 특정 클라이언트 시스템의 디지털 인증서를 포함하는 파일입니다. SSL 협상 중에<br>클라이언트는 인증서 파일을 서버에 제공하라는 요청을 받을 수 있습니다. 서버에서는 이<br>파일을 사용하여 클라이언트 ID를 확인합니다.                                                                          |
| CGI               | Common Gateway Interface의 약자입니다. 외부 프로그램이 HTTP 서버와 통신하기 위한<br>인터페이스입니다. CGI를 사용하기 위해 작성한 프로그램을 CGI 프로그램 또는 CGI<br>스크립트라고 합니다. CGI 프로그램은 서버에서 정상적으로 처리 또는 구문 분석하지 않는<br>출력을 구문 분석하거나 양식을 처리합니다.        |
| DES               | (데이터 암호화 표준) 1975년에 개발되고 1981년 ANSI에 의하여 ANSI X.3.92로 표준화된<br>대칭 키 암호화 방법입니다. DES에서는 56비트 키를 사용합니다.                                                                                                   |
| DHCP              | (동적 호스트 구성 프로토콜) 응용 프로그램 계층의 프로토콜입니다. TCP/IP 네트워크에<br>있는 개별 컴퓨터 또는 클라이언트가 전용의 중앙에서 관리되는 DHCP 서버에서 IP 주소와<br>다른 네트워크 구성 정보를 추출할 수 있습니다. DHCP는 대형 IP 네트워크를 유지 및<br>관리하는 총 비용을 절감시켜 줍니다.                 |
| 암호화               | 정보를 알아볼 수 없도록 하여 권한이 없는 사용자가 정보를 사용하지 못하게 하는<br>과정입니다. 암호화는 정보를 해독하는 데 사용되는 키라고 하는 코드를 기반으로 합니다.<br>또한 암호 해독를 참조하십시오.                                                                                 |
| /etc/netboot 디렉토리 | WAN 부트 설치에 필요한 클라이언트 구성 정보와 보안 데이터가 포함된 WAN 부트 서버의<br>디렉토리입니다.                                                                                                    |
| /etc 디렉토리         | 코어 시스템 구성 파일과 유지 보수 명령을 포함하는 디렉토리입니다.                                                                                                    |
| /export 파일 시스템    | OS 서버의 파일 시스템으로 네트워크상의 다른 시스템과 공유됩니다. 예를 들어, /export<br>파일 시스템은 디스크가 없는 클라이언트를 위한 루트(/) 파일 시스템 및 스왑 공간과<br>네트워크 사용자를 위한 홈 디렉토리를 포함할 수 있습니다. 디스크가 없는 클라이언트는<br>OS 서버의 /export 파일 시스템을 사용하여 부트되고 실행됩니다. |

| fdisk 분할 영역    | x86 기반 시스템의 특정 운영 체제 전용인 디스크 드라이브의 논리적 분할 영역입니다.<br>Solaris 소프트웨어를 설치하려면 x86 기반 시스템에 하나 이상의 Solaris fdisk 분할 영역을<br>설정해야 합니다. x86 기반 시스템은 디스크에서 최고 4개의 fdisk 분할 영역을 허용합니다.<br>개별 운영 체제를 보유하기 위해 이러한 분할 영역을 사용할 수 있습니다. 각 운영 체제는<br>고유한 fdisk 분할 영역에 위치해야 합니다. 시스템은 디스크당 하나의 Solaris fdisk 분할<br>영역만 가질 수 있습니다. |
|----------------|----------------------------------------------------------------------------------------------------|
| 파일 시스템         | SunOS <sup>™</sup> 운영 체제에서 사용자가 액세스할 수 있는 파일 및 디렉토리의 트리 구조<br>네트워크입니다.                                                                                                    |
| GRUB           | x86에만 해당: GNU GRUB(GRand Unified BootLoader)는 간단한 메뉴 인터페이스가 있는<br>오픈 소스 부트 로더입니다. 시스템에 설치된 운영 체제 목록이 메뉴에 표시됩니다. GRUB를<br>사용하면 Solaris OS, Linux 또는 Microsoft Windows와 같은 다양한 운영 체제를 쉽게 부트할<br>수 있습니다.                                                                                                    |
| GRUB 기본 메뉴     | x86에만 해당: 시스템에 설치된 운영 체제 목록을 표시하는 부트 메뉴입니다. 이 메뉴에서는<br>BIOS 또는 fdisk 분할 영역 설정을 수정하지 않고도 운영 체제를 쉽게 부트할 수 있습니다.                                                                                                    |
| GRUB 편집 메뉴     | <b>x86에만 해당</b> : GRUB 기본 메뉴의 하위 메뉴인 부트 메뉴입니다. 이 메뉴에는 GRUB 명령이<br>표시됩니다. 이러한 명령을 편집하여 부트 동작을 변경할 수 있습니다.                                                                                                    |
| НМАС           | 메시지 인증을 위해 입력한 해싱 방법입니다. HMAC는 비밀 공유 키와 조합하여 MD5 또는<br>SHA-1과 같은 반복 암호화 해시 기능과 함께 사용합니다. 기본 해시 기능의 등록 정보에 따라<br>HMAC의 암호화 강도가 달라집니다.                                                                                                    |
| НТТР           | (하이퍼텍스트 전송 프로토콜) (n.)원격 호스트에서 하이퍼텍스트 객체를 불러오는 인터넷<br>프로토콜입니다. 이 프로토콜은 TCP/IP를 기반으로 합니다.                                                                                                    |
| HTTPS          | HTTP의 보안 버전으로 SSL(Secure Sockets Layer)을 사용하여 구현합니다.                                                                                                    |
| IPv6           | IPv6은 현재 버전인 IPv4(버전 4)에서 혁신적으로 향상이 이루어지도록 설계된 새로운<br>버전(버전 6)의 인터넷 프로토콜(IP)입니다. 정의된 전환 메커니즘을 사용하여 IPv6을<br>배치하면 현재 작동이 중단되지 않습니다. 또한 IPv6은 새 인터넷 기능을 위한 플랫폼을<br>제공합니다.                                                                                                    |
| JumpStart 디렉토리 | 사용자 정의 JumpStart 설치용 프로필 디스켓을 사용할 때 JumpStart 디렉토리는 모든 핵심<br>사용자 정의 JumpStart 파일을 포함하는 디스켓상의 루트 디렉토리입니다. 사용자 정의<br>JumpStart 설치용 프로필 서버를 사용할 때 JumpStart 디렉토리는 모든 핵심 사용자 정의<br>JumpStart 파일을 포함하는 서버상의 디렉토리입니다.                                                                                                |
| JumpStart 설치   | 출하시 설치된 JumpStart 소프트웨어를 사용하여 Solaris 소프트웨어가 자동으로 설치되는<br>형태의 설치입니다.                                                                                                    |
| keystore 파일    | 클라이언트와 서버에서 공유하는 키가 포함된 파일입니다. WAN 부트 설치 중에<br>클라이언트 시스템은 키를 사용하여 서버에서 전송된 데이터와 파일을 해독하거나<br>무결성을 검증합니다.                                                                                                    |
| LAN            | Local Area Network의 약자입니다. 하드웨어 및 소프트웨어를 연결하여 통신할 수 있는<br>근거리 컴퓨터 시스템 그룹입니다.                                                                                                    |

(Lightweight 디렉토리 액세스 프로토콜) LDAP 이름 지정 서비스 클라이어트와 서버가 서로 LDAP 통신하는데 사용하는 표준의 확장 가능 디렉토리 액세스 프로토콜입니다 (메시지 다이제스트 5) 저자 서명을 포함하여 메시지 인증용으로 사용되는 반복적인 암호화 MD5 해시 기능입니다. 이 기능은 1991년 Rivest가 개발했습니다. x86에 만해 당: 시스템에 설치된 모든 운영 체제를 나열하는 파일입니다. 이 파일의 내용에 menu.lst 파일 따라 GRUB 메뉴에 표시되는 운영 체제 목록이 결정됩니다. BIOS 또는 fdisk 분할 영역 설정을 수정하지 않고 GRUB 메뉴에서 운영 체제를 쉽게 부트할 수 있습니다. SunOS 4.0(최소)네트워크 정보 서비스입니다 NIS는 네트워크상의 시스템과 사용자에 대한 NIS 핵심 정보를 포핚하는 분산 네트워크 데이터베이스입니다. NIS 데이터베이스는 마스터 서버와 모든 슬레이브 서버에 저장됩니다. SunOS 5.0(최소)네트워크 정보 서비스입니다. NIS+는 NIS, SunOS 4.0(최소)네트워크 정보 NIS+ 서비스를대체합니다 /opt 파일시스템 타사 소프트웨어 및 번들화되지 않은 소프트웨어에 대한 마운트 지점을 포함하는 파일 시스템입니다 네트워크상의 시스템에 서비스를 제공하는 시스템입니다. 디스크 없는 클라이언트에 OS서버 서비스를 제공하려면 OS 서버에 디스크가 없는 각 클라이언트의 루트(/) 파일 시스템과 스왑 공간(/export/root, /export/swap)을 위한 디스크 공간을 별도로 확보해야 합니다. 직접 실행하거나 Solaris 설치 프로그램의 일부분으로 실행할 수 있는 스크립트입니다. Patch Patch Analyzer Analyzer는 시스템에 대한 분석을 수행하여 Solaris 업데이트로 업그레이드하여 제거할 패치(있는 경우)를 결정합니다. RAID-0 볼륨 스트라이프 또는 연결일 수 있는 볼륨 클래스입니다. 이 구성 요소는 하위 미러라고도 합니다. 스트라이프 또는 연결은 미러의 기본 빌딩 블록입니다. 여러 복사본을 유지하여 데이터를 복제하는 볼륨 클래스입니다. RAID-1 볼륨은 하위 RAID-1 볼륨 미러라고 하는 하나 이상의 RAID-0 볼륨으로 구성됩니다. RAID-1 볼륨을 미러라고도 합니다. rules.ok 파일 rules 파일의 생성된 버전입니다. rules.ok 파일은 사용자 정의 JumpStart 설치 소프트웨어에서 시스템을 프로핔에 일치시키는 데 필요합니다. rules. ok 파일을 작성하려면 **반드시** check 스크립트를 사용해야 합니다. rules 파일 자동으로 설치하려는 각 시스템 그룹(또는 단일 시스템)에 대한 규칙을 포함하는 텍스트 파일입니다. 각 규칙은 하나 이상의 시스템 속성에 기반한 시스템 그룹을 구별합니다. rules 파일은 그룹에 속한 각 시스템에 Solaris 소프트웨어를 설치하는 방법을 정의하는 텍스트 파일인프로필에 각 그룹을 연결합니다. rules 파일은 사용자 정의 JumpStart 설치에 사용됩니다. 프로필을 참조하십시오. (보안 해시 알고리즘) 메시지 다이제스트를 생성하기 위해 264보다 작은 입력 길이에서 SHA1 작동하는 알고리즘입니다. Solaris DVD 또는 CD 시스템에 설치된 Solaris 소프트웨어로 Solaris DVD 또는 CD에서 액세스하거나 Solaris DVD 이미지 또는 CD 이미지에서 복사한 설치 서버의 하드 디스크에서 액세스할 수 있습니다.

#### 279

| Solaris Flash                 | 사용자가 <b>마스터 시스템</b> 이라고 하는 시스템에서 파일의 아카이브를 만들 수 있도록 하는<br>Solaris 설치 프로그램입니다. 그 다음 아카이브를 다른 시스템 설치에 사용하여 다른<br>시스템이 구성 면에서 마스터 시스템과 동일하도록 합니다. <b>아카이브</b> 도 참조하십시오.                                                                                                  |
|-------------------------------|----------------------------------------------------------------------------------------------------|
| Solaris Live Upgrade          | 활성화된 부트 환경이 실행 중인 상태에서 복제 부트 환경을 업그레이드할 수 있어 생산<br>환경의 중단 시간을 없앨 수 있는 업그레이드 방법입니다.                                                                                                    |
| Solaris 설치 프로그램               | Solaris 소프트웨어 및 타사 소프트웨어 설치를 단계별로 안내하는 마법사 패널을 사용하는<br>그래픽 사용자 인터페이스(GUI) 또는 명령줄 인터페이스(CLI) 설치 프로그램입니다.                                                                                                    |
| Solaris 영역                    | 운영 체제 시스템 서비스를 가상화하는 데 사용되는 소프트웨어 기술이며 응용 프로그램을<br>실행하기 위한 분리되고 안전한 환경을 제공합니다. 비전역 영역을 만드는 경우 프로세스를<br>다른 지역으로부터 격리하는 응용 프로그램 실행 환경을 만드는 것입니다. 이렇게 분리하면<br>하나의 영역에서 실행되는 프로세스가 다른 영역에서 실행되는 프로세스를 모니터하거나<br>영향을 미치지 않도록 방지합니다. <b>전역 영역</b> 및 <b>비전역 영역</b> 도 참조하십시오. |
| SSL<br>(Secure Sockets Layer) | 보안 버전의 HTTP인 HTTPS를 구현하기 위해 사용한 두 당사자(클라이언트와 서버)간의<br>보안 연결을 설정하는 소프트웨어 라이브러리입니다.                                                                                                    |
| superuser<br>(수퍼유저)           | 시스템에서 모든 관리 작업을 수행할 수 있는 권한을 가진 특수 사용자입니다. 수퍼유저는<br>모든 파일을 읽거나 쓰고, 모든 프로그램을 실행하며, 모든 프로세스에 종료 신호를 보낼 수<br>있습니다.                                                                                                    |
| sysidcfg 파일                   | 시스템을 미리 구성하는 특수 시스템 구성 키워드 집합을 지정하는 파일입니다.                                                                                                    |
| truststore 파일                 | 하나 이상의 디지털 인증서가 포함된 파일입니다. WAN 부트 설치 중에 클라이언트<br>시스템은 truststore 파일의 데이터를 확인하여 설치를 시도하는 서버의 ID를 확인합니다.                                                                                                    |
| URL                           | Uniform Resource Locator의 약자입니다. 문서를 요청하기 위해 서버와 클라이언트에서<br>사용한 주소 지정 시스템입니다. URL을 위치라고도 합니다. URL의 형식은<br>protocol://machine:port/document입니다.                                                                                                    |
|                               | 샘플URL은http://www.example.com/index.html입니다.                                                                                                    |
| /usr 파일 시스템                   | 많은 표준 UNIX 프로그램을 포함하는 독립 실행형 시스템 또는 서버의 파일 시스템입니다.<br>로컬 복사본을 유지하지 않고 큰 /usr 파일 시스템을 공유하면 시스템에서 Solaris<br>소프트웨어를 설치하고 실행하는 데 요구되는 전체 디스크 공간을 최소화할 수 있습니다.                                                                                                    |
| /var 파일 시스템                   | 시스템에서 계속 변경 또는 증가될 가능성이 있는 시스템 파일을 포함하는 파일 시스템 또는<br>디렉토리(독립 실행형 시스템의 경우)입니다. 이러한 파일로는 시스템 로그, vi 파일, 메일<br>파일, UUCP 파일 등이 있습니다.                                                                                                    |
| WAN                           | (Wide Area Network) 전화, 광섬유 또는 위성 연결을 통하여 서로 다른 지리적 위치에 있는<br>LAN(Local Area Network) 또는 시스템을 연결하는 네트워크입니다.                                                                                                    |
| WAN 부트 미니루트                   | WAN 부트 설치를 수행할 수 있도록 수정된 미니루트입니다. WAN 부트 미니루트에는<br>Solaris 미니루트에 있는 소프트웨어의 일부가 들어 있습니다. 또한 미니루트를<br>참조하십시오.                                                                                                    |
| WAN 부트 서버                     | WAN 부트 설치 중에 사용한 구성 및 보안 파일을 제공하는 웹 서버입니다.                                                                                                    |

WAN 부트 설치 HTTP 또는 HTTPS를 사용하여 WAN(wide area network)에서 소프트웨어를 부트 및 설치할 수 있게 해 주는 설치 유형입니다. WAN 부트 설치 방법을 사용하면 공용 네트워크에서 암호화된 Solaris Flash 아카이브를 전송하고 원격 클라이언트에서 사용자 정의 JumpStart 설치를 수행할 수 있습니다.

wanboot-cqi 프로그램 WAN 부트 설치에서 사용한 데이터와 파일을 검색 및 전송하는 CGI 프로그램입니다.

- wanboot.conf **파일** WAN 부트 설치를 수행하는 데 필요한 구성 정보와 보안 설정을 지정하는 텍스트 파일입니다.
- wanboot **프로그램** WAN 부트 설치를 수행하기 위하여 WAN 부트 미니루트, 클라이언트 구성 파일 및 설치 파일을 로드하는 제2수준 부트 프로그램입니다. WAN 부트 설치의 경우 wanboot 바이너리가 ufsboot 또는 inetboot 제2수준 부트 프로그램과 유사한 작업을 수행합니다.

zone 비전역 영역을 참조하십시오.

개발자 Solaris최종 사용자 Solaris 소프트웨어 그룹과 라이브러리를 포함하고 파일, 매뉴얼 페이지 및소프트웨어 그룹소프트웨어 개발용 프로그래밍 도구를 포함하는 소프트웨어 그룹입니다.

- 개인키 공용 키 암호화에 사용한 암호 해독 키입니다.
- **검사키워드** 사용자 정의 JumpStart 방법을 사용하여 설치할 때 시스템에 대한 속성 정보를 추출하는 구문 요소입니다. 검사 키워드를 사용하는 경우 일치 조건을 설정하고 규칙에 필요한 프로필을 실행할 필요가 없습니다. **규칙**도 참조하십시오.
- **공용키** 공용키암호화에사용한암호키입니다.
- **공용키 암호화 도구** 모든 사용자에게 알려진 공용 키와 메시지 수신자에게만 알려진 개인 키를사용하는 암호 체계입니다.
- 공유가능파일시스템 /export/home 및 /swap과 같은 사용자 정의 파일인 파일 시스템입니다. 이러한 파일 시스템은 Solaris Live Upgrade를 사용할 때 활성 및 비활성 부트 환경 사이에서 공유됩니다. 공유 가능 파일 시스템은 활성 및 비활성 부트 환경 모두에서 vfstab 파일에 동일한 마운트 지점을 포함합니다. 활성 부트 환경에서 공유된 파일을 업데이트하면 비활성 부트 환경에서도 데이터가 업데이트됩니다. 공유 가능 파일 시스템은 기본적으로 공유되지만 대상 슬라이스를 지정할 수 있고 그런 다음 파일 시스템이 공유됩니다.
- 규칙 프로필에 하나 이상의 시스템 속성을 할당하는 일련의 값입니다. 규칙은 사용자 정의 JumpStart 설치에 사용됩니다.

**기능키** 특정 작업에 매핑된, F1, F2, F3 등의 레이블이 붙은 10개 이상의 키보드 키중 하나입니다.

네트워크설치 네트워크를 통해 CD-ROM 또는 DVD-ROM 드라이브를 가진 시스템에서 CD-ROM이나 DVD-ROM 드라이브가 없는 시스템으로 소프트웨어를 설치하는 방법입니다. 네트워크 설치를 수행하려면 이름 서버 및 설치 서버가 필요합니다.

#### **네트워크 연결 안된** 네트워크에 연결되지 않았거나 다른 시스템에 의존하지 않는 시스템입니다.

시스템

**네트워크에 연결된** 하드웨어 및 소프트웨어를 통하여 연결되어 정보를 교환 및 공유하도록 하는

시스템 시스템(호스트라고 함)의 구릅입니다. LAN(local area network)이라고 합니다. 시스템이 네트워크에 연결되면 일반적으로 하나 이상의 서버가 필요합니다.

- 네트워킹지원 소프트웨어그룹감소 제한적인 네트워크 서비스 지원이 있는 Solaris 시스템을 부트하고 실행하는 데 필요한 최소 코드를 포함하는 소프트웨어 그룹입니다. 네트워킹 소프트웨어 그룹 감소에는 복수 사용자 텍스트 기반 콘솔 및 시스템 관리 유틸리티를 제공됩니다. 이 소프트웨어 그룹을 사용하면 또한 시스템이 네트워크 인터페이스를 인식하지만 네트워크 서비스를 활성화하지는 않도록 할 수 있습니다.
- **논리적 장치** 시스템에는 하나의 장치로 보이는 한 개 이상의 디스크에 있는 물리적 슬라이스의 그룹입니다. 논리적 장치는 Solaris 볼륨 관리자에서 볼륨이라고 합니다. 볼륨은 응용 프로그램 또는 파일 시스템의 관점에서 보면 물리적 디스크와 기능적으로 동일합니다.
- **도메인** 인터넷 이름 지정 계층의 일부입니다. 도메인은 관리 파일을 공유하는 로컬 네트워크상의 시스템 그룹을 표현합니다.
- 도메인이름 관리 파일을 공유하는 로컬 네트워크상의 시스템 그룹에 할당된 이름입니다. 네트워크 정보 서비스(NIS) 데이터베이스가 제대로 작동하려면 도메인 이름이 필요합니다. 도메인 이름은 마침표로 구분되는 구성 요소 이름의 시퀀스로 구성됩니다(예: tundra.mpk.ca.us). 도메인 이름을 왼쪽에서 오른쪽으로 읽음에 따라 구성 요소 이름은 관리 기관의 보다 일반적인(일반적으로 원격) 영역을 식별합니다.
- **독립실행형** 다른 모든 시스템의 지원을 필요로 하지 않는 컴퓨터입니다.
- 디스크자기 디스크와 구분되는 광 디스크로서 CD(컴팩트 디스크) 시장에서 사용되는 일반적인(disc)철자를 인식합니다. 예를 들어, CD-ROM 또는 DVD-ROM은 광 디스크입니다.
- 디스크파일과 같이 데이터를 저장하기 위한 집중 트랙과 섹터로 구성되는 자기화된 매체의 둥근(disk)레코드 또는 레코드 세트입니다. 디스크(disc)도 참조하십시오.
- **디스크 구성 파일** 디스크의 구조를 표현하는 파일(예: 바이트/섹터, 플래그, 슬라이스)입니다. 디스크 구성 파일을 통해 단일 시스템의 pfinstall 명령을 사용하여 다른 크기의 디스크에서 프로필을 테스트할 수 있습니다.
- **디스크 없는 클라이언트** 모든 디스크 저장소에 대하여 서버에 의존하는 네트워크상의 클라이언트입니다.
- **디지털 인증서** 통신 당사자가 이미 인증하는 타사에서 발급된 양도 및 위조 불가능한 디지털 파일입니다.
- **로켈** 동일한 언어, 관습 또는 문화적 관례(미국용 영어는 en\_US, 영국용 영어는 en\_UK)를 공유하는 지리적 또는 정치적 지역 또는 커뮤니티입니다.
- **루트** 항목 계층의 최상위 수준입니다. 루트는 다른 모든 항목이 시작되는 항목입니다. **루트** 디렉토리 또는 **루트**(/) 파일시스템을 참조하십시오.
- 루트다른 모든 파일시스템이 시작되는 최상위 파일시스템입니다. 루트(/) 파일시스템은 다른(/) 파일시스템모든 파일시스템이 마운트되는 기반이며 마운트 해제되지 않습니다. 루트(/) 파일시스템은<br/>시스템 시작(부트) 시 사용되는 커널, 장치 드라이버 및 프로그램과 같이 시스템 작업에<br/>핵심적인 디렉토리 및 파일을 포함합니다.
- **루트디렉토리** 다른 모든 디렉토리가 시작되는 최상위 디렉토리입니다.
- **마스터시스템** Solaris Flash 아카이브를 설치하는 데 사용되는 시스템입니다. 시스템 구성은 아카이브에 저장됩니다.

- **마운트** 마운트 요청을 하는 시스템 또는 네트워크상의 원격 디스크에 첨부한 디스크에서 디렉토리에 액세스하는 프로세스입니다. 파일 시스템을 마운트하려면 로컬 시스템의 마운트 지점과 마운트될 파일 시스템의 이름(예:/usr)이 필요합니다.
- **마운트 지점** 원격 시스템에 존재하는 파일 시스템을 마운트하는 워크스테이션 디렉토리입니다.
- **마운트 해제** 네트워크상의 컴퓨터 또는 원격 디스크에 연결된 디스크의 디렉토리에 대한 액세스 권한을 제거하는 프로세스입니다.
- 매니폐스트섹션
   복제 시스템의 유효성을 확인하기 위해 사용되는 Solaris Flash 아카이브의 섹션입니다.
   매니페스트 섹션은 복제 시스템에서 보존, 추가 또는 삭제된 시스템상의 파일을 나열합니다.
   이 섹션은 정보에 불과합니다. 이 섹션은 내부 형식을 사용하여 파일을 나열하며
   스크립트에는 사용할 수 없습니다.
- 매체서버 설치서버를 참조하십시오.
- 메타장치 볼륨을 참조하십시오.
- 명령줄 명령으로 시작하는 문자열로서 흔히 옵션, 파일 이름 및 기타 표현식을 포함하는 인자가 뒤에 오며 행 끝 문자로 끝납니다.
- 문서루트디렉토리 서버에 액세스하는 사용자에게 제시할 파일, 이미지 및 데이터 등이 들어있는 서버 컴퓨터에 있는 계층의 루트입니다.
- **미니루트** Solaris 설치 매체에 포함된 최소 부트 가능 루트(/) 파일 시스템. 미니루트는 시스템을 설치 및 업그레이드하는 데 필요한 Solaris 소프트웨어로 구성됩니다. x86 기반 시스템에서 미니루트는 비상 아저 부트 아카이브를 참조하십시오.
- 미러 RAID-1 볼륨을 참조하십시오.
- **복제시스템** Solaris Flash 아카이브를 사용하여 설치한 시스템입니다. 복제 시스템은 마스터 시스템과 동일한 설치 구성을 갖습니다.
- **볼륨** 시스템에 하나의 논리적 장치로 보이는 물리적 슬라이스 또는 다른 볼륨의 그룹입니다. 볼륨은 응용 프로그램 또는 파일 시스템의 관점에서 보면 물리적 디스크와 기능적으로 동일합니다.

일부 명령줄 유틸리티에서는 볼륨을 메타 장치라고도 합니다. 볼륨은 표준 UNIX 용어로 의사 장치 또는 가상 장치라고도 합니다.

- 부트 시스템 소프트웨어를 메모리에 로드하고 시스템 소프트웨어를 시작하는 작동입니다.
- **부트로더** x86에만해당:부트로더는시스템을 켠후에실행되는첫번째소프트웨어프로그램입니다. 이프로그램이부팅프로세스를시작합니다.
- **부트서버** 동일한 네트워크 서브넷의 클라이언트 시스템에 해당 클라이언트 시스템이 시작해야 하는 프로그램 및 정보를 제공하는 서버 시스템입니다. 부트 서버는 설치 서버가 Solaris 소프트웨어가 설치될 시스템과 다른 서브넷에 있을 경우 네트워크를 통해 설치해야 합니다.

| 부트 아카이브          | <ul> <li>x86에만 해당: 부트 아카이브는 Solaris OS를 부트하는 데 사용되는 핵심 파일 모음입니다.<br/>이러한 파일은 루트(/) 파일 시스템이 마운트되기 전에 시스템 시작 중에 필요합니다. 다음<br/>두 개의 부트 아카이브가 시스템에서 유지 관리됩니다.</li> <li>시스템에서 Solaris OS를 부트하는 데 사용되는 부트 아카이브. 이 부트 아카이브를 주 부트<br/>아카이브라고도 합니다.</li> </ul>                                                                                                    |
|------------------|----------------------------------------------------------------------------------------------------|
|                  | <ul> <li>주 부트 아카이브가 손상된 경우 복구에 사용되는 부트 아카이브. 이 부트 아카이브는 루트(/)<br/>파일 시스템을 마운트하지 않고 시스템을 시작합니다. GRUB 메뉴에서는 이 부트 아카이브를<br/>비상 안전이라고 합니다. 이 아카이브의 기본 목적은 일반적으로 시스템 부트 시 사용되는 주<br/>부트 아카이브를 재생성하는 것입니다.</li> </ul>                                                                                                    |
| 부트 환경            | Solaris OS의 운영에 중요한 필수 파일 시스템(디스크 슬라이스 및 마운트 지점)의<br>모음입니다. 이 디스크 슬라이스들은 동일한 디스크에 있을 수도 있고 여러 디스크에<br>분산되어 있을 수 있습니다.                                                                                                    |
|                  | 활성 부트 환경은 현재 부트된 환경입니다. 정확히 하나의 활성 부트 환경만 부트될 수<br>있습니다. 비활성 부트 환경은 현재 부트되지 않았지만 다음 재부트 시 작동 대기 상태일 수<br>있습니다.                                                                                                    |
| 비상 안전 부트 아카이브    | x86에만 해당: 주 부트 아카이브가 손상된 경우 복구에 사용되는 부트 아카이브입니다. 이<br>부트 아카이브는 루트(/) 파일 시스템을 마운트하지 않고 시스템을 시작합니다. GRUB<br>메뉴에서는 이 부트 아카이브를 비상 안전이라고 합니다. 이 아카이브의 기본 목적은<br>일반적으로 시스템 부트 시 사용되는 주 부트 아카이브를 재생성하는 것입니다. 부트<br>아카이브를 참조하십시오.                                                                                                    |
| 비전역 영역           | Solaris 운영 체제의 단일 인스턴스 내에서 만들어진 가상 운영 체제 환경입니다. 하나 이상의<br>응용 프로그램을 시스템의 나머지와 상호작용하지 않고 하나의 비전역 영역에서 실행할 수<br>있습니다. 비전역 영역은 또한 영역이라고 합니다. <i>Solaris</i> <b>영역</b> 및 <b>전역 영역</b> 도<br>참조하십시오.                                                                                                    |
| 사용자 정의 JumpStart | Solaris 소프트웨어가 사용자 정의 프로필을 기반으로 하는 시스템에 설치되는 형태의<br>설치입니다. 사용자 유형 및 시스템 유형에 따라 사용자 정의된 프로필을 만들 수 있습니다.<br>사용자 정의 JumpStart 설치는 사용자가 생성한 JumpStart 설치입니다.                                                                                                    |
| 사용자 정의 검사 파일     | 반드시 rules 파일과 동일한 JumpStart 디렉토리에 위치해야 하는 파일로 두 유형의 기능을<br>포함하는 Bourne 쉘 스크립트입니다. 검사 및 비교라는 두 가지 함수 유형을 포함하는<br>Bourne 쉘 스크립트입니다. 검사 기능은 원하는 정보를 모으거나 실제 작업을 수행하며<br>사용자가 정의하는 해당 SI_ 환경 변수를 설정합니다. 검사 함수는 검사 키워드가 됩니다.<br>비교 함수는 해당하는 검사 함수를 호출하고, 검사 함수의 출력을 비교하고, 키워드가<br>일치하면 0을 반환하고 키워드가 일치하지 않으면 1을 반환합니다. 비교 함수는 규칙<br>키워드가 됩니다. rules 파일을 참조하십시오. |
| 상태 데이터베이스        | Solaris Volume Manager 구성의 상태에 대한 정보를 저장하는 데이터베이스입니다. 상태<br>데이터베이스는 복제된 여러 데이터베이스 복사본의 모음입니다. 각 복사본을 <b>상태<br/>데이터베이스 복제본</b> 이라고 합니다. 이 상태 데이터베이스는 모든 알려진 상태<br>데이터베이스 복제본의 위치 및 상태를 추적합니다.                                                                                                    |
| 상태 데이터베이스<br>복제본 | 상태 데이터베이스의 복사본입니다. 복제본은 데이터베이스에 있는 데이터가 유효한지<br>확인합니다.                                                                                                    |

284

- 서버 자원을 관리하고 클라이언트에 서비스를 제공하는 네트워크 장치입니다.
- **서브넷** 경로 지정을 단순화하기 위해 단일 논리적 네트워크를 더 작은 물리적 네트워크로 나누는 작동 체계입니다.
- 서브넷 마스크 서브넷 주소 지정을 위해 인터넷 주소에서 비트를 선택하는 데 사용되는 비트 마스크입니다. 마스크는 32비트 길이이고, 인터넷 주소의 네트워크 부분과 로컬 부분의 1 또는 그 이상의 비트를 선택합니다.
- 설치서버 네트워크상의 다른 시스템에서 Solaris를 설치할 수 있도록 Solaris DVD 또는 CD 이미지를 제공하는 서버(매체 서버라고도 함)입니다. Solaris DVD 또는 CD 이미지를 서버의 하드 디스크에 복사하여 설치 서버를 만들 수 있습니다.
- 소프트웨어그룹 Solaris 소프트웨어의 논리적 그룹(클러스터 및 패키지)입니다. Solaris를 설치하는 동안코어, 최종 사용자 Solaris 소프트웨어, 개발자 Solaris 소프트웨어 또는 전체 Solaris 소프트웨어 및 SPARC 시스템 전용, 전체 Solaris 소프트웨어 그룹 및 OEM 지원.
- **스왑 공간** 메모리 영역의 내용을 메모리로 다시 로드할 수 있을 때까지 해당 내용을 임시로 보유하는 슬라이스 또는 파일입니다. /swap 또는 swap 파일 시스템이라고도 합니다.
- **슬라이스** 디스크 공간이 소프트웨어에 의해 나뉘는 단위입니다.
- 시스템구성파일 (system.conf) WAN 부트 설치에서 사용할 sysidcfg 파일 및 사용자 정의 JumpStart 파일 위치를 지정하는 텍스트 파일입니다.
- **시작스크립트** rules 파일 내에 지정된 사용자 정의 Bourne 셸 스크립트로서 시스템에 Solaris 소프트웨어가 설치되기 전에 작업을 수행합니다. 사용자 정의 JumpStart 설치에 한하여 시작 스크립트를 사용할 수 있습니다.
- 아카이브 마스터 시스템에서 복사한 파일의 모음을 포함하는 파일입니다. 이 파일에는 이름 및 아카이브를 만든 날짜 등과 같은 아카이브에 대한 식별 정보도 포함되어 있습니다. 시스템에 아카이브를 설치하면 해당 시스템이 마스터 시스템의 정확한 구성을 갖게 됩니다.

아카이브는 차등 아카이브가 될 수 있습니다. 이 아카이브는 변경되지 않은 마스터 이미지와 업데이트된 마스터 이미지의 두 시스템 이미지 사이의 차이만 포함하는 Solaris Flash 아카이브입니다. 차등 아카이브에는 복제 시스템에서 보존, 수정 또는 삭제된 파일이 포함되어 있습니다. 차등 업데이트는 지정된 파일만을 변경하며, 변경되지 않은 마스터 이미지와 일치하는 소프트웨어가 포함된 시스템에만 제한됩니다.

- **암호해독** 암호화된데이터를 일반텍스트로 변환하는 과정입니다. 또한 암호화를 참조하십시오.
- 업그레이드 파일을 기존 파일과 병합하고 가능한 경우 수정 사항을 보존하는 설치 방법입니다.

Solaris 운영 환경을 업그레이드하면 새 버전의 Solaris 운영 체제가 시스템 디스크의 기존 파일과 병합됩니다. 업그레이드하는 경우 이전 버전의 Solaris OS에 적용된 수정 사항을 최대한 많이 저장할 수 있습니다.

**업그레이드 옵션** Solaris 설치 프로그램에서 제공하는 옵션입니다. 업그레이드 절차에서는 새 버전의 Solaris와 디스크에 있는 기존 파일이 병합됩니다. 업그레이드는 또한 Solaris가 마지막 설치된 이후 가능한 많은 로컬 수정을 저장합니다.

| 업데이트                           | 시스템에서 동일한 유형의 소프트웨어를 변경하는 설치 또는 설치 작업입니다.<br>업그레이드와 달리 업데이트는 시스템을 다운그레이드할 수 있습니다. 초기 설치와 달리<br>업데이트하려면 설치하고 있는 소프트웨어와 동일한 유형의 소프트웨어가 설치되어<br>있어야 합니다.                                                                                                    |
|--------------------------------|----------------------------------------------------------------------------------------------------|
| 연결                             | RAID-0 볼륨입니다. 슬라이스가 연결되면 첫 번째 사용 가능한 슬라이스가 가득 찰 때까지<br>해당 슬라이스에 데이터가 기록됩니다. 슬라이스가 가득 차면 데이터는 연속적으로 다음<br>슬라이스에 기록됩니다. 연결은 미러에 포함된 경우를 제외하고 데이터 중복을 제공하지<br>않습니다. RAID-0 볼륨도 참조하십시오.                                                                                                    |
| 유틸리티                           | 컴퓨터의 관리를 수행하는, 일반적으로 컴퓨터 구입과 함께 추가 비용 없이 제공되는 표준<br>프로그램입니다.                                                                                                    |
| 이동식 매체 서비스                     | DVD-ROM, CD-ROM 및 디스켓의 데이터에 대한 액세스 권한을 관리하고 얻는 체계를<br>제공하는 프로그램입니다.                                                                                                    |
| 이름 서버                          | 네트워크상의 시스템에 이름 지정 서비스를 제공하는 서버입니다.                                                                                                    |
| 이름 지정 서비스                      | 시스템 간 상호 통신할 수 있도록 네트워크상의 모든 시스템에 대한 코어 시스템 정보를<br>포함하는 분산 네트워크 데이터베이스입니다. 이름 지정 서비스를 사용하여<br>네트워크상에서 시스템 정보를 유지, 관리 및 액세스할 수 있습니다. 이름 지정 서비스가<br>없을 경우 각 시스템은 시스템 정보의 자체 복사본을 로컬 /etc 파일에 보관해야 합니다.<br>Sun은LDAP, NIS 및 NIS+ 이름 지정 서비스를 제공합니다.                                                       |
| 인증기관                           | (CA) 전자 서명과 공용-개인 키 쌍을 만드는데 사용하는 전자 인증서를 발급하는 신뢰된<br>제3자 단체 또는 회사입니다. CA는 고유한 인증서를 부여받은 개인의 자격을 증명합니다.                                                                                                    |
| 작업                             | 컴퓨터 시스템에 의해 완료될 사용자 정의 작업입니다.                                                                                                    |
| 전역 영역                          | Solaris 영역에서 전역 영역은 시스템의 기본 영역이며 또한 시스템 전체의 관리 제어용으로<br>사용되는 영역입니다. 전역 영역은 비전역 영역을 구성, 설치, 관리 또는 제거할 수 있는<br>유일한 영역입니다. 물리적 장치, 라우팅 또는 동적 재구성(DR) 등과 같은 시스템 인프라에<br>대한 관리는 전역 영역에서만 가능합니다. 전역 영역에서 적절한 권한으로 실행되는<br>프로세스는 다른 영역에 연관된 객체에 액세스할 수 있습니다. Solaris <b>영역</b> 및 <b>비전역 영역</b> 도<br>참조하십시오. |
| 전원 관리                          | 시스템의 유휴 상태가 30분 이상 지속되면 시스템 상태를 자동 저장한 뒤 시스템을 끄는<br>소프트웨어입니다. 미국 환경 보호 기관의 Energy Star 지침의 버전 2를 준수하는 시스템에<br>Solaris 소프트웨어를 설치하는 경우 전원 관리 소프트웨어는 기본적으로 설치됩니다. sun4u<br>SPARC 기반 시스템은 전원 관리가 기본적으로 설치되어 있는 시스템의 예입니다. 이후<br>재부트하면 전원 관리 소프트웨어를 활성화 또는 비활성화할 것인지를 묻는 메시지가<br>나타납니다.                   |
|                                | Energy Star 지침에 따르면 시스템 또는 모니터는 비활성화된 후 자동으로 "휴면<br>상태"(30와트 미만의 전력 소모)에 들어가야 합니다.                                                                                                    |
| 전체 Solaris 소프트웨어<br>그룹         | 전체 Solaris 릴리스를 포함하는 소프트웨어 그룹입니다.                                                                                                    |
| 전체 Solaris 소프트웨어<br>그룹과 OEM 지원 | 전체 Solaris 릴리스와 OEM용 추가 하드웨어 지원을 포함하는 소프트웨어 그룹입니다. 이<br>소프트웨어 그룹은 SPARC 기반 서버에 Solaris 소프트웨어를 설치할 때 권장됩니다.                                                                                                    |

**종료스크립트** rules 파일 내에 지정되며, Solaris 소프트웨어가 시스템에 설치된 후 그러나 시스템 재부트 전에 작업을 수행하는 사용자 정의 Bourne 셸 스크립트. 사용자 정의 JumpStart 설치와 함께 종료 스크립트를 사용할 수 있습니다.

**주부트 아카이브** 시스템에서 Solaris OS를 부트하는 데 사용되는 부트 아카이브입니다. 이 부트 아카이브를 주 부트 아카이브라고도 합니다. **부트 아카이브**를 참조하십시오.

- **차등 아카이브** 변경되지 않은 마스터 이미지와 업데이트된 마스터 이미지라는 두 시스템 이미지 간의 차이만을 포함하는 Solaris Flash 아카이브입니다. 차등 아카이브에는 복제 시스템에서 보존, 수정 또는 삭제된 파일이 포함되어 있습니다. 차등 업데이트는 지정된 파일만 변경하며 변경되지 않은 마스터 이미지와 일관된 소프트웨어를 포함하는 시스템으로만 제한됩니다.
- 체크섬 그룹 검사에 사용되는 데이터 항목 그룹을 추가한 결과입니다. 데이터 항목은 숫자이거나, 체크섬 계산 동안 숫자로 처리되는 다른 문자열일 수 있습니다. 체크섬 값은 두 장치 사이의 통신이 성공적임을 나타냅니다.
- **초기설치** 현재 실행되는 소프트웨어를 덮어쓰거나 빈 디스크를 초기화하는 설치입니다.

Solaris OS의 초기 설치를 수행하면 시스템의 디스크 또는 새 버전의 Solaris OS가 있는 디스크를 덮어 쓰게 됩니다. 시스템에 SolarisOS가 실행되고 있지 않은 경우 초기 설치를 수행해야 합니다. 업그레이드 가능한 버전의 Solaris OS가 시스템에서 실행되고 있을 때 초기 설치를 수행하면 디스크를 덮어 쓰게 되며 OS 또는 로컬 수정 내용을 보존할 수 없습니다.

- **최종 사용자 Solaris** 공통 데스크탑 환경(CDE) 및 DeskSet 소프트웨어를 포함하여 코어 소프트웨어 그룹 및 **소프트웨어 그룹** 권장되는 최종 사용자용 소프트웨어를 포함하는 소프트웨어 그룹입니다.
- **커버로스** 강력한 비밀키 암호화 도구를 사용하여 클라이언트 및 서버가 비보안 네트워크 연결을 통해 서로에 대하여 자신을 식별할 수 있도록 하는 네트워크 인증 프로토콜입니다.
- **클라이언트** 통신용 클라이언트 서버 모델에서 클라이언트는 연산 능력과 대형 메모리 용량과 같은 연산 서버의 자원에 원격으로 액세스하는 프로세스입니다.
- **클러스터** 패키지의 논리적 모음(소프트웨어 모듈)입니다. Solaris 소프트웨어는 각각 클러스터로 구성된 **소프트웨어 그룹**과 **패키지**로 나누어집니다.
- 키 데이터를 암호화하거나 해독하기 위한 코드입니다. 또한 암호화를 참조하십시오.
- **파생된 프로필** 사용자 정의 JumpStart 설치하는 동안 시작 스크립트가 동적으로 만든 프로필입니다.
- **파일서버**네트워크상의 시스템에 소프트웨어와 파일 저장소를 제공하는 서버입니다.
- 패널 창,대화 상자 또는 애플릿의 내용으로 구성된 컨테이너입니다. 패널은 사용자 입력을 수집 및 확인할 수 있습니다. 패널은 마법사에 의해 사용될 수 있으며 지정된 작업을 완수하기 위해 순서가 정해진 시퀀스를 따릅니다.
- 패키지 모듈러 설치를 위한 단일 엔티티로 그룹 화된 소프트웨어의 모음입니다. Solaris 소프트웨어는 각각 클러스터로 구성된 소프트웨어 그룹과 패키지로 나누어집니다.

#### **포맷** 데이터를 구조화하거나 디스크를 데이터 수신용 섹터로 나누는 작업입니다.

**폴백**이전에 실행된 환경으로의 복귀를 의미합니다. 부트 오류(또는 일부 원하지 않는 동작)에 대해 환경과 지정된 부트 환경을 활성화할 때 폴백을 사용합니다.

| 표준시간대   | 표준 시간이 유지되는 지구 표면의 24 경도 분할 중 하나입니다.                                                                                                    |
|---------|----------------------------------------------------------------------------------------------------|
| 프로필     | 사용자 정의 JumpStart 방법을 사용할 때 Solaris 소프트웨어를 설치하는 방법을 정의하는<br>텍스트 파일입니다. 예를 들어, 프로필은 설치할 소프트웨어 그룹을 정의합니다. 모든<br>규칙은 규칙이 일치할 때 시스템을 설치할 방법을 정의하는 프로필을 지정합니다.<br>일반적으로 모든 규칙에 대하여 다른 프로필을 만듭니다. 그러나 동일한 규칙이 하나 이상의<br>규칙에서 사용될 수 있습니다. <i>rules</i> 파일을 참조하십시오. |
| 프로필 디스켓 | 루트 디렉토리(JumpStart 디렉토리)에 모든 핵심 사용자 정의 JumpStart 파일을 포함하는<br>디스켓입니다.                                                                                                    |
| 프로필서버   | JumpStart 디렉토리에 모든 핵심 사용자 정의 JumpStart 파일을 포함하는 서버입니다.                                                                                                    |
| 플랫폼그룹   | 특정 소프트웨어를 배포할 목적으로 공급업체가 정의한 하드웨어 플랫폼 그룹입니다.<br>유효한 플랫폼 그룹의 예로는 i86pc 및 sun4u가 있습니다.                                                                                                    |

**플랫폼 이름** uname - i 명령의 출력입니다. 예를 들어, Ultra 60의 플랫폼 이름은 SUNW,Ultra-60입니다.

**하드 링크** 디스크상의 파일을 참조하는 디렉토리 항목입니다. 그러한 하나 이상의 디렉토리 항목이 동일한 물리적 파일을 참조할 수 있습니다.

- **하위미러** RAID-0 볼륨을 참조하십시오.
- 해시 일부 입력을 가져와서 입력보다 훨씬 더 짧은 숫자를 생성하여 만든 숫자입니다. 동일한 입력에 대해 항상 동일한 출력 값이 생성됩니다. 테이블 검색 알고리즘, 오류 감지 및 무단 변경 감지에 해시 기능을 사용할 수 있습니다. 무단 변경 감지에 사용할 경우 동일한 해시 결과를 만들어내는 두 개의 입력을 찾기 어려우므로 해시 기능을 선택합니다. MD5 및 SHA-1은 단방향 해시 기능의 예입니다. 예를 들어 메시지 다이제스트는 디스크 파일 등의 가변 길이 입력을 가져와 이를 작은 값으로 줄입니다.
- 해성 문자열을 원래 문자열을 나타내는 값이나 키로 변경하는 과정입니다.
- 핵심소프트웨어그룹 시스템에서 Solaris OS를 부트하고 실행하는 데 필요한 최소 소프트웨가 포함된 소프트웨어 그룹입니다. 핵심 소프트웨어는 공통 데스크탑 환경(CDE) 데스크탑을 실행하는 데 필요한 일부 네트워킹 소프트웨어 및 드라이버를 포함합니다. CDE 소프트웨어는 포함하지 않습니다.
- 핵심파일시스템 Solaris OS에 필요한 파일 시스템입니다. Solaris Live Upgrade를 사용할 때 이 파일 시스템은 활성 및 비활성 부트 환경의 vfstab 파일에서 별도의 마운트 지점입니다. 파일 시스템의 예로 root(/), /usr, /var, /opt 등이 있습니다. 이 파일 시스템은 항상 소스에서 비활성 부트 환경으로 복사됩니다.
- 호스트이름 시스템이네트워크상의 다른 시스템에 알려진 이름입니다. 이 이름은 특정 도메인 내(일반적으로 이것은 모든 단일 구성 내부를 뜻함)에서 모든 시스템 사이에 고유해야 합니다. 호스트 이름은 문자, 숫자 및 마이너스 기호(-)의 모든 조합이 될 수 있지만 마이너스 기호로 시작하거나 끝낼 수 없습니다.

화살표키 숫자 키패드에 있는 4개의 방향 키중 하나입니다.
# 색인

**번호와 기호** 3DES 암호 키 wanboot 프로그램을 사용하여 설치, 220 WAN 부트 설치를 위한 데이터 암호화, 154 3중 DES 암호 키, **참조** 3DES 암호 키

## A

add\_install\_client, 설명, 141 add\_install\_client 명령 예 CD 매체용 DHCP 사용, 120,121 CD 매체용 동일한 서브넷, 121 CD 매체용 부트 서버, 121 DVD 매체용 DHCP 사용, 83,84 DVD 매체용 부트 서버, 84 직렬 콘솔 지정, 85,122 직렬 콘솔 지정 예, 85,122 add\_to\_install\_server, 설명, 141 AES 암호 키 설치 wanboot 프로그램 사용, 220 WAN 부트 설치를 위한 데이터 암호화, 154

## B

banner 명령, 142 boot: cannot open /kernel/unix 메시지, 254 boot\_file 매개 변수, 248 boot\_logger 매개 변수, 250 bootconfchk 명령,구문, 244 bootlog-cgi 프로그램, wanboot.conf 파일에 지정, 250 bootlog 파일,로깅 서버로 이동, 184 bootparams 파일,업데이트, 259 bootserver 변수, 219

## С

-c 옵션, add\_install\_client 명령, 119 Can't boot from file/device 메시지, 254 certstore 파일, 클라이언트 인증서 삽입, 234 certstore파일, 설명, 163 CHANGE DEFAULT BOOT DEVICE 메시지, 260 check script, WAN 부트 설치 구문, 244 check 스크립트, 규칙 테스트, 197 client\_authentication 매개 변수, 249 CLIENT MAC ADDR 오류 메시지, 259 client\_name, 설명, 120 clock gained xxx days 메시지, 254 CPU(프로세서), WAN 부트 설치를 위한 요구 사항, 158

## D

-d 옵션, add\_install\_client 명령, 119 devalias 명령, 구문, 246 DHCP(Dynamic Host Configuration Protocol), 미리 구성, 40 DHCP 서비스 Solaris 네트워크 부트 및 설치, 45 DHCP 서비스 (계속) Solaris 설치를 위한 매크로 만들기, 51 Solaris 설치를 위한 옵션 만들기, 46 WAN 부트 설치 구성, 205-206 WAN 부트 설치를 위한 Sun 공급업체 옵션, 205-206 WAN 부트 설치를 위한 요구 사항, 158 설명, 45 옵션 및 매크로 추가를 위한 샘플 스크립트, 54 dhtadm 명령, 스크립트에서 사용, 54

#### Ε

eeprom 명령, WAN 부트 설치에 대한 OBP 지원 검사, 244 encryption type 매개 변수, 248 /etc/bootparams 파일, JumpStart 디렉토리 액세스 활성화, 259 /etc/locale 파일, 43 /etc/netboot 디렉토리 구성및보안파일,설명, 162 구성및보안파일저장 단일 클라이언트 설치, 162,181 전체 네트워크 설치, 162,180 전체서브넷설치, 162,180 만들기, 180-183,232 사용 권한, 180-183 삽입 디지털인증서, 234 신뢰할수있는 인증서, 233-234 클라이언트개인키, 234 설명, 162-164 예. 163 클라이언트 및 서버 인증 구성, 234 클라이언트에서 구성 및 보안 파일 공유, 162, 163-164

#### F

. file 변수, 217 flarcreate 명령,WAN 부트 설치 구문, 244

## G

GRUB 기반 부트 (DVD)를 사용하여 네트워크를 통해 x86 클라이언트 설치, 88,125 명령 참조, 142-146

#### Η

HMAC SHA1 해싱 키, **참조** 해싱 키 host-ip 변수, 217 hostname 변수, 217 http-proxy 변수, 217 HTTPS WAN 부트 사용을 위한 요구 사항, 185-191 WAN 부트 설치 시 데이터 보호, 154-155 설명, 154-155 HTTPS를 사용하여 데이터 암호화, WAN 부트 설치, 154-155

## I

I/O 인터럽트 후 화면 및 단말기 재설정, 142
IP 주소 기본 경로 미리 구성, 40 미리 구성, 40
IPv6, 미리 구성, 40
IRQ 수준, 미리 구성, 41

## Κ

keystore 파일 설명, 163 클라이언트 개인 키 삽입, 234

## L

le0: No carrier - transceiver cable problem 메시지, 254 list-security-keys 명령,구문, 246 locale.org\_dir 테이블, 항목 추가, 44 locale 파일, 43

#### Μ

Makefile 파일, 42 mount 명령, 141

#### Ν

net 장치 별칭, 확인 및 재설정, 209,239 network-boot-arguments OBP 변수 WAN 부트 설치에 설정, 219 구문, 246 nistbladm 명령, 44,45 No carrier - transceiver cable problem 메시지, 254 Not a UFS filesystem 메시지, 254 nvalias 명령, 구문, 246

#### **0** OBP

net 장치 별칭 설정, 209 net 장치 별칭 확인, 209,239 WAN 부트 설치를 위한 요구 사항, 158 WAN 부트 설치에 변수 설정, 219 WAN 부트 지원 검사, 177 WAN 부트 지원을 위한 검사, 231 OpenBoot PROM, 참조 OBP

## Ρ

check 스크립트의 -p 옵션, 197 PKCS#12 파일 WAN 부트 설치 준비, 234 WAN 부트 설치를 위한 요구 사항, 165 printenv 명령, WAN 부트 지원을 위한 검사, 231 PXE (Preboot Execution Environment) 설명, 64 지침, 64 PXE(Preboot Execution Environment) BIOS 설치 요구 사항, 88,125 설명, 64 지침, 64

## R

reset 명령, 142 resolve\_hosts 매개 변수, 249 root\_file 매개 변수, 248 root\_server 매개 변수, 248 router-ip 변수, 217 RPC 시간 초과 메시지, 258 RPC 시간 초과 오류, 258

#### S

SbootURI DHCP 옵션 WAN 부트 설치에 사용, 205 설명, 50 Secure Sockets Layer를 통한 HTTP, 참조 HTTPS server authentication 매개 변수, 249 set-security-key 명령 WAN 부트 클라이언트에 키 설치, 240 구문, 246 setenv 명령, 구문, 246 setup install server WAN 부트 설치용, 173-176 WAN 부트 설치용 구문, 243 설명, 141 showmount 명령, 142 SHTTPproxy DHCP 옵션 WAN 부트 설치에 사용, 205 설명, 50 signature type 매개 변수, 248 SjumpsCF 매개 변수, 200,247 Solaris 설치 프로그램 그래픽 사용자 인터페이스(GUI), 시작 명령(x86 기반시스템), 91,128 텍스트 설치 프로그램 데스크탑세션에서의시작명령(x86기반 시스템), 91,128 콘솔세션에서의시작명령(x86기반 시스템), 91,128 SSL, WAN 부트 설치에 사용, 185-191 SSL(Secure Sockets Layer), WAN 부트 설치에 사용, 185-191 SsysidCF 매개 변수, 200,247 subnet-mask 변수, 217

svsidcfa 파일 name service 키워드, 설명, 24-27 network interface 키워드, 설명, 27-32 root password 키워드, 설명, 33-34 security policy 키워드, 설명、 34 service profile 키워드, 설명, 34-35 svstem locale 키워드, 설명, 35 terminal 키워드, 설명, 35 timeserver 키워드, 설명, 36 timezone 키워드, 설명, 35-36 WAN 부트, 예, 193 구문, 21-22 지침및요구사항, 18-36 키보드키워드,설명, 23 키워드, 22-36 system conf 매개 변수, 250 system.conf 파일, 참조 시스템 구성 파일

# Т

transceiver cable problem 메시지, 254 truststore 파일, 신뢰할수 있는 인증서 삽입, 233-234 truststore파일, 설명, 163

## U

uname 명령, 142

## V

/var/yp/make 명령, 44 /var/yp/Makefile, 42

## W

WAN 부트 미니루트 wanboot.conf 파일에 지정, 248 만들기, 173-176,231 문서 루트 디렉토리에 저장, 161 설명, 150 WAN부트서버 wanboot-cqi 프로그램 복사, 183 구성, 173-184 설명, 157 요구사항, 157 웹서버요구사항, 159 WAN 부트 설치 bootlog-cgi 프로그램, wanboot.conf 파일에 지정, 250 클라이언트 요구 사항, 158 /etc/netboot 디렉토리 만들기, 180-183 사용 권한 설정, 181 설명, 162-164 예, 163 시스템 요구 사항, 157 WAN부트미니루트 wanboot.conf 파일에 지정, 248 만들기, 173-176 문서 루트 디렉토리에 저장, 161 설명, 150 wanboot-cqi 프로그램, 183 WAN 부트 서버에 복사, 183 wanboot.conf 파일에 지정、248 wanboot-cqi 프로그램 복사, 183 wanboot-cgi 프로그램 저장, 165 wanboot.conf 파일 검증, 202 구문, 247-250 매개변수, 247-250 wanboot 프로그램 wanboot.conf 파일에 지정, 248 문서 루트 디렉토리에 저장, 161 설명, 149 설치, 178-180 wanboot 프로그램 설치, 178-180 wanbootutil command 해싱키만들기, 234-235 wanbootutil 명령 개인키만들기, 186 신뢰할수있는 인증서만들기, 186 암호화 키 만들기, 234-235 계획 /etc/netboot 디렉토리, 162-164

WAN 부트 설치, 계획 (계속) 구성및보안파일공유, 162 구성및보안파일저장, 162-164 무서루트디렉토리, 160 서버레이아웃, 160 설치 파일 저장, 160 시스템요구사항, 157 구성 DHCP서비스지원, 205-206 WAN 부트 서버, 173-184 클라이언트 및 서버 인증, 234 구성및보안파일,설명, 162 구성및보안파일공유 전체네트워크, 162,180 전체서브넷, 162,180 특정클라이언트, 162,181 규칙파일검사, 197 데이터보호, 154 데이터 암호화 HTTPS 사용, 154-155, 185-191 앆호키사용, 154 디지털인증서,요구사항, 165 로깅서버, wanboot.conf 파일에 지정, 250 만들기 Solaris Flash 아카이브, 191 시작스크립트, 198-199 종료스크립트, 198-199 명령, 243-246 무인설치, 241 문서 루트 디렉토리 설명, 160 예, 160 파일, 160 보안 구성 설명, 155 설치작업, 169 요구사항, 155 보안구성,설명, 155-156 보안문제, 165-166 비대화식 설치, 241 비보안구성, 156 사용시기, 150 서버구성,설명, 160

WAN 부트 설치 (계속) 서버 인증 wanboot.conf 파일에 지정、249 요구사항, 155 서비스거부공격, 165 설명, 149-150 설치에필요한정보, 166-167 손상된 바이너리, 166 시스템 구성 파일 wanboot.conf 파일에 지정, 250 구문, 247 암호 키 wanboot.conf 파일에 지정, 248 값표시, 210-215 설치, 210-215 암호키설치, 210-215 암호키프라이버시문제, 166 ळो DHCP 서비스를 사용하여 설치, 223 /etc/netboot 디렉토리, 163 /etc/netboot 디렉토리 만들기, 182,232 net 장치 별칭 설정, 209 net 장치 별칭 확인, 209,239 OBP에 암호키 설치, 212 OBP에 암호화 키 설치, 240 OBP에 해상 키 설치, 212,240 rules 파일 만들기, 237 Solaris Flash 아카이브 만들기, 235 sysidcfa 파일, 193 sysidcfg 파일 만들기, 235-236 WAN 부트 미니루트 만들기, 231 wanboot-cqi 프로그램 복사、233 wanboot.conf 파일, 202,204,238-239 wanboot 프로그램 설치, 232 네트워크 설정, 230 대화식 설치, 220 디지털 인증서 준비, 234 로깅서버구성, 184,233 로컬 CD 매체에서 설치, 226 무인설치, 217,241 문서루트디렉토리, 231 비대화식 설치, 241 비대화식 설치, 217 사용자 정의 JumpStart 프로필, 195

WAN 부트 설치, 예 (계속) 사용자 정의 JumpStart 프로필 만들기, 236 서버인증사용, 187 시스템 구성 파일, 200 시스템구성파일만들기, 237 신뢰할 수 있는 인증서 삽입, 187,233-234 실행 중인 클라이언트에 암호 키 설치, 214 실행 중인 클라이언트에 해싱 키 설치, 214 암호화 사용, 234-235 암호화 키 만들기, 190,234-235 클라이언트 OBP 지원 검사, 177,231 클라이언트개인키삽입, 187,234 클라이언트 인증 사용, 234 클라이언트 인증서 삽입, 187,234 해상 키 만들기, 190,234-235 요구사항 DHCP 서비스, 158 SSL 버전 지원, 159 WAN 부트 서버, 157 디지털 인증서, 165 로깅서버, 159 설치서버디스크공간, 158 웹서버, 159 웹서버용운영체제, 159 웹 프록시, 159 클라이언트 CPU, 158 클라이언트디스크공간, 158 클라이언트메모리, 158 클라이언트용 OBP, 158 웹서버요구사항, 159 이벤트순서, 151-153 클라이언트 설치 설치 방법, 215 필요한 작업, 207 클라이언트 인증 wanboot.conf 파일에 지정、249 요구사항, 155 해싱키 wanboot.conf 파일에 지정、248 값표시, 210-215 설치, 210-215 해싱키설치, 210-215 해싱키프라이버시문제, 166

WAN부트 설치시데이터 보호 HTTPS 사용, 154-155 암호키사용, 154 해상키사용, 154 WAN 부트 설치 중 데이터 암호화 HTTPS 사용, 185-191 개인키사용, 234 디지털 인증서 사용, 233-234,234 WAN 부트 설치에 대한 보안 문제, 165-166 WAN 부트 설치와 관련된 프라이버시 문제, 166 WAN 부트 설치용 boot 명령 구문, 246 WAN 부트 인증 예 서버인증사용, 234 WAN 부트 파일시스템, 설명, 150 wanboot-cqi 프로그램 /etc/netboot 디렉토리 전체의 검색 순서. 163 WAN 부트 서버에 복사, 183,233 wanboot.conf 파일에 지정、248 설명, 162 저장, 165 클라이언트 구성 정보 선택, 163 wanboot.conf 파일 WAN 부트 설치 검증, 202 WAN 부트 설치를 위한 검증, 238-239 WAN 부트 설치를 위한 만들기, 238-239 WAN 부트 설치용으로 만들기, 247-250 구문, 247-250 설명, 162,247-250 예 보안 WAN 부트 설치, 202,238 비보안 WAN 부트 설치, 204 wanboot 프로그램 WAN 부트 설치 시 수행 작업, 153 WAN 부트 서버에 설치, 178-180,232 WAN 부트 설치용 키 설치, 220 문서 루트 디렉토리에 저장, 161 설명, 149 wanboot 프로그램, wanboot.conf 파일에 지정, 248 wanbootutil명령 PKCS#12 파일 분할, 186,233-234,234 신뢰할 수 있는 인증서 삽입, 186,233-234 암호화키값표시, 240 암호화 키 만들기, 234-235

wanbootutil 명령 (계속) 클라이언트 개인 키 삽입, 186,234 클라이언트 디지털 인증서 삽입, 186,234 클라이언트 및 서버 인증 구성, 186,234 해싱 키 값 표시, 240 해싱 키 만들기, 234-235 WARNING: CHANGE DEFAULT BOOT DEVICE, 260 WARNING: clock gained xxx days 메시지, 254

## 검

검증 wanboot.conf파일, 202 규칙파일,WAN부트설치용, 197

#### 계

계획 WAN 부트 설치 wanboot-cgi 프로그램 저장, 165 구성 및 보안 파일 공유, 163-164 구성 및 보안 파일 저장, 162-164 서버 레이아웃, 160 설치 파일 저장, 160 설치에 필요한 정보, 166-167 시스템 요구 사항, 157 웹 서버 요구 사항, 159

**공** 공유, WAN 부트 구성 정보, 163-164

#### 구

구성 WAN 부트 서버, 173-184 WAN 부트 설치를 위한 DHCP 서비스, 205-206 설치 지원을 위한 DHCP 서버 작업, DVD 매체, 67,97

## 규

규칙, WAN부트 설치검증, 197 규칙 파일, WAN부트 설치검증, 197

#### ユ

그래픽 사용자 인터페이스(GUI), 시작 명령(x86 기반 시스템), 91,128 그래픽 카드, 미리 구성, 41

기

기본문서디렉토리, 참조문서루트디렉토리

#### 날

날짜 및시간,미리구성, 40

네

· 네트마스크,미리구성, 40 네트워크 설치 참조 WAN 부트 설치 CD 매체 사용, 97,105,116 DVD 매체 사용, 67,78 PXE 사용, 64 WAN 부트 설치 예, 229-241 설명, 61-63 요구 사항, 61-63 준비, 61-63 크로스플랫폼 매체 사용, 111 네트워크 인터페이스, 미리 구성, 40

#### 단

단말기유형,미리구성, 40

#### 도

도메인이름,미리구성, 40

#### 디

디렉토리 /etc/netboot 구성및보안파일,설명, 162 구성 및 보안 파일 공유, 162, 163-164 설명, 162-164 예. 163 클라이어트에서 구성 및 보안 파일 공유, 162 /etc/netboot 디렉토리, 180-183 문서루트 만들기, 173,231 설명, 160 예, 160,231 디스크공간, WAN 부트 설치를 위한 요구 사항, 158 디지털 인증서 WAN 부트 설치 시 데이터 보호, 154 WAN 부트 설치 준비, 233-234, 234 WAN 부트 설치를 위한 요구 사항, 165 설명, 154,165

#### 로

로그 파일, WAN 부트 설치용, 184 로깅 서버 WAN 부트 설치를 위한 구성, 233 WAN 부트 설치를 위한 요구 사항, 159 로그 메시지 위치, 184 설명, 159 로깅 서버, wanboot.conf 파일에 지정, 250

## 루

루트암호,미리구성, 40

#### 마

마운트, 마운트된 파일시스템 표시, 141

# 만

만들기 CD 매체를 사용하여 서브넷에서 부트 서버. 96. 116 CD 매체를 사용하여 설치 서버, 96,97,105,133, 136 /etc/locale 파일, 43 DVD 매체를 사용하여 서브넷에서 부트 서버, 66,78 DVD 매체를 사용하여 설치 서버, 66,67,73,132, 134 WAN부트 /etc/netboot 디렉토리, 180-183 Solaris Flash 아카이브, 191 WAN 부트 미니루트, 173-176 무서루트디렉토리, 173 사용자 정의 JumpStart 파일, 191-199 설치파일, 191-199 크로스플랫폼 CD 매체를 사용하여 설치 서버. 114

#### 메

메모리, WAN 부트 설치를 위한 요구 사항, 158

#### 모

모니터유형,미리구성, 40

#### 문

문서 루트 디렉토리 만들기, 173 설명, 160 예, 160, 231 문제 해결 DHCP를 사용하여 네트워크에서 부트, 259 일반 설치 문제 DHCP를 사용하여 네트워크에서 부트, 259 시스템 부트, 259 잘못된 서버에서 부트, 259

# 보

보안 WAN 부트 설치 설명, 153-155 보안 HTTP, **참조** HTTPS 보안 정책,미리 구성, 40

## 부

부트 서버 CD 매체를 사용하여 서브넷에서 만들기, 116 DVD 매체를 사용하여 만들기, 예, 80 DVD를 사용하여 서브넷에서 만들기, 77 네트워크 설치를 위한 요구 사항, 62 서브넷에서 만들기 DVD 매체 사용, 78 설명, 62

#### 사

사용 권한, /etc/netboot 디렉토리, 182 사용자 정의 JumpStart 설치 WAN 부트 설치 사용, 191-199 예, WAN 부트 설치 프로필, 195

## 색

색상깊이,미리구성, 41

서버
CD 매체를 사용하여 네트워크 설치 설정 독립 실행형 설치, 117
DVD 매체를 사용하여 네트워크 설치 설정 독립 실행형 설치, 80
WAN 부트 설치 구성 옵션, 160 설명, 157 요구 사항, 157 웹 서버 소프트웨어 요구 사항, 159 서버 (계속) 네트워크 설치를 위한 요구 사항, 61-63 서브넷 부트 서버 만들기, CD 매체 사용, 116 부트 서버 만들기, DVD 매체 사용, 78 설치 서버, 77, 114 서비스 거부 공격, WAN 부트 설치 사용, 165

# 설

석치 WAN 부트, 설명, 149-150 설치시 업데이트(ITU), 91,127 장치드라이버, 91,127 설치 서버 CD 매체를 사용하여 만들기, 97,105 CD 매체를 사용하여 만들기, 예, 103, 104, 110, 133, 136 DVD 매체를 사용하여 만들기, 67,73 DVD 매체를 사용하여 만들기, 예, 71, 72, 77, 132, 134 WAN 부트 설치를 위한 요구 사항, 158 서브넷, 71 적용가능시스템유형, 61-63 크로스 플랫폼 CD 매체를 사용하여 만들기, 114 크로스 플랫폼 CD 매체를 사용하여 만들기. 예. 114 크로스 플랫폼 매체를 사용하여 만들기, 111 설치시작, x86 기반시스템, 91, 128 설치시작명령, x86기반시스템, 91,127 설치 준비 WAN 부트 설치, 169-206 WAN 부트 설치를 위한 클라이언트, 208-215 시스템 정보 미리 구성 방법. 39-41 이점, 17-18

# 설치시 업데이트(ITU), 설치, 91,127

# 손

손상된 바이너리, WAN 부트 설치 사용, 166

## 시

시스템 구성 정보 미리 구성 DHCP 사용, 45 sysidcfg 파일사용, 41 방법 선택. 39-41 이름지정서비스사용, 41 이점, 17-18 전원관리, 36-37 시스템 구성 파일 SiumpsCF 설정, 247 SsysidCF 설정, 247 WAN 부트 설치를 위한 만들기, 237 wanboot.conf 파일에 지정, 250 구문, 247 설명, 163 예 보안 WAN 부트 설치, 200,237 비보안 WAN 부트 설치, 200 시스템 부트, 먼저 단말기 및 화면 재설정, 142 시스템정보.표시. 142

**신** 신뢰할수있는인증서,truststore파일에 삽입, 233-234

#### 아

아카이브 WAN 부트 설치용 문서 루트 디렉토리에 저장, 161 WAN 부트 프로필 예, 195 WAN 부트를 사용하여 설치, 215-227 아카이브 만들기, WAN 부트 설치, 191

#### 알

알수없는클라이언트오류메시지, 253

# 암

암호 키 WAN 부트 설치 시 데이터 암호화, 154 wanboot.conf 파일에 지정, 248 설명, 154 설치 wanboot 프로그램 사용, 220 설치 방법, 210-215 예, 212,214 암호화 키 만들기, 234-235 설치 예, 240

#### 업

업그레이드,업그레이드실패, 264 업그레이드실패,재부트문제, 264

#### ይ

요구 사항 WAN 부트 설치, 157 네트워크 설치,서버, 61-63

# 웹

웹 프록시, WAN 부트 설치를 위한 요구 사항, 159 웹 프록시, 미리 구성, 40

#### 0

이름 서버, 미리 구성, 40 이름/이름 지정 WAN 부트 설치를 위한 시스템 구성 파일, 199 시스템 플랫폼 이름 결정, 142 호스트 이름, 120 이름 지정 서비스, 미리 구성, 40

## 인

인증서, **참조** 디지털 인증서

#### 장

장치드라이버, 설치, 91,127

#### 전

전원관리, 36-37

**주** 주석,wanboot.conf파일, 248

#### 직

직렬 콘솔, 90,126 add\_install\_client 명령을 사용하여 지정, 85, 122 직렬 콘솔 설정, 90,126

## 추

추가 locale.org\_dir 테이블 항목, 44 네트워크상의 시스템, 66,97 데이터가 없는 클라이언트 CD 매체 사용, 117 DVD 매체 사용, 80

## 출

출력 파일, WAN 부트 설치용 bootlog 파일, 184

#### 커

커버로스,미리구성, 40

### ヨ

크기, 하드디스크, 사용 가능한 공간, 68

## 클

클라이언트, WAN 부트 설치를 위한 요구 사항, 158 클라이언트 및 서버 인증, WAN 부트 설치를 위한 구성, 234

#### 키

키,**참조**암호키,해싱키 키보드언어및레이아웃,미리구성, 41 키워드, sysidcfg 파일, 22-36

#### 테

테스트 WAN 부트 rules 파일, 197 wanboot.conf 파일, 202

#### 텍

텍스트 설치 프로그램 데스크탑세션에서의 시작 명령(x86 기반 시스템), 91,128 콘솔 세션에서의 시작 명령(x86 기반 시스템), 91,128

#### 토

토큰링카드,부트오류, 258

#### <u></u>

트러스트 앵커, 참조 신뢰할 수 있는 인증서

## 파

파일 및 파일 시스템 WAN 부트 파일 시스템, 150 wanboot.conf 구문, 247-250 설명, 247-250 공유 파일 시스템 표시, 142 마운트된 파일 시스템 표시, 141 시스템 구성 구문, 247

#### 포

포인팅 장치,미리 구성, 41

# 표

표시 공유 파일시스템, 142 마운트된 파일시스템, 141 시스템 정보, 142 플랫폼 이름, 142 표준 시간대, 미리 구성, 40

#### 프

프로세서, WAN 부트 설치를 위한 요구 사항, 158 프로필 예 WAN 부트 설치, 195 이류 지정, 195

#### 플

플랫폼 설치서버설정, 120 이름결정, 142

#### 하

300

하드디스크, 크기, 사용 가능한 공간, 68

Solaris 10 5/08 설치 설명서: 네트워크 기반 설치 • 2008년 4월

# 해

해싱 키 WAN 부트 설치 시 데이터 보호, 154 wanboot.conf 파일에 지정, 248 만들기, 234-235 설명, 154 설치 wanboot 프로그램 사용, 220 설치 방법, 210-215 예, 240

**호** 호스트이름,미리구성, 40

## 화

화면 크기,미리 구성, 41 화면 해상도,미리 구성, 41